#### **General Information**

#### Specifications

| Item             |                    | Specification         |
|------------------|--------------------|-----------------------|
| Master cylinder  | Туре               | Tandem                |
|                  | Cylinder I.D.      | 25.4mm (1.00in)       |
|                  | Piston stroke      | 35±1mm (1.38±0.039in) |
|                  | Fluid level switch | Provided              |
| Praka bagatar    | Туре               | 8" + 9" Tandem        |
| Brake booster    | Boosting ratio     | 9 : 1                 |
|                  | Туре               | Ventilated disc       |
|                  | Disc O.D.          | 320mm (12.60in)       |
| Front Disc brake | Disc thickness     | 28mm (1.10in)         |
|                  | Caliper piston     | Single                |
|                  | Cylinder I.D.      | Ø 63.5mm(2.5 in)      |
|                  | Туре               | Solid disc            |
| Poer broko       | Disc O.D.          | 314mm (12.36in)       |
| Rear brake       | Disc thickness     | 13mm (0.51in)         |
|                  | Caliper piston     | Single                |
| Darking brake    |                    | DIH (Drum in hat)     |
| r arking brake   | Drum I.D.          | Ø 190mm (7.48in)      |

**NOTICE** 

O.D. : Outer Diameter

I.D : Inner Diameter

## Brake System

## **General Information**

#### Specification (ESP)

| Part                                         | Item                                  | Standard value                          | Remark                                |  |
|----------------------------------------------|---------------------------------------|-----------------------------------------|---------------------------------------|--|
| HECU                                         | System                                | 4 Channel 4 Sensor (Solenoid)           |                                       |  |
|                                              | Туре                                  | Motor, valve relay intergrated type     |                                       |  |
|                                              | Operating Voltage                     | 10 ~ 17V                                | ABS FBD TCS FSP)                      |  |
|                                              | Operating Temperature                 | -40 ~ 110°C                             | · · · · · · · · · · · · · · · · · · · |  |
|                                              | Motor power                           | 270W                                    |                                       |  |
| Warning lamp                                 | Min. Operating Voltage                | 12V                                     |                                       |  |
|                                              | Max. Current consumption              | Max. 100mA                              |                                       |  |
|                                              | Supply voltage                        | DC 4.5 ~ 20V                            |                                       |  |
|                                              | Output current low                    | 4.05 ~ 4.95mA                           |                                       |  |
|                                              | Output current high                   | 11.8~ 16.8mA                            |                                       |  |
| Active Wheel speed sensor                    | Output range                          | Front : 1 ~ 2000Hz<br>Rear : 1 ~ 2500Hz |                                       |  |
|                                              | Tone wheel                            | Front : 46 teeth<br>Rear : 47 teeth     |                                       |  |
|                                              | Air gap                               | 0.4 ~ 1.5mm                             |                                       |  |
| <b>Y</b> PY                                  | Operating Voltage                     | 8 ~ 16V                                 |                                       |  |
| Steering Wheel Angle                         | Outputmeasurement range               | -780 ~ +199.9°                          |                                       |  |
| وليت محدوداناه                               | Operating Angular velocity            | 0 ~ 1016°/sec                           |                                       |  |
|                                              | Operating Voltage                     | 8 V ~ 16V                               |                                       |  |
| Yaw rate &<br>Lateral G sensor<br>(CAN TYPE) | Current Consumption                   | Max. 250mA                              |                                       |  |
|                                              | Yaw rate sensor<br>measurement range  | ± 75°/sec                               |                                       |  |
|                                              | Lateral G sensor<br>measurement range | ± 1.7gN                                 |                                       |  |

BR-3

## **Brake System**

#### Service Standard

| Items                          | Standard vale               |
|--------------------------------|-----------------------------|
| Brake pedal height             | 210.4mm (8.28in)            |
| Brake pedal stroke             | 132mm (5.20in)              |
| Stop lamp clearance            | 1.0 ~ 1.5mm (0.04 ~ 0.06in) |
| Brake pedal free play          | 3 ~ 8mm (0.12 ~ 0.31in)     |
| Front brake disc thickness     | 28mm (1.10in)               |
| Front brake disc pad thickness | 10.5mm (0.41in)             |
| Rear brake disc thickness      | 13mm (0.51in)               |
| Rear brake disc pad thickness  | 10mm (0.39in)               |

#### **Tightening Torques**

| Items                              | N.m         | kgf.m      | lb-ft                     |
|------------------------------------|-------------|------------|---------------------------|
| Master cylinder to brake booster   | 12.7 ~ 16.7 | 1.3 ~ 1.7  | 9.4 ~ 12.3                |
| Brake booster mounting nuts        | 14.7 ~ 21.6 | 1.5 ~ 2.2  | 10.9 ~ 15.9               |
| Air bleeding screw                 | 6.9 ~ 12.7  | 0.7 ~ 1.3  | 5.1 ~ 9.4                 |
| Brake tube flare nuts              | 12.7 ~ 16.7 | 1.3 ~ 1.7  | 9.4 ~ 12.3                |
| Front caliper guide rod bolts      | 21.6 ~ 31.4 | 2.2 ~ 3.2  | 15.9 ~ 23.1               |
| Rear caliper guide rod bolts       | 21.6 ~ 31.4 | 2.2 ~ 3.2  | 15.9 <mark>~ 23.1</mark>  |
| Front caliper assembly to knuckle  | 78.5 ~ 98.1 | 8.0 ~ 10.0 | 57.9 ~ 72.3               |
| Rear caliper assembly to knuckle   | 78.5 ~ 98.1 | 8.0 ~ 10.0 | 57.9 ~ 72.3               |
| Brake hose to caliper              | 24.5 ~ 29.4 | 2.5 ~ 3.0  | 18.1 ~ 2 <mark>1.7</mark> |
| Brake pedal member bracket bolts   | 14.7 ~ 21.6 | 1.5 ~ 2.2  | 10.9 ~ 15.9               |
| Brake pedal shaft nut              | 8.8 ~ 13.7  | 0.9 ~ 1.4  | 6.5 ~ 10.1                |
| Stop lamp switch lock nut          | 7.8 ~ 9.8   | 0.8 ~ 1.0  | 5.8 ~ 7.2                 |
| Wheel speed sensor mounting bolt   | 6.9 ~ 10.8  | 0.7 ~ 1.1  | 5.1 ~ 8.0                 |
| HECU bracket mounting bolt         | 16.7 ~ 25.5 | 1.7 ~ 2.6  | 12.3 ~ 18.8               |
| Yaw rate & G sensor mounting bolts | 6.9 ~ 8.8   | 0.7 ~ 0.9  | 5.1 ~ 6.5                 |

#### 021-62999292

## **General Information**

BR-5

#### Lubricants

| Items                                                   | Recommended            | Quantity    |
|---------------------------------------------------------|------------------------|-------------|
| Brake fluid                                             | DOT 3 or DOT 4         | As required |
| Brake pedal bushing and bolt                            | Chassis grease         | As required |
| Parking brake shoe and backing plate contacting surface | Heat resistance grease | As required |
| Front caliper guide rod and boot                        | AI-11P                 | 1.0 ~ 1.5g  |
| Rear caliper guide rod and boot                         | AI-11P                 | 0.8 ~ 1.3g  |

#### **Special Service Tools**

| Tool (Number and Name)         | Illustration          | Use                                   |
|--------------------------------|-----------------------|---------------------------------------|
| 09581-11000<br>Piston expander |                       | Spreading the front disc brake piston |
|                                | EJDA043A              |                                       |
| نه (مسئولیت محدود)             | کت دیجیتال خودرو ساما |                                       |
|                                |                       |                                       |

#### WWW.DIGITALKHODRO.COM

## Brake System

## BR-6

## Troubleshooting

#### Problem Symptoms Table

Use the table below to help you find the cause of theproblem. The numbers indicate the priority of the likecause of the problem. Check each part in order.

If necessary, replace these parts.

| Symptom                                | Suspect Area                                                                                                    | Reference                                                                                    |
|----------------------------------------|----------------------------------------------------------------------------------------------------|----------------------------------------------------------------------------------------------|
| Lower pedal or<br>spongy pedal         | <ol> <li>Brake system (Fluid leaks)</li> <li>Brake system (Air in)</li> <li>Piston seals (Worn or damaged)</li> <li>Rear brake shoe clearance(Out of adjustment)</li> <li>Master cylinder (Inoperative)</li> </ol>                                                                                                    | repair<br>air∙bleed<br>replace<br>adjust<br>replace                                          |
| Brake drag                             | <ol> <li>Brake pedal free play (Minimum)</li> <li>Parking brake lever travel (Out of adjustment)</li> <li>Parking brake wire (Sticking)</li> <li>Rear brake shoe clearance(Out of adjustment)</li> <li>Pad or lining (Cracked or distorted)</li> <li>Piston (Stuck)</li> <li>Piston (Frozen)</li> <li>Anchor or Return spring (Inoperative)</li> <li>Booster system (Vacuum leaks)</li> <li>Master cylinder (Inoperative)</li> </ol> | adjust<br>adjust<br>repair<br>adjust<br>replace<br>replace<br>replace<br>replace<br>replace  |
| Brake pull                             | <ol> <li>Piston (Sticking)</li> <li>Pad or lining (Oily)</li> <li>Piston (Frozen)</li> <li>Disc (Scored)</li> <li>Pad or lining (Cracked or distorted)</li> </ol>                                                                                                    | replace<br>replace<br>replace<br>replace<br>replace                                          |
| Hard pedal but<br>brake<br>inefficient | <ol> <li>Brake system (Fluid leaks)</li> <li>Brake system (Air in)</li> <li>Pad or lining (Worn)</li> <li>Pad or lining (Cracked or distorted)</li> <li>Rear brake shoe clearance(Out of adjustment)</li> <li>Pad or lining (Oily)</li> <li>Pad or lining (Glazed)</li> <li>Disc (Scored)</li> <li>Booster system (Vacuum leaks)</li> </ol>                                                                                          | repair<br>air·bleed<br>replace<br>adjust<br>adjust<br>replace<br>replace<br>replace          |
| Noise from brake                       | <ol> <li>Pad or lining (Cracked or distorted)</li> <li>Installation bolt (Loosen)</li> <li>Disc (Scored)</li> <li>Sliding pin (Worn)</li> <li>Pad or lining (Dirty)</li> <li>Pad or lining (Glazed)</li> <li>Anchor or Return spring (Faulty)</li> <li>Brake pad shim (Damage)</li> <li>Shoe hold-down spring (Damage)</li> </ol>                                                                                                    | replace<br>adjust<br>replace<br>replace<br>clean<br>replace<br>replace<br>replace<br>replace |
| Brake fades                            | 1. master cylinder                                                                                                    | replace                                                                                      |

## **General Information**

**BR-7** 

| Symptom                       | Suspect Area                                                                                                    | Reference                                                     |
|-------------------------------|----------------------------------------------------------------------------------------------------|---------------------------------------------------------------|
| Brake vibration,<br>pulsation | <ol> <li>brake booster</li> <li>pedal free play</li> <li>master cylinder</li> <li>caliper</li> <li>master cylinder cap seal</li> <li>damaged brake lines</li> </ol>                                                                                                    | replace<br>adjust<br>replace<br>replace<br>replace<br>replace |
| Brake Chatter                 | Brake chatter is usually caused by loose or worn components, or glazed or burnt<br>linings. Rotors with hard spots can also contribute to brake chatter. Additional cau-<br>ses of chatter are out-of-tolerance rotors, brake lining not securely attached to the<br>shoes, loose wheel bearings and contaminated brake lining. |                                                               |

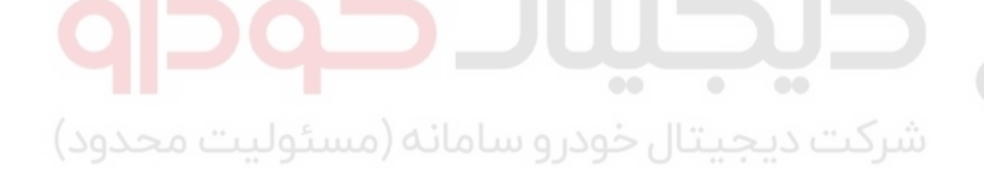

اولین سامانه دیجیتال تعمیرکاران خودرو در ایران

## Brake System

#### **Brake System**

#### Operation and Leakage Check Check all of the following items

| Component                                     | Procedure                                                                                                    |
|-----------------------------------------------|----------------------------------------------------------------------------------------------------|
| Brake Booster (A)                             | Check brake operation by applying the brakes during a test drive. If the brakes do not wo-<br>rk properly, check the brake booster. Replace the brake booster as an assembly if it does<br>not work properly or if there are signs of leakage.                                                                                                    |
| Piston cup and pressure<br>cup inspection (B) | <ul> <li>Check brake operation by applying the brakes. Look for damage or signs of fluid leak-age. Replace the master cylinder as an assembly if the pedal does not work properly or if there is damage or signs of fluid leakage.</li> <li>Check for a difference in brake pedal stroke between quick and slow brake applications. Replace the master cylinder if there is a difference in pedal stroke.</li> </ul> |
| Brake hoses (C)                               | Look for damage or signs of fluid leakage. Replace the brake hose with a new one if it is damaged or leaking.                                                                                                    |
| Caliper piston seal and piston boots (D)      | Check brake operation by applying the brakes.<br>Look for damage or signs of fluid leakage. If the pedal does not work properly, the brakes<br>drag, or there is damage or signs of fluid leakage, disassemble and inspect the brake cal-<br>iper. Replace the boots and seals with new ones whenever the brake caliper is disassem-<br>bled.                                                                        |

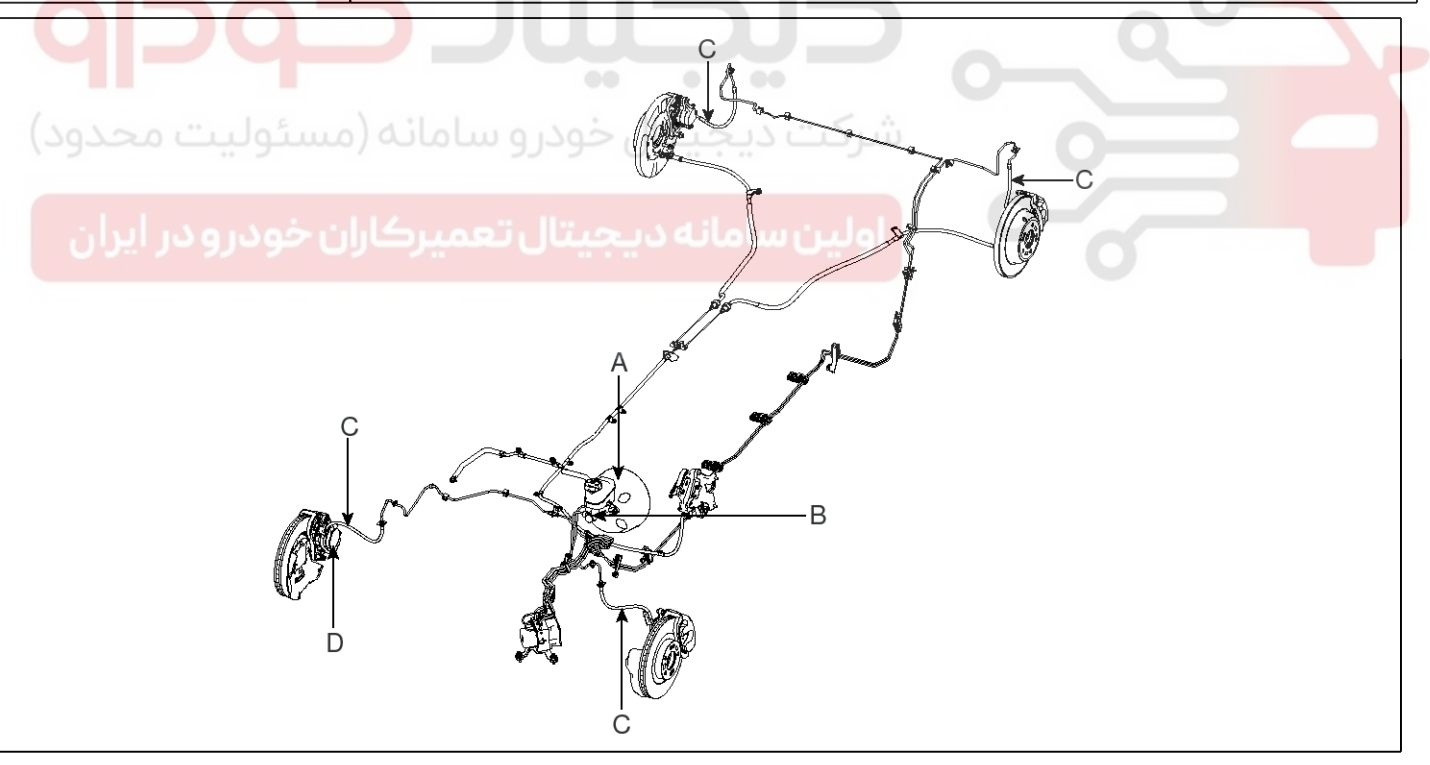

SBHBR9321L

#### 021- 62 99 92 92

**BR-9** 

## Brake System

#### Brake System Bleeding

#### 

- Do not reuse the drained fluid.
- Always use genuine DOT3/DOT4 brake Fluid.
   Using a non-genuine DOT3/DOT4 brake fluid can cause corrosion and decrease the life of the system.
- Make sure no dirt or other foreign matter is allowed to contaminate the brake fluid.
- Do not spill brake fluid on the vehicle, it may damage the paint; if brake fluid does contact the paint, wash it off immediately with water.
- The reservoir on the master cylinder must be at the MAX (upper) level mark at the start of bleeding procedure and checked after bleeding each brake caliper. Add fluid as required.
- 1. Make sure the brake fluid in the reservoir is at the MAX(upper) level line.
- 2. Have someone slowly pump the brake pedal several times, and then apply pressure.
- 3. Loosen the right-rear brake bleed screw (A) to allow air to escape from the system. Then tighten the bleed screw securely.

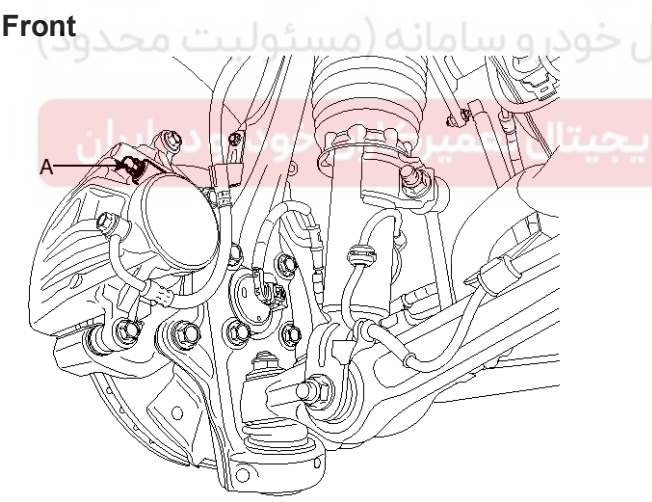

SBHBR8301D

#### Rear

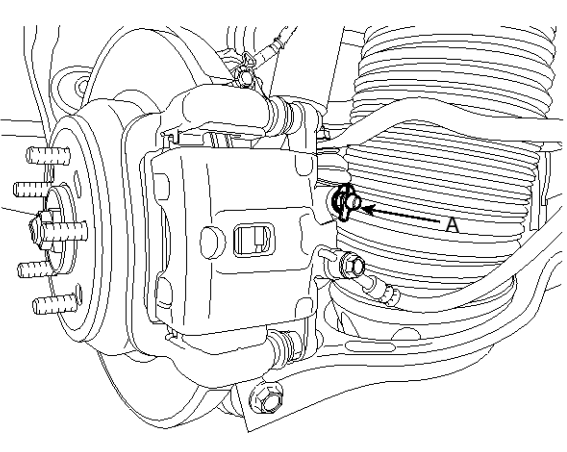

SBHBR8302D

4. Repeat the procedure for wheel in the sequence shown below until air bubbles no longer appear in the fluid.

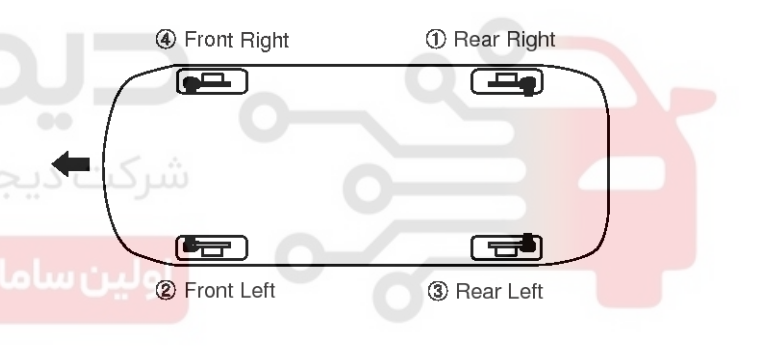

EJKE003B

5. Refill the master cylinder reservoir to MAX(upper) level line.

#### WWW.DIGITALKHODRO.COM

#### 021-62999292

**Brake System** 

## **BR-10**

#### **Brake Booster**

#### Components

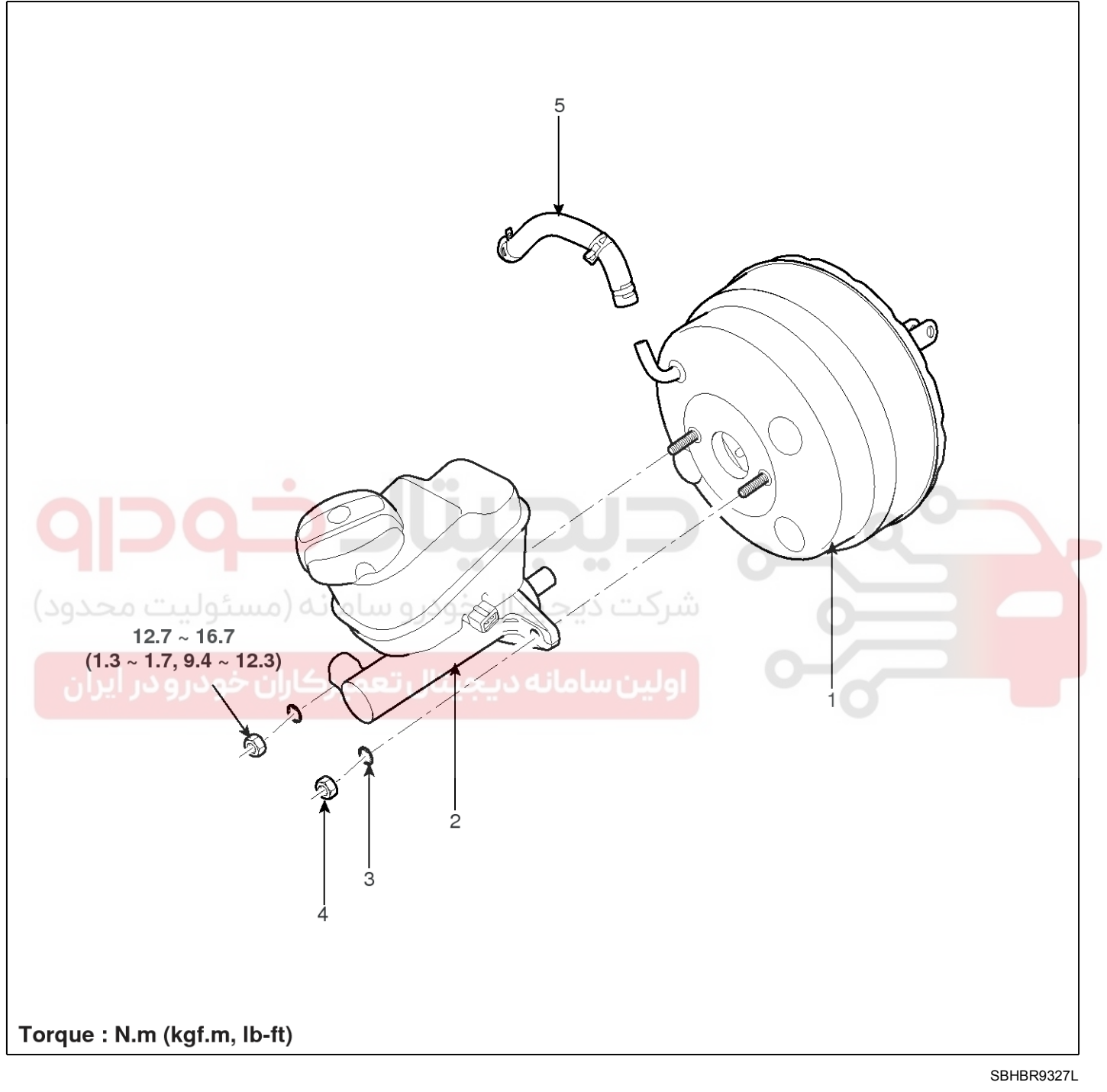

- 1. Brake booster
- 2. Master cylinder assembly
- 3. Washer

- 4. Nut
- 5. Vacuum hose

# 021- 62 99 92 92

**BR-11** 

## **Brake System**

#### **Brake Booster Operating Test**

For simple checking of the brake booster operation, carry out the following tests.

- 1. Run the engine for one or two minutes, and then stop it. If the pedal depresses fully the first time but gradually becomes higher when depressed succeeding times, the booster is operating properly, if the pedal height remains unchanged, the booster is inoperative.
- 3. With the engine running, step on the brake pedal and then stop the engine.

Hold the pedal depressed for 30 seconds. If the pedal height does not change, the booster is in good condition, if the pedal rises, the booster is inoperative.

If the above three tests are okay, the booster performance can be determined as good.

Even if one of the above three tests is not okay, check the check valve, vacuum hose and booster for malfunction.

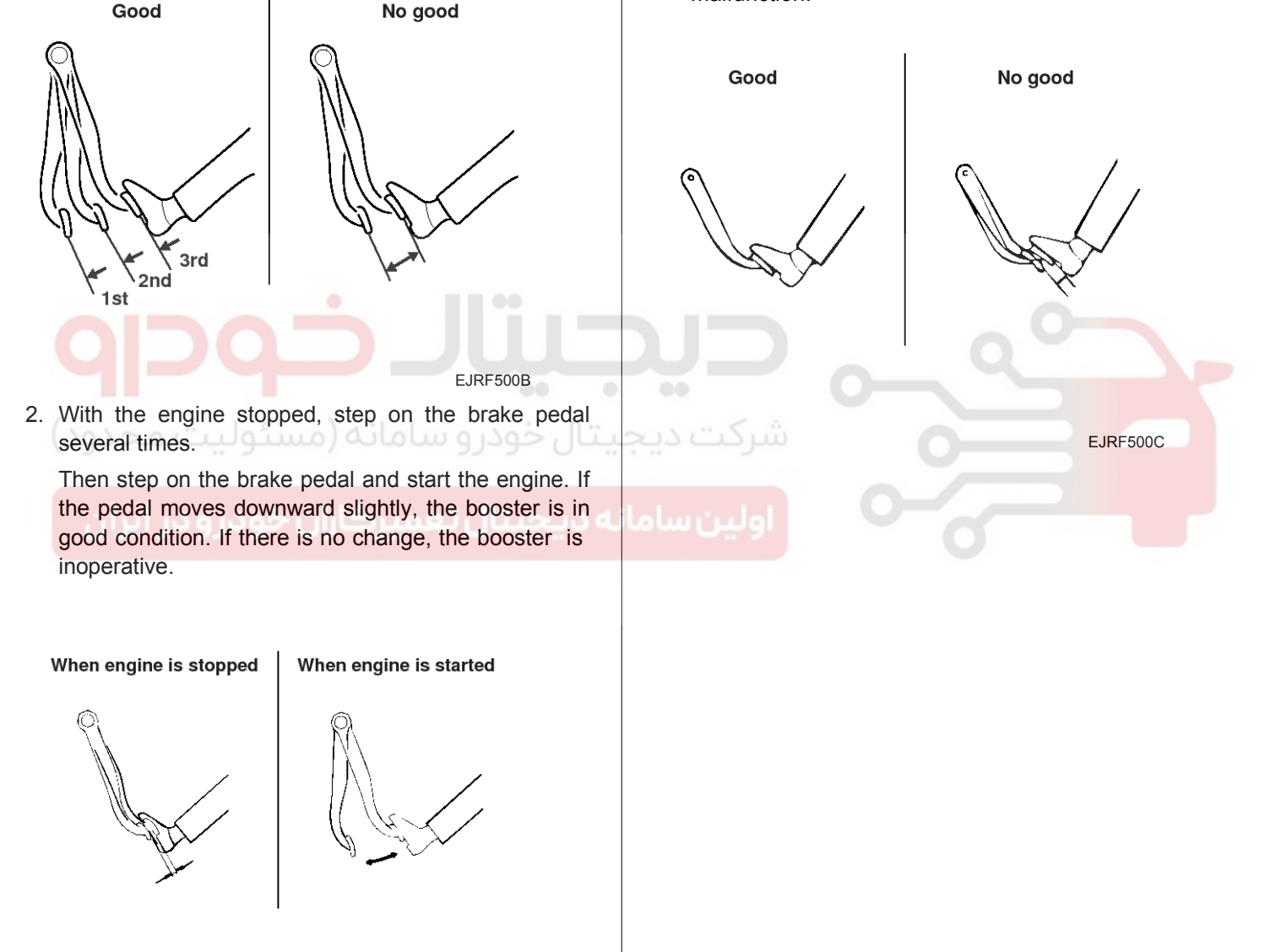

SCMBR6500L

021-62999292

## **BR-12**

## **Brake System**

#### Removal

<<<

<<<

666

- Turn ignition switch OFF and disconnect the negative (-) battery cable.
- 2. Remove the cover.
- 3. Disconnect the ECM connector (A) and TCM connector (B). And then take the protector of control harness off.

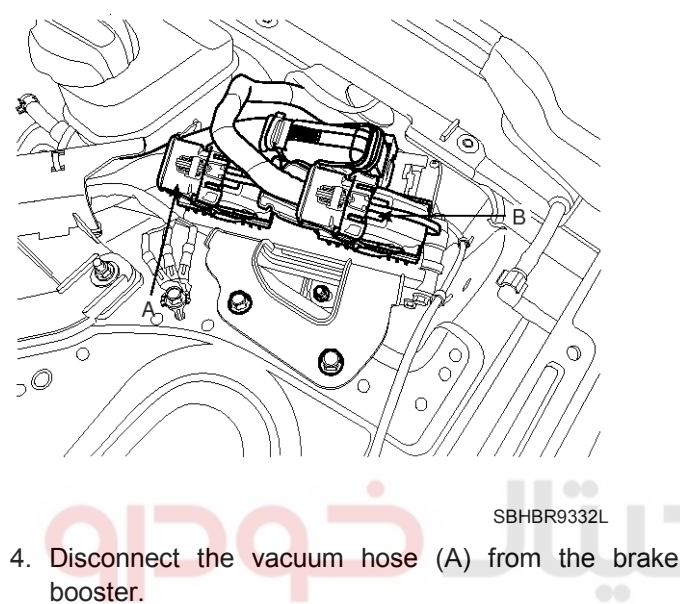

6. Remove the snap pin (A) and clevis pin (B).

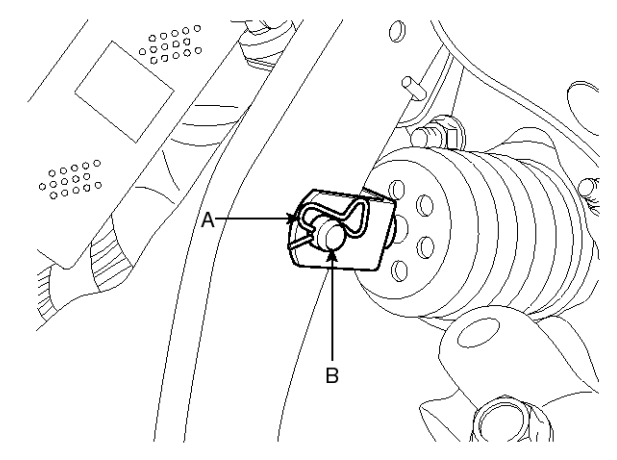

SBHBR8306D

7. Remove the mounting nuts.

**Tightening torque :** 14.7 ~ 21.6N.m (1.5 ~ 2.2kgf.m, 10.9 ~ 15.9lb-ft)

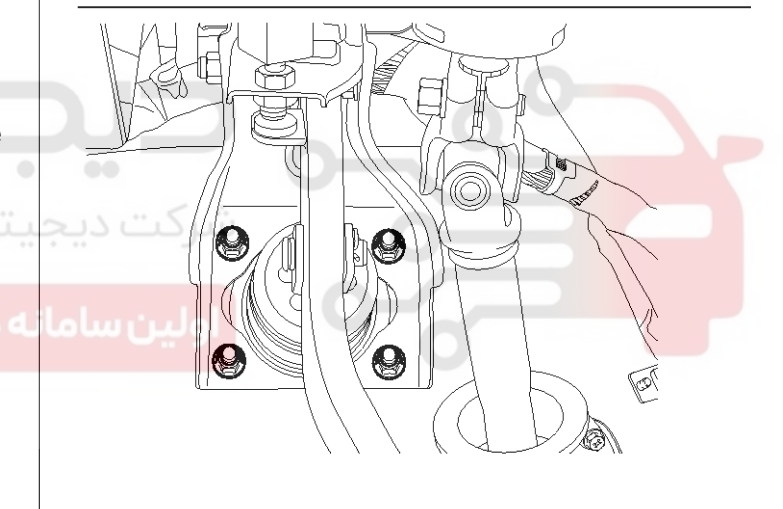

SBHBR8307D

SBHBR8305D

5. Remove the master cylinder. (Refer to Master cylinder)

a<sub>1</sub>

#### 021-62999292

**BR-13** 

## **Brake System**

8. Remove the brake booster.

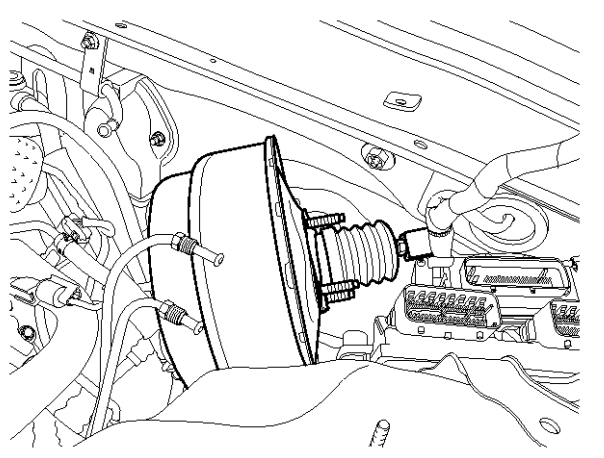

SBHBR8308D

#### Inspection

1. Inspect the check valve in the vacuum hose.

#### 

Do not remove the check valve from the vacuum hose.

2. Check the boot for damage.

#### Installation

1. Installation is the reverse of removal.

#### 

- Before installing the pin, apply the grease to the joint pin.
- Use a new snap pin whenever installing.
- 2. After installing, bleed the brake system. (Refer to Brake system bleeding)
- 3. Adjust the brake pedal height and free play.

(Refer to Brake pedal height and free play adjustment)

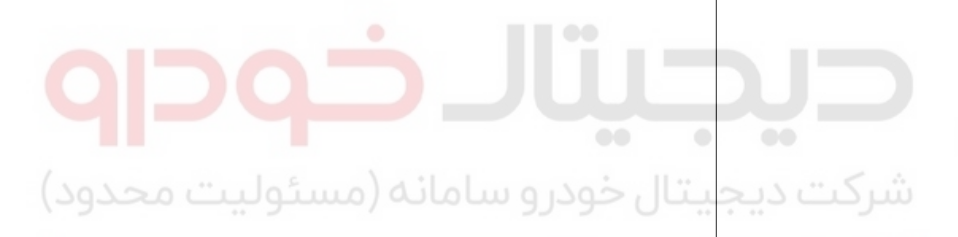

اولین سامانه دیجیتال تعمیرکاران خودرو در ایران

#### 021-62999292

Brake System

## **BR-14**

## Master Cylinder

#### Components

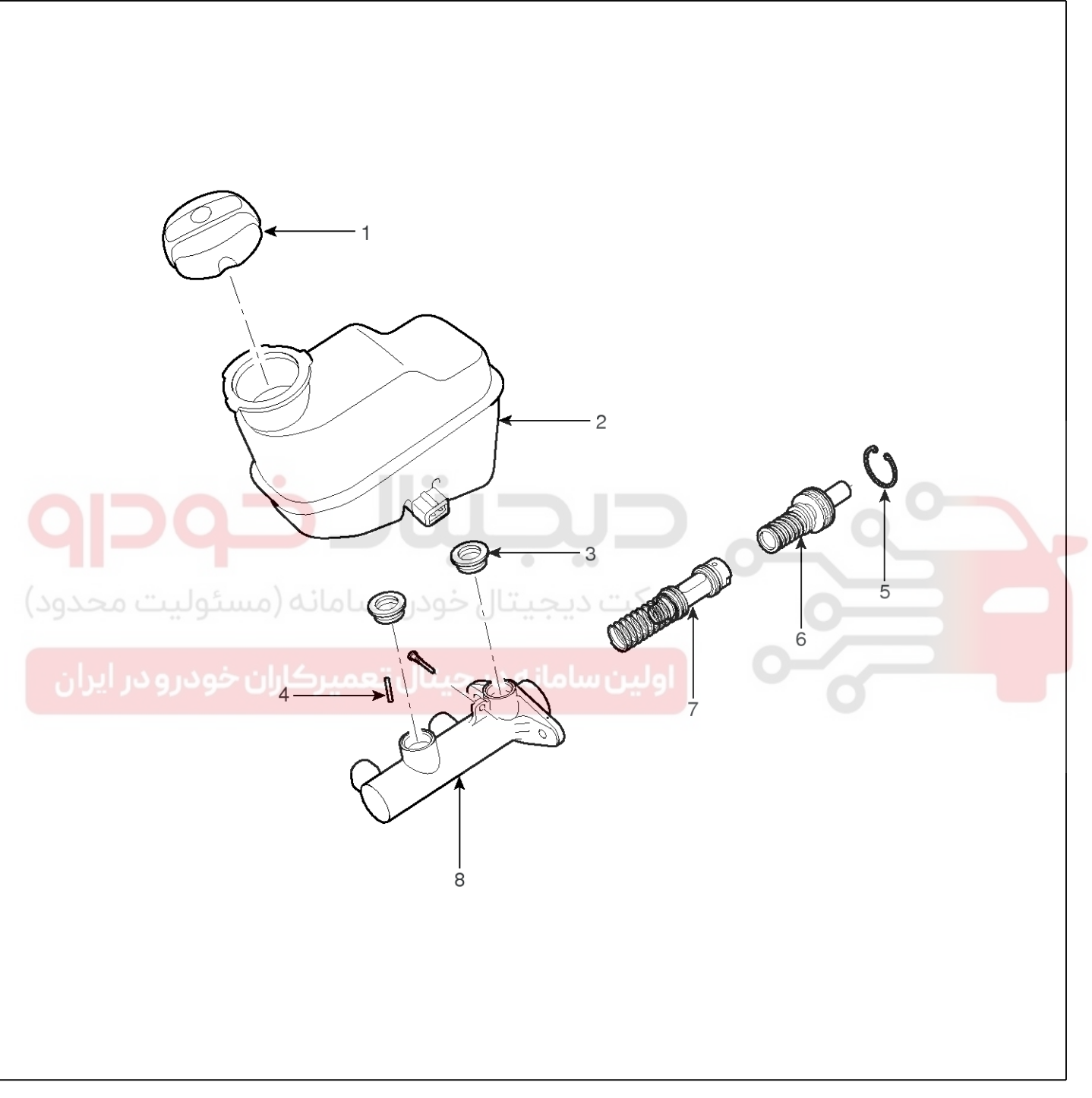

- 1. Reservoir cap
- 2. Reservoir
- 3. Grommet
- 4. Cylinder pin

- 5. Retainer
- 6. Primary piston assembly
- 7. Secondary piston assembly
- 8. Master cylinder body

#### WWW.DIGITALKHODRO.COM

SBHBR8309D

# 021- 62 99 92 92

**BR-15** 

## Brake System

#### Removal

- 1. Turn ignition switch OFF and disconnect the negative (-) battery cable.
- 2. Remove the cover.
- 3. Disconnect the ECM connector (A) and TCM connector (B). And then take the protector of control harness off.

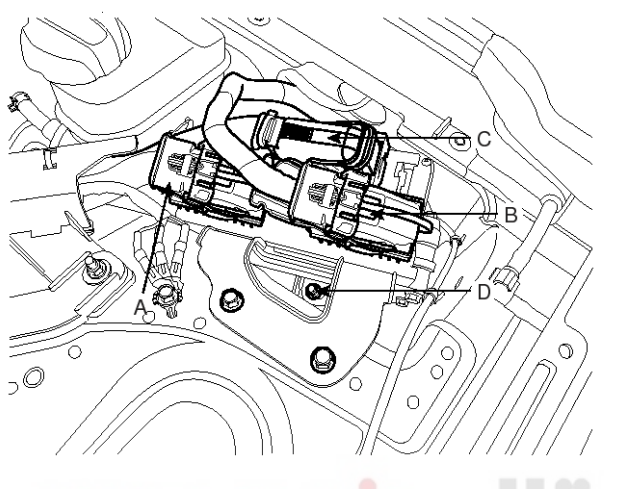

SBHBR8304D

4. Disconnect the brake fluid level switch connector (A) from the reservoir.

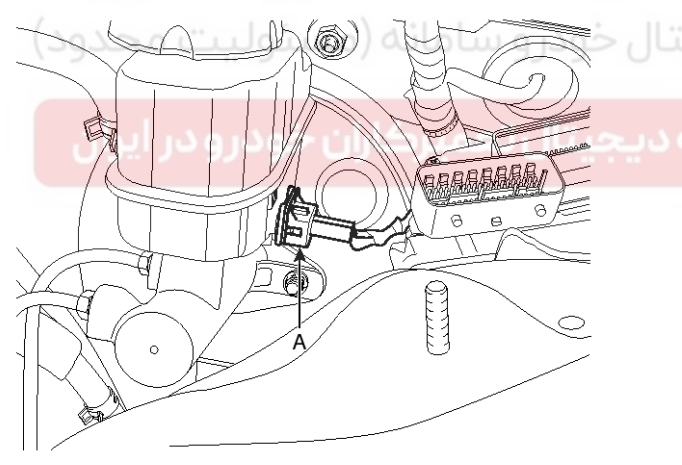

SBHBR8311D

5. Remove the brake fluid from the master cylinder reservoir with a syringe.

#### 

• Do not spill brake fluid on the vehicle, it may damage the paint; if brake fluid does contact the paint, wash it off immediately with water.

6. Disconnect the brake tube (B) from the master cylinder by loosening the tube flare nut.

#### Tightening torque :

 $18.6 \simeq 22.6 N.m$  (1.9  $\sim 2.3 kgf.m$  , 13.7  $\sim 16.7 lb\mbox{-ft})$ 

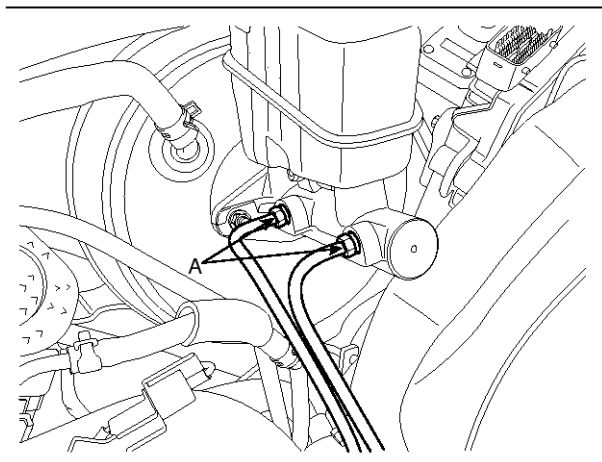

SBHBR8312D

7. Remove the master cylinder (B) from the brake booster after loosening the mounting nuts (C).

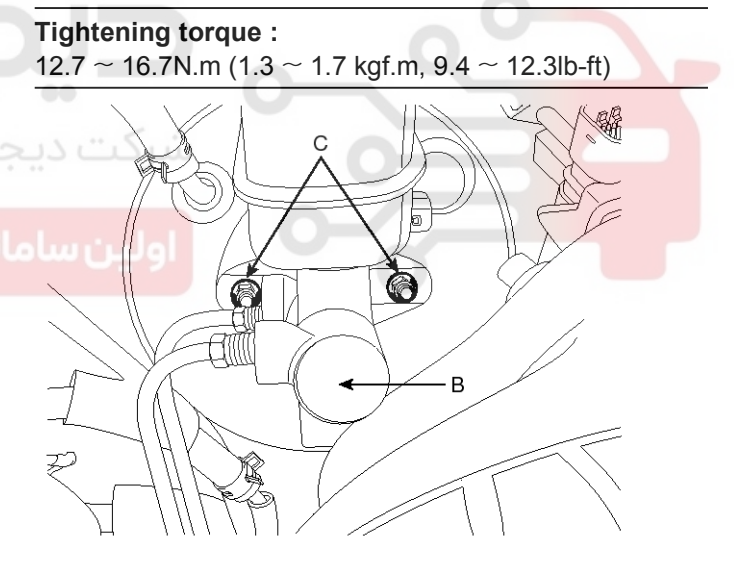

SBHBR8313D

#### 021-62999292

## Proko Svotom

021-62999292

## **BR-16**

## **Brake System**

#### Disassembly

- 1. Remove the reservoir cap and drain the brake fluid into a suitable container.
- 2. Remove the reservoir (C) from the master cylinder (B), after remove mounting screw (A).

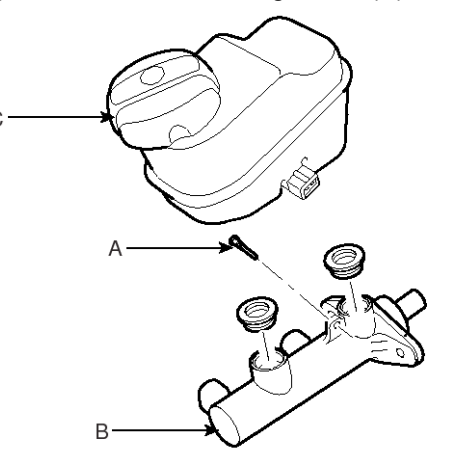

#### Inspection

- 1. Check the master cylinder bore for rust or scratching.
- 2. Check the master cylinder for wear or damage. If necessary, clean or replace the cylinder.

#### 

- If the cylinder bore is damaged, replace the master cylinder assembly.
- Wash the contaminated parts in alcohol.

SBHBR8314D

- 3. Remove the retainer ring (A) by using the snap ring pliers.
- 4. Remove the primary piston assembly (B).
- 5. Remove the pin (D) with the secondary piston(C) pushed completely using a screwdriver. Remove the secondary piston assembly (C).

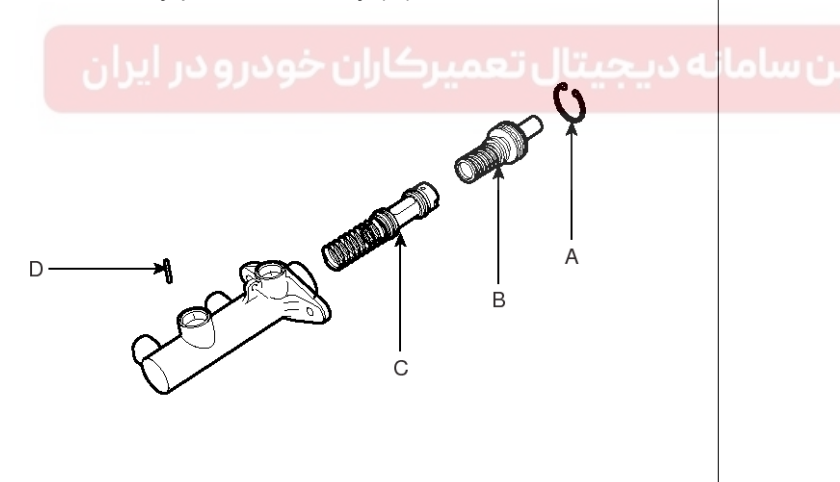

SBHBR8315D

**WNOTICE** 

Do not disassemble the primary and secondary piston assembly.

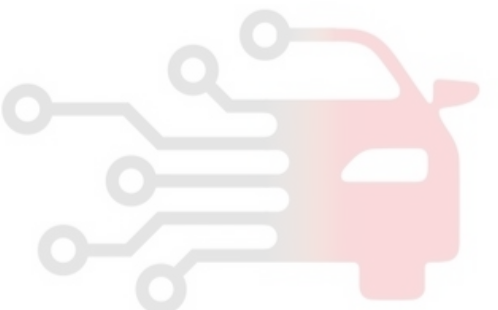

021-62999292

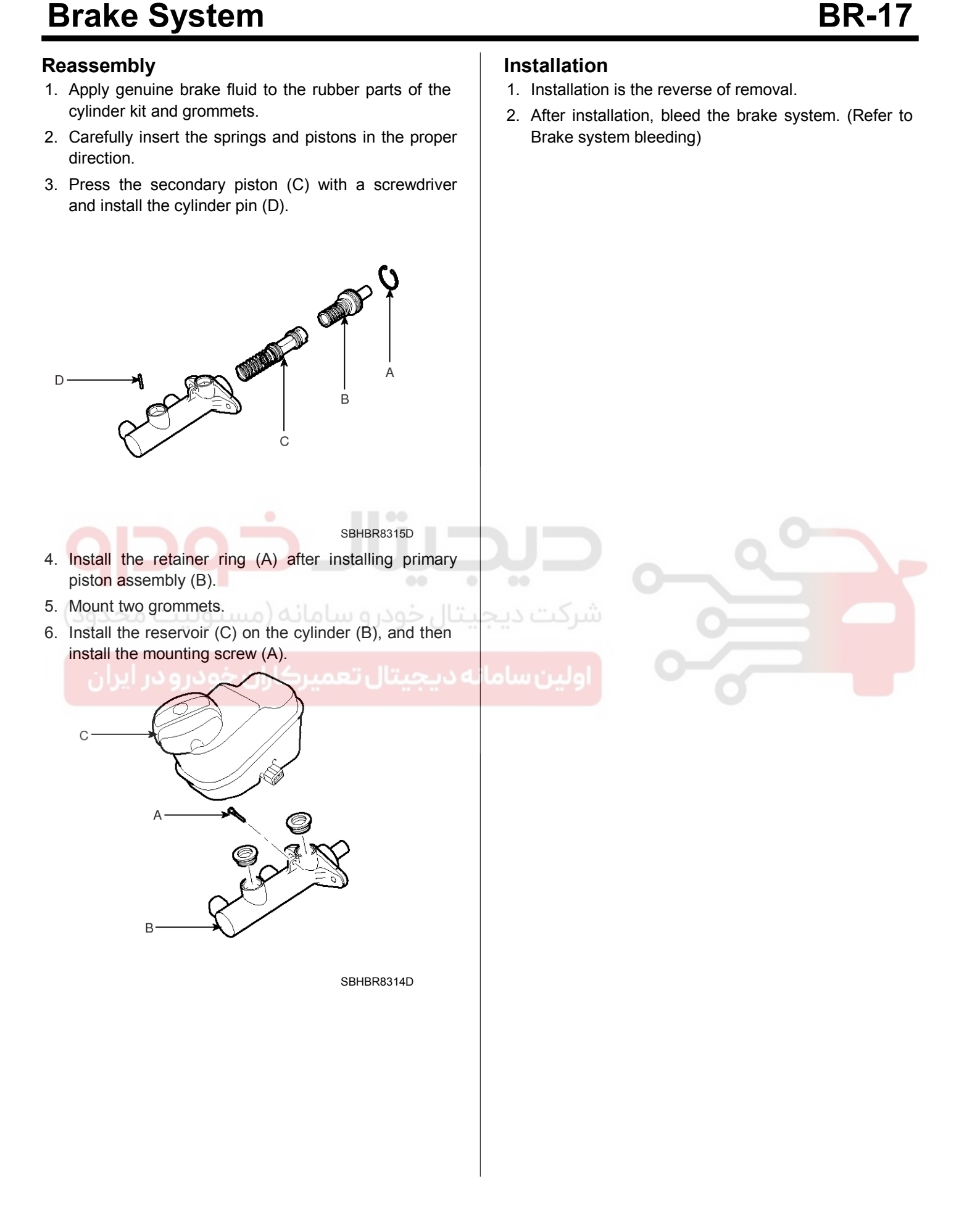

#### WWW.DIGITALKHODRO.COM

#### 021-62999292

#### 021-62999292

**Brake System** 

## **BR-18**

#### **Brake Line**

#### Components

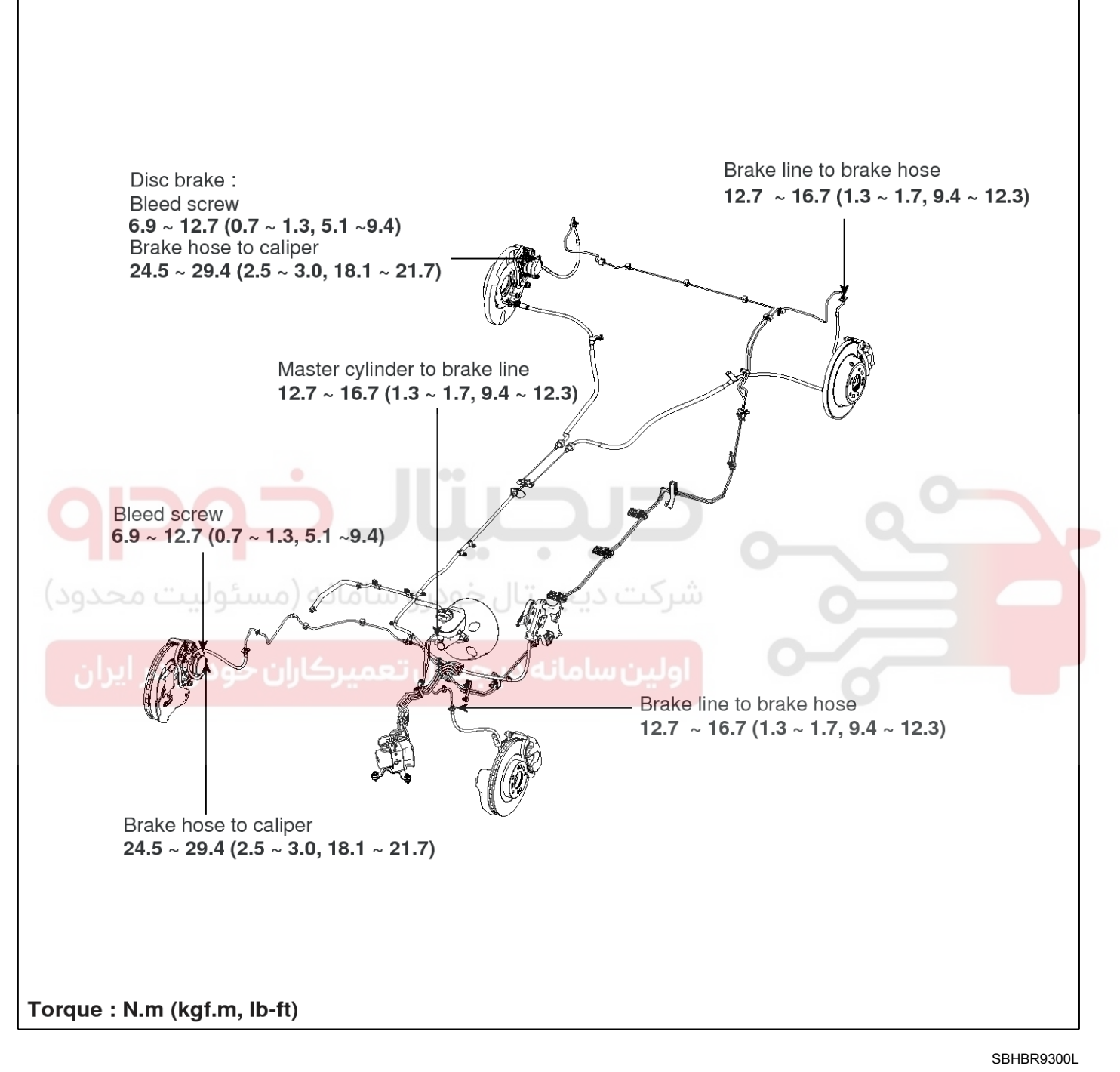

#### 

When installing brake hose, be sure to comply with the torque specification to prevent twisted hose.

#### 021-62999292

## Brake System

## **BR-19**

#### Removal

- 1. Remove the wheel & tire.
- 2. Remove the brake hose clip (A).

#### Front

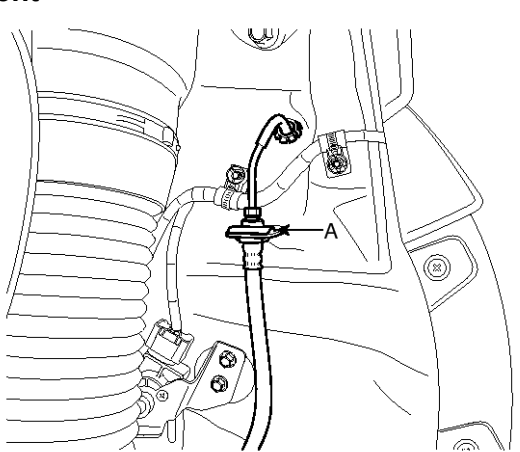

SBHBR8317D

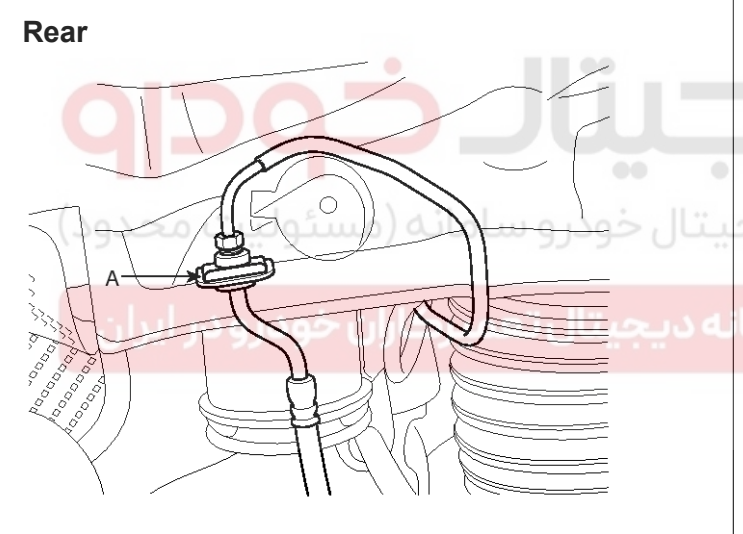

SBHBR8318D

3. Disconnect the brake tube by loosening the tube flare nut.

#### **Tightening torque :** 12.7 ~ 16.7N.m (1.3 ~ 1.7kgf.m, 9.4 ~ 12.3lb-ft)

4. Disconnect the brake hose from the brake caliper by loosening the bolt.

#### Tightening torque :

24.5 ~ 29.4N.m (2.5 ~ 3.0kgf.m, 18.1 ~ 21.7lb-ft)

#### Front

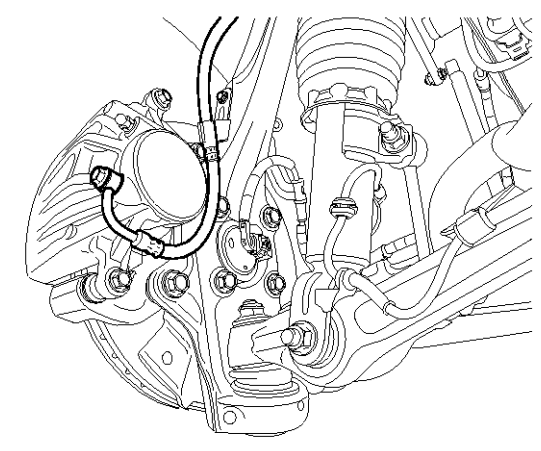

SBHBR8319D

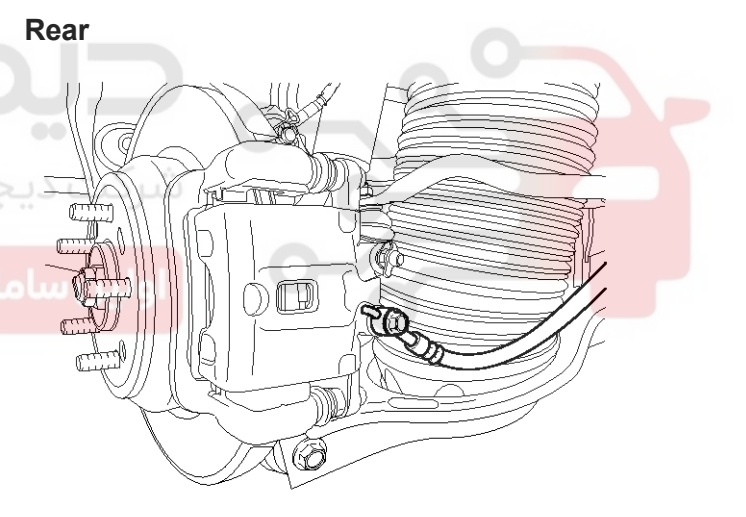

SBHBR8320D

# Brake System

021-62999292

## **BR-20**

#### Inspection

- 1. Check the brake tubes for cracks, crimps and corrosion.
- 2. Check the brake hoses for cracks, damage and fluid leakage.
- 3. Check the brake tube flare nuts for damage and fluid leakage.
- 4. Check the brake hose mounting bracket for crack or deformation.

#### Installation

1. Installation is the reverse of removal.

#### 

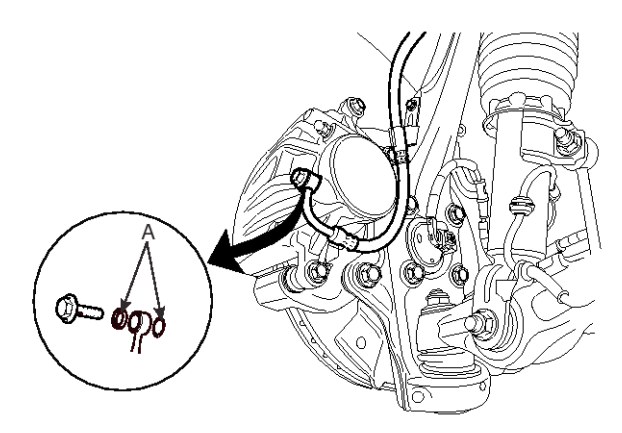

SBHBR8321D

- 2. After installation, bleed the brake system. (Refer to Brake system bleeding)
- 3. Check the spilled brake oil.

## **Brake System**

#### Brake Pedal

#### Components

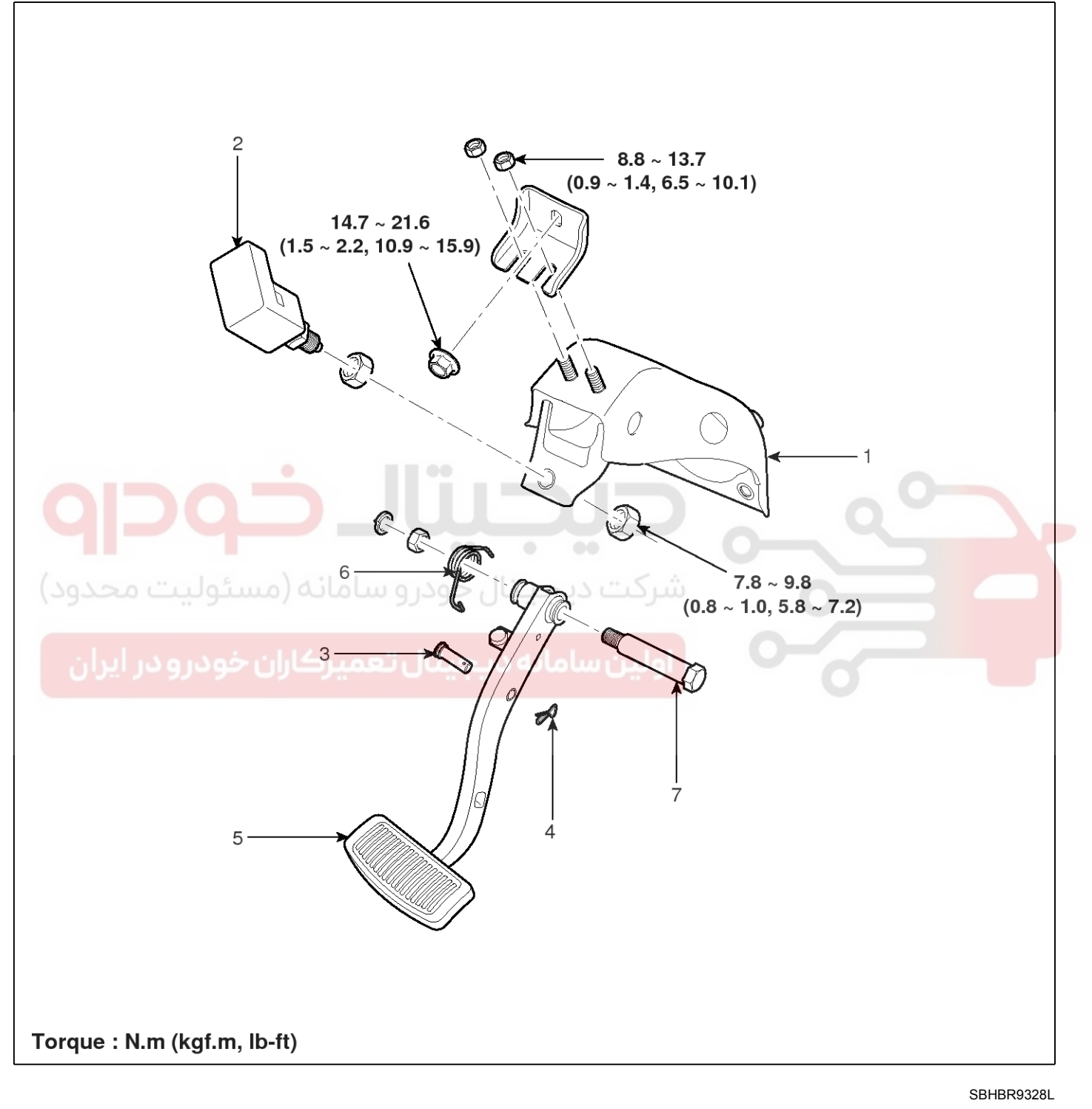

- 1. Brake pedal member assembly
- 2. Stop lamp switch
- 3. Clevis pin
- 4. Snap pin

- 5. Brake pedal
- 6. Return spring
- 7. Bolt

#### 021-62999292

#### WWW.DIGITALKHODRO.COM

## **Brake System**

021-62999292

# BR-22

#### Removal

- 1. Remove the lower crash pad. (Refer to the Body group- crash pad).
- 2. Disconnect the stop lamp switch connector (A).

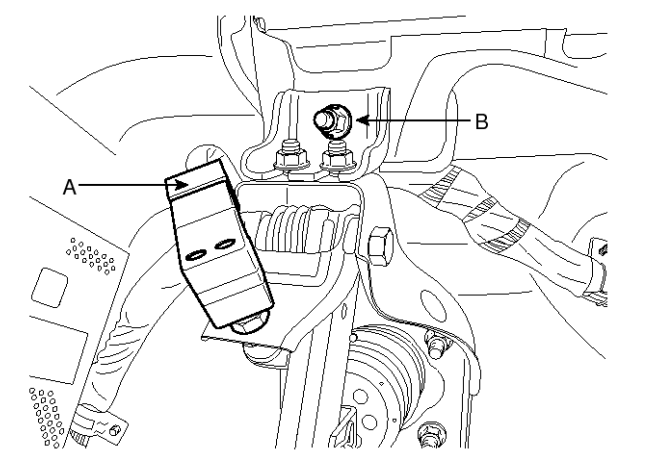

SBHBR8323D 3. Remove the mounting bracket nut (B).

 $14.7 \sim 21.6$ N.m ( $1.5 \sim 2.2$ kgf.m,  $10.9 \sim 15.9$ lb-ft)4. Remove the snap pin (A) and clevis pin (B).

В

0

**Tightening torque :** 

00000

5. Remove the brake pedal member assembly mounting nuts (C) and then remove the brake pedal assembly.

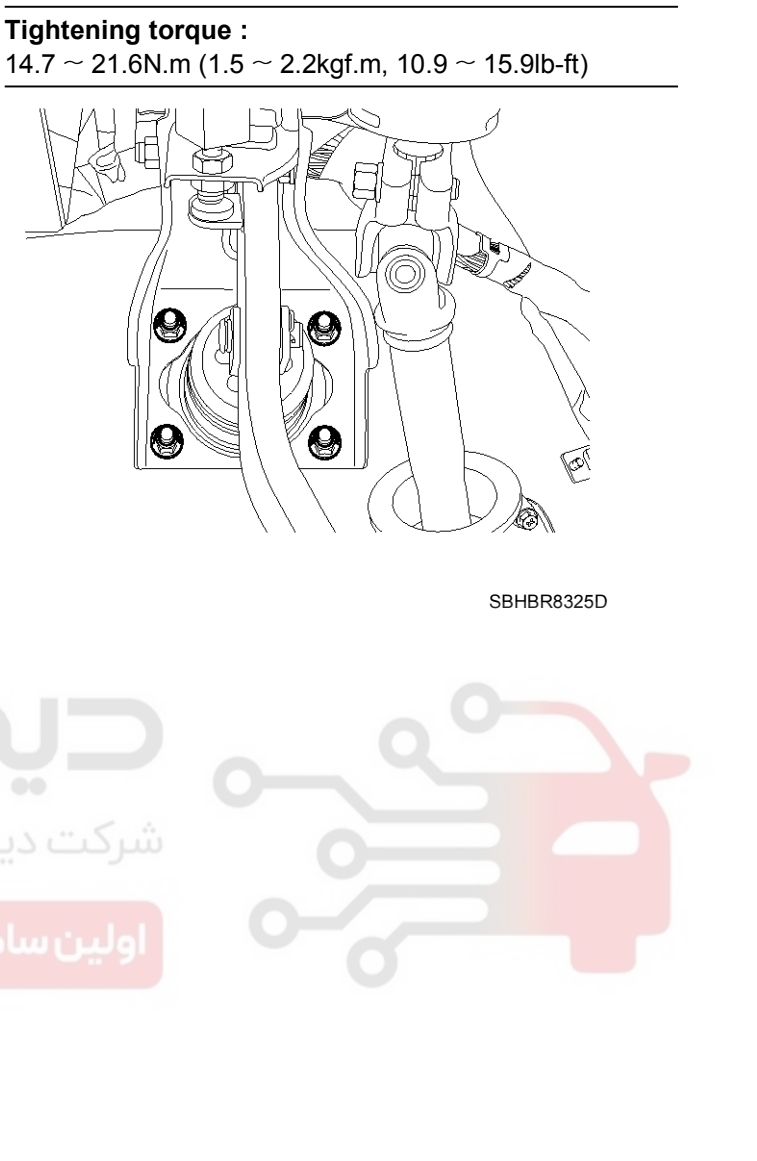

SBHBR8324D

WWW.DIGITALKHODRO.COM

#### 021-62999292

**BR-23** 

## Brake System

#### Inspection

- 1. Check the bushing for wear.
- 2. Check the brake pedal for bending or twisting.
- 3. Check the brake pedal return spring for damage.
- 4. Check the stop lamp switch.
  - Connect a circuit tester to the connector of stop lamp switch, and check whether or not there is continuity when the plunger of the stop lamp switch is pushed in and when it is released.
  - The stop lamp switch is in good condition if there is no continuity when plunger(A) is pushed.

#### Installation

1. Installation is the reverse of removal.

#### 

- Before installing the pin, apply the grease to the clevis pin.
- Use a new snap pin whenever installing.
- 2. Check the brake pedal operation.

شرکت دیجیتال خودرو سامانه (مسئولیت محدود

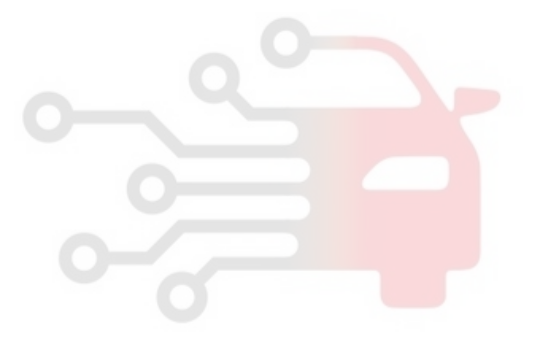

اولین ساما<mark>نه دیجیتال تعمیرکاران خودرو در ایرا</mark>ن

#### 021-62999292

## **BR-24**

## Brake System

#### **Front Disc Brake**

#### Components

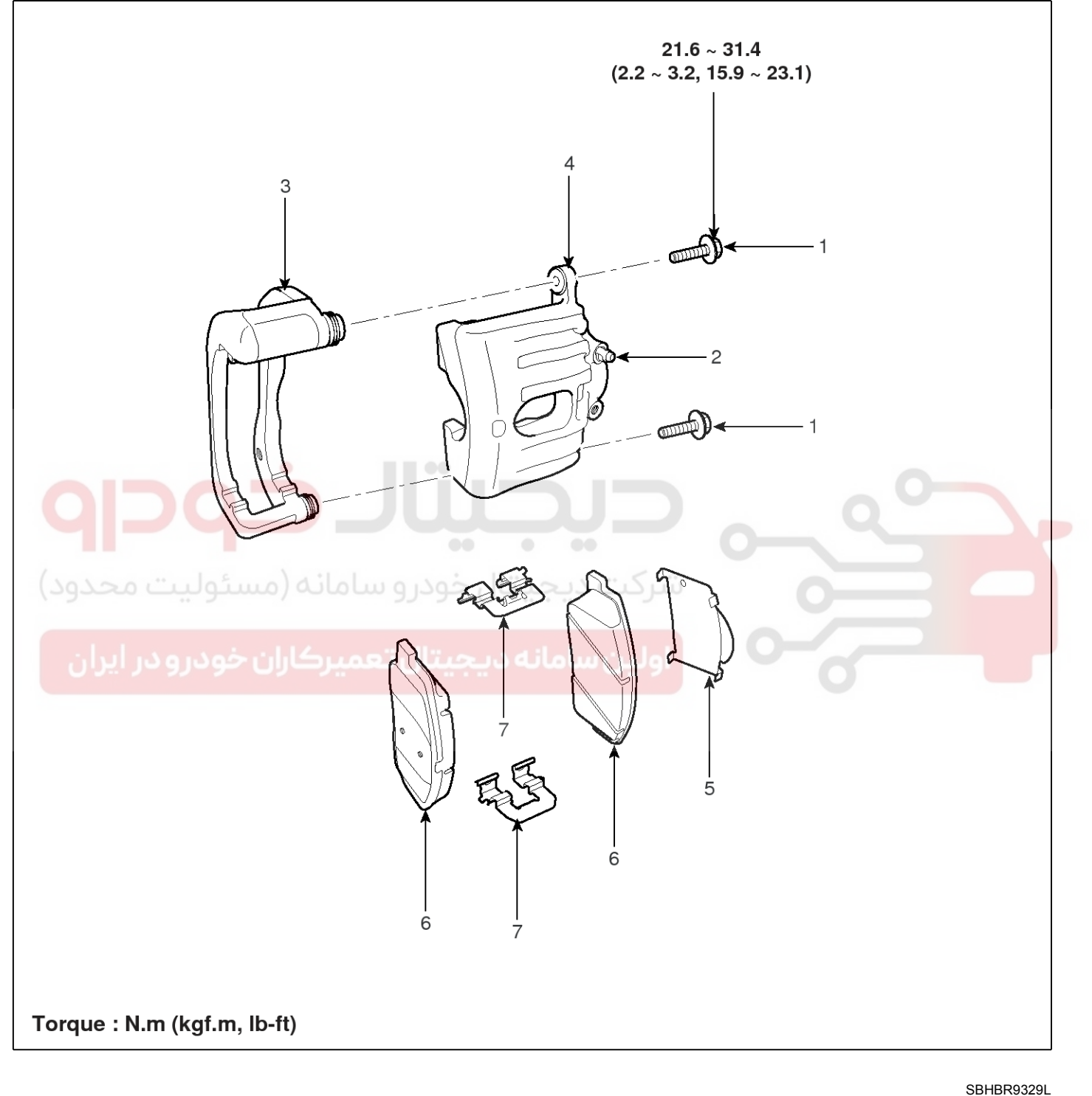

- 1. Guide rod bolt
- 2. Bleed screw
- 3. Caliper bracket
- 4. Caliper body

- 5. Inner pad shim
- 6. Brake pad
- 7. Pad retainer

#### WWW.DIGITALKHODRO.COM

#### 021-62999292

**BR-25** 

## Brake System

#### Removal

1. Remove the front wheel  $\,\&\,$  tire.

#### Tightening torque :

- 88.3  $\sim$  107.9N.m (9.0  $\sim$  11.0kgf.m, 65.1  $\sim$  79.6lb-ft)
- 2. Loosen the hose eye-bolt (B) and caliper mounting bolts (C), then remove the front caliper assembly (A).

#### Tightening torque

Brake hose to caliper:

- 24.5  $\sim$  29.4N.m (2.5  $\sim$  3.0kgf.m, 18.1  $\sim$  21.7lb-ft)
- Caliper assembly to knuckle:

78.5 ~ 98.1N.m (8.0 ~ 10.0kgf.m, 57.9 ~ 72.3lb-ft)

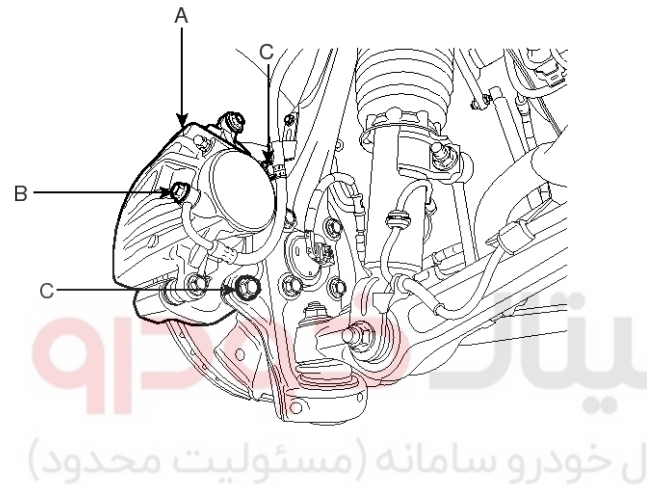

SBHBR8327D

3. Remove the front brake disc by loosening the screws.

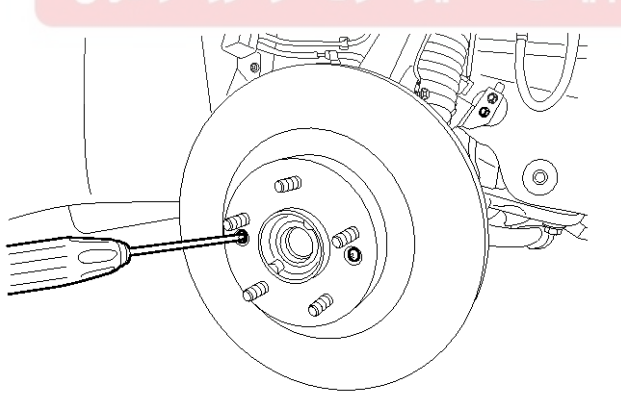

SBHBR8328D

#### Replacement

#### Front Brake Pads

1. Remove the brake hose mounting bracket (knuckle mounting part : A).

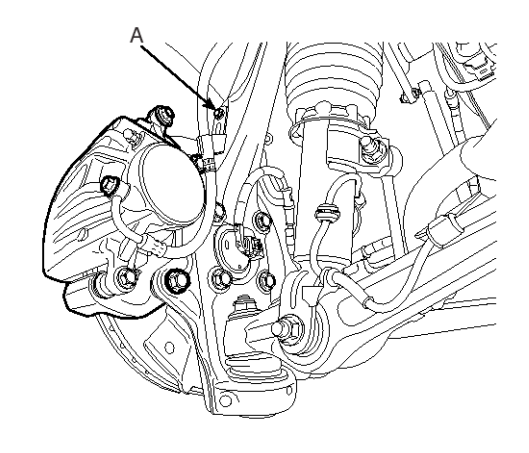

SBHBR9301L

2. Loosen the guide rod bolt (B) and pivot the caliper up out of the way.

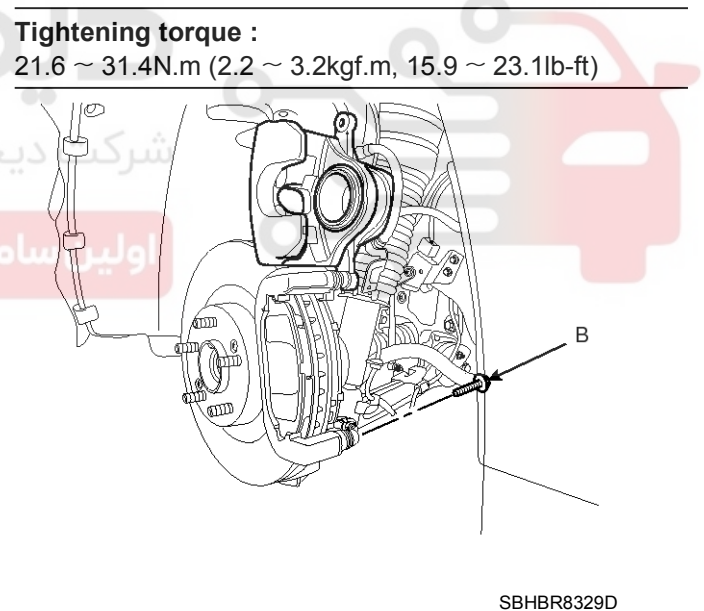

WWW.DIGITALKHODRO.COM

#### 021-62999292

# 021- 62 99 92 92

## **BR-26**

## **Brake System**

3. Replace pad shim (B), pad retainers (C) and brake pads (B) in the caliper bracket (A).

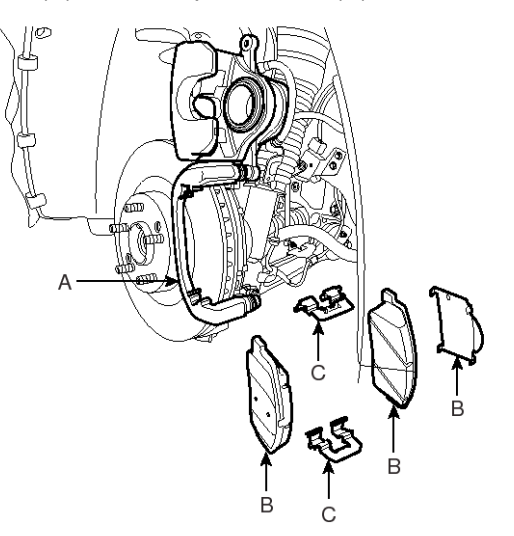

SBHBR8330D

# **بیال خودرو** سامانه (مسئولیت مجدود)

ه دیجیتال تعمیرکاران خودرو در ایران

#### Inspection

#### Front Brake Disc Thickness Check

- 1. Check the brake pads for wear and fade.
- 2. Check the brake disc for damage and cracks.
- 3. Remove all rust and contamination from the surface, and measure the disc thickness at 8 points, at least, of same distance (5mm) from the brake disc outer circle.

#### Brake disc thickness

Standard: 28mm (1.10in) Service limit: 26.4mm (1.04in) Deviation: Less than 0.005mm (0.0002in)

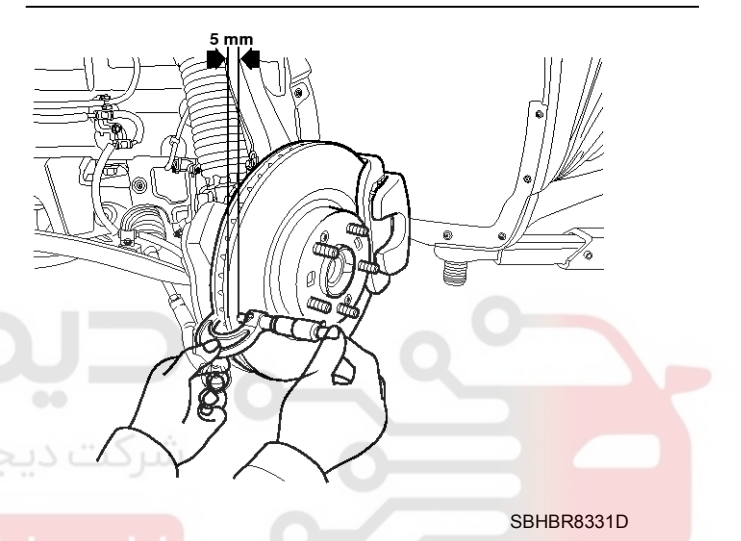

4. If wear exceeds the limit, replace the discs and pad assembly left and right of the vehicle.

### 021- 62 99 92 92

BR-27

## Brake System

#### Front Brake Pad Check

1. Check the pad wear. Measure the pad thickness and replace it, if it is less than the specified value.

#### Pad thickness

Standard value : 10.5mm (0.413in) Service limit : 2.0mm (0.0787in)

2. Check that grease is applied, to sliding contact points and the pad and backing metal for damage.

#### Front Brake Disc Runout Check

1. Place a dial gauge about 5mm (0.2 in.) from the outer circumference of the brake disc, and measure the runout of the disc.

#### Brake disc runout

Limit : 0.03mm (0.00118in.) or less (new one)

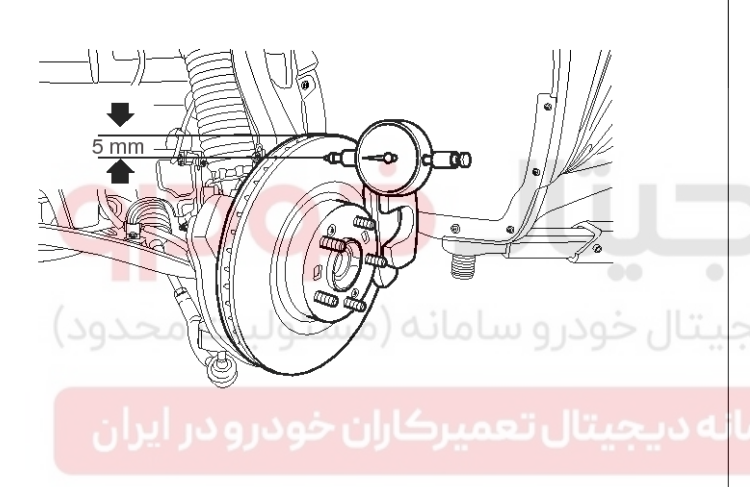

 When installing brake disc, runout peak point markings(A) on disc and hub must be as close as possible(within 72° range).

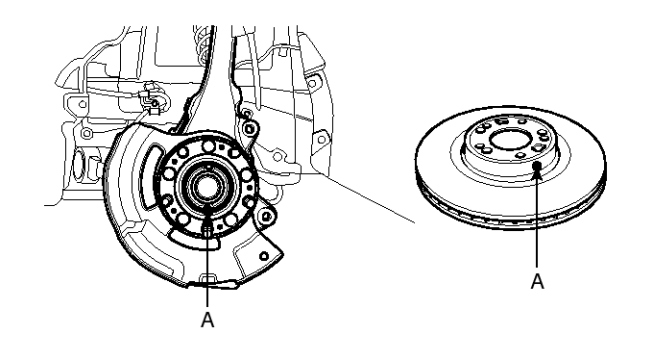

#### SBHBR9322L

5. After installing the new disc repeat above procedure  $1{\sim}4$  again.

#### Installation

- 1. Installation is the reverse of removal.
- 2. Use a SST (09581-11000) when installing the brake caliper assembly.
- 3. After installation, bleed the brake system. (Refer to Brake system bleeding)

#### SBHBR8332D

- If the runout of the brake disc exceeds the limit specification, reinstall the disc after turning the disc 72° clockwise. Recheck the runout. If the runout exceeds the specification, try turning the disc by 72° and recheck the runout until a full revolution (360°, 4 steps).
- 3. If the runout cannot be corrected by turning the disc, replace the brake disc.

#### **Rear Disc Brake**

#### Components

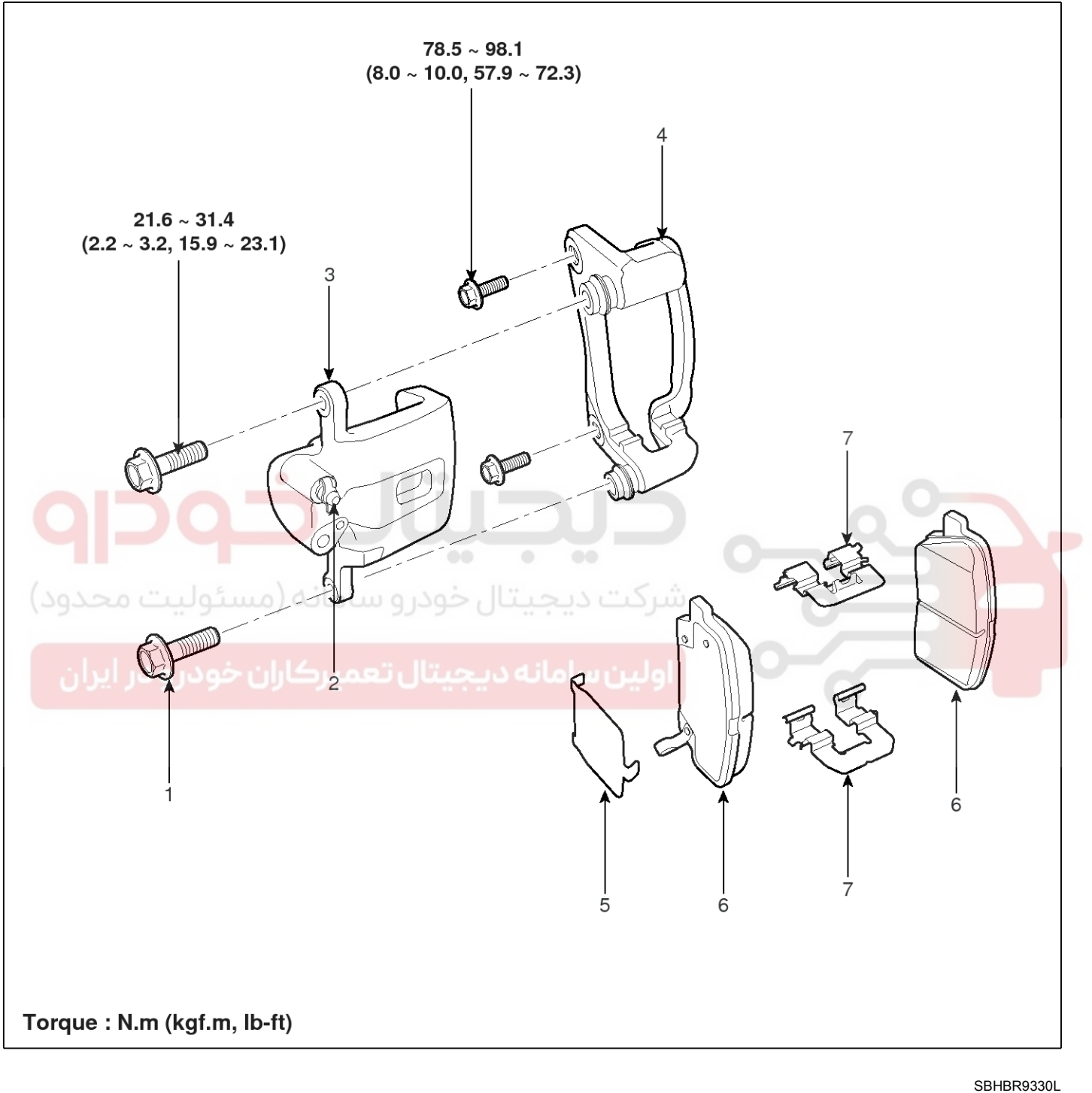

- 1. Guide rod bolt
- 2. Bleed screw
- 3. Caliper bracket
- 4. Caliper body

- 5. Inner pad shim
- 6. Brake pad
- 7. Pad retainer

#### 021-62999292

## Brake System

## **Brake System**

#### Removal

1. Remove the rear wheel  $\,\&\,$  tire.

#### Tightening torque :

- $88.3 \sim 107.9$ N.m ( $9.0 \sim 11.0$ kgf.m,  $65.1 \sim 79.6$ lb-ft)
- 2. Loosen the hose eye-bolt (B) and caliper mounting bolts (C), then remove the rear caliper assembly (A).

#### **Tightening torque**

Brake hose to caliper:

- 24.5  $\sim$  29.4N.m (2.5  $\sim$  3.0kgf.m, 18.1  $\sim$  21.7lb-ft)
- Caliper assembly to carrier:

78.5 ~ 98.1N.m (8.0 ~ 10.0kgf.m, 57.9 ~ 72.3lb-ft)

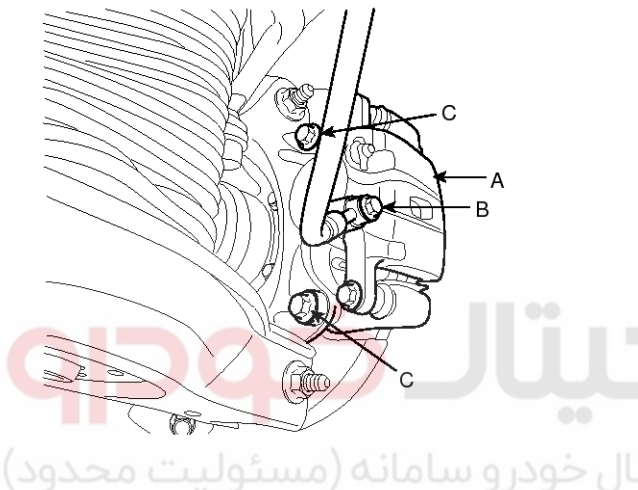

#### SBHBR8334D

3. Remove the rear brake disc by loosening the screws (A).

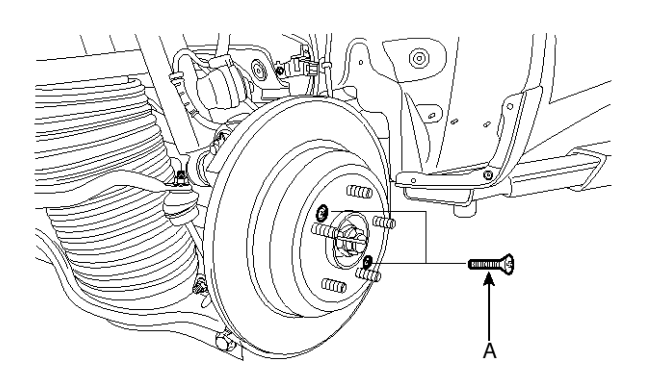

SBHBR8335D

#### Replacement Rear Brake Pads

1. Loosen the guide rod bolt (B) and pivot the caliper up out of the way.

#### Tightening torque :

 $21.6 \simeq 31.4 \text{N.m}$  (2.2  $\simeq 3.2 \text{kgf.m}, \, 15.9 \simeq 23.1 \text{lb-ft})$ 

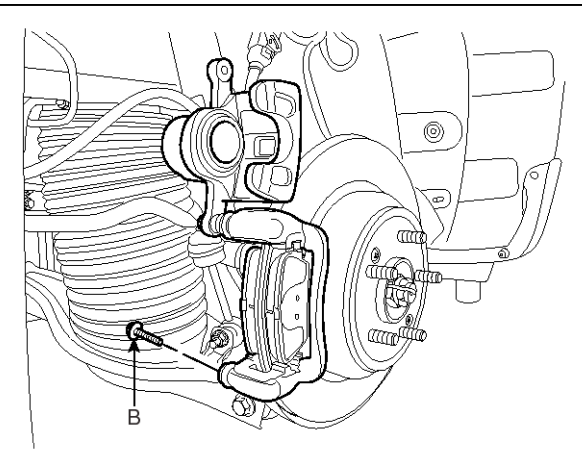

SBHBR8336D

 Replace pad shim, pad retainers (C) and brake pads (B) in the caliper bracket (A).

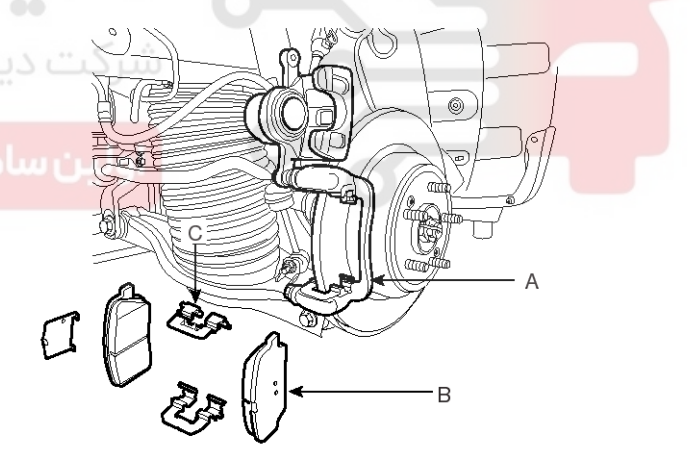

SBHBR8337D

## **Brake System**

#### Inspection

#### **Rear Brake Disc Thickness Check**

- 1. Check the brake pads for wear and fade.
- 2. Check the brake disc for damage and cracks.
- 3. Remove all rust and contamination from the surface, and measure the disc thickness at 8 points, at least, of same distance (5mm) from the brake disc outer circle.

**Brake disc thickness** Standard: 13mm (0.51in) Service limit: 11.4mm (0.45in) Deviation: less than 0.01mm (0.00039in)

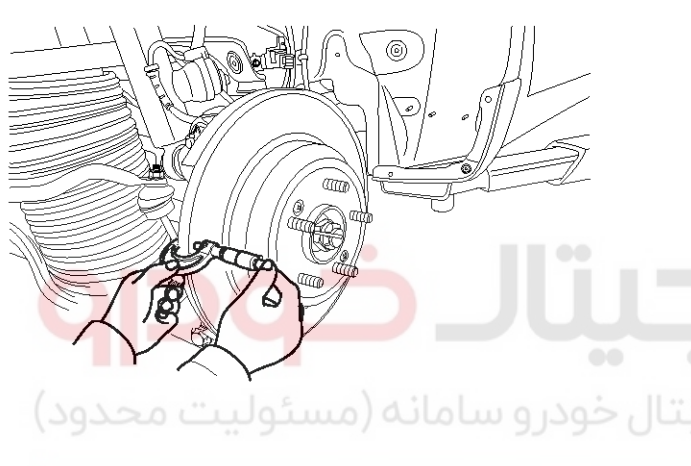

#### SBHBR9302L

4. If wear exceeds the limit, replace the discs and pad assembly left and right of the vehicle.

#### **Rear Brake Pad Check**

1. Check the pad wear. Measure the pad thickness and replace it, if it is less than the specified value.

#### Pad thickness

Standard value: 10mm (0.393in) Service limit: 2.0 mm (0.0787 in)

2. Check that grease is applied, to sliding contact points and the pad and backing metal for damage.

#### Rear Brake Disc Runout Check

1. Place a dial gauge about 5mm (0.2 in.) from the outer circumference of the brake disc, and measure the runout of the disc.

#### Brake disc runout

Limit: 0.03mm (0.00118in.) or less (new one)

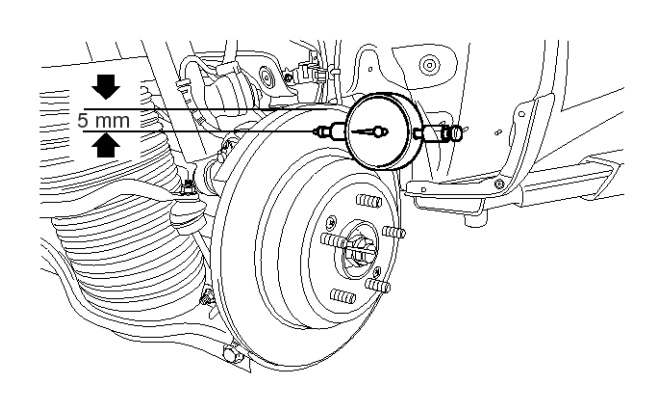

#### SBHBR8339D

- 2. If the runout of the brake disc exceeds the limit specification, replace the disc, and then measure the runout again.
- 3. If the runout exceeds the limit specification, install the brake disc after turning it 180° and then check the runout of the brake disc again.
- 4. If the runout cannot be corrected by changing the position of the brake disc, replace the brake disc.

#### Installation

- 1. Installation is the reverse of removal.
- 2. Use a SST (09581-11000) when installing the brake caliper assembly.
- 3. After installation, bleed the brake system. (Refer to Brake system bleeding)

## **Parking Brake System**

#### **Parking Brake System**

#### Parking Brake Assembly

#### Components (1)

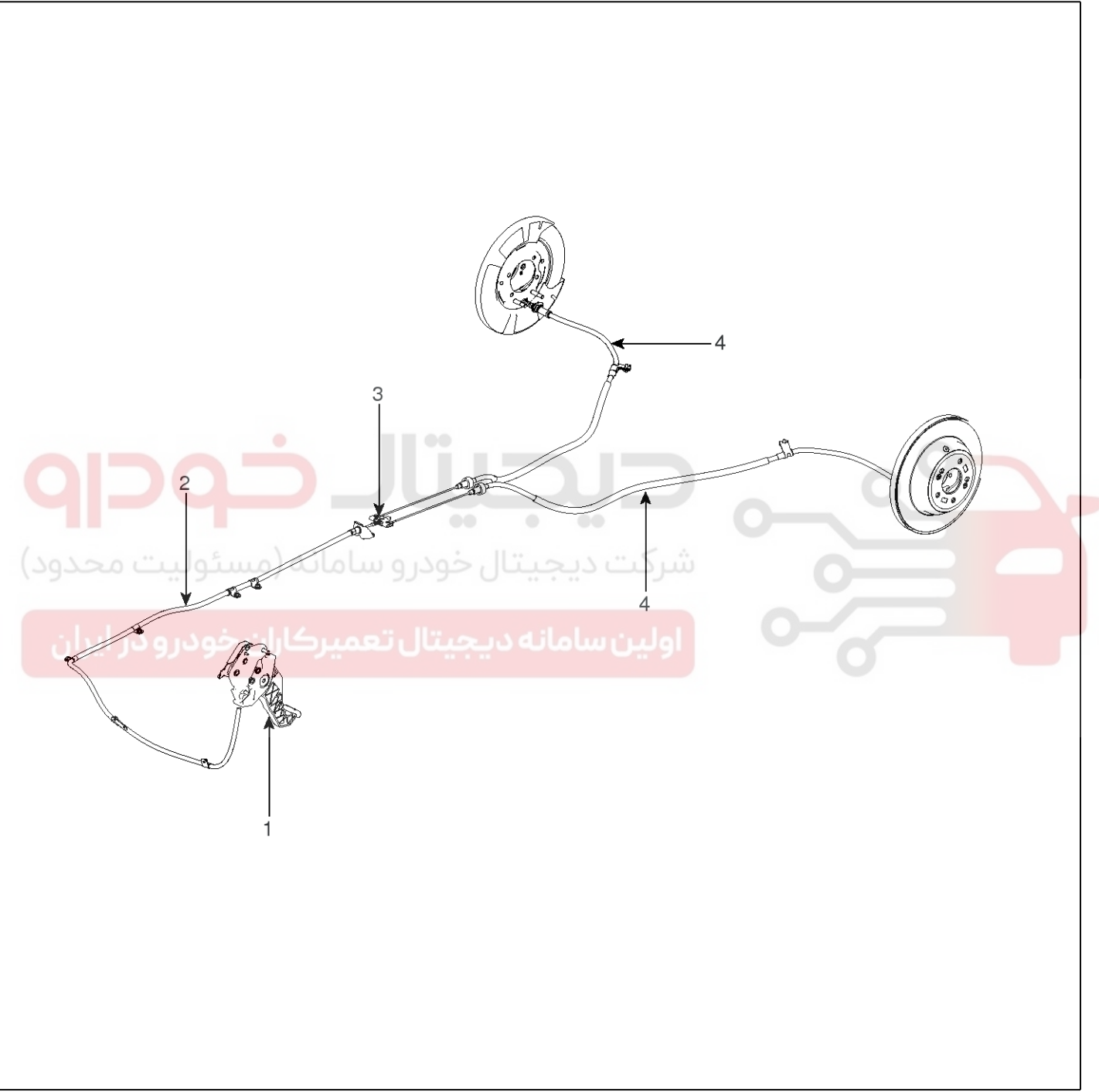

SBHBR8340D

1. Parking brake pedal

2. Front parking brake cable

3. Equalizer assembly

4. Rear parking brake cable

#### 021-62999292

## **BR-31**

#### WWW.DIGITALKHODRO.COM

## **BR-32**

**Components (2)** 

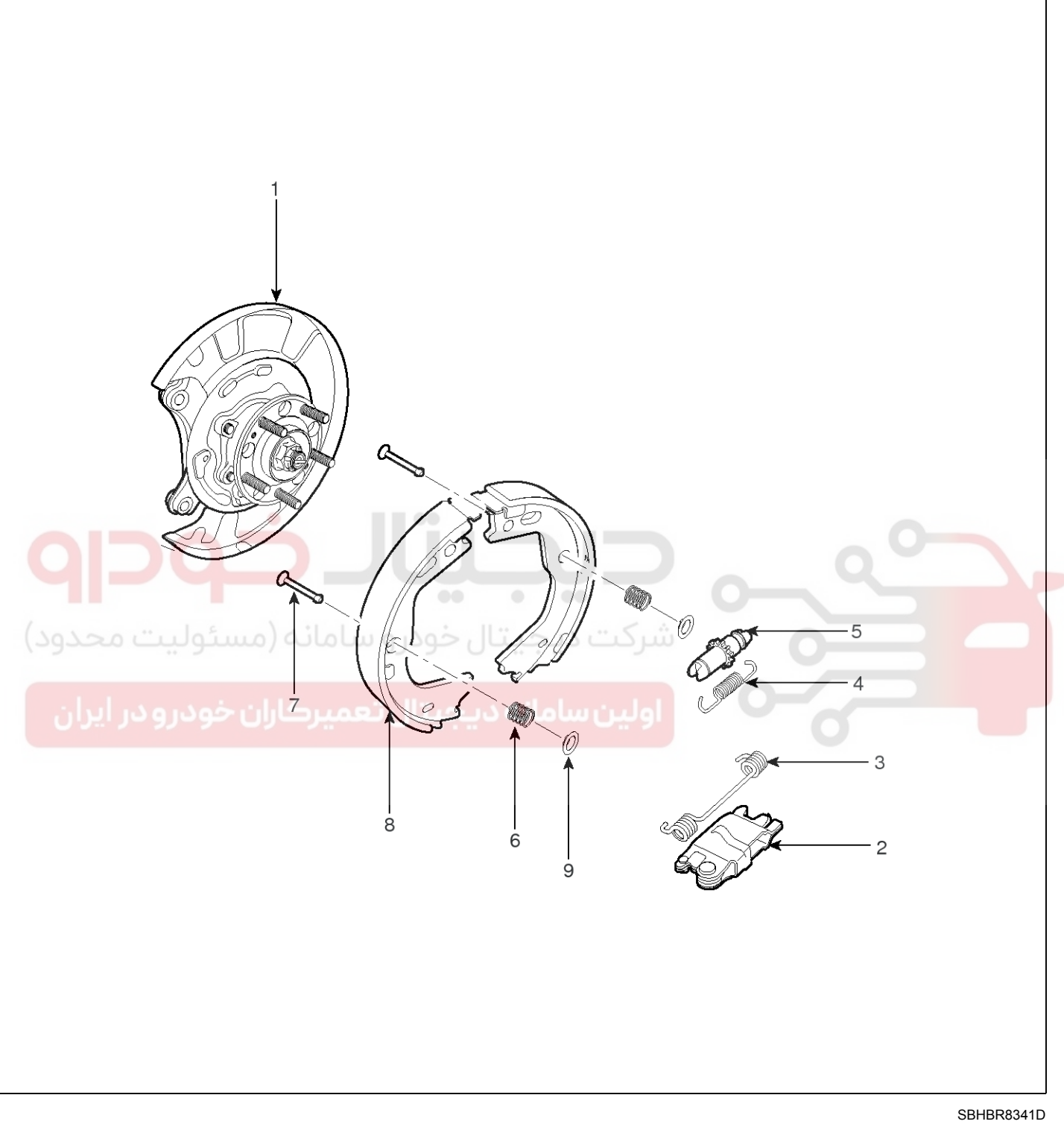

- 1. Backing plate
- 2. Operating lever
- 3. Upper spring

- 4. Lower spring
- 5. Adjuster
- 6. Shoe hold down spring
- 7. Shoe hold down pin
- 8. Parking brake shoe
- 9. Cup washer

Brake System

#### WWW.DIGITALKHODRO.COM

#### 021-62999292

## 021-62999292

**BR-33** 

## **Parking Brake System**

#### Removal

#### **Parking Brake Pedal**

- 1. Remove the crash pad lower panel. (Refer to the Body group-crash pad)
- 2. Remove the IPM after removing the nut and connector. (Refer to the Body Electrical System group-BCM)
- 3. Disconnect the parking brake switch connector (A).

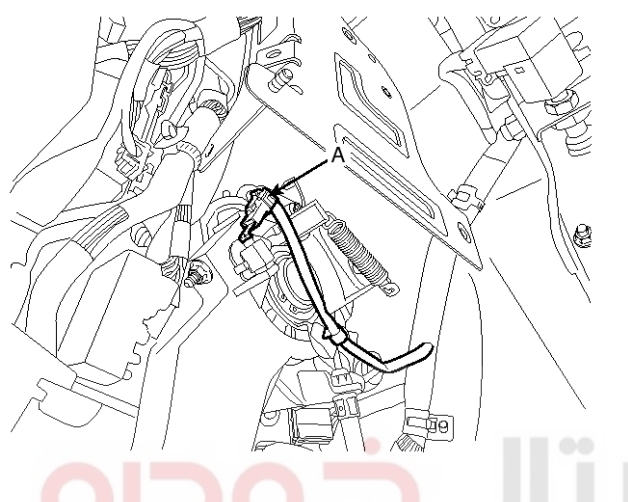

SBHBR8342D

4. Remove the parking brake pedal mounting bolts and nut (B), then remove the parking brake pedal.

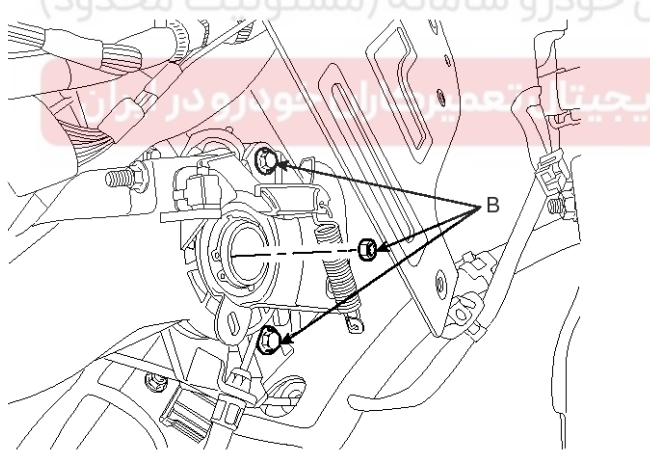

SBHBR9323L

5. Remove the cable adjust nut (B) and cable guide (C). And then detach the parking brake cable after tightening the fixing clip (D) with cable tie.

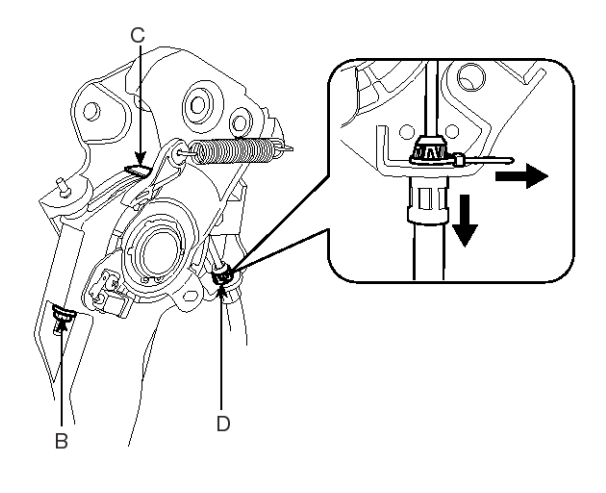

SBHBR8416D

- 6. Remove the floor console. (Refer to the Body group-Console).
- 7. Remove the crash pad and cowl cross bar assembly. (Refer to Body group-Crash pad)
- 8. Remove the heater & blower unit. (Refer to heater group- heater unit)
- 9. Loosen the cable fixing nut (B) and detach the rear parking brake cable which connected equalizer. And then remove front parking brake cable (A).

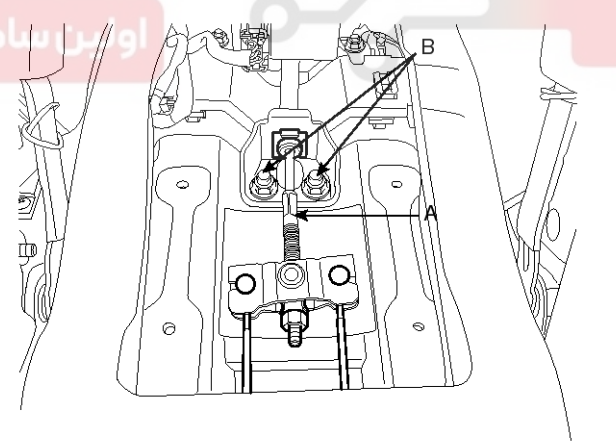

SBHBR8417D

**Brake System** 

021-62999292

## **BR-34**

#### **Parking Brake Shoe**

- 1. Raise the vehicle, and make sure it is securely supported.
- 2. Remove the rear tire and wheel.
- Remove the brake caliper and Rear disc brake. (Refer to "Rear disc brake removal")
- 4. Remove the parking brake cable (B), after removing the bolt (A).

#### Tightening torque :

 $6.9 \sim 10.8 \text{N.m} (0.7 \sim 1.1 \text{kgf.m}, 5.1 \sim 8.0 \text{lb-ft})$ 

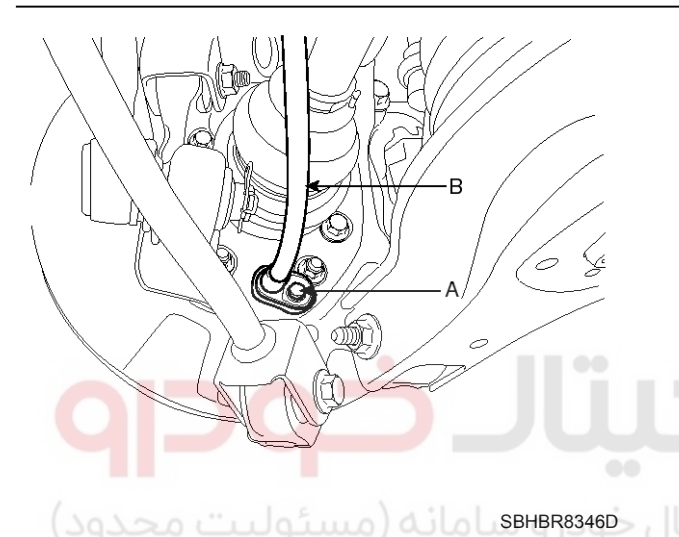

Remove the shoe hold down pin (A) and the spring
 (B) by pushing the retainer spring and turning the pin.

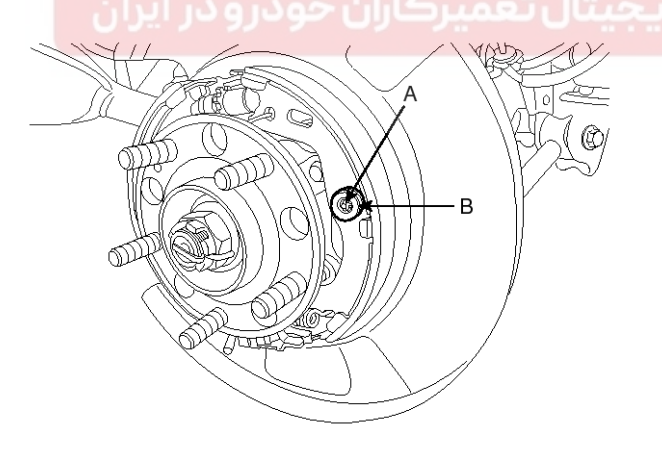

SBHBR8347D

6. Remove the adjuster assembly (B) and the lower return spring (A).

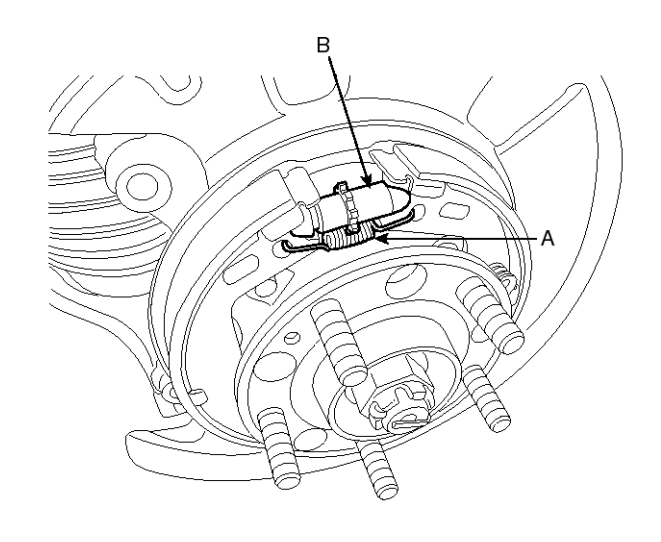

SBHBR8348D

7. Remove the upper return spring (C) and the brake shoes (D).

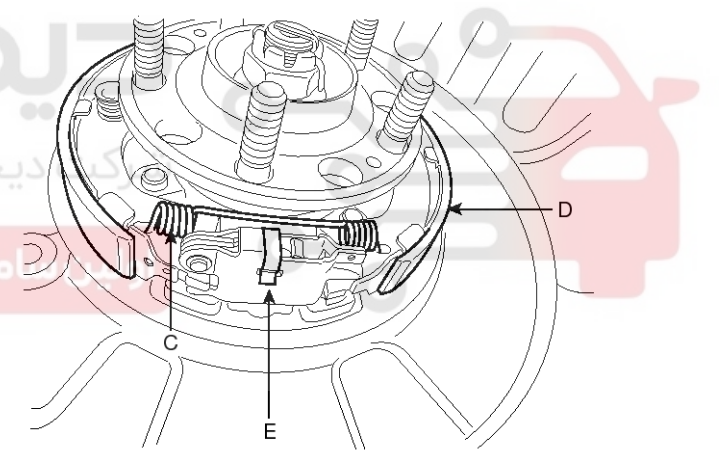

SBHBR8349D

8. Remove the operating lever assembly (E).

#### 021-62999292

**BR-35** 

## **Parking Brake System**

## Installation

#### Parking Brake Shoe

1. Install the operating lever assembly (E).

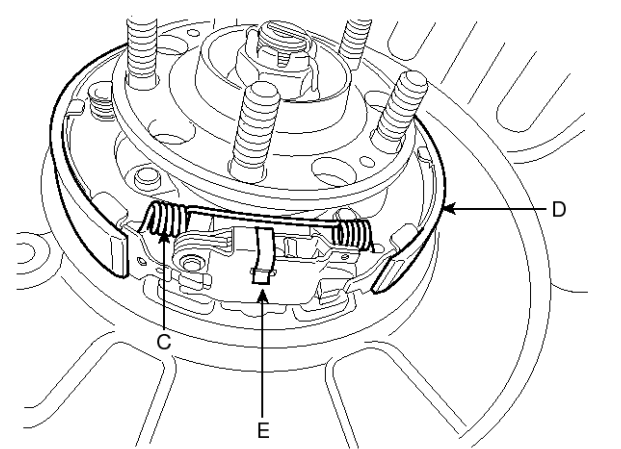

SBHBR8349D

- 2. Install the upper return spring (C) and the brake shoes (D).
- 3. Install the adjuster assembly (B) and the lower return spring (A).

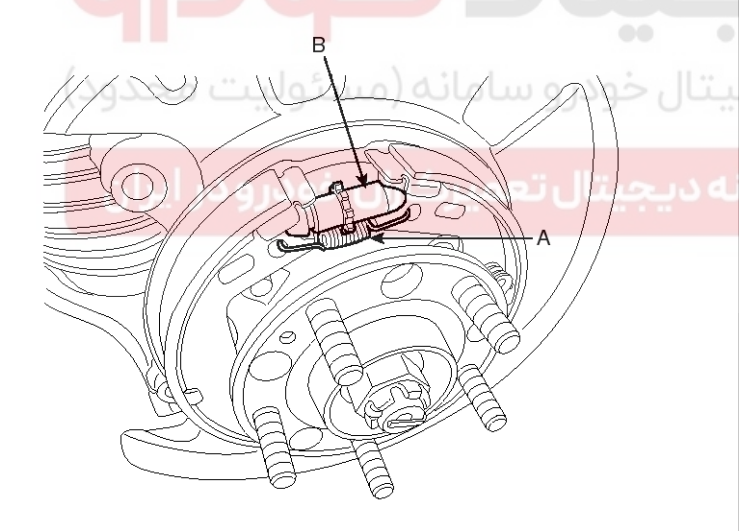

SBHBR8348D

4. While pressing the spring, install the brake shoe hold down pin (A) and spring (B).

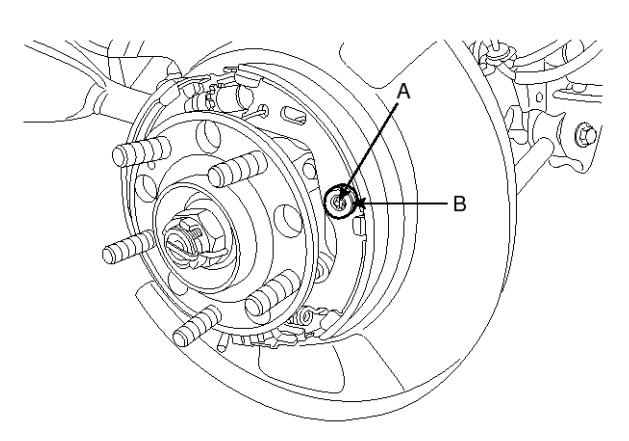

SBHBR8347D

5. Install the parking brake cable (B), then install the bolt (A).

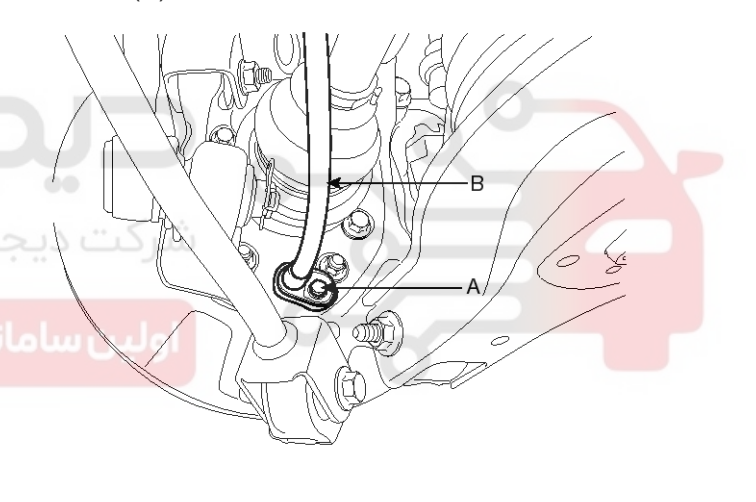

SBHBR8346D

#### **WNOTICE**

How to install the DIH cable (Quick Fit type)

- 1. Put the inner cable into the knuckle hole in DIH lever operating direction when installing the cable (B).
- 2. Confirm by pulling the cable that cable is fixed certainly before installing the bolt (A).

#### WWW.DIGITALKHODRO.COM

#### 021-62999292

## 021- 62 99 92 92

**Brake System** 

## **BR-36**

- 6. Install the rear brake disc, then adjust the rear brake shoe clearance.
  - 1) Remove the plug from the disc.

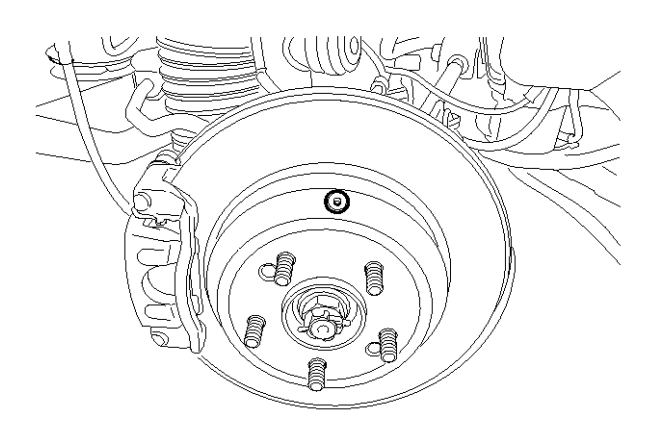

SBHBR8354D

- Rotate the toothed wheel of adjuster by a screw driver until the disc is not moving, and then return it by 5 notches in the opposite direction.
- 7. Install the brake caliper assembly. (Refer to "Rear brake installation")
- 8. Install the tire and wheel.
- If the parking brake shoe or the brake disc are replaced a newly one, perform the brake shoe bed-in procedure.
  - 1) While operating the parking brake pedal for 147N (15kgf, 33lbf) effort, drive the vehicle 500 meters (0.31 miles) at the speed of 60kph (37.3 mph).
  - 2) Repeat the above procedure more than two times.
  - 3) Must be held on at 30% uphill.

#### 

After adjusting parking brake, notice following matter;

- 1. Must be free from troubles when the parking pedal is operated at 981 N (100 kgf, 220 lb).
- 2. Check that all parts move smoothly.
- 3. The parking brake indicator lamp must be on after the parking pedal is worked and must be off after the pedal is released.

#### Parking Brake Pedal

1. Install the parking brake cable (A).

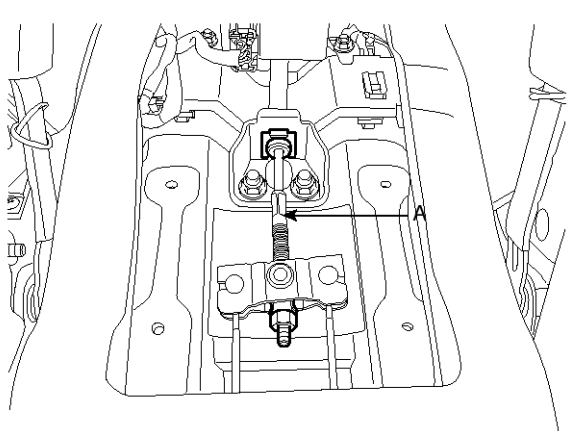

#### SBHBR8345D

2. Install the fixing clip (C), washer plain (D) and cable adjusting nut (B) after fixing the parking brake cable.

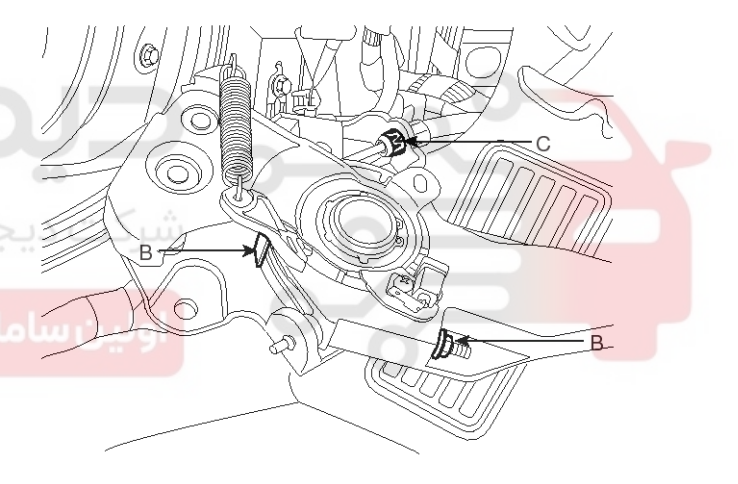

SBHBR8344D

**BR-37** 

021-62999292

## **Parking Brake System**

3. Install the parking brake pedal, and then install the parking brake pedal mounting bolts and nut (B).

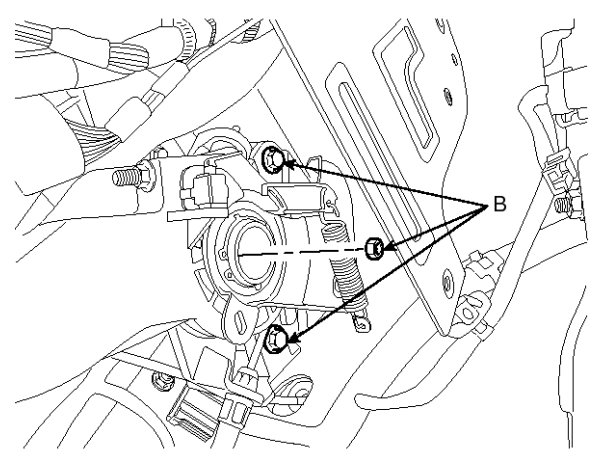

SBHBR9323L

- 4. Adjust the parking brake pedal stroke by turning the adjusting nut(A).
  - Adjust the adjusting nut (A) so that parking brake pedal stroke is to be between 3 notches when operating effort is 196 N (20 kg.f, 44 lb) after full stroke operation of parking brake pedal over 3 times for setting parking wire.

5. Reconnect the parking brake switch connector(A).

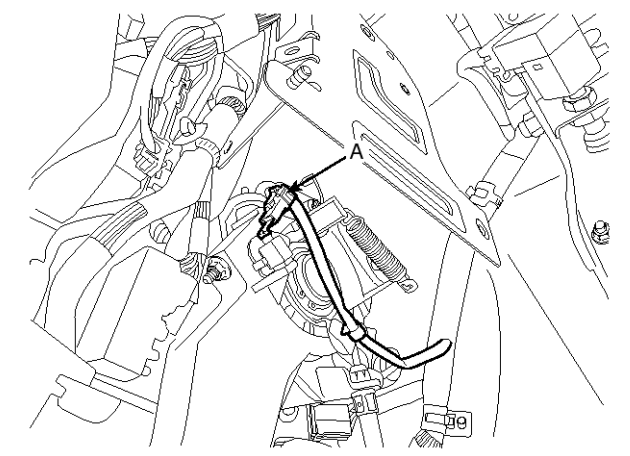

SBHBR8342D

- 6. Install the heater & blower unit. (Refer to heater group- heater unit)
- 7. Install the crash pad and cowl cross bar assembly. (Refer to Body group-Crash pad)
- 8. Install the floor console. (Refer to the Body group-Console).

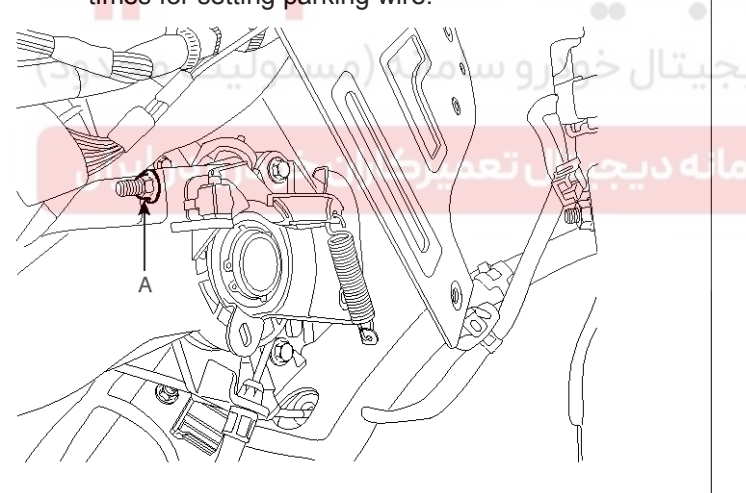

SBHBR8358D

#### 

- 1. The parking brake adjustment must be carried out after adjusting the rear shoe.
- 2. After adjusting parking brake, notice following matter.
  - a. Must be free from clearance between adjusting nut and pin.
  - b. Check securely that the brake is not dragging.
#### WWW.DIGITALKHODRO.COM

#### 021-62999292

### **BR-38**

### **Brake System**

#### Adjustment

#### Parking Brake Shoe Clearance Adjustment

- 1. Raise the vehicle, and make sure it is securely supported.
- 2. Remove the rear tire and wheel.
- 3. Remove the plug from the disc.

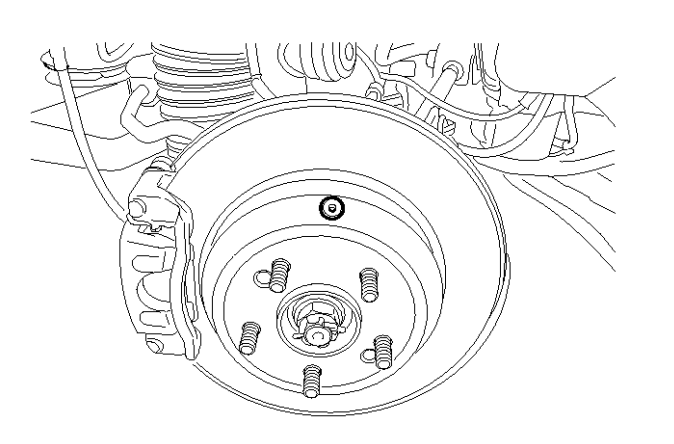

SBHBR8354D

- 4. Rotate the toothed wheel of adjuster by a screw driver until the disc is not moving, and then return it by 5 notches in the opposite direction.
- 5. Install the plug on disc and then rear wheel & tire.

ه دیجیتال تعمیرکاران خودرو در ایران

#### Parking Brake Pedal Stroke Adjustment

 Adjust the adjusting nut (A) so that parking brake pedal stroke is to be between 3 notches when operating effort is 196 N (20 kg.f, 44 lb) after full stroke operation of parking brake pedal over 3 times for setting parking wire.

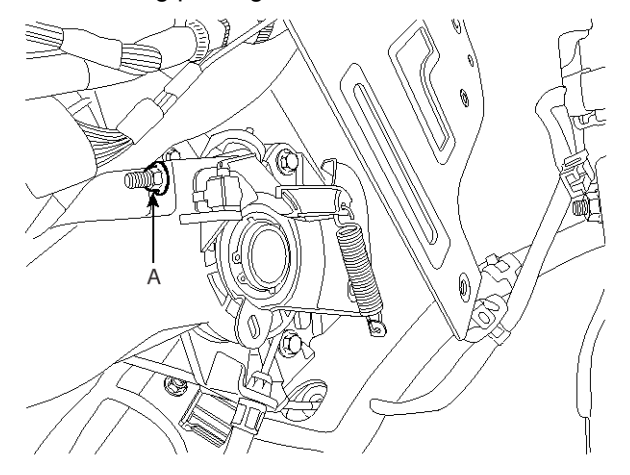

SBHBR8358D

#### 

- 1. The parking brake adjustment must be carried out after adjusting the rear shoe.
- 2. After adjusting parking brake, notice following matter.
  - a. Must be free from clearance between adjusting nut and pin.
  - b. Check securely that the brake is not dragging.

**BR-39** 

### ESP(Electronic Stability Program) System

Components(1)

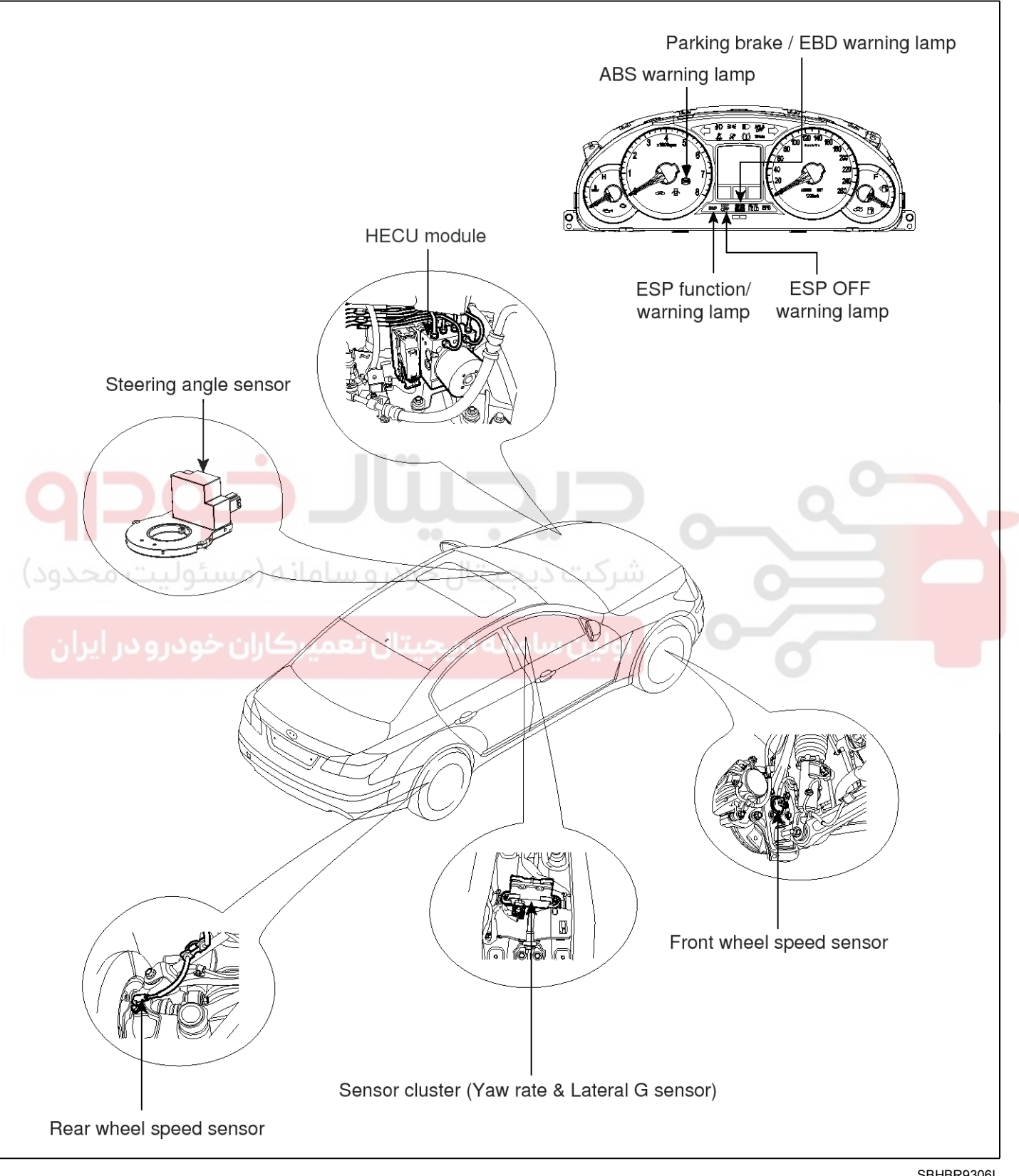

SBHBR9306L

#### WWW.DIGITALKHODRO.COM

### **BR-40**

### Components(2)

### **Brake System**

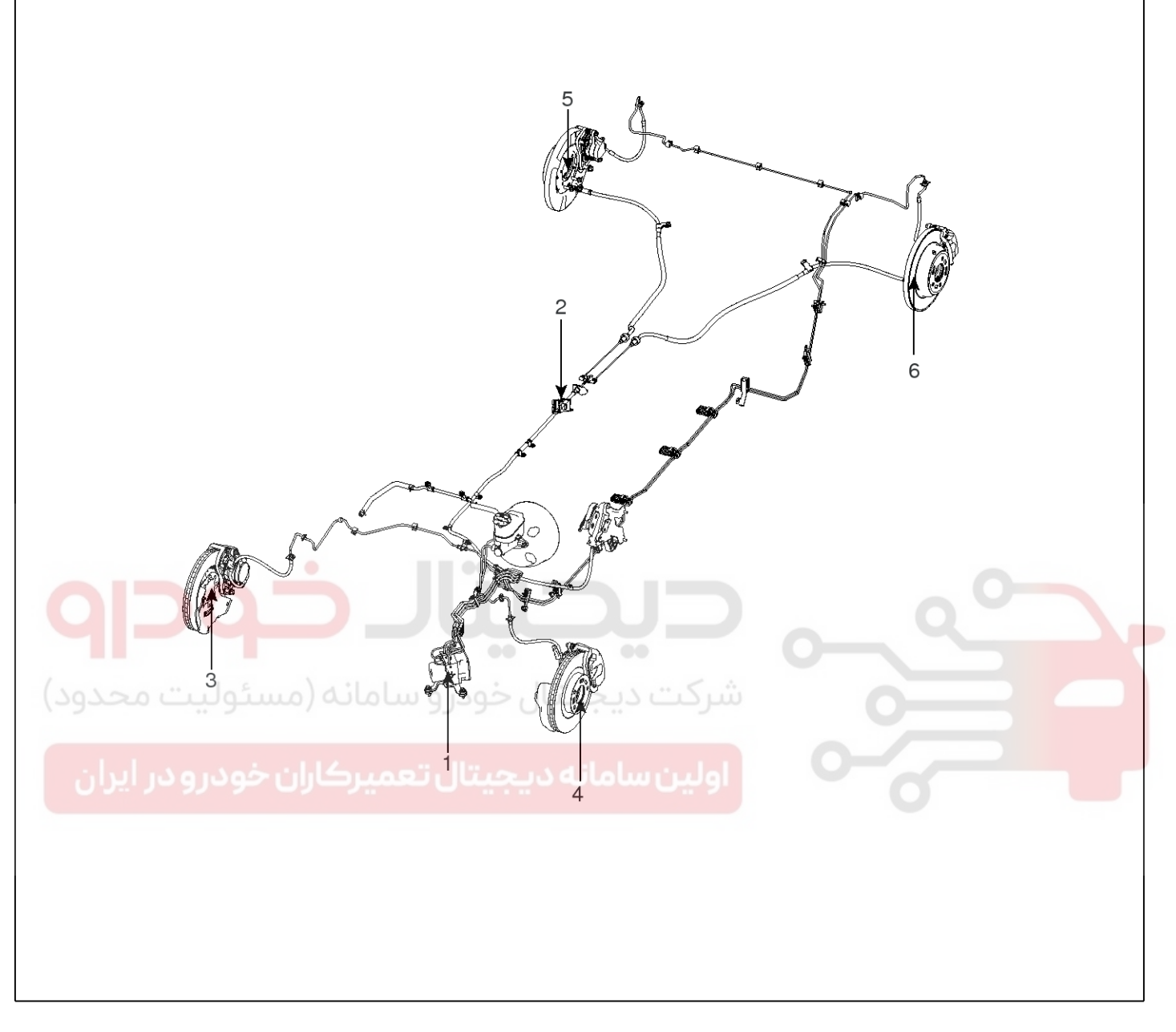

SBHBR9324L

- 1. ESP control module (HECU)
- 2. Sensor cluster (Yaw rate & Lateral G sensor)
- 3. Front right wheel speed sensor

- 4. Front left wheel speed sensor
- 5. Rear right wheel speed sensor
- 6. Rear left wheel speed sensor

**BR-41** 

#### **Description of ESP**

Optimum driving safety now has a name: ESP, the Electronic Stability Program.

ESP recognizes critical driving conditions, such as panic reactions in dangerous situations, and stabilizes the vehicle by wheel-individual braking and engine control intervention.

ESP adds a further function known as Active Yaw Control (AYC) to the ABS, TCS, EBD and EDC functions. Whereas the ABS/TCS function controls wheel slip during braking and acceleration and, thus, mainly intervenes in the longitudinal dynamics of the vehicle, active yaw control stabilizes the vehicle about its vertical axis.

This is achieved by wheel individual brake intervention and adaptation of the momentary engine torque with no need for any action to be taken by the driver.

ESP essentially consists of three assemblies: the sensors, the electronic control unit and the actuators.

The stability control feature works under all driving and operating conditions. Under certain driving conditions, the ABS/TCS function can be activated simultaneously with the ESP function in response to a command by the driver.

In the event of a failure of the stability control function, the basic safety function, ABS, is still maintained.

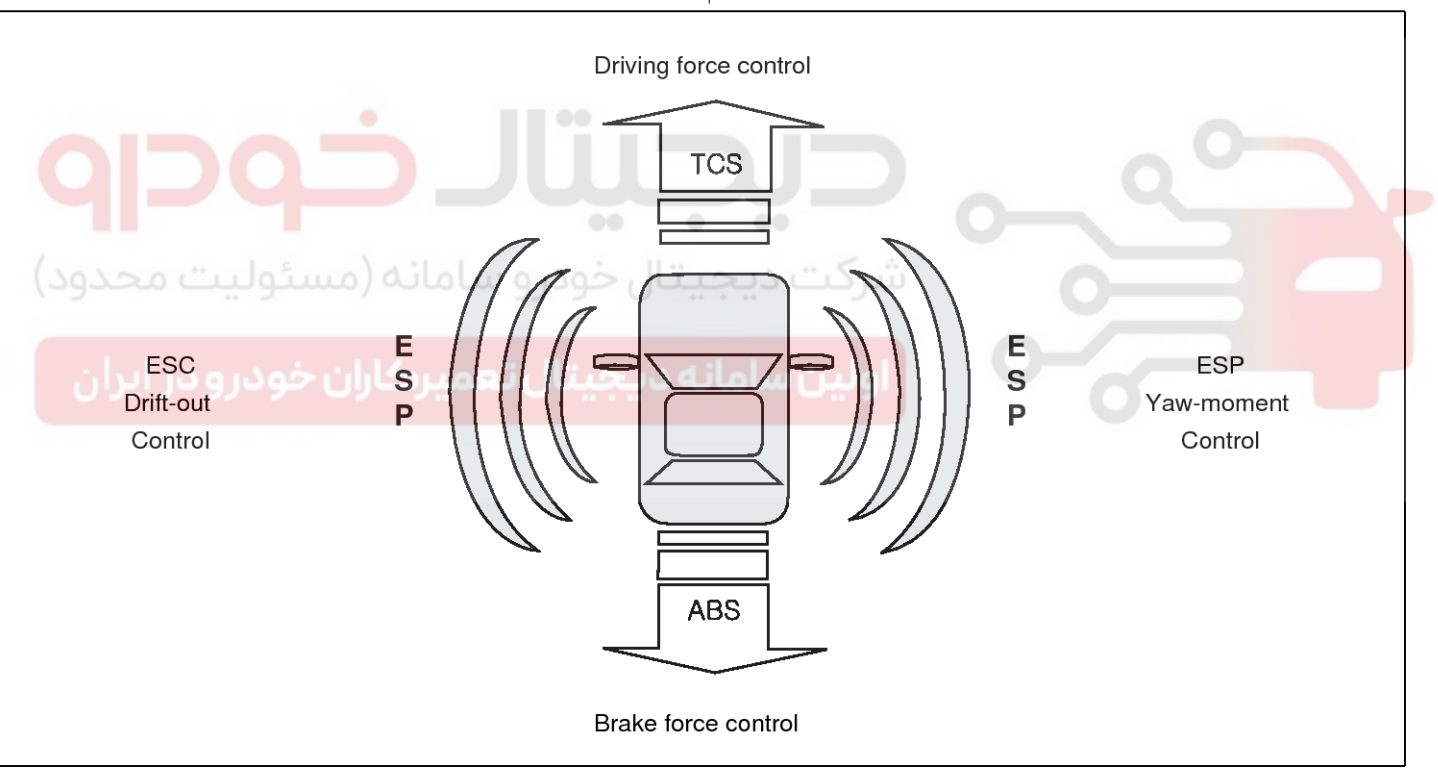

SBHBR9319L

#### WWW.DIGITALKHODRO.COM

#### 021-62999292

**Brake System** 

### **BR-42**

#### Description of ESP Control

ESP system includes ABS/EBD, TCS and AYC function.

ABS/EBD function The ECU changes the active sensor signal (current shift) coming from the four wheel sensors to the square wave.

By using the input of above signals, the ECU calculates the vehicle speed and the acceleration & deceleration of the four wheels.

And, the ECU judges whether the ABS/EBD should be actuated or not.

TCS function prevents the wheel slip of drive direction by adding the brake pressure and engine torque reduction via CAN communication.

TCS function uses the wheel speed sensor signal to determine the wheel slip as far as ABS function.

AYC function prevents unstable maneuver of the vehicle. To determine the vehicle maneuver, AYC function uses the maneuver sensor signals(Yaw Rate Sensor, Lateral Acceleration Sensor, Steering Wheel Angle Sensor).

If vehicle maneuver is unstable (Over Steer or Under Steer), AYC function applies the brake pressure on certain wheel, and send engine torque reduction signal by CAN.

After the key-on, the ECU continually diagnoses the system failure. (Self-diagnosis)

If the system failure is detected, the ECU informs driver of the system failure through the BRAKE/ABS/ESP warning lamp. (fail-safe warning)

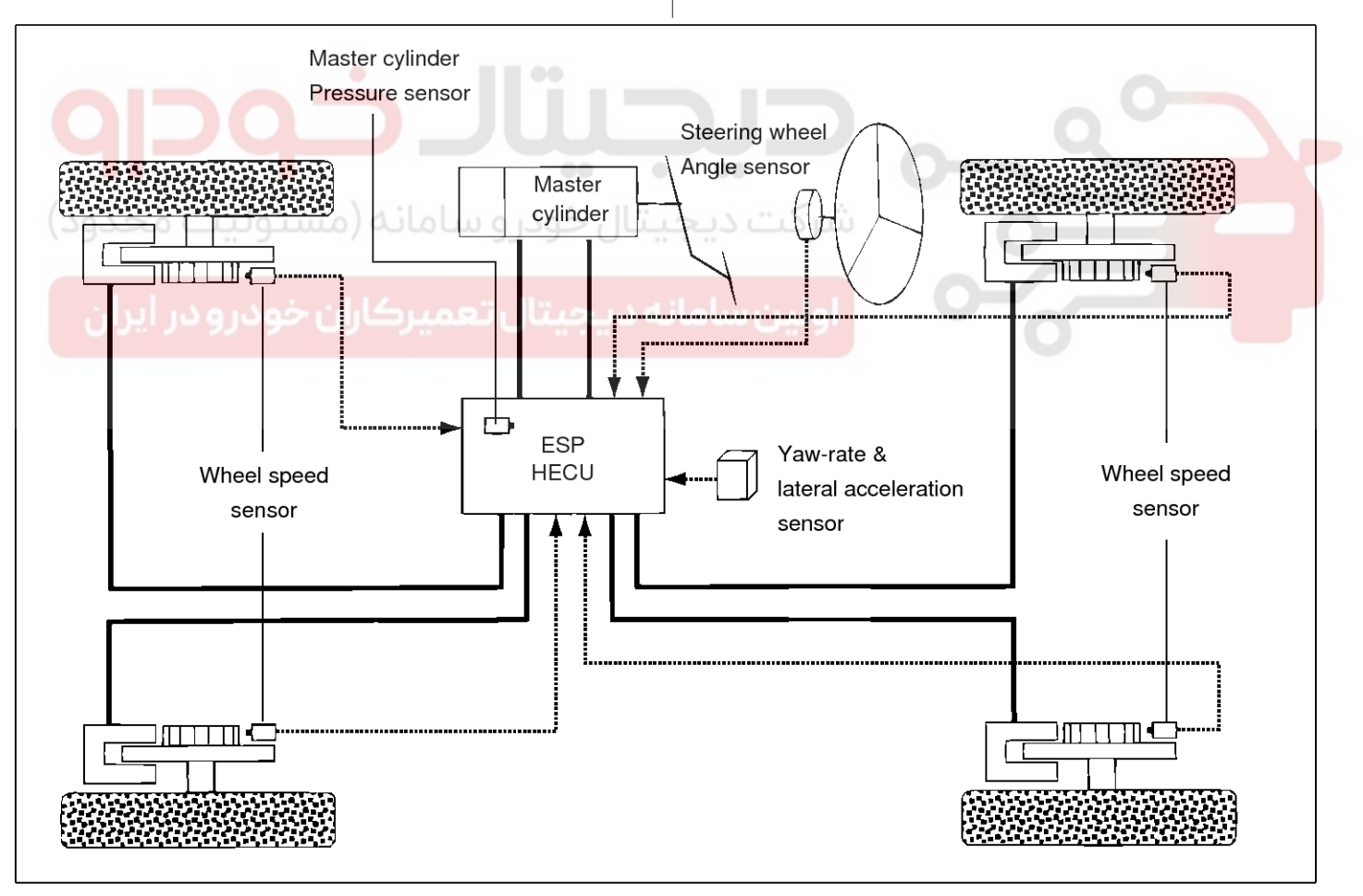

STQBR8328L

**BR-43** 

#### Input and Output Diagram

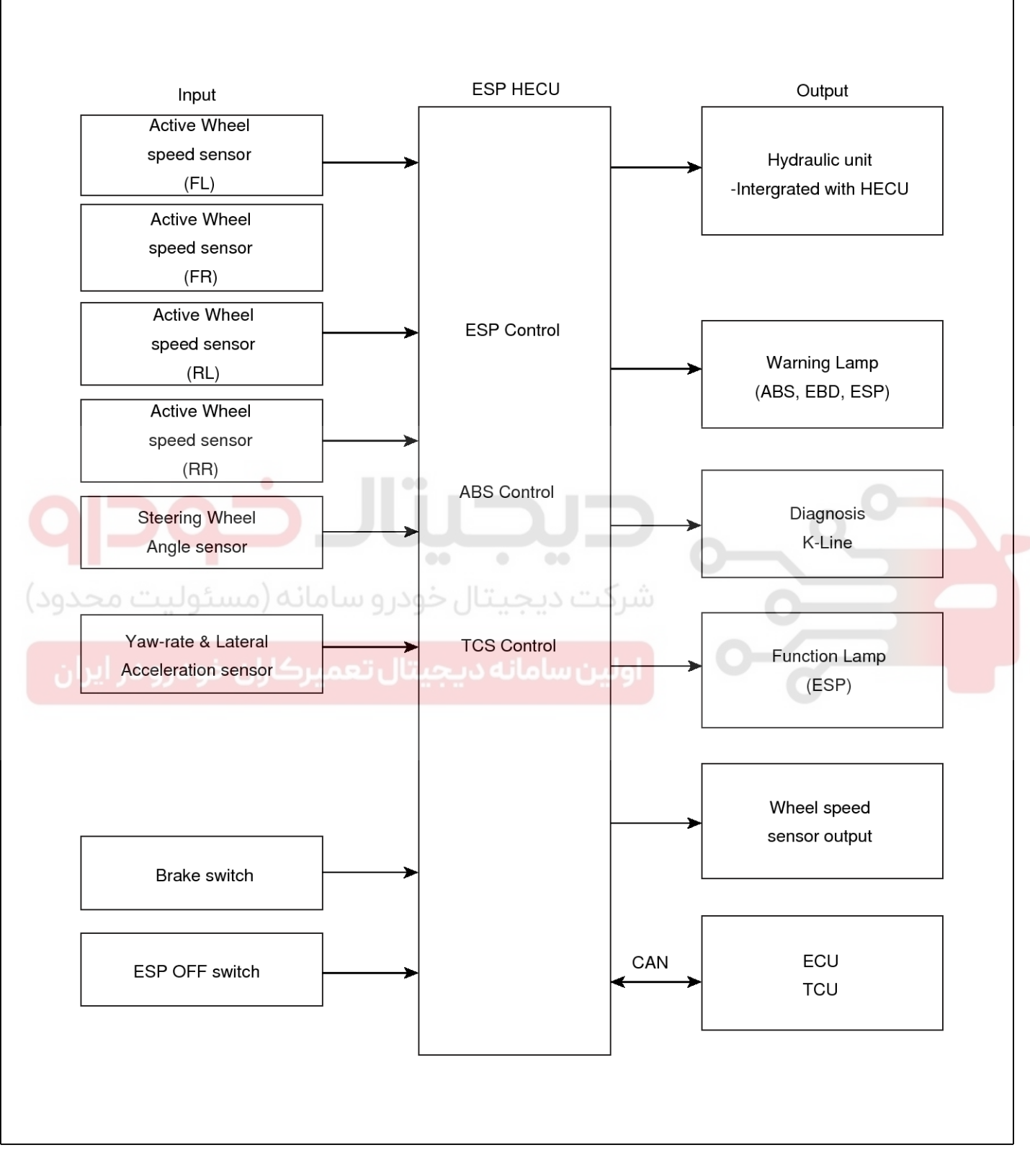

SBHBR9325L

# Brake System

### **BR-44**

**ESP** Operation Mode

ESP Hydraulic System Diagram

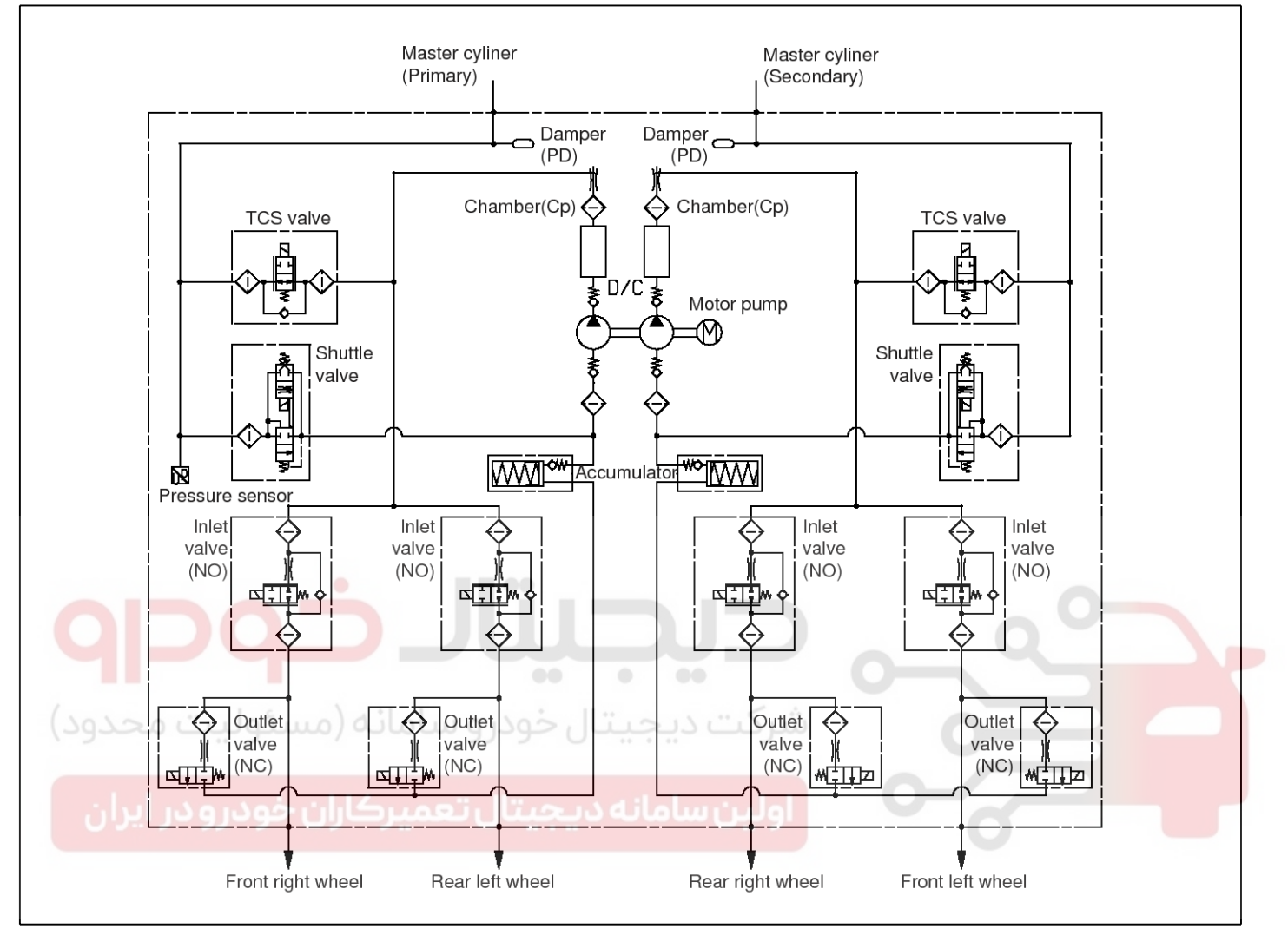

SBHBR9307L

**BR-45** 

1. ESP Non-operation : Normal braking.

| Solenoid valve | Continuity | Valve | Motor pump | TC Valve |
|----------------|------------|-------|------------|----------|
| IN (NO)        | OFF        | OPEN  |            |          |
| OUT (NC)       | OFF        | CLOSE | UFF        | UFF      |

Operation

In this position, the inlet valve and the TCS valve are open, the electrically operated shuttle valve and the outlet valve are closed.

\* ESV: Electric reversing valve.

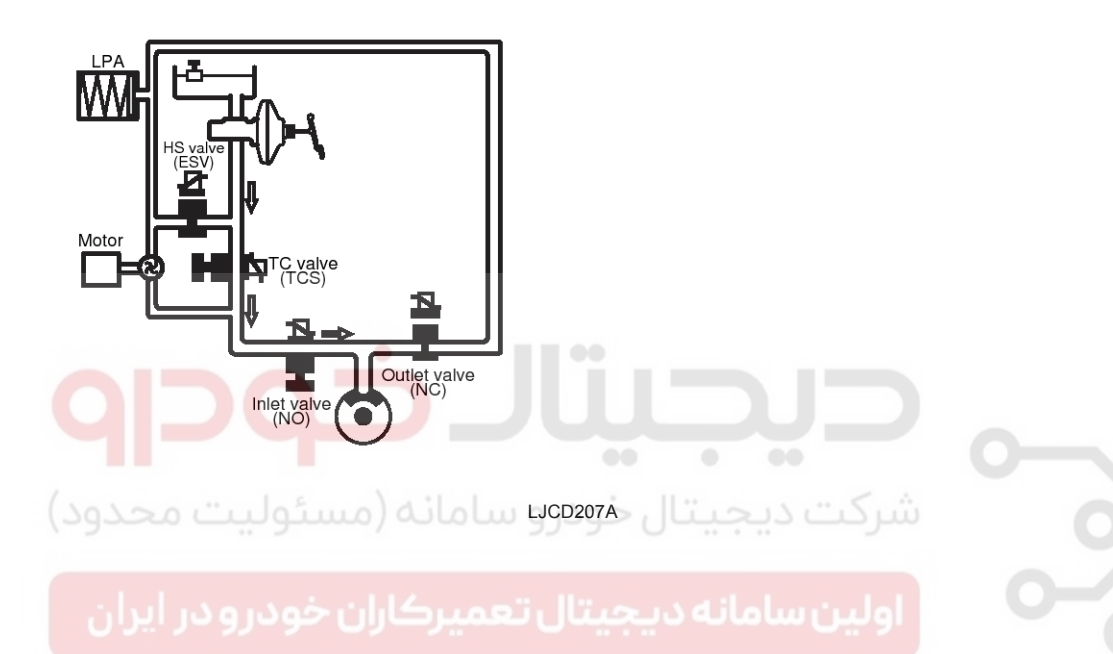

#### 021- 62 99 92 92

### **BR-46**

### **Brake System**

#### 2. ESP operation

| Solenoid valve                                 |         | Continuity | Valve | Motor pump | TC Valve |
|------------------------------------------------|---------|------------|-------|------------|----------|
| Under steering<br>(Only inside of rear wheel)  | IN(NO)  | OFF        | OPEN  |            |          |
|                                                | OUT(NC) | OFF        | CLOSE |            |          |
| Over steering<br>(Only outside of front wheel) | IN(NO)  | OFF        | OPEN  | ON         | ON       |
|                                                | OUT(NC) | OFF        | CLOSE |            |          |

#### Operation

The on/off booster builds up a pressure of approx. 10 bar in order to enable the ESP pump to suck brake fluid at low temperatures. In this position, the inlet valve is driven in a pulsed cycle. The TCS valve is closed. The outlet valve remains closed. The electrically operated shuttle valve is opened. The hydraulic pressure is led to the wheel brakes which are to be applied for a brief period of time.

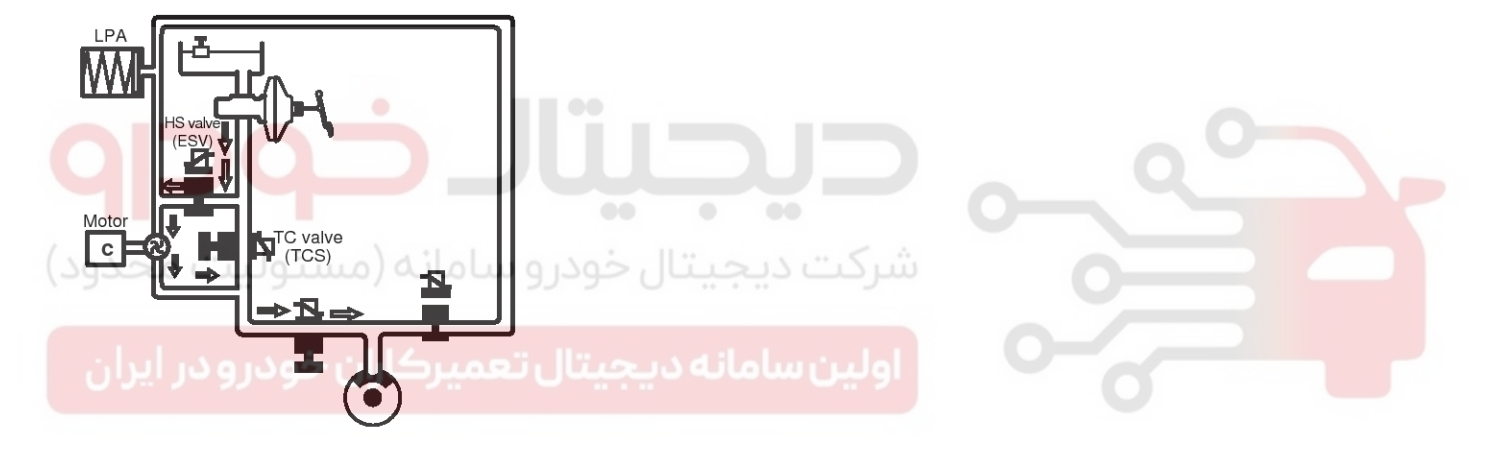

LJCD208A

**BR-47** 

#### **ABS Operation Mode**

1. Normal Braking

| Solenoid valve    | State | Valve | Passage                        |
|-------------------|-------|-------|--------------------------------|
| Inlet valve (NO)  | OFF   | OPEN  | Master cylinder⇔Wheel cylinder |
| Outlet valve (NC) | OFF   | CLOSE | Wheel cylinder⇔Reservoir       |

When braking, the hydraulic pressure in the TMC is increased. The pressure reaches the wheel brake via the current less open inlet valve IV. The current less closed outlet valve OV is closed. For the sake of simplicity the diagram is limited to only the solenoid valve pair of one brake circuit. The wheel speed is reduced as the brake pressure increases, in the extreme case until the wheel locks.

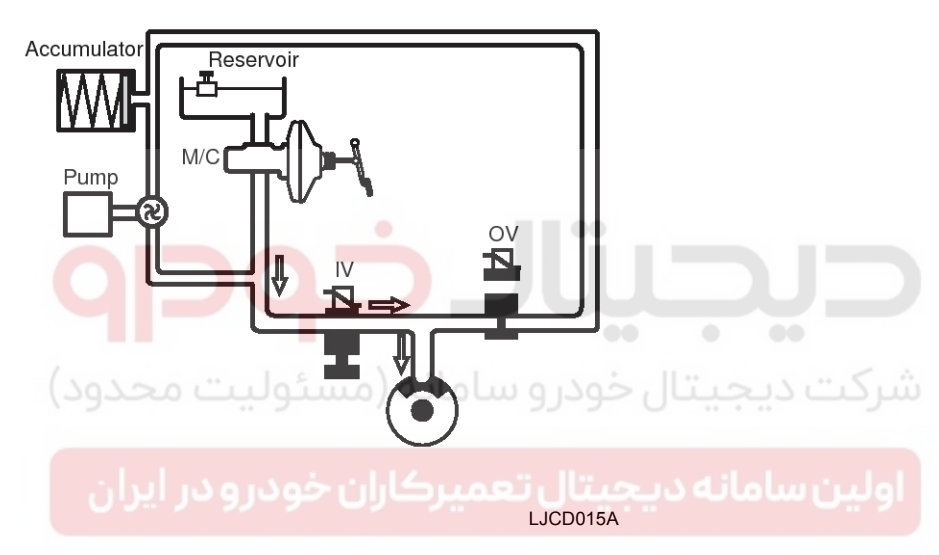

#### WWW.DIGITALKHODRO.COM

### **BR-48**

## Brake System

2. Dump Mode

| Solenoid          | State | Valve | Passage                        |
|-------------------|-------|-------|--------------------------------|
| Inlet valve (NO)  | ON    | CLOSE | Master cylinder⇔Wheel cylinder |
| Outlet valve (NC) | ON    | OPEN  | Wheel cylinder⇔Reservoir       |

If the wheel speed decreases, there is still a tendency to lock; the brake pressure on the corresponding wheel must be reduced accordingly. For this, the outlet valve OV is opened, the inlet valve IV remains closed.

The brake pressure to the low-pressure accumulator is reduced. The wheel in danger of locking gains speed again.

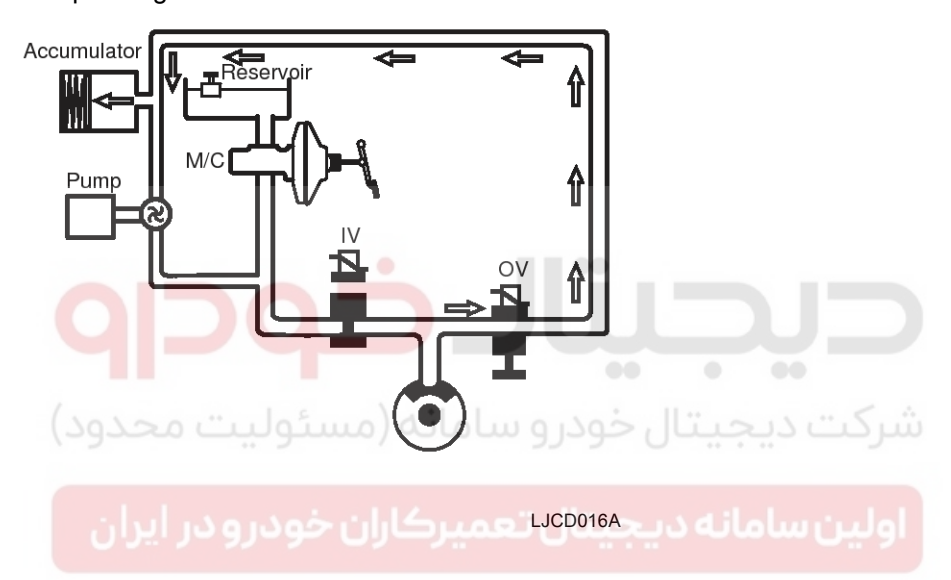

**BR-49** 

#### 3. Hold Mode

| Solenoid          | State | Valve | Passage                        |
|-------------------|-------|-------|--------------------------------|
| Inlet valve (NO)  | ON    | CLOSE | Master cylinder⇔Wheel cylinder |
| Outlet valve (NC) | OFF   | CLOSE | Wheel cylinder⇔Reservoir       |

When a wheel (or several) tends to lock the inlet valve IV is first closed to avoid a further increase in brake pressure. The outlet valve OV remains closed: the brake pressure is kept constant.

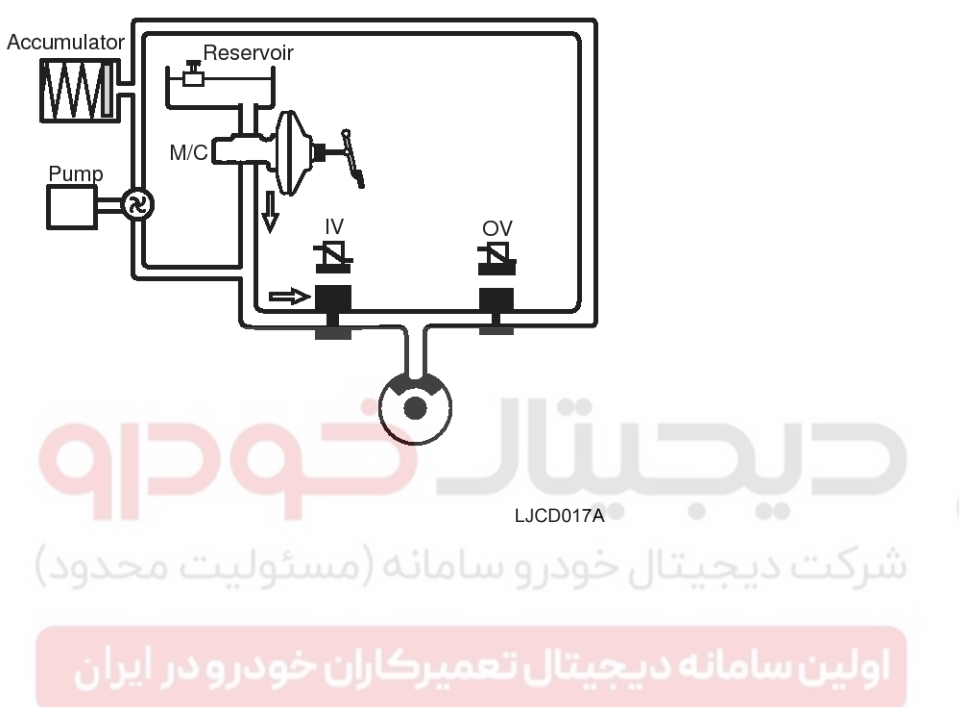

## Brake System

021-62999292

#### 4. Increase Mode

| Solenoid          | State | Valve | Passage                        |
|-------------------|-------|-------|--------------------------------|
| Inlet valve (NO)  | OFF   | OPEN  | Master cylinder⇔Wheel cylinder |
| Outlet valve (NC) | OFF   | CLOSE | Wheel cylinder⇔Reservoir       |

For optimum brake from the certain wheel acceleration a brake pressure increase is necessary. For this, the inlet valve IV is opened and the outlet valve OV is closed. The pump of the unit starts to run and aspirates the necessary quantity of fluid from the Low-pressure accumulator, in order to produce the necessary brake pressure for the pressure increase phase in seconds.

With an increase in the brake pressure the wheel speed is reduced. These control phases are repeated until the ABS control unit no longer detects any tendency of the wheels to lock.

#### 

During ABS control function, the brake pedal only moves in accordance with the volume requirement of the wheels. Because of a sudden change in friction coefficient this pedal movement may increase slightly.

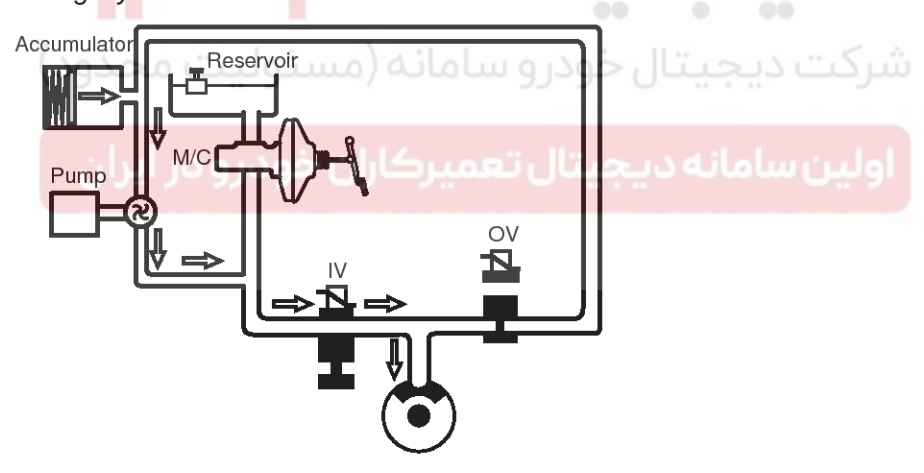

LJCD018A

### **BR-51**

#### ABS Warning Lamp Module

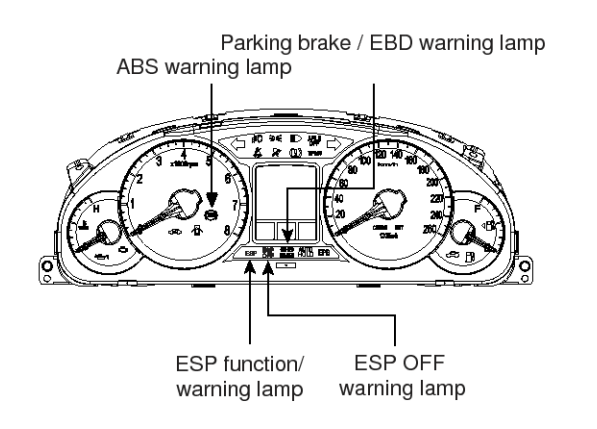

SBHBR9308L

#### **ABS Warning Lamp Module**

The active ABS warning lamp module indicates the self test and failure status of the ABS .The ABS warning lamp shall be on:

- During the initialization phase after IGN ON. (Continuously 3 seconds).
- In the event of inhibition of ABS functions by failure.
- During diagnostic mode.
- When the ECU Connector is separated from ECU.

#### EBD/Parking Brake Warning Lamp Module

The active EBD warning lamp module indicates the self test and failure status of the EBD. However, in case the Parking Brake Switch is turned on, the EBD warning lamp is always turned on regardless of EBD functions. The EBD warning lamp shall be on:

- During the initialization phase after IGN ON. (Continuously 3 seconds).
- When the Parking Brake Switch is ON or brake fluid level is low.
- When the EBD function is out of order.
- During diagnostic mode.
- When the ECU Connector is separated from ECU.

#### ESP Warning Lamp (ESP System)

The ESP warning lamp indicates the self test and failure status of the ESP.

The ESP warning lamp is turned on under the following conditions:

- During the initialization phase after IGN ON.
  - (Continuously 3 seconds).
- In the event of inhibition of ESP functions by failure.
- During diagnostic mode.

#### ESP Function Lamp (ESP System)

The ESP function lamp indicates the self-test and operating status of the ESP.

The ESP Function lamp operates under the following conditions:

- During the initialization phase after IGN ON. (Continuously 3 seconds).
- When the ESP control is operating. (Blinking 2Hz)

#### ESP ON/OFF Switch (ESP System)

The ESP On/Off Switch shall be used to toggle the ESP function between On/Off states based upon driver input. The On/Off switch shall be a normally open, momentary contact switch. Closed contacts switch the circuit to ignition.

Initial status of the ESP function is on and switch toggle the state.

#### 021-62999292

### **BR-52**

### **Brake System**

#### EBD (Electronic Brake-Force Distribution) Operation

The EBD system (Electronic Brake force Distribution) as a sub-system of the ABS system is to control the effective adhesion utilization by the rear wheels.

It further utilizes the efficiency of highly developed ABS equipment by controlling the slip of the rear wheels in the partial braking range.

The brake force is moved even closer to the optimum and controlled electronically, thus dispensing with the need for the proportioning valve.

The proportioning valve, because of a mechanical device, has limitations to achieve an ideal brake force distribution to the rear wheels as well as to carry out the flexible brake force distribution proportioning to the vehicle load or weight increasing. And in the event of malfunctioning, driver cannot notice whether it fails or not.

EBD controlled by the ABS Control Module, calculates the slip ratio of each wheel at all times and controls the brake pressure of the rear wheels not to exceed that of the front wheels.

If the EBD fails, the EBD warning lamp (Parking brake lamp) lights up.

#### Advantages

- Function improvement of the base-brake system.
- Compensation for the different friction coefficients.
- Elimination of the proportioning valve.
- Failure recognition by the warning lamp.

#### Comparison between Proportioning Valve and EBD

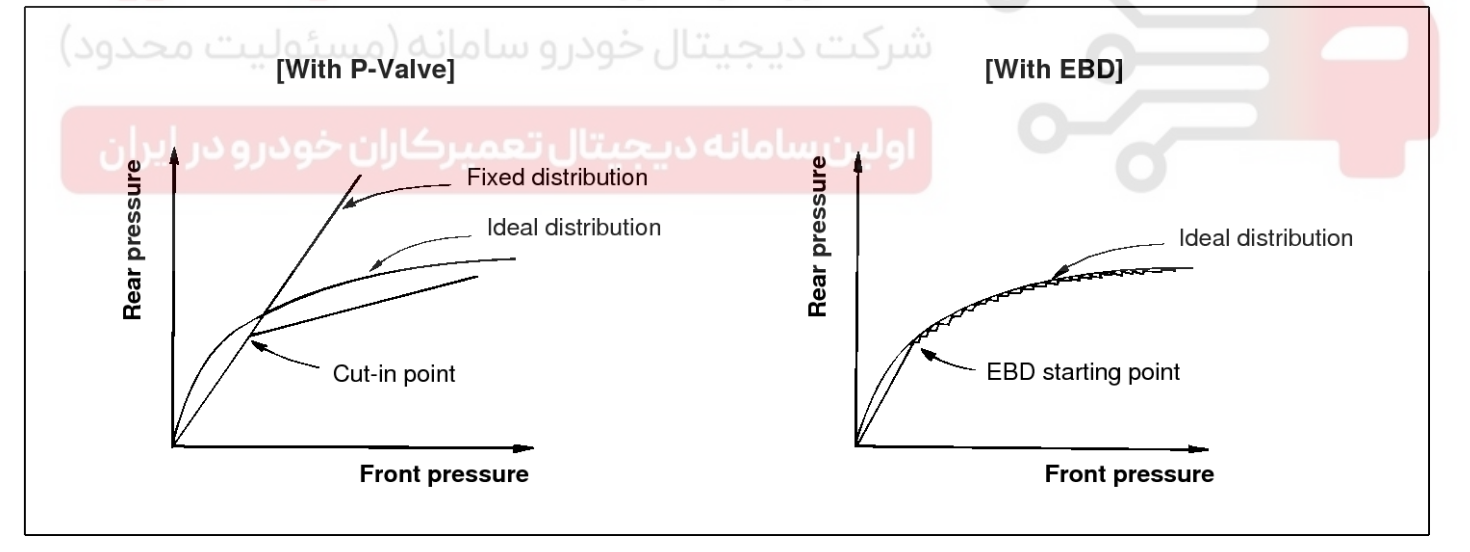

EJA0032A

**BR-53** 

ESP Circuit Diagram (1)

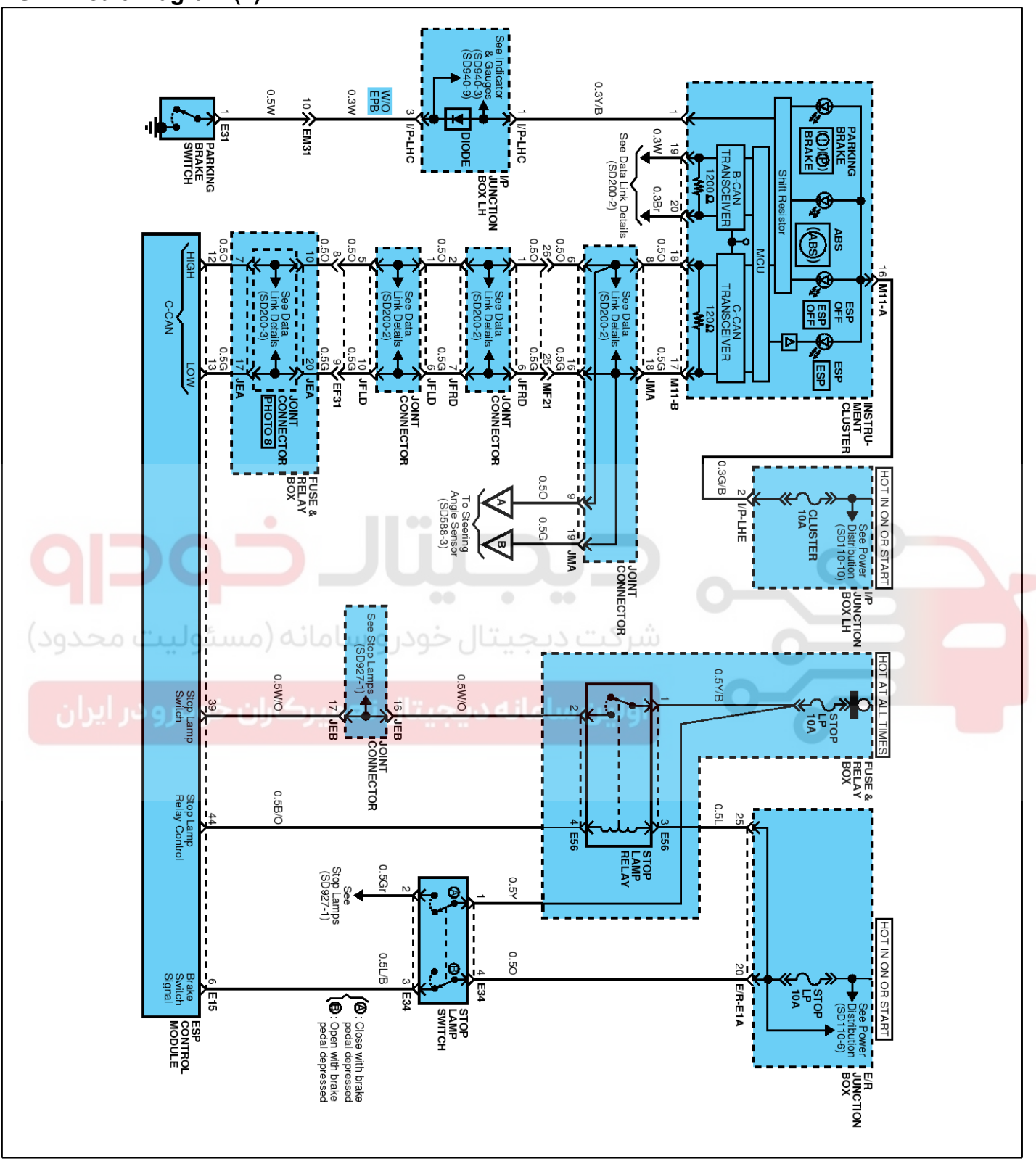

SBHBR9309L

### ESP Circuit Diagram (2)

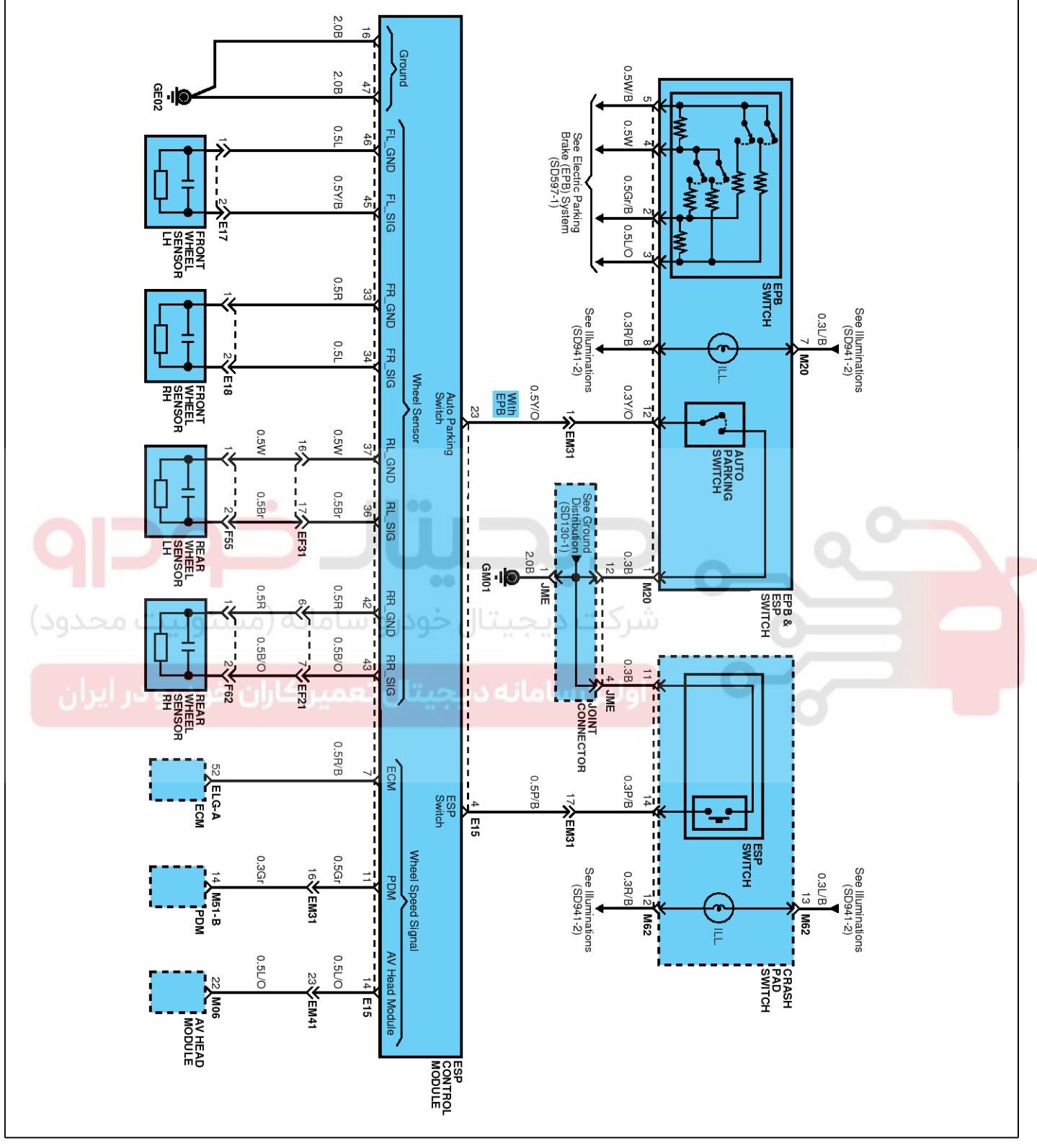

SBHBR9310L

## Brake System

## 021- 62 99 92 92

#### WWW.DIGITALKHODRO.COM

**BR-55** 

### ESP Circuit Diagram (3)

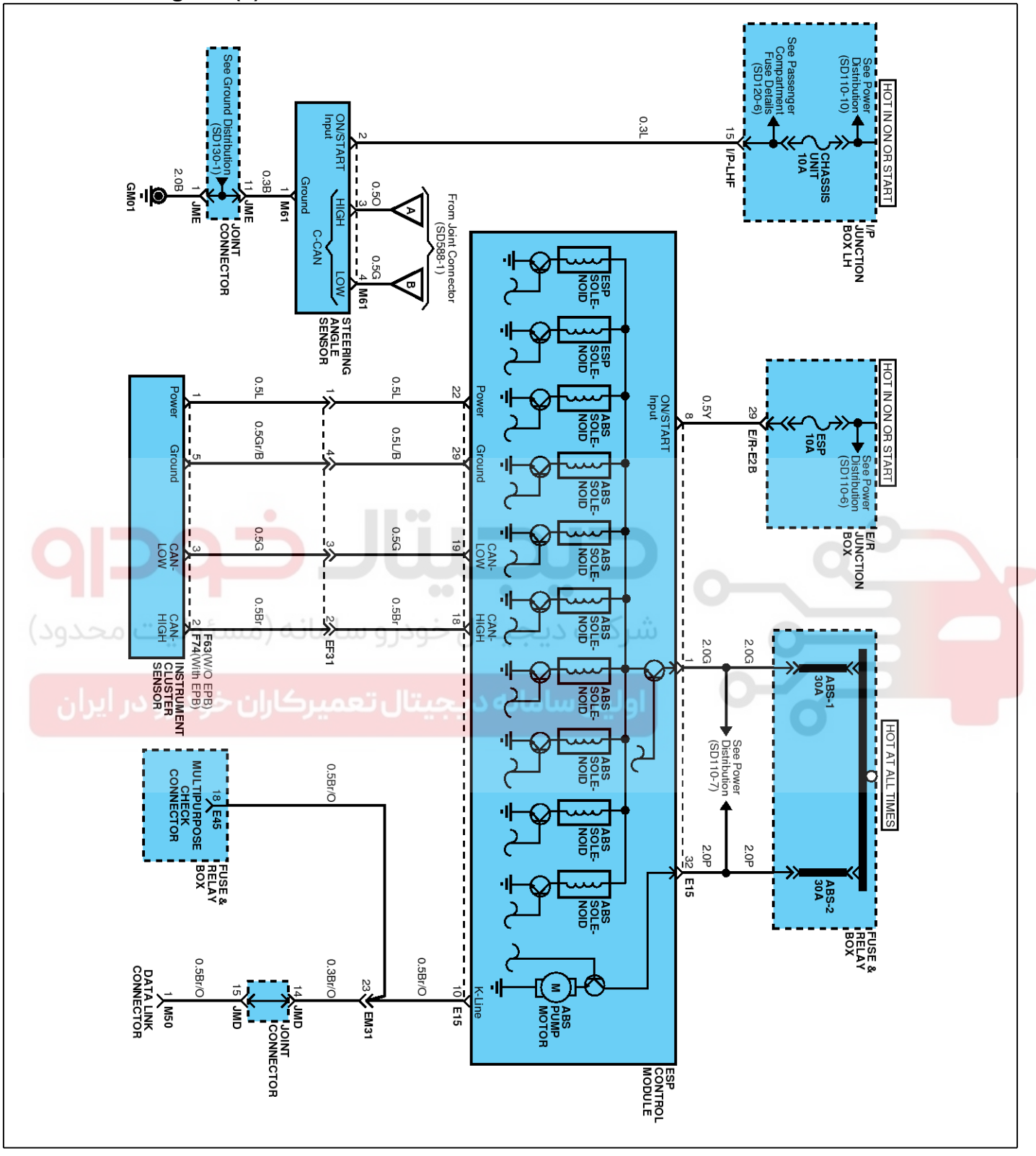

SBHBR9311L

#### WWW.DIGITALKHODRO.COM

### **BR-56**

#### ESP Connector Input/Output

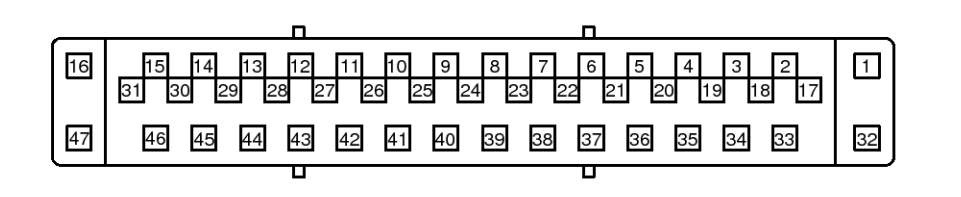

SBHBR8383D

| Pin No. | Function                                        | Current(mA) | Voltage range(V) | Remark |
|---------|-------------------------------------------------|-------------|------------------|--------|
| 1       | Battery power                                   | < 30.0A     | 0~18             |        |
| 2       | -                                               | -           | -                |        |
| 3       | -                                               | -           | -                |        |
| 4       | ESP switch                                      | < 10        | 0~18             |        |
| 5       | -                                               | -           | -                |        |
| 6       | Brake switch                                    | < 10        | 0~18             |        |
| 7       | Wheel speed output (RR)                         | < 20        | 0~18             |        |
| 8       | Ignition (+)                                    | < 10        | 0~18             |        |
| حدرف)   | Wheel speed output (RL)                         | 20 < شرک    | 0~18             |        |
| 10      | Diagnosis (K- Line)                             | 100         | 0~18             |        |
| يرار11  | ین سامانه د (Wheel speed output (FR) کو در و در | 20 < 20     | 0~18             |        |
| 12      | CAN_Bus line (High)                             | < 10        | 0~18             |        |
| 13      | CAN_Bus line (Low)                              | < 10        | 0~18             |        |
| 14      | Wheel speed output (FL)                         | < 20        | 0~18             |        |
| 15      | -                                               | -           | -                |        |
| 16      | Ground                                          | < 20A       | 0                |        |
| 17      | -                                               | -           | -                |        |
| 18      | CAN_Sensor cluster (High)                       | < 10        | 0~18             |        |
| 19      | CAN_Sensor cluster (Low)                        | < 10        | 0~18             |        |
| 20      | -                                               | -           | -                |        |
| 21      | -                                               | -           | -                |        |
| 22      | Sensor cluster power                            | < 250       | 0~18             |        |
| 23      | -                                               | -           | -                |        |
| 24      | -                                               | -           | -                |        |
| 25      | -                                               | -           | -                |        |
| 26      | -                                               | -           | -                |        |

021-62999292

### **Brake System**

**BR-57** 

| Pin No. | Function                       | Current(mA) | Voltage range(V) | Remark |
|---------|--------------------------------|-------------|------------------|--------|
| 27      | _                              | -           | -                |        |
| 28      | -                              | -           | -                |        |
| 29      | Sensor cluster Ground          | < 250       | 0                |        |
| 30      | -                              | -           | -                |        |
| 31      | -                              | -           | -                |        |
| 32      | Battery power                  | < 20A       | 0~18             |        |
| 33      | Wheel speed sensor Ground (FR) | 3~45        | 0                |        |
| 34      | Wheel speed sensor Signal (FR) | 3~45        | 0~18             |        |
| 35      | -                              | -           | -                |        |
| 36      | Wheel speed sensor Signal (RL) | 3~45        | 0~18             |        |
| 37      | Wheel speed sensor Ground (RL) | 3~45        | 0                |        |
| 38      | -                              | -           | -                |        |
| 39      | Brake light switch             | < 300       | 0~18             |        |
| 40      |                                | -           | -                |        |
| 41      |                                | -           | - 0-             |        |
| 42      | Wheel speed sensor Ground (RR) | 3~45        | 0                |        |
| 43      | Wheel speed sensor Signal (RR) | 3~45        | 0~18             |        |
| 44      | Brake light output             | 250 < سرد   | 0~18             |        |
| 45      | Wheel speed sensor Signal (FL) | 3~45        | 0~18             |        |
| 46) 02  | Wheel speed sensor Ground (FL) | 3~45        | 0                |        |
| 47      | Ground                         | < 30A       | 0                |        |

# Brake System

021-62999292

### **BR-58**

#### Failure Diagnosis

- 1. In principle, ESP and TCS controls are prohibited in case of ABS failure.
- 2. When ESP or TCS fails, only the failed system control is prohibited.
- 3. However, when the solenoid valve relay should be turned off in case of ESP failure, refer to the ABS fail-safe.
- 4. Information on ABS fail-safe is identical to the fail-safe in systems where ESP is not installed.

#### **Memory of Fail Code**

- 1. It keeps the code as far as the backup lamp power is connected. (O)
- 2. It keeps the code as far as the HCU power is on. (X)

#### **Failure Checkup**

- 1. Initial checkup is performed immediately after the HECU power on.
- 2. Valve relay checkup is performed immediately after the IG2 ON.
- 3. It executes the checkup all the time while the IG2 power is on.
- 4. Initial checkup is made in the following cases.
  - 1) When the failure is not detected now.
  - 2) When ABS and ESP are not in control.
  - 3) Initial checkup is not made after ECU power on.
  - 4) If the vehicle speed is over 5 mph(8 km/h) when the brake lamp switch is off.
  - 5) When the vehicle speed is over 24.8 mph (40km/h).
- 5. Though, it keeps on checkup even if the brake lamp switch is on.
- 6. When performing ABS or ESP control before the initial checkup, stop the initial checkup and wait for the HECU power input again.
- 7. Judge failure in the following cases.
  - 1) When the power is normal.
  - 2) From the point in which the vehicle speed reaches 4.9 mph (8 km/h) after HECU power on.

#### Countermeasures in Fail

- 1. Turn the system down and perform the following actions and wait for HECU power OFF.
- 2. Turn the valve relay off.
- 3. Stop the control during the operation and do not execute any until the normal condition recovers.

#### Warning Lamp ON

- 1. ABS warning lamp turns on when ABS is fail.
- 2. ESP operation lamp turns on and ESP OFF warning lamp blinks when ESP is fail.

When power voltage and valve relay voltage are abnormal, input/output related failure judgment is not made.

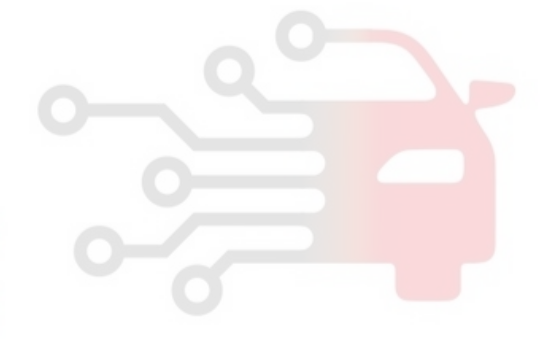

#### Scan Tool Check

- 1. Turn the ignition switch OFF.
- 2. Connector the scan tool to the 16P data link connector located the driver's side kick panel.

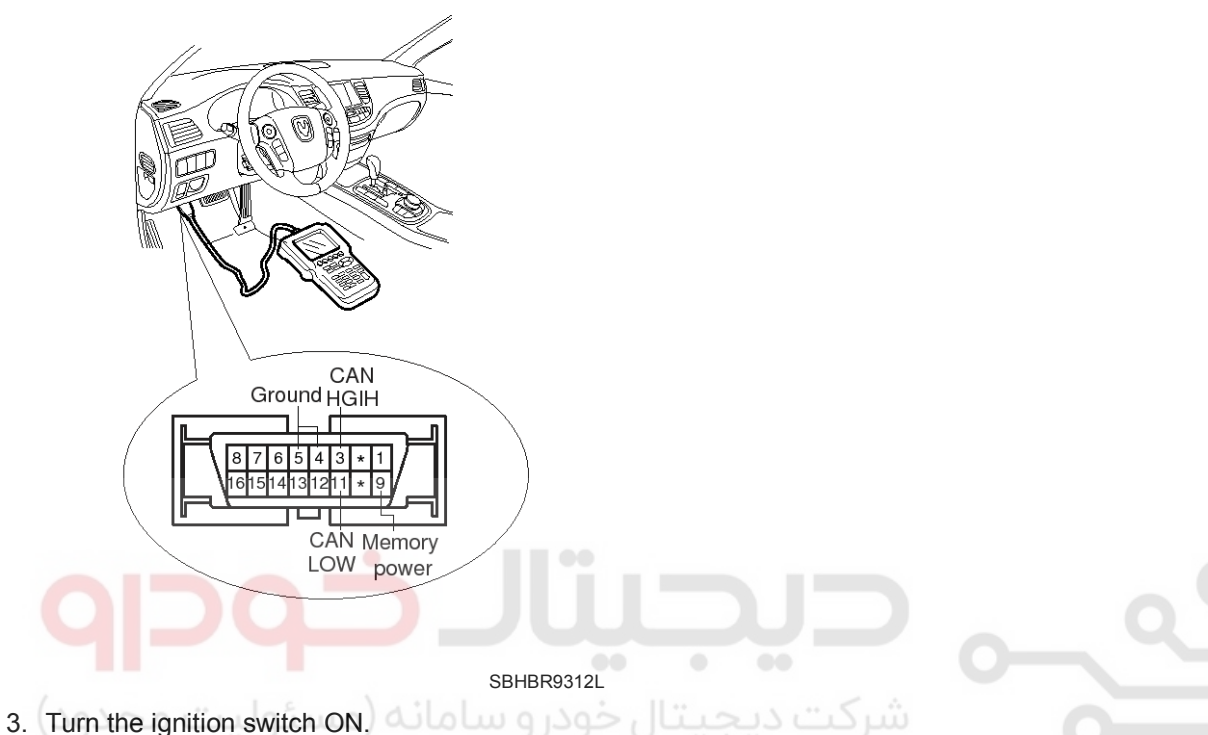

- 4. Check for diagnostic trouble using the scan tool
- 5. After completion trouble of the repair or correction of the problem, erase the stored fault codes the clear key on the scan tool.
- 6. Disconnect the Hi-scan(pro) from the 16P data link connector.

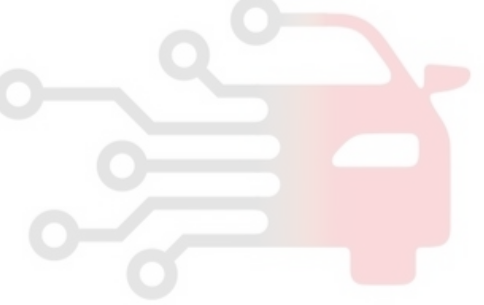

### **Brake System**

#### Standard Flow of Diagnostic Troubleshooting

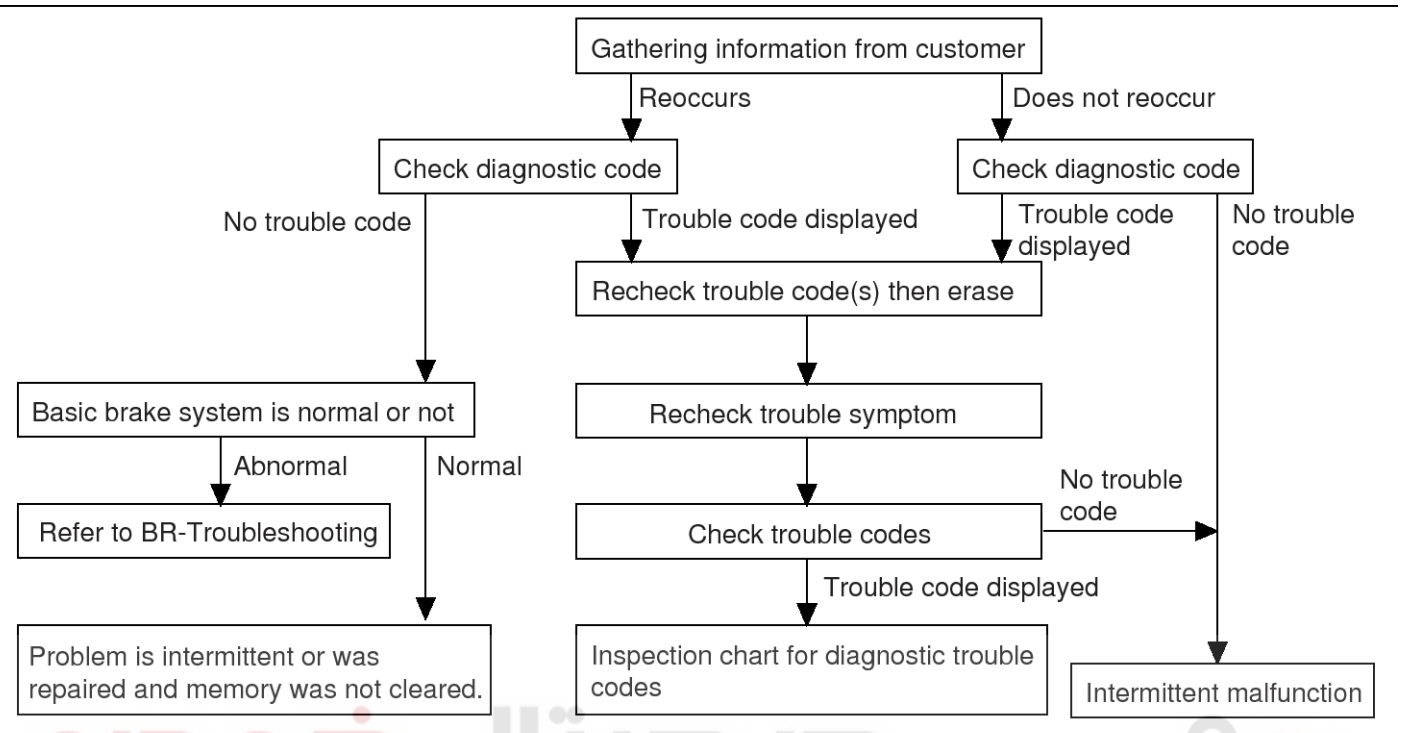

\* Using the customer problem analysis check sheet for reference, ask the customer as much detail as possible about the problem.

### Notes With Regard To Diagnosis

### The phenomena listed in the following table are not abnormal.

| Phenomenon                              | Explanation                                                                                                    |
|-----------------------------------------|----------------------------------------------------------------------------------------------------|
| System check sound                      | When starting the engine, a thudding sound can sometimes be heard coming from inside the engine compartment. This is because the system operation check is being performed.                                                                                                    |
| ABS operation sound                     | <ol> <li>Sound of the motor inside the ABS hydraulic unit operation (whine).</li> <li>Sound is generated along with vibration of the brake pedal (scraping).</li> <li>When ABS operates, sound is generated from the vehicle chassis due to repeated brake application and release<br/>(Thump : suspension; squeak: tires)</li> </ol> |
| ABS operation (Long braking distance)   | For road surfaces such as snow-covered and gravel roads, the braking distance<br>for vehicles with ABS can sometimes be longer than that for other vehicles.<br>Accordingly, advise the customer to drive safely on such roads by lowering the<br>vehicle speed.                                                                      |
| Diagnosis detection conditions can vary | / depending on the diagnosis code. When checking the trouble symptom after th-                                                                                                    |

EJKB055A

**BR-61** 

#### **ABS Check Sheet**

ABS Check Sheet

Inspector's Name

|                            |   |   | Registration No.  |   |             |
|----------------------------|---|---|-------------------|---|-------------|
| Customer's Name            |   |   | Registration Year | / | /           |
|                            |   |   | VIN.              |   |             |
| Date Vehicle<br>Brought In | 1 | 1 | Odometer          |   | Km<br>Miles |

| Date the Problem F    | irst Occurred    |                      | /      | 1              |              |
|-----------------------|------------------|----------------------|--------|----------------|--------------|
| Frequency of Occur    | rence of Problem | Continuous           |        | Intermittent ( | times a day) |
| 424                   |                  |                      |        | 6              |              |
| ABS does not operate. |                  |                      |        |                |              |
| Symptoms              | ABS does not     | operate efficiently. | 🗆 اولي | Intermittent ( | times a day) |
|                       | ABS Warning      |                      |        |                |              |

| Diagnostic<br>Trouble Code<br>Check | 1st Time | Normal Code | □ Malfunction Code (Code | ) |
|-------------------------------------|----------|-------------|--------------------------|---|
|                                     | 2nd Time | Normal Code | □ Malfunction Code (Code | ) |

EJDA017A

#### Problem Symptoms Table

If a normal code is displayed during the DTC check that the problem still occurs, check the circuits for each problem symptom in the order given in the table below and proceed to the relevant troubleshooting page.

| Symptom                                                                                                    | Suspect Area                                                                                                    | Remarks |
|----------------------------------------------------------------------------------------------------|----------------------------------------------------------------------------------------------------|---------|
| ABS does not operate.                                                                                      | <ul> <li>Only when 14. are all normal and the problem is still occurring, replace the HECU.</li> <li>1. Check the DTC reconfirming that the normal code is output.</li> <li>2. Power source circuit.</li> <li>3. Speed sensor circuit.</li> <li>4. Check the hydraulic circuit for leakage.</li> </ul>                            |         |
| ABS does not operate intermittently.                                                                       | <ul> <li>Only when 14. are all normal and the problem is still occurring, replace the ABS actuator assembly.</li> <li>1. Check the DTC reconfirming that the normal code is output.</li> <li>2. Wheel speed sensor circuit.</li> <li>3. Stop lamp switch circuit.</li> <li>4. Check the hydraulic circuit for leakage.</li> </ul> |         |
| Communication with Hi-scan (pro)<br>is not possible.<br>(Communication with any system is<br>not possible) | <ol> <li>Power source circuit</li> <li>Diagnosis line</li> </ol>                                                                                                    |         |
| Communication with Hi-scan (pro)<br>is not possible.<br>(Communication with ABS only is<br>not possible)   | <ol> <li>Power source circuit</li> <li>Diagnosis line</li> <li>HECU</li> </ol>                                                                                                    |         |
| When ignition key is turned ON<br>(engine OFF),<br>the ABS warning lamp does not light up.                 | <ol> <li>ABS warning lamp circuit</li> <li>HECU</li> </ol>                                                                                                    |         |
| Even after the engine is started, the ABS warning lamp remains ON.                                         | <ol> <li>ABS warning lamp circuit</li> <li>HECU</li> </ol>                                                                                                    |         |

#### 

During ABS operation, the brake pedal may vibrate or may not be able to be depressed. Such phenomena are due to intermittent changes in hydraulic pressure inside the brake line to prevent the wheels from locking and is not an abnormality.

### **Brake System**

### **ESP(Electronic Stability Program) System**

ABS Does Not Operate.

STQBR8319L

| Detecting Condition                                                                                                    |                                                                                                    |  |  |  |
|----------------------------------------------------------------------------------------------------|----------------------------------------------------------------------------------------------------|--|--|--|
| Trouble Symptoms                                                                                                    | Possible Cause                                                                                                    |  |  |  |
| Brake operation varies depending on driving conditions and<br>ce conditions, so diagnosis can be difficult.However if a nor<br>displayed, check the following probable cause. When the pro-<br>ill occurring, replace the ESP control module.                                  | <ul> <li>road surfa-</li> <li>Faulty power source circuit</li> <li>mal DTC is</li> <li>Faulty wheel speed sensor circuit</li> <li>Faulty hydraulic circuit for leakage</li> <li>Faulty HECU</li> </ul>                               |  |  |  |
| Inspection Procedures                                                                                                    | Check The Power Source Circuit                                                                                                    |  |  |  |
| <ul> <li>DTC Inspection</li> <li>1. Connect the Hi-Scan (pro) with the data link connector and turn the ignition switch ON.</li> <li>2. Verify that the normal code is output.</li> <li>3. Is the normal code output?</li> <li>NO ► Check the power source circuit.</li> </ul> | <ol> <li>Disconnect the connector from the ESP control<br/>module.</li> <li>Turn the ignition switch ON, measure the voltage<br/>between terminal 8 of the ESP control module<br/>harness side connector and body ground.</li> </ol> |  |  |  |
|                                                                                                    | Specification: approximately B+                                                                                                    |  |  |  |
|                                                                                                    | 3. Is the voltage within specification?                                                                                                    |  |  |  |
| یتال خودرو سامانه (مسئولیت محدود)<br>به دیجیتال تعمیرکاران خودرو در ایران                                                                                                    | No • Check the harness or connector between the fuse (10A) in the engine compartment junction block and the ESP control module. Repair is accessary.                                                                                 |  |  |  |

#### WWW.DIGITALKHODRO.COM

### **Brake System**

021-62999292

### **BR-64**

#### **Check The Ground Circuit**

- 1. Disconnect the connector from the ESP control module.
- 2. Check for continuity between terminals 16, 47 of the ESP control module harness side connector and ground point.
- 3. Is there continuity?
- YES Check the wheel speed sensor circuit.

NO

Repair an open in the wire and ground point.

32

SBHBR8387D

#### **Check The Wheel Speed Sensor Circuit**

- 1. Refer to the DTC troubleshooting procedures.
- 2. Is it normal?
- Check the hydraulic circuit for leakage. YES
- Repair or replace the wheel speed sensor. NO

#### Check The Hydraulic Circuit For Leakage

- 1. Refer to the hydraulic lines.
- 2. Inspect leakage of the hydraulic lines.
- 3. Is it normal?
- ▶ The problem is still occurring, replace the YES ESP control module.
- NO Repair the hydraulic lines for leakage.

### ESP(Electronic Stability Program) System

ABS Does Not Operate (Intermittently).

#### **Detecting Condition**

STQBR8320L

| Trouble Symptoms                                                                                                    | Possible Cause                                                                                                    |  |  |  |
|----------------------------------------------------------------------------------------------------|----------------------------------------------------------------------------------------------------|--|--|--|
| Brake operation varies depending on driving conditions and<br>ce conditions, so diagnosis can be difficult. However if a nor<br>displayed, check the following probable cause. When the p<br>still occurring, replace the ESP control module. | road surfa-<br>mal DTC is<br>roblem is<br>Faulty hydraulic circuit for leakage<br>Faulty HECU                                                                                                    |  |  |  |
| Inspection Procedures                                                                                                    | Check The Stop Lamp Switch Circuit                                                                                                    |  |  |  |
| <ul><li>DTC Inspection</li><li>1. Connect the scan tool with the data link connector and turn the ignition switch ON.</li><li>2. Verify that the normal code is output.</li><li>3. Is the normal code output?</li></ul>                       | <ol> <li>Check that stop lamp lights up when brake pedal is<br/>depressed and turns off when brake pedal is<br/>released.</li> <li>Measure the voltage between terminal 39 of the ESF<br/>control module harness side connector and body<br/>ground when brake pedal is depressed.</li> </ol>                               |  |  |  |
| NO Check the wheel speed sensor circuit.                                                                                                    | Specification : approximately B+                                                                                                    |  |  |  |
| YES Erase the DTC and recheck using scan tool.                                                                                                    | <ul> <li>3. Is the voltage within specification?</li> <li>YES &gt; Check the hydraulic circuit for leakage.</li> </ul>                                                                                                    |  |  |  |
| <ul> <li>I. Refer to the DTC troubleshooting procedures.</li> <li>2. Is it normal?</li> <li>YES ► Check the stop lamp switch circuit.</li> <li>NO ► Repair or replace the wheel speed sensor.</li> </ul>                                      | <ul> <li>No</li> <li>A Repair the stop lamp switch. Repair an open in the wire between the ESP control module and the stop lamp switch.</li> <li>I I I I I I I I I I I I I I I I I I I</li></ul>                                                                                                    |  |  |  |
|                                                                                                    | <ul> <li>Check The Hydraulic Circuit For Leakage</li> <li>1. Refer to the hydraulic lines.</li> <li>2. Inspection leakage of the hydraulic lines.</li> <li>3. Is it normal?</li> <li>YES ► The problem is still occurring, replace the ESP control module.</li> <li>NO ► Repair the hydraulic lines for leakage.</li> </ul> |  |  |  |

### **Brake System**

Communication with Scan-Tool is not possible. (Communication with any system is not possible)

#### STQBR8321L

| Detecting Condition                                                                                       |                                                                                                    |  |  |  |
|----------------------------------------------------------------------------------------------------|----------------------------------------------------------------------------------------------------|--|--|--|
| Trouble Symptoms                                                                                          | Possible Cause                                                                                                    |  |  |  |
| Possible defect in the power supply system (including ground) for diagnosis line.                         | or the - An open in the wire<br>- Poor ground<br>- Faulty power source circuit                                                                                                    |  |  |  |
| Inspection Procedures Ct                                                                                  | neck The Ground Circuit For The Diagnosis                                                                                                    |  |  |  |
| Check The Power Supply Circuit For The Diagnosis                                                          | Check for continuity between terminal 5 of the data                                                                                                    |  |  |  |
| 1. Measure the voltage between terminal 9 of the data<br>link connector and body ground.2.                | link connector and body ground.<br>Is there continuity?                                                                                                    |  |  |  |
| Specification : approximately B+                                                                          | ■ ► Repair an open in the wire between terminal                                                                                                    |  |  |  |
| 2. Is voltage within specification?                                                                       | 5 of the data link connector and ground point.                                                                                                    |  |  |  |
| <b>YES</b> > Check the ground circuit for the diagnosis.                                                  |                                                                                                    |  |  |  |
| NO • Repair an open in the wire. Check and replace fuse (15A) from the engine compartment junction block. | Image: Constraint of the second second se |  |  |  |
| SBHBR8389D                                                                                                |                                                                                                    |  |  |  |
|                                                                                                    |                                                                                                    |  |  |  |

### ESP(Electronic Stability Program) System

Communication with Scan Tool is not possible. (Communication with ABS only is not possible)

STQBR8322L

#### **Detecting Condition**

| Trouble Symptoms                                                                                                    | Possible Cause                                                                                               |
|----------------------------------------------------------------------------------------------------|----------------------------------------------------------------------------------------------------|
| When communication with scan tool is not possible, the car<br>probably an open in the HECU power circuit or an open in the<br>s output circuit. | iuse may be - An open in the wire<br>he diagnosi Faulty HECU<br>- Faulty power source circuit                |
| Inspection Procedures                                                                                                    |                                                                                                    |
| Check For Continuity In The Diagnosis Line                                                                                                    |                                                                                                    |
| <ol> <li>Disconnect the connector from the ESP control<br/>module.</li> </ol>                                                                   |                                                                                                    |
| 2. Check for continuity between terminals 13 of the ESP control module connector and 1 of the data link connector.                              |                                                                                                    |
| 3. Is there continuity?                                                                                                    |                                                                                                    |
| YES Check the power source of ESP control mo-<br>dule.                                                                                          |                                                                                                    |
| NO Repair an open in the wire.                                                                                                    | SELED2386D                                                                                                   |
|                                                                                                    | Check For Poor Ground                                                                                        |
| Check The Power Source Of ABS Control Module                                                                                                    | <ol> <li>Check for continuity between terminal 5 of the data<br/>link connector and ground point.</li> </ol> |
| 1. Disconnect the connector from the ESP control                                                                                                | YES  Replace the ESP control module and reche-                                                               |
|                                                                                                    |                                                                                                    |
| between terminal 8 of the ESP control module<br>harness side connector and body ground.                                                         | <b>NO</b> Repair an open in the wire or poor ground                                                          |
| Specification : approximately B+                                                                                                    |                                                                                                    |
| 3. Is voltage within specification?                                                                                                    |                                                                                                    |
| YES Check for poor ground.                                                                                                    |                                                                                                    |
| <b>NO</b> • Check the harness or connector between th-                                                                                          |                                                                                                    |
| e fuse (10A) in the engine compartment junctio-                                                                                                 |                                                                                                    |
| n block and the ESP control module.Repair if necessary.                                                                                         |                                                                                                    |
|                                                                                                    |                                                                                                    |
|                                                                                                    | SBHBR8390D                                                                                                   |

### **Brake System**

When Ignition Key Is Turned ON (engine OFF), The ABS Warning Lamp Does Not Light Up.

STQBR8323L

| Detecting Condition                                                                                                    |                                                                                                    |
|----------------------------------------------------------------------------------------------------|----------------------------------------------------------------------------------------------------|
| Trouble Symptoms                                                                                                    | Possible Cause                                                                                                    |
| When current flows in the HECU the ABS warning lamp turn<br>to OFF as the initial check.Therefore if the lamp does not lin<br>cause may be an open in the lamp power supply circuit, a be<br>an open in the both circuits between the ABS warning lamp<br>ECU, and the faulty HECU.                                                                                                    | <ul> <li>Faulty ABS warning lamp bulb</li> <li>Blown fuse is related to ABS in the engine compartment junction block</li> <li>Faulty ABS warning lamp module</li> <li>Faulty HECU</li> </ul>                                                                                                    |
| <ul> <li>Inspection Procedures</li> <li>Problem Verification <ol> <li>Disconnect the connector the ABS HECU and turn the ignition switch ON.</li> <li>Does the ABS warning lamp light up?</li> <li>C → Check the power source for the ABS warning lamp.</li> </ol> </li> <li>VES → Inspect again after replacing the ABS HECU </li> <li>Check The Power Source For The ABS Warning Lamp. <ol> <li>Disconnect the instrument cluster connector and turn the ignition switch ON.</li> </ol> </li> <li>Measure the voltage between terminal 16 of the cluster harness side connector and body ground.</li> <li>Specification : approximately B+ </li> <li>C ● Check for blown fuse.</li> <li>SBHBR8393D <ol> <li>Is voltage within specification?</li> <li>C ← Check for blown fuse.</li> </ol> </li> </ul> | Check The Can Circuit Resistance For ABS Warning Lamp         1. Disconnect the instrument cluster connector (M11-B) and turn the ignition switch OFF.         2. Measure the resistance between terminal (M11-B) 17 and 18 of the cluster harness side connector.         Specification : 60Ω         Image: Construct the instrument is the image of the cluster harness side connector.         Specification : 60Ω         Image: Construct the image of the cluster harness side connector.         Specification : 60Ω         Image: Construct the image of the cluster harness side connector.         Specification : 60Ω         Image: Construct the image of the cluster harness side connector.         Specification : 60Ω         Image: Construct the image of the cluster harness side connector.         Specification : 60Ω         Image: Construct the image of the cluster harness of the cluster harness of the cluster harness of the cluster harness of the cluster harness of the cluster harness of the cluster harness of the cluster harness of the cluster harness of the cluster harness of the cluster harness of the cluster harness of the cluster harness of the cluster harnes of the cluster harness of the cluster harness of the cluster harnes of the cluster |

### WWW.DIGITALKHODRO.COM

### **ESP(Electronic Stability Program) System**

#### Check The Can Circuit Wiring For ABS Warning Lamp

- 1. Disconnect the instrument cluster connector (M11-B) and ESP HECU connector, and then turn the ignition switch OFF.
- 2. Check for continuity between terminal (M11-B) 18 of the cluster harness side connector and terminal 12 of ESP HECU harness side.

Check for continuity between terminal (M11-B) 17 of the cluster harness side connector and terminal 13 of ESP HECU harness side.

#### Specification : Below 1Ω

3. Is resistance within specification?

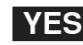

**YES** > Repair open of wiring between terminal 12, 13 of ESP HECU harness connector and ABS warning lamp module.

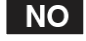

▶ Repair short of wiring between terminal 12, 13 of ESP HECU harness connector and ABS warning lamp module.

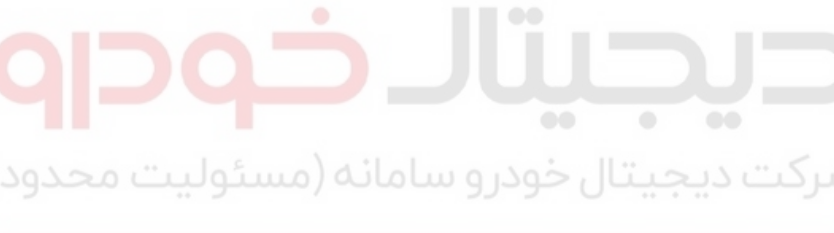

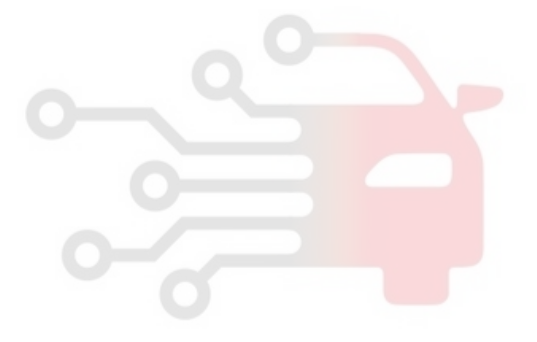

# **Brake System**

021-62999292

#### Even After The Engine Is Started, The ABS Warning Lamp Remains ON.

STQBR8324L

| Detecting Condition                                                                                                    |                                                                                                    |
|----------------------------------------------------------------------------------------------------|----------------------------------------------------------------------------------------------------|
| Trouble Symptoms                                                                                                    | Possible Cause                                                                                                    |
| If the HECU detects trouble, it lights the ABS warning lamp<br>same time prohibiting ABS control. At this time, the HECU<br>DTC in memory.Even though the normal code is output, the<br>ng lamp remains ON, then the cause may be probably an op<br>in the ABS warning lamp circuit.                                                                                                    | <ul> <li>while at the - An open in the wire</li> <li>records a - Faulty instrument cluster assembly</li> <li>ABS warni Faulty ABS warning lamp module</li> <li>ben or short - Faulty HECU</li> </ul>                                                                                                    |
| Inspection Procedures                                                                                                    | 3. Is resistance within specification?                                                                                                    |
| <ul> <li>Check DTC Output</li> <li>1. Connect the scan tool to the 16P data link connector located behind the driver's side kick panel.</li> <li>2. Check the DTC output using scan tool.</li> <li>3. Is DTC output?</li> <li>NO  <ul> <li>Check the CAN circuit resistance for ABS warning lamp.</li> </ul> </li> <li>YES  <ul> <li>Perform the DTC troubleshooting procedure (Refer to DTC troubleshooting).</li> </ul> </li> <li>Check The Can Circuit Resistance For ABS (Check The Can Circuit Resistance For ABS)</li> </ul> | <ul> <li>YES Check the CAN circuit wiring for ABS warning lamp.</li> <li>NO Repair ABS warning lamp bulb or instrument cluster assembly.</li> <li>Check The Can Circuit Wiring For ABS Warning Lamp</li> <li>Disconnect the instrument cluster connector (M11-B) and ESP HECU connector, and then turn the ignition switch OFF.</li> <li>Check for continuity between terminal (M11-B) 18 of the eluctor barrance side connector and terminal 12 of</li> </ul> |
| <ol> <li>Warning Lamp</li> <li>Disconnect the instrument cluster connector (M11-B) and turn the ignition switch OFF.</li> <li>Measure the resistance between terminal (M11-B) 17 and 18 of the cluster harness side connector.</li> </ol>                                                                                                    | the cluster harness side connector and terminal 12 of<br>ESP HECU harness side.<br>Check for continuity between terminal (M11-B) 17 of<br>the cluster harness side connector and terminal 13 of<br>ESP HECU harness side.                                                                                                    |
| Specification : 60Ω                                                                                                    | Specification : Below 10                                                                                                    |
| $-\Omega$                                                                                                    | YES ► Repair open of wiring between terminal 12,<br>13 of ESP HECU harness connector and ABS<br>warning lamp module.                                                                                                    |
| 10 9 8 7 6 * 4 3 2 1<br>20 19 18 17 16 * 14 * 12 *                                                                                                    | <ul> <li>NO</li> <li>▶ Repair short of wiring between terminal 12,<br/>13 of ESP HECU harness connector and ABS<br/>warning lamp module.<br/>If no trouble in wiring, inspect again after repla-<br/>cing the ABS HECU.</li> </ul>                                                                                                    |
| SBHBR8394D                                                                                                    |                                                                                                    |

### ESP(Electronic Stability Program) System

#### Bleeding of Brake System

This procedure should be followed to ensure adequate bleeding of air and filling of the ABS unit, brake lines and master cylinder with brake fluid.

1. Remove the reservoir cap and fill the brake reservoir with brake fluid.

#### 

If there is any brake fluid on any painted surface, wash it off immediately.

#### **MOTICE**

When pressure bleeding, do not depress the brake pedal.

Recommended fluid...... DOT3 or DOT4

- 2. Connect a clear plastic tube to the wheel cylinder bleeder plug and insert the other end of the tube into a half filled clear plastic bottle.
- 3. Connect the scan tool to the data link connector located underneath the dash panel.

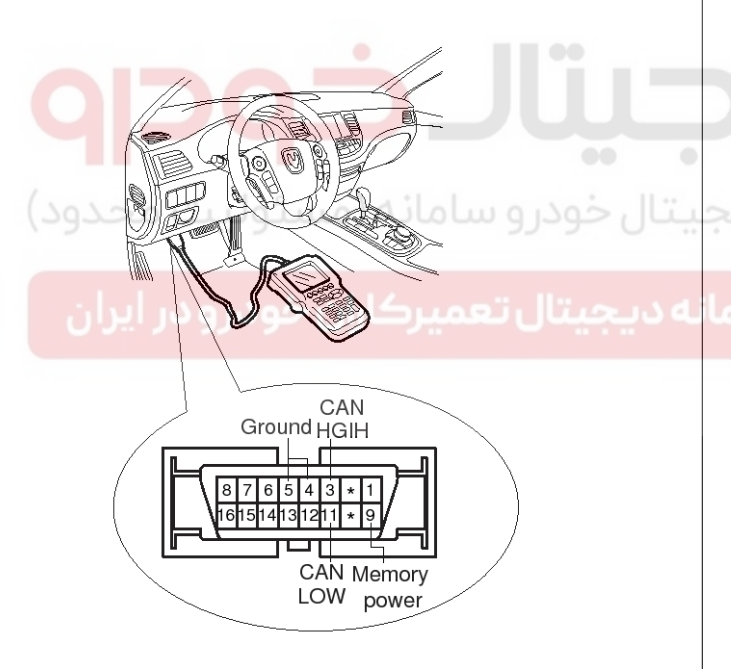

SBHBR9312L

4. Select and operate according to the instructions on the scan tool screen.

#### 

# You must obey the maximum operating time of the ABS motor with the scan tool to prevent the motor pump from burning.

- 1) Select vehicle name.
- 2) Select Anti-Lock Brake system.
- 3) Select air bleeding mode.

Press "YES" to operate motor pump and solenoid valve.

#### < PRE BLEEDING >

- Perform the bleeding of conventiona parts certainly.
- 2. Press [ENTER] key to activate pump motor and all NC valves.

SUNBR6522L

5) Wait 120 sec. before operating the air bleeding. (If not, you may damage the motor.)

NOW, ALL NC VALVES AND PUMP MOTOR ARE ACTIVATING. DURING THIS TIME, IT SHOULD BE REPEATED THAT DEPRESS-ING THE BRAKE PEDAL UNTIL IT REACHES TO THE BOTTOM OF FLOOR WITHOUT REA-CTION AND RELEASING THE BRAKE PEDAL UNTIL THE KICK BACK SITUATION IS OVER.

PLEASE WAIT 120 SECONDS.

SUNBR6523L

6) Perform the air bleeding.

#### < FINAL BLEEDING >

- Perform the bleeding of conventiona parts certainly.
- If the brake pedal stroke is not so good after above procedure, perform the all procedure more some times and recheck the brake pedal stroke.
- Press [ENTER] key to return the first bleeding mode.

SUNBR6621L

#### WWW.DIGITALKHODRO.COM

#### 021-62999292

#### WWW.DIGITALKHODRO.COM

# Brake System

6. Repeat step 5 until there are no more bubbles in the

fluid for each wheel.

021-62999292

### **BR-72**

5. Pump the brake pedal several times, and then loosen the bleeder screw until fluid starts to run out without bubbles. Then close the bleeder screw.

#### Front

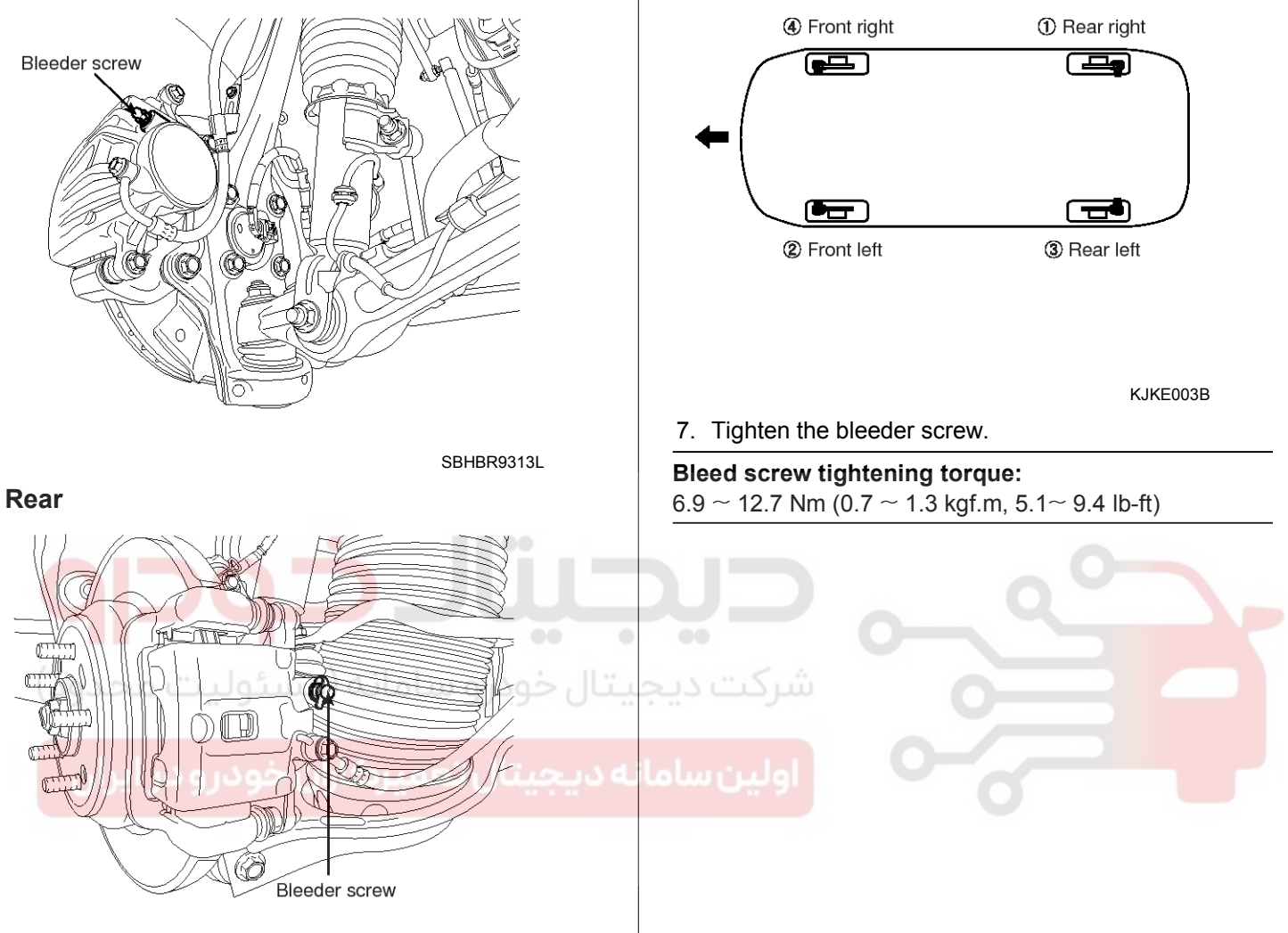

SBHBR9314L

**BR-73** 

#### **Diagnostic Trouble Codes (DTC)**

|       | DTC DTC Name                                                   | N                   |            |            |          |
|-------|----------------------------------------------------------------|---------------------|------------|------------|----------|
| DIC   |                                                                | EBD                 | ABS        | ESP        | - Remark |
| C1101 | Battery Voltage High                                           |                     | •          | •          |          |
| C1102 | Battery Voltage Low                                            | 0/●                 | •          | •          |          |
| C1200 | Wheel Speed Sensor Front-LH Open/Short                         | 0/●                 | •          | •          |          |
| C1201 | Wheel Speed Sensor Front-LH Range / Performance / Intermittent | ○/●                 | •          | ٠          |          |
| C1202 | Wheel Speed Sensor Front-LH Invalid/no Signal                  | ○/●                 | •          | •          |          |
| C1203 | Wheel Speed Sensor Front-RH Open/Short                         | $\bigcirc / igodot$ | •          | •          |          |
| C1204 | Wheel Speed Sensor Front-RH Range / Performance / Intermittent | ○/●                 | •          | •          |          |
| C1205 | Wheel Speed Sensor Front-RH Invalid/no Signal                  | $\bigcirc / igodot$ | •          | •          |          |
| C1206 | Wheel Speed Sensor Rear-LH Open/Short                          | $\bigcirc / igodot$ | •          | •          |          |
| C1207 | Wheel Speed Sensor Rear-LH Range / Performance / Intermittent  | ○/●                 | •          | ٠          |          |
| C1208 | Wheel Speed Sensor Rear-LH Invalid/no Signal                   | 0/●                 | •          |            |          |
| C1209 | Wheel Speed Sensor Rear-RH Open/Short                          | 0/•                 | •          |            |          |
| C1210 | Wheel Speed Sensor Rear-RH Range / Performance / Intermittent  | 0/•                 | •          | •          |          |
| C1211 | Wheel Speed Sensor Rear-RH Invalid/no Signal                   | ○/●                 | •          | •          |          |
| C1235 | Primary Pressure Sensor-Electrical                             |                     | 0          | •          |          |
| C1237 | Primary Pressure Sensor-Signal                                 | 0                   | 0          | •          |          |
| C1260 | Steering Angle Sensor Circuit-Signal                           | 0                   | 0          | ٠          |          |
| C1261 | Steering Angle Sensor Not Calibrated                           | 0                   | 0          | ٠          |          |
| C1274 | Longitudinal G Sensor-Electrical                               | 0                   | 0          | $\bigcirc$ |          |
| C1275 | Longitudinal G Sensor Range/Performance error                  | 0                   | 0          | $\bigcirc$ |          |
| C1282 | Yaw Rate & Lateral G Sensor-Electrical                         | 0                   | 0          | •          |          |
| C1283 | Yaw Rate & Lateral G Sensor-Signal                             | 0                   | 0          | •          |          |
| C1503 | TCS/ESP Switch error                                           | 0                   | 0          | 0          |          |
| C1513 | Brake switch error                                             | 0                   | 0          | $\bigcirc$ |          |
| C1604 | ECU Hardware Error                                             | •                   | •          | •          |          |
| C1605 | CAN Hardware error                                             | 0                   | 0          | •          |          |
| C1611 | CAN Time-out ECM                                               | 0                   | 0          | •          |          |
| C1612 | CAN Time-out TCM                                               | 0                   | $\bigcirc$ | •          |          |
| C1613 | CAN signal error ECM (Check ECM)                               | 0                   | 0          | •          |          |
| C1616 | CAN Communication Bus Off                                      | 0                   | 0          | •          |          |
## WWW.DIGITALKHODRO.COM

### 021-62999292

## **BR-74**

## Brake System

| DTO   | DTC Name                                        |      | Warning Lar | np  | Demerik |
|-------|-------------------------------------------------|------|-------------|-----|---------|
| DIC   | DIC Name                                        |      | ABS         | ESP | Remark  |
| C1623 | CAN Time-out Steering Angle Sensor              | 0    | 0           | •   |         |
| C1626 | Implausible Control                             | 0    | 0           |     |         |
| C1702 | Variant Coding Error                            | 0    |             |     |         |
| C2112 | Valve Relay Error                               | •    |             |     |         |
| C2227 | Excessive Temperature of Brake Disc             | 0    | 0           |     |         |
| C2308 | Front-LH Valve error (Inlet Valve)              |      |             |     |         |
| C2312 | Front-LH Valve error (Outlet Valve)             |      |             |     |         |
| C2316 | Front-RH Valve error (Inlet Valve)              |      |             |     |         |
| C2320 | Front-RH Valve error (Outlet Valve)             |      |             |     |         |
| C2324 | Rear-LH Valve error (Inlet Valve)               |      |             |     |         |
| C2328 | Rear-LH Valve error (Outlet Valve)              |      |             |     |         |
| C2332 | Rear-RH Valve error (Inlet Valve)               | •    | •           | •   |         |
| C2336 | Rear-RH Valve error (Outlet Valve)              |      | •           |     |         |
| C2366 | TC Valve Primary (USV1) Error                   | •    |             |     |         |
| C2370 | TC Valve Secondary (USV2) Error                 |      | •           |     |         |
| C2372 | Electronic Shuttle Valve Primary (HSV1) Error   | •    |             |     |         |
| C2374 | Electronic Shuttle Valve Secondary (HSV2) Error | • شر | •           |     |         |
| C2380 | ABS/TCS/ESP valve error                         | •    | •           |     |         |
| C2402 | Motor Failure                                   | 9 0  | • 6         | •   |         |

**BR-75** 

### C1101 Battery Voltage High

### **General Description**

The ESP system is the shorten word of Electronic Stability Program system. This system recognizes a critical driving condition by Yaw-rate sensor, Lateral acceleration sensor and Steering angle sensor. And then it stabilizes the vehicle by a individual wheel braking and engine torque control through CAN communication. The ESP ECU(HECU, Hydraulic and Electronic Control Unit) checks the battery voltage and alternator output voltage to determine, as a safety issue, whether this system can operate normally or not. The normal battery voltage range is essential for controlling this system as intended.

#### **DTC Description**

The HECU monitors the voltage of battery and if it stays more than 17 Volts, this DTC is set.

#### DTC Detecting Condition

| ltem            | Detecting Condition                                                                                            | Possible Cause                                         |
|-----------------|----------------------------------------------------------------------------------------------------|--------------------------------------------------------|
| DTC Strategy    | Monitoring the voltage of battery                                                                              | Poor connection in power sup-                          |
| Threshold valve | When Battery voltage is more than 17V                                                                          | ply circuit                                            |
| Fail-Safe       | <ul> <li>ABS/EBD/TCS/ESP functions are inhibited.</li> <li>ABS/EBD/ESP warning lamps are activated.</li> </ul> | <ul><li>Faulty Alterator</li><li>Faulty HECU</li></ul> |

#### **Specifications**

Normal Voltage Range

10V~16V

IGN "ON" or Engine "ON"

اولين سامانه ديجيتال تعميركاران خودرو در ايران

### 021-62999292

## **BR-76**

## **Brake System**

#### **Diagnostic Circuit Diagram**

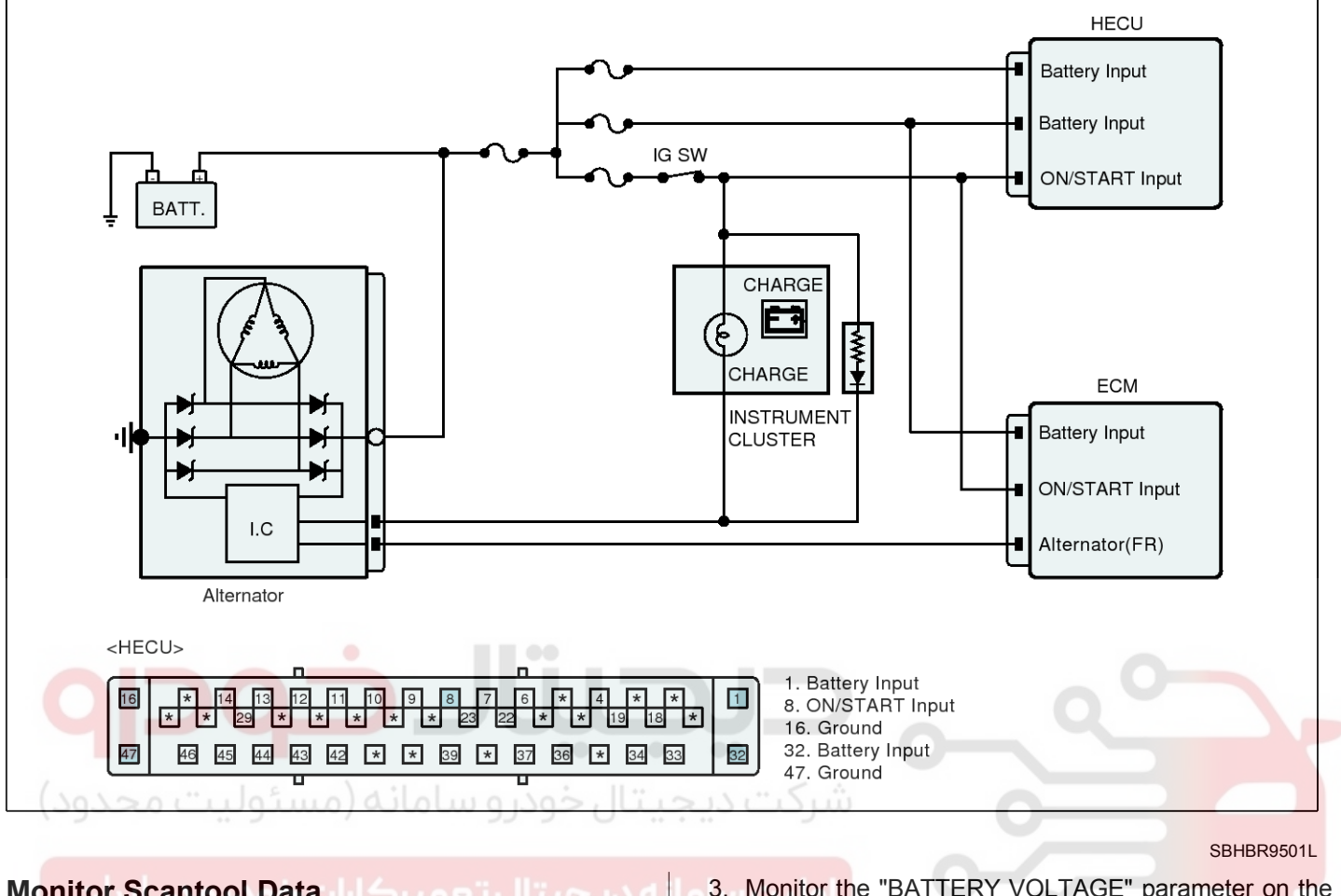

#### Monitor Scantool Data

- 1. Connect scantool to Data Link Connector(DLC).
- 2. IG ON or Engine ON

- 3. Monitor the "BATTERY VOLTAGE" parameter on the scantool.
- Specification : Below 17.0V

| Sensor Name                | Value | Unit |
|----------------------------|-------|------|
| ☑ Battery Positive Voltage | 14.3  | ٧    |
| Fig.1                      |       |      |

Fig.1) Normal data at the idle state

- 4. Is the battery voltage normal?
- Fault is intermittent caused by poor connect-YES ion in power harness (IGN+) and/or HECU's connector or was repaired and HECU memory was not cleared.

Thoroughly check connectors for looseness, poor connection, bending, corrosion, contamination, deterioration, or damage.

Repair or replace as necessary and then go to "Verification of Vehicle Repair" procedure.

▶ Go to "Terminal and Connector Inspection" NO procedure.

SBHBR9600L

## **BR-77**

### Terminal and Connector Inspection

- 1. Many malfunctions in the electrical system are caused by poor harness(es) and terminal condition. Faults can also be caused by interference from other electrical systems, and mechanical or chemical damage.
- 2. Thoroughly check connectors for looseness, poor connection, bending, corrosion. contamination. deterioration, or damage.
- 3. Has a problem been found?

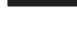

**YES** Repair as necessary and then go to "Verification of Vehicle Repair" procedure.

Go to "Alternator Output Voltage Inspection" NO procedure.

### Alternator Output Voltage Inspection

- 1. Ignition "ON" & Engine "ON".
- 2. Measure voltage between the battery terminal(+) and the battery terminal(-).

Specification: 14.4±0.6V (20°C)

- 3. Is the measured value within specifications?
- YES Go to "Power Circuit Inspection" procedure.
- **NO** > Check that the tension of drive belt, ENG RPM, fuse, terminal of battery, all terminals of alternator are in good condition and Check for damaged harness and poor connection between alternator and battery. If OK repair or replace alternator and then go to "Verification of vehicle Repair" procedure.

### Power Circuit Inspection

- 1. Ignition "ON" & Engine "OFF".
- 2. Measure voltage between the battery terminal(+) and power terminal of the HECU harness connector.

Specification : Approx. below 0.2V

- 3. Is the measured value within specifications?
- **YES** Go to "Ground Circuit Inspection" procedure.
- NO Check for open or blown fuse referring to " Circuit Diagram".

Repair open or short in power circuit between battery and HECU and then go to "Verification of vehicle Repair" procedure.

### **Ground Circuit Inspection**

- 1. Ignition "OFF" & Engine "OFF".
- 2. Disconnect HECU connector.
- 3. Measure resistance between ground terminal of the HECU harness connector and chassis ground.

#### Specification : Approx. below 1Ω

4. Is the measured value within specifications?

Substitute with a known-good HECU and ch-YES eck for proper operation.

> If problem is corrected, replace HECU and then go to "Verification of Vehicle Repair" procedure

> \* In a case of replacing HECU, operate each sensor's calibration by scantool, including the steering angle sensor's calibration.

- NO
  - Repair open or short in ground circuit between HECU and chassis ground and then go to "Verification of vehicle Repair" procedure.

### Verification of Vehicle Repair

After a repair, it is essential to verify that the fault has been corrected.

- 1. Connect scantool and select "Diagnostic Trouble Codes(DTCs)" mode
- 2. Using a scantool, Clear DTC.
- Using a scantool, Check DTC present.
- 4. Are any DTCs present?
- Go to the applicable troubleshooting proced-YES ure.

NO

System performing to specification at this time.

## 021- 62 99 92 92

## **BR-78**

## **Brake System**

### C1102 Battery Voltage Low

### **General Description**

The ESP system is the shorten word of Electronic Stability Program system. This system recognizes a critical driving condition by Yaw-rate sensor, Lateral acceleration sensor and Steering angle sensor. And then it stabilizes the vehicle by a individual wheel braking and engine torque control through CAN communication. The ESP ECU (HECU, Hydraulic and Electronic Control Unit) checks the battery voltage and alternator output voltage to determine, as a safety issue, whether this system can operate normally or not. The normal battery voltage range is essential for controlling this system as intended.

### **DTC Description**

The HECU monitors the voltage of battery and if it stays below certain value, this DTC is set.

### **DTC Detecting Condition**

| Item             |                 | Detecting Condition                                                                                                    | Possible Cause                               |
|------------------|-----------------|----------------------------------------------------------------------------------------------------|----------------------------------------------|
| DTC Strategy     |                 | Monitoring the voltage of battery                                                                                      |                                              |
| Case1            | Threshold value | When Battery voltage is below 10V                                                                                      |                                              |
| (Low<br>voltage) | Fail-Safe       | <ul> <li>The ABS/TCS/ESP functions are inhibited.</li> <li>The ABS/ESP warning lamps are activated.</li> </ul>         | Poor connection in power sup-<br>ply circuit |
| Case2            | Threshold value | When Battery voltage is below 8.45V                                                                                    | Faulty HECU                                  |
| voltage)         | Fail-Safe       | <ul> <li>The ABS/EBD/TCS/ESP functions are inhibited.</li> <li>The ABS/EBD/ESP warning lamps are activated.</li> </ul> |                                              |

#### Specifications

| Normal Valtage Bange | IGN "ON" or Engine "ON" |  |
|----------------------|-------------------------|--|
| Normal Voltage Kange | 10V ~ 16V               |  |

**BR-79** 

#### **Diagnostic Circuit Diagram**

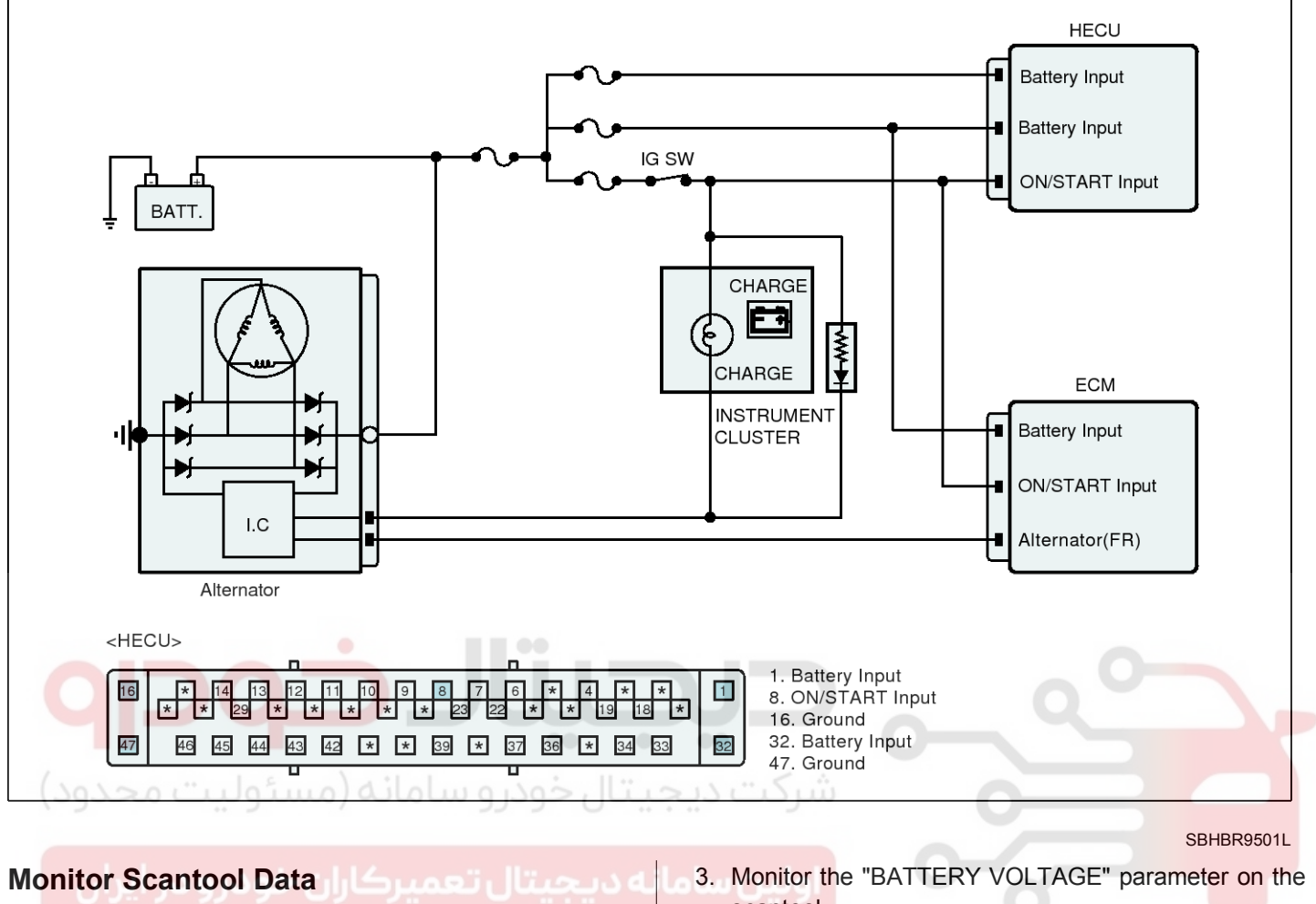

- 1. Connect scantool to Data Link Connector(DLC).
- 2. IG ON or Engine ON

- scantool.
- Specification : Above 10V

| Sensor Name                | Value | Unit |
|----------------------------|-------|------|
| ☑ Battery Positive Voltage | 14.3  | ٧    |
| Fig.1                      |       |      |

Fig.1) Normal data at the idle state

- 4. Is the battery voltage normal?
- Fault is intermittent caused by poor connect-YES ion in power harness (IGN+) and/or HECU's connector or was repaired and HECU memory was not cleared. Thoroughly check connectors for looseness,

poor connection, bending, corrosion, contamination, deterioration, or damage.

Repair or replace as necessary and then go to "Verification of Vehicle Repair" procedure.

▶ Go to "Terminal and Connector Inspection" NO procedure.

SBHBR9600L

# **Brake System**

021-62999292

## **BR-80**

#### Terminal and Connector Inspection

- 1. Many malfunctions in the electrical system are caused by poor harness(es) and terminal condition. Faults can also be caused by interference from other electrical systems, and mechanical or chemical damage.
- 2. Thoroughly check connectors for looseness, poor connection, bending, corrosion. contamination. deterioration, or damage.
- 3. Has a problem been found?

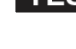

**YES** Repair as necessary and then go to "Verification of Vehicle Repair" procedure.

► Go to "Power Circuit Inspection" procedure. NO

### **Power Circuit Inspection**

- 1. Ignition "ON" & Engine "OFF".
- 2. Measure voltage between the battery terminal(+) and power terminal of the HECU harness connector.

Specification : Approx. below 0.2V

- 3. Is the measured value within specifications?
- YES Go to "Ground Circuit Inspection" procedure.
- NO Check for open or blown fuse referring to "Circuit Diagram".

Repair open or short in power circuit between battery and HECU and then go to "Verification of vehicle Repair" procedure.

### Ground Circuit Inspection

- 1. Ignition "OFF" & Engine "OFF".
- 2. Disconnect HECU connector.
- 3. Measure resistance between ground terminal of the HECU harness connector and chassis ground.

#### Specification : Approx. below 1Ω

4. Is the measured value within specifications?

Substitute with a known-good HECU and ch-YES eck for proper operation.

> If problem is corrected, replace HECU and then go to "Verification of Vehicle Repair" procedure

> \* In a case of replacing HECU, operate each sensor's calibration by scantool, including the steering angle sensor's calibration.

- NO
  - Repair open or short in ground circuit between HECU and chassis ground and then go to "Verification of vehicle Repair" procedure.

### Verification of Vehicle Repair

After a repair, it is essential to verify that the fault has been corrected.

- 1. Connect scantool and select "Diagnostic Trouble Codes(DTCs)" mode
- 2. Using a scantool, Clear DTC.
- Using a scantool, Check DTC present.
- 4. Are any DTCs present?
- Go to the applicable troubleshooting proced-YES ure.

NO

System performing to specification at this time.

**BR-81** 

## C1200 Wheel Speed Sensor Front-LH Open/Short

### **General Description**

The ESP system is the shorten word of Electronic Stability Program system. This system recognizes a critical driving condition by Yaw-rate sensor, Lateral acceleration sensor and Steering angle sensor. And then it stabilizes the vehicle by a individual wheel braking and engine torque control through CAN communication. Among components of this system, the wheel speed sensor(WSS) is the essential component of the brake system. The ESP ECU(HECU, Hydraulic and Electronic Control Unit) uses the wheel speed sensor's signals to calculate a vehicle speed and also to determine whether a wheel lock occurs or not.

#### **DTC Description**

The HECU monitors the wheel speed sensor's circuit and If it's signal current is continuously out of the specified range, this DTC is set.

#### **DTC Detecting Condition**

| ltem            | Detecting Condition                                                                                                    | Possible Cause                                                                                         |
|-----------------|----------------------------------------------------------------------------------------------------|----------------------------------------------------------------------------------------------------|
| DTC Strategy    | Monitoring the signal current                                                                                                    |                                                                                                    |
| Threshold valve | • When the measured sensor signal current is continuously out of the specified range ( 4.5 mA $\pm$ 10% $\sim$ 20 mA $\pm$ 10% )                                                                                                    | Poor connection                                                                                        |
| Fail-Safe       | <ol> <li>Only one wheel failure         <ul> <li>The ABS/TCS/ESP functions are inhibited.</li> <li>The ABS/ESP warning lamps are activated, the EBD warning lamp is not activated.</li> </ul> </li> <li>More than two wheels failure         <ul> <li>The ABS/ESP functions are inhibited.</li> </ul> </li> </ol> | <ul> <li>Open or short of Wheel speed<br/>sensor circuit</li> <li>Faulty Wheel speed sensor</li> </ul> |
| ودرو در ایران   | The ABS/EBD/ESP warning lamps are activated.                                                                                                    | 0                                                                                                    |

#### **Specifications**

|             | Output | Output Voltage |    | A :       |  |
|-------------|--------|----------------|----|-----------|--|
| Sensor Type | HIGH   | LOW            |    | Airgap    |  |
| Active Type | 14 mA  | 7 mA           | 46 | 0.4~1.5mm |  |

SBHBR9502L

## **Brake System**

#### **Diagnostic Circuit Diagram**

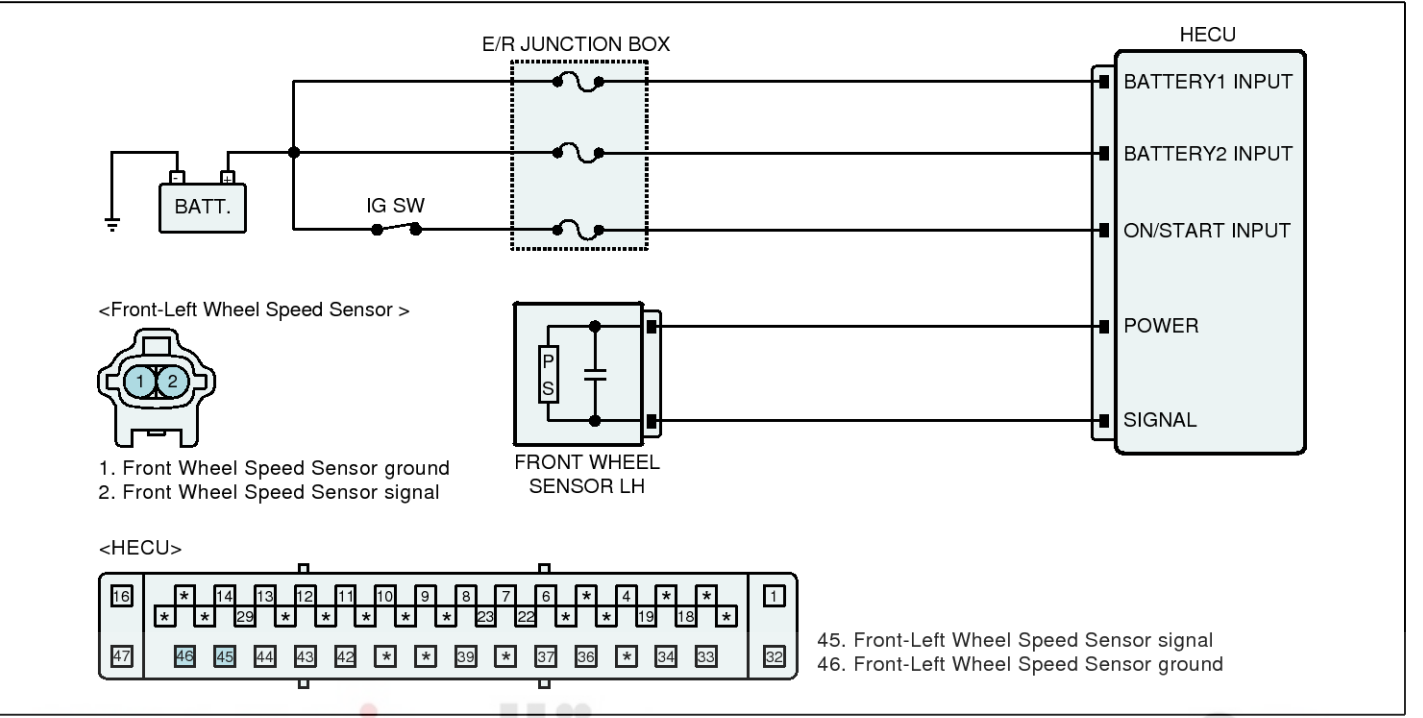

#### Monitor Scantool Data

1. Start engine.

NO

- 2. Connect scantool to Data Link Connector(DLC).
- Drive vehicle in gear and maintain vehicle speed at or above 10km/h. (6.2mph)
- 4. Monitor the "WHEEL SPEED(Front-Left)" parameter on the Scantool.

**Specification :** Compare with other service data related to wheel speed sensor.

If it is the same as other service data, it is in normal condition.

- 5. Is the service data displayed within specifications?
- YES ► Fault is intermittent caused by poor connection in wheel speed sensor harness and/or HE-CU's connector or was repaired and HECU memory was not cleared. Thoroughly check connectors for looseness, poor connection, bending, corrosion, contamination, deterioration, or damage. Repair or replace as necessary and then go to "Verification of Vehicle Repair" procedure

► Go to "Terminal and Connector Inspection" procedure.

#### **Terminal and Connector Inspection**

- 1. Many malfunctions in the electrical system are caused by poor harness(es) and terminal condition. Faults can also be caused by interference from other electrical systems, and mechanical or chemical damage.
- Thoroughly check connectors for looseness, poor connection, bending, corrosion, contamination, deterioration, or damage.
- 3. Has a problem been found?

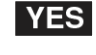

Repair as necessary and then go to "Verification of Vehicle Repair" procedure.

**NO** • Go to "Power Circuit Inspection" procedure.

**BR-83** 

### **Power Circuit Inspection**

- 1. Ignition "ON" & Engine "OFF".
- 2. Measure voltage between power terminal of the wheel speed sensor harness connector and chassis ground.

### Specification : Approx. B+

3. Is the measured value within specifications?

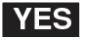

**YES** • Go to "Signal Circuit Inspection" procedure.

NO Repair open or short in power circuit between HECU and wheel speed sensor and then go to "Verification of vehicle Repair" procedure.

### Signal Circuit Inspection

#### Check for open in harness

- 1. IG "OFF"
- 2. Disconnect wheel speed sensor connector and HECU connector.
- 3. Measure resistance between signal terminal of wheel speed sensor harness connector and signal terminal of HECU harness connector.

Specification : Below approx.  $1\Omega$ 

4. Is the measured value within specifications?

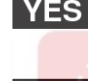

YES Go to "Check for short in harness" procedure.

**NO** Repair open in signal circuit between wheel speed sensor and HECU and then go to "Verification of vehicle Repair" procedure.

### Check for short in harness

- 1. IG "OFF"
- 2. Disconnect wheel speed sensor connector and HECU connector.
- 3. Measure resistance between signal terminal of wheel speed sensor harness connector and chassis ground.

#### Specification : Infinite

4. Is the measured value within specifications?

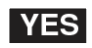

**YES** • Go to "Component Inspection" procedure.

**NO** Repair short in the signal circuit between wheel speed sensor and HECU and then go to "Verification of vehicle Repair" procedure.

### **Component Inspection**

- 1. IG "OFF"
- 2. Start engine.
- 3. Drive vehicle in gear and maintain vehicle speed at or above 10km/h. (6.2mph)
- 4. When it is compared with other service data related to wheel speed sensor, is it different from other service data?
- **YES** > Substitute with a known-good Wheel speed sensor and check for proper operation. If problem is corrected, replace Wheel speed sensor and then go to "Verification of Vehicle Repair" procedure.
- NO Fault is intermittent caused by poor connection in wheel speed sensor harness. Go to "Verification of Vehicle Repair" procedure.

### Verification of Vehicle Repair

After a repair, it is essential to verify that the fault has been corrected.

- 1. Connect scantool and select "Diagnostic Trouble Codes(DTCs)" mode
- 2. Using a scantool, Clear DTC.
- 3. Operate the vehicle within DTC Detecting Condition in General Information. (Start and drive vehicle in gear and maintain vehicle speed at or above 10kmh. (6.2mph))
- 4. Using a scantool, Check DTC present.
- 5. Are any DTCs present?

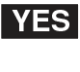

Go to the applicable troubleshooting procedure.

- NO
- System performing to specification at this time.

### 021-62999292

## **BR-84**

## **Brake System**

## C1201 Wheel Speed Sensor Front-LH Range / Performance / Intermittent

### **General Description**

The ESP system is the shorten word of Electronic Stability Program system. This system recognizes a critical driving condition by Yaw-rate sensor, Lateral acceleration sensor and Steering angle sensor. And then it stabilizes the vehicle by a individual wheel braking and engine torque control through CAN communication. Among components of this system, the wheel speed sensor(WSS) is the essential component of the brake system. The ESP ECU(HECU, Hydraulic and Electronic Control Unit) uses the wheel speed sensor's signals to calculate a vehicle speed and also to determine whether a wheel lock occurs or not.

### **DTC Description**

The HECU monitors the wheel speed sensor's signal and If its signal is abnormally changed or the signal equivanlent to 411 km/h is detected, this DTC is set.

### **DTC Detecting Condition**

| ltem                      |                    | Detecting Condition                                                                                                    | Possible Cause                                                                                                    |
|---------------------------|--------------------|----------------------------------------------------------------------------------------------------|----------------------------------------------------------------------------------------------------|
| Case1                     | DTC<br>Strategy    | Signal Monitoring                                                                                                    |                                                                                                    |
|                           | Threshold<br>value | • After IG ON, when the change of a vehicle speed is ov-<br>er 35 km/h(21.7 mph), this monitoring is started. And<br>the change of a wheel deceleration or acceleration is<br>over 1.6G. Or the vehicle speed is detected as a 411<br>km/h(255 mph) for a certain time.                                                                                                    |                                                                                                    |
| fault)<br>يران            | Fail-Safe          | <ol> <li>Only one wheel failure         <ul> <li>The ABS/TCS/ESP functions are inhibited.</li> <li>The ABS/ESP warning lamps are activated, the EBD warning lamp is not activated.</li> </ul> </li> <li>More than two wheels failure         <ul> <li>The ABS/EBD/TCS/ESP functions are inhibited.</li> <li>The ABS/EBD/ESP warning lamps are activated.</li> </ul> </li> </ol> | <ul> <li>Poor connection</li> <li>Improper installation of wheel<br/>speed sensor</li> <li>Abnormal Rotor and wheel be-<br/>arise</li> </ul> |
|                           | DTC<br>Strategy    | Signal Monitoring                                                                                                    | <ul> <li>Faulty Wheel speed sensor</li> </ul>                                                                                                |
|                           | Threshold value    | <ul> <li>when the signal error of a wheel speed is continuously<br/>detected 15 times at a special rotor's position</li> </ul>                                                                                                    |                                                                                                    |
| Case2<br>(Rotor<br>fault) | Fail-Safe          | <ol> <li>Only one wheel failure         <ul> <li>The ABS/TCS/ESP functions are inhibited.</li> <li>The ABS/ESP warning lamps are activated, the EBD warning lamp is not activated.</li> </ul> </li> <li>More than two wheels failure         <ul> <li>The ABS/EBD/TCS/ESP functions are inhibited.</li> <li>The ABS/EBD/ESP warning lamps are activated.</li> </ul> </li> </ol> |                                                                                                    |

### WWW.DIGITALKHODRO.COM

## ESP(Electronic Stability Program) System

**BR-85** 

SBHBR95021

### **Specifications**

| Sonoor Typo | Output Voltage |      | Tooth Count | Airgon    |  |
|-------------|----------------|------|-------------|-----------|--|
| Sensor Type | HIGH           | LOW  |             | Airgap    |  |
| Active Type | 14 mA          | 7 mA | 46          | 0.4~1.5mm |  |

#### **Diagnostic Circuit Diagram**

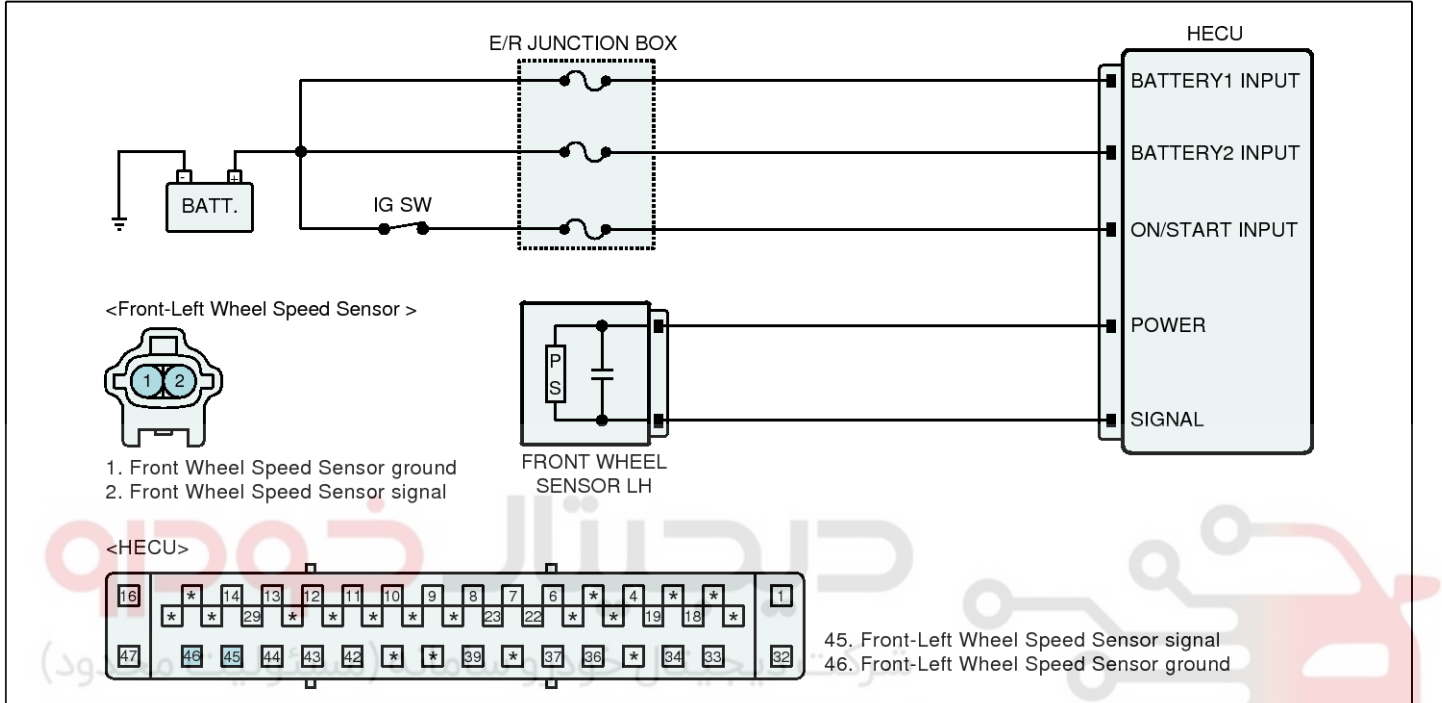

## Monitor Scantool Data

#### 1. Start engine.

- 2. Connect scantool to Data Link Connector(DLC).
- 3. Drive vehicle in gear and maintain vehicle speed at or above 10km/h. (6.2mph)
- 4. Monitor the "WHEEL SPEED(Front-Left)" parameter on the Scantool.

**Specification :** Compare with other service data related to wheel speed sensor.

If it is the same as other service data, it is in normal condition.

5. Is the service data displayed within specifications?

- YES ► Fault is intermittent caused by poor connection in wheel speed sensor harness and/or HE-CU's connector or was repaired and HECU memory was not cleared. Thoroughly check connectors for looseness, poor connection, bending, corrosion, contamination, deterioration, or damage. Repair or replace as necessary and then go to "Verification of Vehicle Repair" procedure
- NO ► 1) Check for improper installation of wheel speed sensor. If NG, repair as necessary and then go to "Verification of vehicle Repair" procedure.

2) Check for damage of rotor teeth or wheel bearing. If NG, repair as necessary and then go to "Verification of vehicle Repair" procedure.3) When there is no fault about installation or rotor teeth, Go to "Component Inspection" procedure.

## Brake System

### **Component Inspection**

- 1. IG "OFF"
- 2. Start engine.
- Drive vehicle in gear and maintain vehicle speed at or above 10km/h. (6.2mph)
- 4. When it is compared with other service data related to wheel speed sensor, is it different from other service data?
- YES ► Substitute with a known-good Wheel speed sensor and check for proper operation. If problem is corrected, replace Wheel speed sensor and then go to "Verification of Vehicle Repair" procedure.
- NO Fault is intermittent caused by poor connection in wheel speed sensor harness. Go to "Verification of Vehicle Repair" procedure.

### Verification of Vehicle Repair

After a repair, it is essential to verify that the fault has been corrected.

- 1. Connect scantool and select "Diagnostic Trouble Codes(DTCs)" mode
- 2. Using a scantool, Clear DTC.
- Operate the vehicle within DTC Detecting Condition in General Information. (Start and drive vehicle in gear and maintain vehicle speed at or above 10kmh. (6.2mph))
- 4. Using a scantool, Check DTC present.
- 5. Are any DTCs present?
- **YES** Go to the applicable troubleshooting procedure.
- NO System performing to specification at this time.

**حیج با ب**خود و سامانه (مسئولیت محدود

اولین سامانه دیجیتال تعمیرکاران خودرو در ایران

**BR-87** 

### C1202 Wheel Speed Sensor Front-LH Invalid/no Signal

#### **General Description**

The ESP system is the shorten word of Electronic Stability Program system. This system recognizes a critical driving condition by Yaw-rate sensor, Lateral acceleration sensor and Steering angle sensor. And then it stabilizes the vehicle by a individual wheel braking and engine torque control through CAN communication. Among components of this system, the wheel speed sensor(WSS) is the essential component of the brake system. The ESP ECU(HECU, Hydraulic and Electronic Control Unit) uses the wheel speed sensor's signals to calculate a vehicle speed and also to determine whether a wheel lock occurs or not.

#### **DTC Description**

The HECU monitors the wheel speed sensor signal continuously and if the signal of a wheel speed sensor is omitted or too low, this DTC is set.

#### **DTC Detecting Condition**

| ltem                           | Detecting Condition                                                                                                    | Possible Cause                                                                                                    |
|--------------------------------|----------------------------------------------------------------------------------------------------|----------------------------------------------------------------------------------------------------|
| DTC Strategy                   | Signal Monitoring                                                                                                    |                                                                                                    |
| ولیت محدود)<br>Threshold valve | <ul> <li>Vehicle speed &gt;= 10 kph(6.2 mph) <ul> <li>when the maximum wheel speed is continuously over 10 km/h(6.2mph) and the other wheel speed is below 2 km/h(1.2 mph) for more than 180 seconds</li> <li>Vehicle speed &gt;= 15 kph (9.3 mph) <ul> <li>when the maximum wheel speed is continuously over 15km/h(9.3 mph) and the minimum wheel speed is below (0.4× the maximum wheel speed) for more than 120 seconds</li> <li>when the maximum wheel speed is continuously over 40km/h(24.8 mph) and the minimum wheel speed is below (0.6× the maximum wheel speed) for more than 120 seconds</li> </ul> </li> </ul></li></ul> | <ul> <li>Poor connection</li> <li>Improper installation of wheel speed sensor</li> <li>Abnormal Rotor and wheel bearing</li> <li>Faulty Wheel speed sensor</li> </ul> |
|                                | <ul> <li>when the brake pressure goes down or keeps up for<br/>more than 28 seconds</li> </ul>                                                                                                    | a radity wheel speed sensor                                                                                                    |
| Fail-Safe                      | <ol> <li>Only one wheel failure         <ul> <li>The ABS/TCS/ESP functions are inhibited.</li> <li>The ABS/ESP warning lamps are activated, the EBD warning lamp is not activated.</li> </ul> </li> <li>More than two wheels failure         <ul> <li>The ABS/EBD/TCS/ESP functions are inhibited.</li> <li>The ABS/EBD/ESP warning lamps are activated.</li> </ul> </li> </ol>                                                                                                    |                                                                                                    |

SBHBR9502L

## **Brake System**

#### **Diagnostic Circuit Diagram**

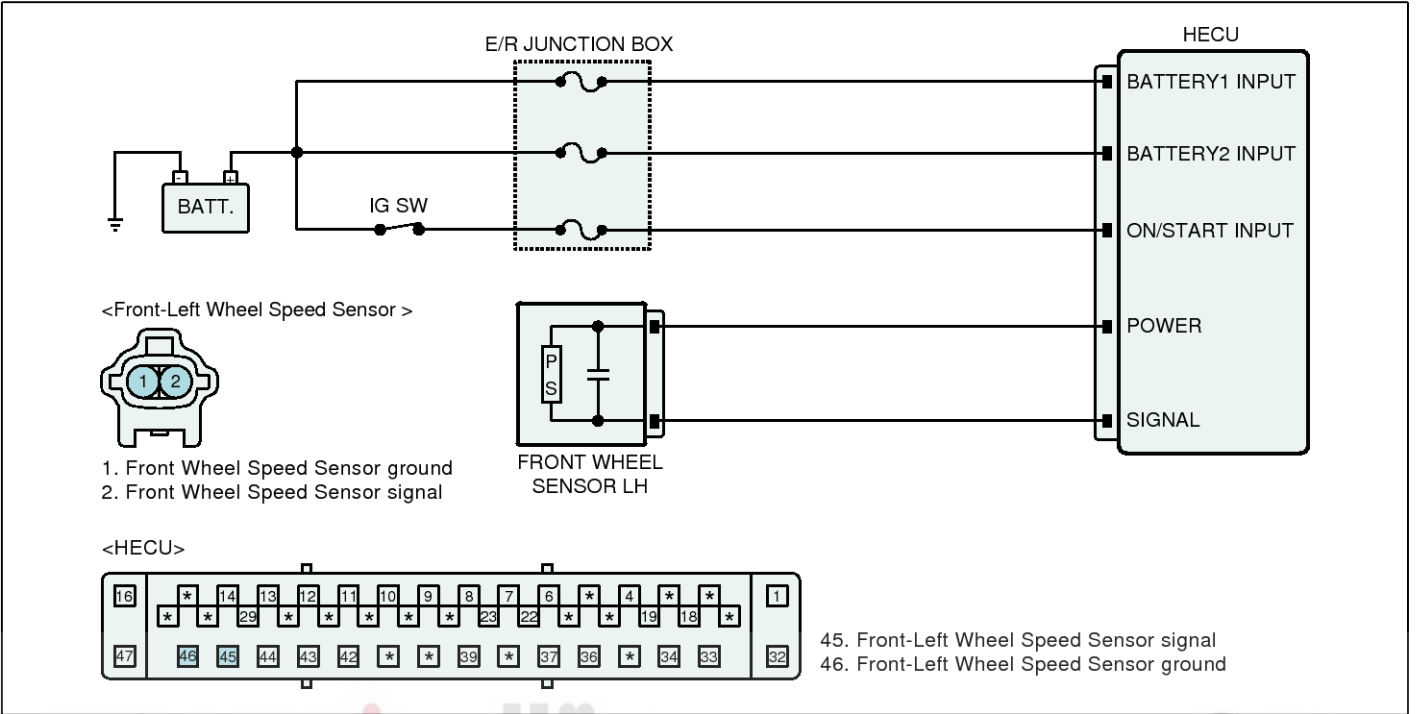

#### **Monitor Scantool Data**

- 1. Start engine.
- 2. Connect scantool to Data Link Connector(DLC).
- Drive vehicle in gear and maintain vehicle speed at or above 10km/h. (6.2mph)
- 4. Monitor the "WHEEL SPEED(Front-Left)" parameter on the Scantool.

**Specification :** Compare with other service data related to wheel speed sensor.

If it is the same as other service data, it is in normal condition.

5. Is the service data displayed within specifications?

- YES
   ▶ Fault is intermittent caused by poor connection in wheel speed sensor harness and/or HE-CU's connector or was repaired and HECU memory was not cleared. Thoroughly check connectors for looseness, poor connection, bending, corrosion, contamination, deterioration, or damage. Repair or replace as necessary and then go to "Verification of Vehicle Repair" procedure
- NO ► 1) Check for improper installation of wheel speed sensor. If NG, repair as necessary and then go to "Verification of vehicle Repair" procedure.

2) Check for damage of rotor teeth or wheel bearing. If NG, repair as necessary and then go to "Verification of vehicle Repair" procedure.3) When there is no fault about installation or rotor teeth, Go to "Component Inspection" procedure.

## **BR-89**

### **Component Inspection**

- 1. IG "OFF"
- 2. Start engine.
- Drive vehicle in gear and maintain vehicle speed at or above 10km/h. (6.2mph)
- 4. When it is compared with other service data related to wheel speed sensor, is it different from other service data?
- YES ► Substitute with a known-good Wheel speed sensor and check for proper operation. If problem is corrected, replace Wheel speed sensor and then go to "Verification of Vehicle Repair" procedure.
- NO Fault is intermittent caused by poor connection in wheel speed sensor harness. Go to "Verification of Vehicle Repair" procedure.

### Verification of Vehicle Repair

After a repair, it is essential to verify that the fault has been corrected.

- 1. Connect scantool and select "Diagnostic Trouble Codes(DTCs)" mode
- 2. Using a scantool, Clear DTC.
- Operate the vehicle within DTC Detecting Condition in General Information. (Start and drive vehicle in gear and maintain vehicle speed at or above 10kmh. (6.2mph))
- 4. Using a scantool, Check DTC present.
- 5. Are any DTCs present?
- **YES** Go to the applicable troubleshooting procedure.
- NO System performing to specification at this time.

**ر پرچیپار جود و** سامانه (مسئولیت محدود

اولین سامانه دیجیتال تعمیرکاران خودرو در ایران

## **Brake System**

### C1203 Wheel Speed Sensor Front-RH Open/Short

#### **General Description**

The ESP system is the shorten word of Electronic Stability Program system. This system recognizes a critical driving condition by Yaw-rate sensor, Lateral acceleration sensor and Steering angle sensor. And then it stabilizes the vehicle by a individual wheel braking and engine torque control through CAN communication. Among components of this system, the wheel speed sensor(WSS) is the essential component of the brake system. The ESP ECU(HECU, Hydraulic and Electronic Control Unit) uses the wheel speed sensor's signals to calculate a vehicle speed and also to determine whether a wheel lock occurs or not.

#### **DTC Description**

The HECU monitors the wheel speed sensor's circuit and If it's signal current is continuously out of the specified range, this DTC is set.

#### **DTC Detecting Condition**

| ltem            | Detecting Condition                                                                                                    | Possible Cause                                                                                         |
|-----------------|----------------------------------------------------------------------------------------------------|----------------------------------------------------------------------------------------------------|
| DTC Strategy    | Monitoring the signal current                                                                                                    |                                                                                                    |
| Threshold valve | • When the measured sensor signal current is continuously out of the specified range ( 4.5 mA $\pm$ 10% $\sim$ 20 mA $\pm$ 10% )                                                                                                    | Poor connection                                                                                        |
| Fail-Safe       | <ol> <li>Only one wheel failure         <ul> <li>The ABS/TCS/ESP functions are inhibited.</li> <li>The ABS/ESP warning lamps are activated, the EBD warning lamp is not activated.</li> </ul> </li> <li>More than two wheels failure</li> </ol> | <ul> <li>Open or short of Wheel speed<br/>sensor circuit</li> <li>Faulty Wheel speed sensor</li> </ul> |
| ودرو در ایران   | : The ABS/EBD/TCS/ESP functions are inhibited.<br>The ABS/EBD/ESP warning lamps are activated.                                                                                                    |                                                                                                    |

#### **Specifications**

|             | Output | Voltage | Tooth Count Airga |           |
|-------------|--------|---------|-------------------|-----------|
| Sensor Type | HIGH   | LOW     | Tooth Count       | Angap     |
| Active Type | 14 mA  | 7 mA    | 46                | 0.4~1.5mm |

**BR-91** 

### Diagnostic Circuit Diagram

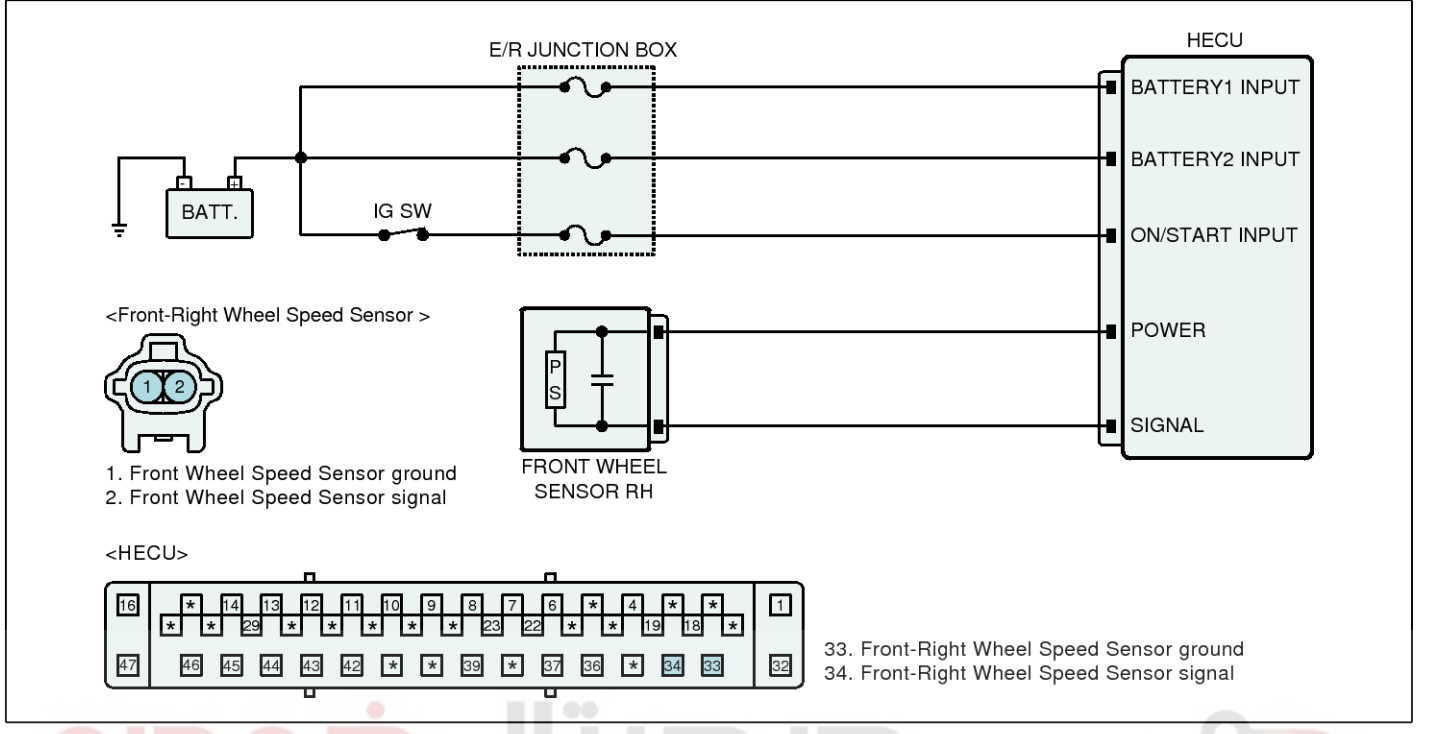

#### **Monitor Scantool Data**

1. Start engine.

NO

- 2. Connect scantool to Data Link Connector(DLC).
- Drive vehicle in gear and maintain vehicle speed at or above 10km/h. (6.2mph)
- 4. Monitor the "WHEEL SPEED(Front-Right)" parameter on the Scantool

**Specification :** Compare with other service data related to wheel speed sensor.

If it is the same as other service data, it is in normal condition.

- 5. Is the service data displayed within specifications?
- YES ► Fault is intermittent caused by poor connection in wheel speed sensor harness and/or HE-CU's connector or was repaired and HECU memory was not cleared. Thoroughly check connectors for looseness, poor connection, bending, corrosion, contamination, deterioration, or damage. Repair or replace as necessary and then go to "Verification of Vehicle Repair" procedure

► Go to "Terminal and Connector Inspection" procedure.

#### SBHBR9503L

### **Terminal and Connector Inspection**

- 1. Many malfunctions in the electrical system are caused by poor harness(es) and terminal condition. Faults can also be caused by interference from other electrical systems, and mechanical or chemical damage.
- Thoroughly check connectors for looseness, poor connection, bending, corrosion, contamination, deterioration, or damage.
- 3. Has a problem been found?

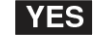

Repair as necessary and then go to "Verification of Vehicle Repair" procedure.

**NO** • Go to "Power Circuit Inspection" procedure.

**Brake System** 

## **BR-92**

### Power Circuit Inspection

- 1. Ignition "ON" & Engine "OFF".
- 2. Measure voltage between power terminal of the wheel speed sensor harness connector and chassis ground.
- Specification : Approx. B+
- 3. Is the measured value within specifications?

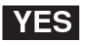

**YES** • Go to "Signal Circuit Inspection" procedure.

NO Repair open or short in power circuit between HECU and wheel speed sensor and then go to "Verification of vehicle Repair" procedure.

### Signal Circuit Inspection

#### Check for open in harness

- 1. IG "OFF"
- 2. Disconnect wheel speed sensor connector and HECU connector.
- 3. Measure resistance between signal terminal of wheel speed sensor harness connector and signal terminal of HECU harness connector.

Specification : Below approx.  $1\Omega$ 

4. Is the measured value within specifications?

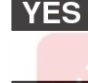

YES Go to "Check for short in harness" procedure.

**NO** Repair open in signal circuit between wheel speed sensor and HECU and then go to "Verification of vehicle Repair" procedure.

### Check for short in harness

- 1. IG "OFF"
- 2. Disconnect wheel speed sensor connector and HECU connector.
- 3. Measure resistance between signal terminal of wheel speed sensor harness connector and chassis ground.

### Specification : Infinite

4. Is the measured value within specifications?

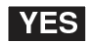

**YES** • Go to "Component Inspection" procedure.

**NO** Repair short in the signal circuit between wheel speed sensor and HECU and then go to "Verification of vehicle Repair" procedure.

### **Component Inspection**

- 1. IG "OFF"
- 2. Start engine.
- 3. Drive vehicle in gear and maintain vehicle speed at or above 10km/h. (6.2mph)
- 4. When it is compared with other service data related to wheel speed sensor, is it different from other service data?
- **YES** > Substitute with a known-good Wheel speed sensor and check for proper operation. If problem is corrected, replace Wheel speed sensor and then go to "Verification of Vehicle Repair" procedure.
- NO Fault is intermittent caused by poor connection in wheel speed sensor harness. Go to "Verification of Vehicle Repair" procedure.

### Verification of Vehicle Repair

After a repair, it is essential to verify that the fault has been corrected.

- 1. Connect scantool and select "Diagnostic Trouble Codes(DTCs)" mode
- 2. Using a scantool, Clear DTC.
- 3. Operate the vehicle within DTC Detecting Condition in General Information. (Start and drive vehicle in gear and maintain vehicle speed at or above 10kmh. (6.2mph))
- 4. Using a scantool, Check DTC present.
- 5. Are any DTCs present?

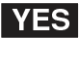

Go to the applicable troubleshooting procedure.

- NO
- System performing to specification at this time.

**BR-93** 

### C1204 Wheel Speed Sensor Front-RH Range / Performance / Intermittent

#### **General Description**

The ESP system is the shorten word of Electronic Stability Program system. This system recognizes a critical driving condition by Yaw-rate sensor, Lateral acceleration sensor and Steering angle sensor. And then it stabilizes the vehicle by a individual wheel braking and engine torque control through CAN communication. Among components of this system, the wheel speed sensor(WSS) is the essential component of the brake system. The ESP ECU(HECU, Hydraulic and Electronic Control Unit) uses the wheel speed sensor's signals to calculate a vehicle speed and also to determine whether a wheel lock occurs or not.

#### **DTC Description**

The HECU monitors the wheel speed sensor's signal and If its signal is abnormally changed or the signal equivanlent to 411 km/h is detected, this DTC is set.

#### **DTC Detecting Condition**

| Item                      |                    | Detecting Condition                                                                                                    | Possible Cause                                                                                                    |
|---------------------------|--------------------|----------------------------------------------------------------------------------------------------|----------------------------------------------------------------------------------------------------|
|                           | DTC<br>Strategy    | Signal Monitoring                                                                                                    |                                                                                                    |
| Case1<br>(WSS             | Threshold<br>value | • After IG ON, when the change of a vehicle speed is ov-<br>er 35 km/h(21.7 mph), this monitoring is started. And<br>the change of a wheel deceleration or acceleration is<br>over 1.6G. Or the vehicle speed is detected as a 411<br>km/h(255 mph) for a certain time.                                                                                                    |                                                                                                    |
| fault)                    | وييت               | <ol> <li>Only one wheel failure</li> <li>The ABS/TCS/ESP functions are inhibited.</li> </ol>                                                                                                    |                                                                                                    |
| يران                      | Fail-Safe          | The ABS/ESP warning lamps are activated, the EBD warning lamp is not activated.                                                                                                    | Poor connection                                                                                                    |
|                           |                    | <ol> <li>More than two wheels failure</li> <li>The ABS/EBD/TCS/ESP functions are inhibited.</li> <li>The ABS/EBD/ESP warning lamps are activated.</li> </ol>                                                                                                    | <ul> <li>Improper installation of wheel<br/>speed sensor</li> <li>Abnormal Rotor and wheel be-<br/>oring</li> </ul> |
|                           | DTC<br>Strategy    | Signal Monitoring                                                                                                    | <ul> <li>Faulty Wheel speed sensor</li> </ul>                                                                       |
|                           | Threshold value    | <ul> <li>when the signal error of a wheel speed is continuously<br/>detected 15 times at a special rotor's position</li> </ul>                                                                                                    |                                                                                                    |
| Case2<br>(Rotor<br>fault) | Fail-Safe          | <ol> <li>Only one wheel failure         <ul> <li>The ABS/TCS/ESP functions are inhibited.</li> <li>The ABS/ESP warning lamps are activated, the EBD warning lamp is not activated.</li> </ul> </li> <li>More than two wheels failure         <ul> <li>The ABS/EBD/TCS/ESP functions are inhibited.</li> <li>The ABS/EBD/ESP warning lamps are activated.</li> </ul> </li> </ol> |                                                                                                    |

### WWW.DIGITALKHODRO.COM

## **BR-94**

## **Brake System**

#### Specifications

| Sensor Type | Output | Voltage | Tooth Count Airgan |           |
|-------------|--------|---------|--------------------|-----------|
|             | HIGH   | LOW     |                    | Angap     |
| Active Type | 14 mA  | 7 mA    | 46                 | 0.4~1.5mm |

#### **Diagnostic Circuit Diagram**

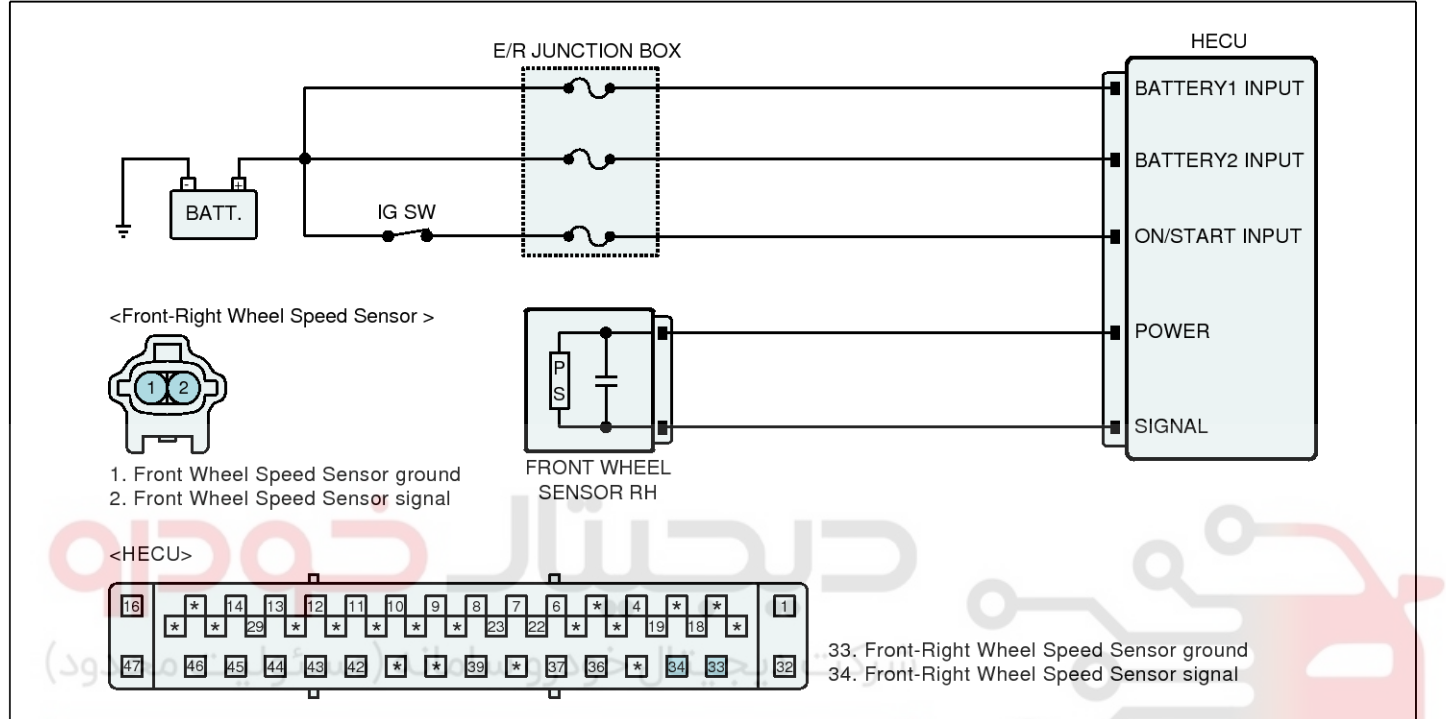

## Monitor Scantool Data

### 1. Start engine.

- Connect scantool to Data Link Connector(DLC).
- 3. Drive vehicle in gear and maintain vehicle speed at or above 10km/h. (6.2mph)
- 4. Monitor the "WHEEL SPEED(Front-Right)" parameter on the Scantool.

**Specification :** Compare with other service data related to wheel speed sensor.

If it is the same as other service data, it is in normal condition.

5. Is the service data displayed within specifications?

- YES ► Fault is intermittent caused by poor connection in wheel speed sensor harness and/or HE-CU's connector or was repaired and HECU memory was not cleared. Thoroughly check connectors for looseness, poor connection, bending, corrosion, contamination, deterioration, or damage. Repair or replace as necessary and then go to "Verification of Vehicle Repair" procedure
- NO ► 1) Check for improper installation of wheel speed sensor. If NG, repair as necessary and then go to "Verification of vehicle Repair" procedure.

2) Check for damage of rotor teeth or wheel bearing. If NG, repair as necessary and then go to "Verification of vehicle Repair" procedure.

3) When there is no fault about installation or rotor teeth, Go to "Component Inspection" procedure.

SBHBR9503L

## **BR-95**

### **Component Inspection**

- 1. IG "OFF"
- 2. Start engine.
- Drive vehicle in gear and maintain vehicle speed at or above 10km/h. (6.2mph)
- 4. When it is compared with other service data related to wheel speed sensor, is it different from other service data?
- YES ► Substitute with a known-good Wheel speed sensor and check for proper operation. If problem is corrected, replace Wheel speed sensor and then go to "Verification of Vehicle Repair" procedure.
- ▶ Fault is intermittent caused by poor connection in wheel speed sensor harness.
   Go to "Verification of Vehicle Repair" procedure.

### Verification of Vehicle Repair

After a repair, it is essential to verify that the fault has been corrected.

- 1. Connect scantool and select "Diagnostic Trouble Codes(DTCs)" mode
- 2. Using a scantool, Clear DTC.
- Operate the vehicle within DTC Detecting Condition in General Information. (Start and drive vehicle in gear and maintain vehicle speed at or above 10kmh. (6.2mph))
- 4. Using a scantool, Check DTC present.
- 5. Are any DTCs present?
- **YES** Go to the applicable troubleshooting procedure.
- NO System performing to specification at this time.

**مرکت دیجیتال خودرو سامانه (مسئولیت محدود** 

اولین سامانه دیجیتال تعمیرکاران خودرو در ایران

## **Brake System**

### C1205 Wheel Speed Sensor Front-RH Invalid/no Signal

#### **General Description**

The ESP system is the shorten word of Electronic Stability Program system. This system recognizes a critical driving condition by Yaw-rate sensor, Lateral acceleration sensor and Steering angle sensor. And then it stabilizes the vehicle by a individual wheel braking and engine torque control through CAN communication. Among components of this system, the wheel speed sensor(WSS) is the essential component of the brake system. The ESP ECU(HECU, Hydraulic and Electronic Control Unit) uses the wheel speed sensor's signals to calculate a vehicle speed and also to determine whether a wheel lock occurs or not.

#### **DTC Description**

The HECU monitors the wheel speed sensor signal continuously and if the signal of a wheel speed sensor is omitted or too low, this DTC is set.

#### **DTC Detecting Condition**

| ltem                                                           | Detecting Condition                                                                                                    | Possible Cause                                                                                                    |
|----------------------------------------------------------------|----------------------------------------------------------------------------------------------------|----------------------------------------------------------------------------------------------------|
| DTC Strategy                                                   | Signal Monitoring                                                                                                    |                                                                                                    |
| وليت محدود)<br>وليت محدود)<br>Threshold valve<br>ودرو در ايران | <ul> <li>Vehicle speed &gt;= 10 kph(6.2 mph) <ul> <li>when the maximum wheel speed is continuously over 10 km/h(6.2mph) and the other wheel speed is below 2 km/h(1.2 mph) for more than 180 seconds</li> <li>Vehicle speed &gt;= 15 kph (9.3 mph) <ul> <li>when the maximum wheel speed is continuously over 15km/h(9.3 mph) and the minimum wheel speed is below (0.4× the maximum wheel speed) for more than 120 seconds</li> <li>when the maximum wheel speed is continuously over 40km/h(24.8 mph) and the minimum wheel speed is below (0.6× the maximum wheel speed) for more than 120 seconds</li> </ul> </li> </ul></li></ul> | <ul> <li>Poor connection</li> <li>Improper installation of wheel speed sensor</li> <li>Abnormal Rotor and wheel bearing</li> <li>Faulty Wheel speed sensor</li> </ul> |
|                                                                | <ul> <li>when the brake pressure goes down or keeps up for<br/>more than 28 seconds</li> </ul>                                                                                                    | r duty wheel speed sensor                                                                                                    |
| Fail-Safe                                                      | <ol> <li>Only one wheel failure         <ul> <li>The ABS/TCS/ESP functions are inhibited.</li> <li>The ABS/ESP warning lamps are activated, the EBD warning lamp is not activated.</li> </ul> </li> <li>More than two wheels failure         <ul> <li>The ABS/EBD/TCS/ESP functions are inhibited.</li> <li>The ABS/EBD/ESP warning lamps are activated.</li> </ul> </li> </ol>                                                                                                    |                                                                                                    |

**BR-97** 

#### **Diagnostic Circuit Diagram**

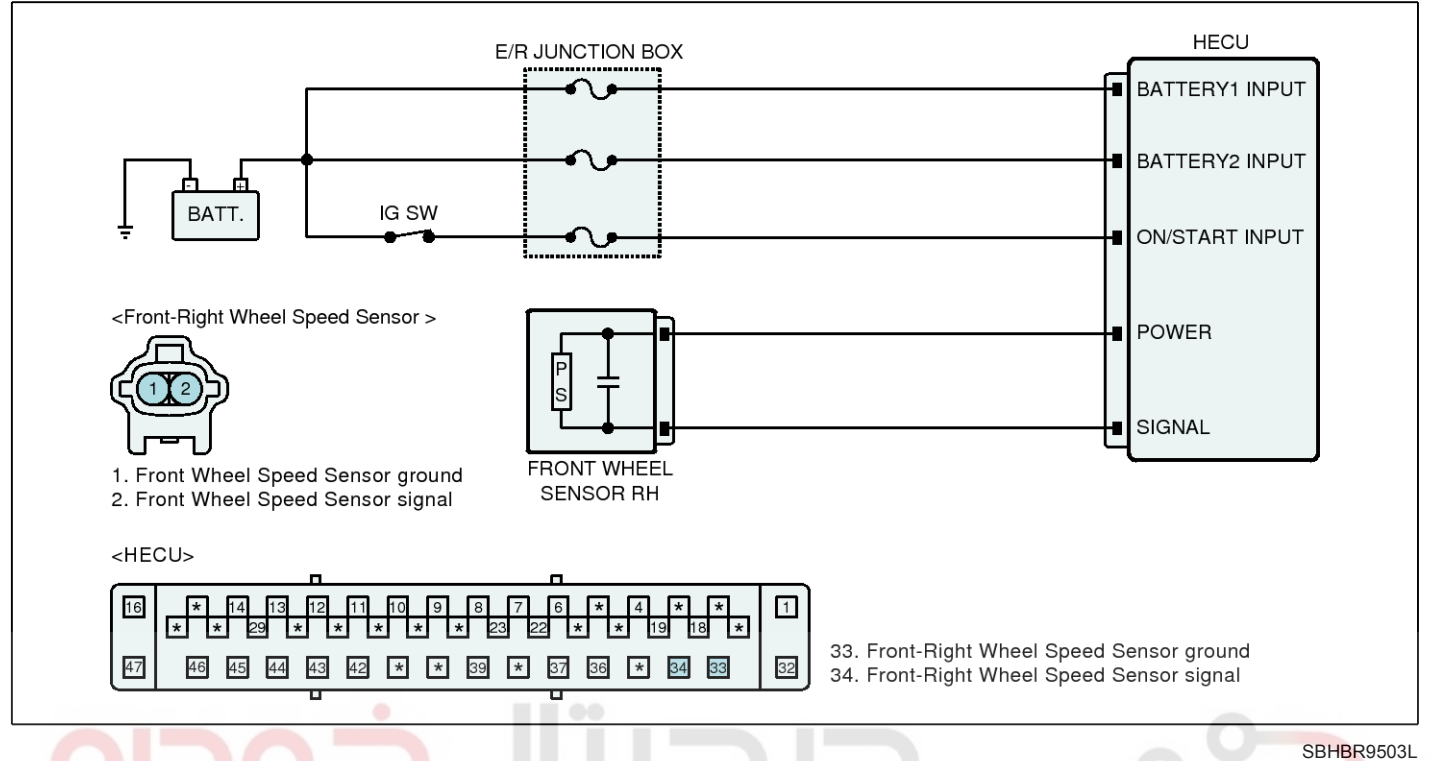

#### Monitor Scantool Data

- 1. Start engine.
- 2. Connect scantool to Data Link Connector(DLC).
- Drive vehicle in gear and maintain vehicle speed at or above 10km/h. (6.2mph)
- 4. Monitor the "WHEEL SPEED(Front-Right)" parameter on the Scantool.

**Specification :** Compare with other service data related to wheel speed sensor.

If it is the same as other service data, it is in normal condition.

5. Is the service data displayed within specifications?

- YES
   ▶ Fault is intermittent caused by poor connection in wheel speed sensor harness and/or HE-CU's connector or was repaired and HECU memory was not cleared. Thoroughly check connectors for looseness, poor connection, bending, corrosion, contamination, deterioration, or damage. Repair or replace as necessary and then go to "Verification of Vehicle Repair" procedure
- NO ► 1) Check for improper installation of wheel speed sensor. If NG, repair as necessary and then go to "Verification of vehicle Repair" procedure.

2) Check for damage of rotor teeth or wheel bearing. If NG, repair as necessary and then go to "Verification of vehicle Repair" procedure.

3) When there is no fault about installation or rotor teeth, Go to "Component Inspection" procedure.

## Brake System

### **Component Inspection**

- 1. IG "OFF"
- 2. Start engine.
- Drive vehicle in gear and maintain vehicle speed at or above 10km/h. (6.2mph)
- 4. When it is compared with other service data related to wheel speed sensor, is it different from other service data?
- YES ► Substitute with a known-good Wheel speed sensor and check for proper operation. If problem is corrected, replace Wheel speed sensor and then go to "Verification of Vehicle Repair" procedure.
- NO Fault is intermittent caused by poor connection in wheel speed sensor harness. Go to "Verification of Vehicle Repair" procedure.

### Verification of Vehicle Repair

After a repair, it is essential to verify that the fault has been corrected.

- 1. Connect scantool and select "Diagnostic Trouble Codes(DTCs)" mode
- 2. Using a scantool, Clear DTC.
- Operate the vehicle within DTC Detecting Condition in General Information. (Start and drive vehicle in gear and maintain vehicle speed at or above 10kmh. (6.2mph))
- 4. Using a scantool, Check DTC present.
- 5. Are any DTCs present?
- **YES •** Go to the applicable troubleshooting procedure.
- NO System performing to specification at this time.

**حیجیار جود و** سامانه (مسئولیت محدود

اولین سامانه دیجیتال تعمیرکاران خودرو در ایران

**BR-99** 

### C1206 Wheel Speed Sensor Rear-LH Open/Short

### **General Description**

The ESP system is the shorten word of Electronic Stability Program system. This system recognizes a critical driving condition by Yaw-rate sensor, Lateral acceleration sensor and Steering angle sensor. And then it stabilizes the vehicle by a individual wheel braking and engine torque control through CAN communication. Among components of this system, the wheel speed sensor(WSS) is the essential component of the brake system. The ESP ECU(HECU, Hydraulic and Electronic Control Unit) uses the wheel speed sensor's signals to calculate a vehicle speed and also to determine whether a wheel lock occurs or not.

#### **DTC Description**

The HECU monitors the wheel speed sensor's circuit and If it's signal current is continuously out of the specified range, this DTC is set.

#### **DTC Detecting Condition**

| ltem            | Detecting Condition                                                                                                    | Possible Cause                                                                                         |
|-----------------|----------------------------------------------------------------------------------------------------|----------------------------------------------------------------------------------------------------|
| DTC Strategy    | Monitoring the signal current                                                                                                    |                                                                                                    |
| Threshold valve | • When the measured sensor signal current is continuously out of the specified range ( 4.5 mA $\pm$ 10% $\sim$ 20 mA $\pm$ 10% )                                                                                                    | Poor connection                                                                                        |
| Fail-Safe       | <ol> <li>Only one wheel failure         <ul> <li>The ABS/TCS/ESP functions are inhibited.</li> <li>The ABS/ESP warning lamps are activated, the EBD warning lamp is not activated.</li> </ul> </li> <li>More than two wheels failure</li> </ol> | <ul> <li>Open or short of Wheel speed<br/>sensor circuit</li> <li>Faulty Wheel speed sensor</li> </ul> |
| ودرو در ایران   | : The ABS/EBD/TCS/ESP functions are inhibited.<br>The ABS/EBD/ESP warning lamps are activated.                                                                                                    |                                                                                                    |

#### **Specifications**

|             | Output | Voltage  | ) Tooth Count Airg |           |
|-------------|--------|----------|--------------------|-----------|
| Sensor Type | HIGH   | HIGH LOW |                    | Angap     |
| Active Type | 14 mA  | 7 mA     | 47 EA              | 0.4~1.5mm |

## **Brake System**

#### **Diagnostic Circuit Diagram**

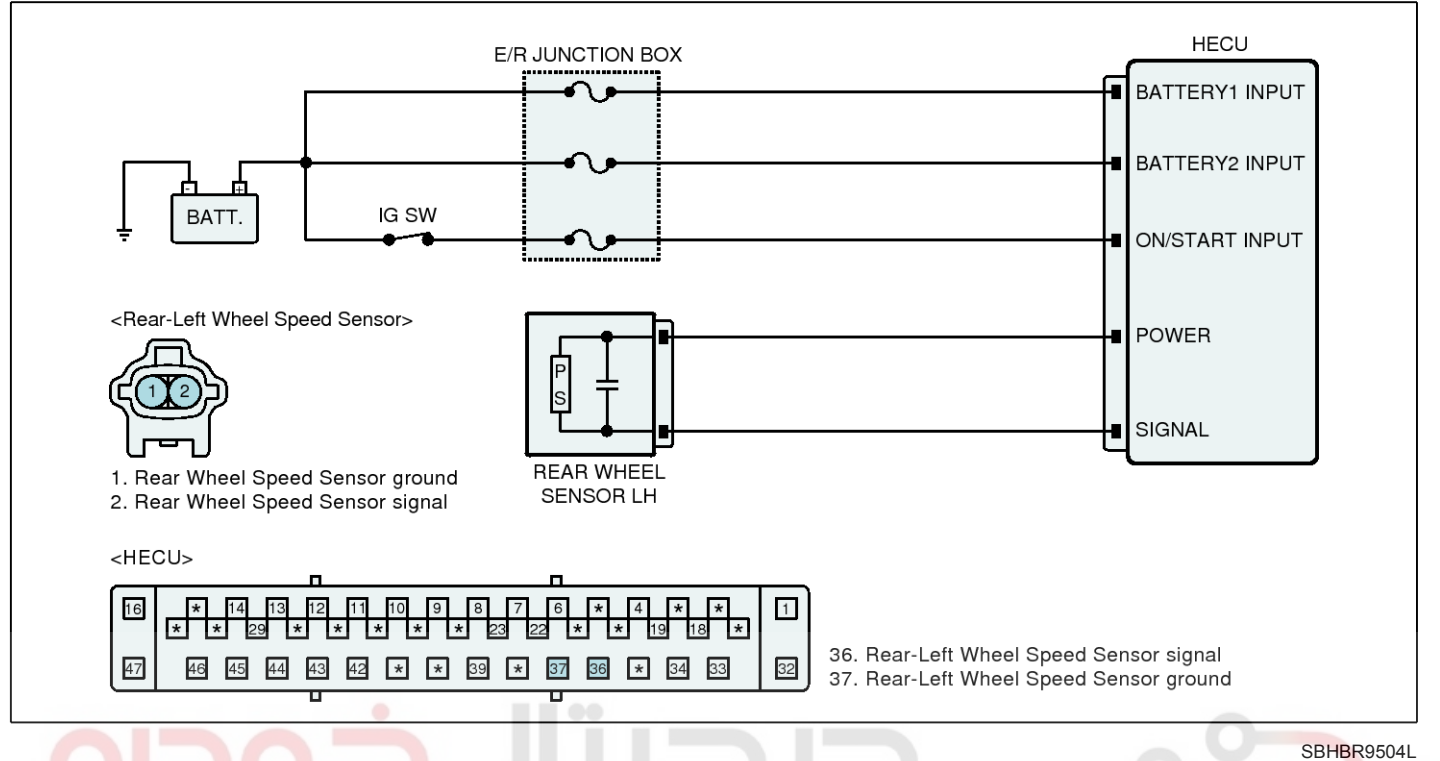

### Monitor Scantool Data

1. Start engine.

NO

- 2. Connect scantool to Data Link Connector(DLC).
- Drive vehicle in gear and maintain vehicle speed at or above 10km/h. (6.2mph)
- 4. Monitor the "WHEEL SPEED(Rear-Left)" parameter on the Scantool.

**Specification :** Compare with other service data related to wheel speed sensor.

If it is the same as other service data, it is in normal condition.

- 5. Is the service data displayed within specifications?
- YES ► Fault is intermittent caused by poor connection in wheel speed sensor harness and/or HE-CU's connector or was repaired and HECU memory was not cleared. Thoroughly check connectors for looseness, poor connection, bending, corrosion, contamination, deterioration, or damage. Repair or replace as necessary and then go to "Verification of Vehicle Repair" procedure

► Go to "Terminal and Connector Inspection" procedure.

### **Terminal and Connector Inspection**

- 1. Many malfunctions in the electrical system are caused by poor harness(es) and terminal condition. Faults can also be caused by interference from other electrical systems, and mechanical or chemical damage.
- 2. Thoroughly check connectors for looseness, poor connection, bending, corrosion, contamination, deterioration, or damage.
- 3. Has a problem been found?

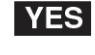

Repair as necessary and then go to "Verification of Vehicle Repair" procedure.

**NO** • Go to "Power Circuit Inspection" procedure.

## **BR-101**

### **Power Circuit Inspection**

- 1. Ignition "ON" & Engine "OFF".
- 2. Measure voltage between power terminal of the wheel speed sensor harness connector and chassis ground.

### Specification : Approx. B+

3. Is the measured value within specifications?

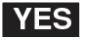

**YES** • Go to "Signal Circuit Inspection" procedure.

**NO** Repair open or short in power circuit between HECU and wheel speed sensor and then go to "Verification of vehicle Repair" procedure.

### Signal Circuit Inspection

#### Check for open in harness

- 1. IG "OFF"
- 2. Disconnect wheel speed sensor connector and HECU connector.
- 3. Measure resistance between signal terminal of wheel speed sensor harness connector and signal terminal of HECU harness connector.

Specification : Below approx.  $1\Omega$ 

4. Is the measured value within specifications?

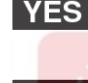

YES Go to "Check for short in harness" procedure.

**NO** Repair open in signal circuit between wheel speed sensor and HECU and then go to "Verification of vehicle Repair" procedure.

### Check for short in harness

- 1. IG "OFF"
- 2. Disconnect wheel speed sensor connector and HECU connector.
- 3. Measure resistance between signal terminal of wheel speed sensor harness connector and chassis ground.

### Specification : Infinite

4. Is the measured value within specifications?

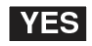

**YES** • Go to "Component Inspection" procedure.

**NO** Repair short in the signal circuit between wheel speed sensor and HECU and then go to "Verification of vehicle Repair" procedure.

### **Component Inspection**

- 1. IG "OFF"
- 2. Start engine.
- 3. Drive vehicle in gear and maintain vehicle speed at or above 10km/h. (6.2mph)
- 4. When it is compared with other service data related to wheel speed sensor, is it different from other service data?
- **YES** > Substitute with a known-good Wheel speed sensor and check for proper operation. If problem is corrected, replace Wheel speed sensor and then go to "Verification of Vehicle Repair" procedure.
- NO Fault is intermittent caused by poor connection in wheel speed sensor harness. Go to "Verification of Vehicle Repair" procedure.

### Verification of Vehicle Repair

After a repair, it is essential to verify that the fault has been corrected.

- 1. Connect scantool and select "Diagnostic Trouble Codes(DTCs)" mode
- 2. Using a scantool, Clear DTC.
- 3. Operate the vehicle within DTC Detecting Condition in General Information. (Start and drive vehicle in gear and maintain vehicle speed at or above 10kmh. (6.2mph))
- 4. Using a scantool, Check DTC present.
- 5. Are any DTCs present?

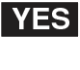

Go to the applicable troubleshooting procedure.

- NO
- System performing to specification at this time.

### 021-62999292

## **BR-102**

## **Brake System**

## C1207 Wheel Speed Sensor Rear-LH Range / Performance / Intermittent

### **General Description**

The ESP system is the shorten word of Electronic Stability Program system. This system recognizes a critical driving condition by Yaw-rate sensor, Lateral acceleration sensor and Steering angle sensor. And then it stabilizes the vehicle by a individual wheel braking and engine torque control through CAN communication. Among components of this system, the wheel speed sensor(WSS) is the essential component of the brake system. The ESP ECU(HECU, Hydraulic and Electronic Control Unit) uses the wheel speed sensor's signals to calculate a vehicle speed and also to determine whether a wheel lock occurs or not.

### **DTC Description**

The HECU monitors the wheel speed sensor's signal and If its signal is abnormally changed or the signal equivanlent to 411 km/h is detected, this DTC is set.

#### **DTC Detecting Condition**

| Item                      |                    | Detecting Condition                                                                                                    | Possible Cause                                                                                                    |
|---------------------------|--------------------|----------------------------------------------------------------------------------------------------|----------------------------------------------------------------------------------------------------|
|                           | DTC<br>Strategy    | Signal Monitoring                                                                                                    |                                                                                                    |
| Case1<br>(WSS             | Threshold<br>value | • After IG ON, when the change of a vehicle speed is ov-<br>er 35 km/h(21.7 mph), this monitoring is started. And<br>the change of a wheel deceleration or acceleration is<br>over 1.6G. Or the vehicle speed is detected as<br>a 411 km/h(255 mph) for a certain time.                                                                                                    |                                                                                                    |
| fault)                    | وليت م             | <ol> <li>Only one wheel failure</li> <li>The ABS/TCS/ESP functions are inhibited.</li> </ol>                                                                                                    |                                                                                                    |
| يران                      | Fail-Safe          | The ABS/ESP warning lamps are activated, the EBD warning lamp is not activated.                                                                                                    | Poor connection                                                                                                    |
|                           |                    | <ol> <li>More than two wheels failure</li> <li>The ABS/EBD/TCS/ESP functions are inhibited.</li> <li>The ABS/EBD/ESP warning lamps are activated.</li> </ol>                                                                                                    | <ul> <li>Improper installation of wheel<br/>speed sensor</li> <li>Abnormal Rotor and wheel be-<br/>oring</li> </ul> |
|                           | DTC<br>Strategy    | Signal Monitoring                                                                                                    | <ul> <li>Faulty Wheel speed sensor</li> </ul>                                                                       |
|                           | Threshold value    | <ul> <li>when the signal error of a wheel speed is continuously<br/>detected 15 times at a special rotor's position</li> </ul>                                                                                                    |                                                                                                    |
| Case2<br>(Rotor<br>fault) | Fail-Safe          | <ol> <li>Only one wheel failure         <ul> <li>The ABS/TCS/ESP functions are inhibited.</li> <li>The ABS/ESP warning lamps are activated, the EBD warning lamp is not activated.</li> </ul> </li> <li>More than two wheels failure         <ul> <li>The ABS/EBD/TCS/ESP functions are inhibited.</li> <li>The ABS/EBD/ESP warning lamps are activated.</li> </ul> </li> </ol> |                                                                                                    |

### WWW.DIGITALKHODRO.COM

## ESP(Electronic Stability Program) System

## **BR-103**

#### Specifications

| Sensor Type | Output | Voltage | tage Tooth Count Airga |           |
|-------------|--------|---------|------------------------|-----------|
|             | HIGH   | LOW     |                        | Airgap    |
| Active Type | 14 mA  | 7 mA    | 47 EA                  | 0.4~1.5mm |

#### **Diagnostic Circuit Diagram**

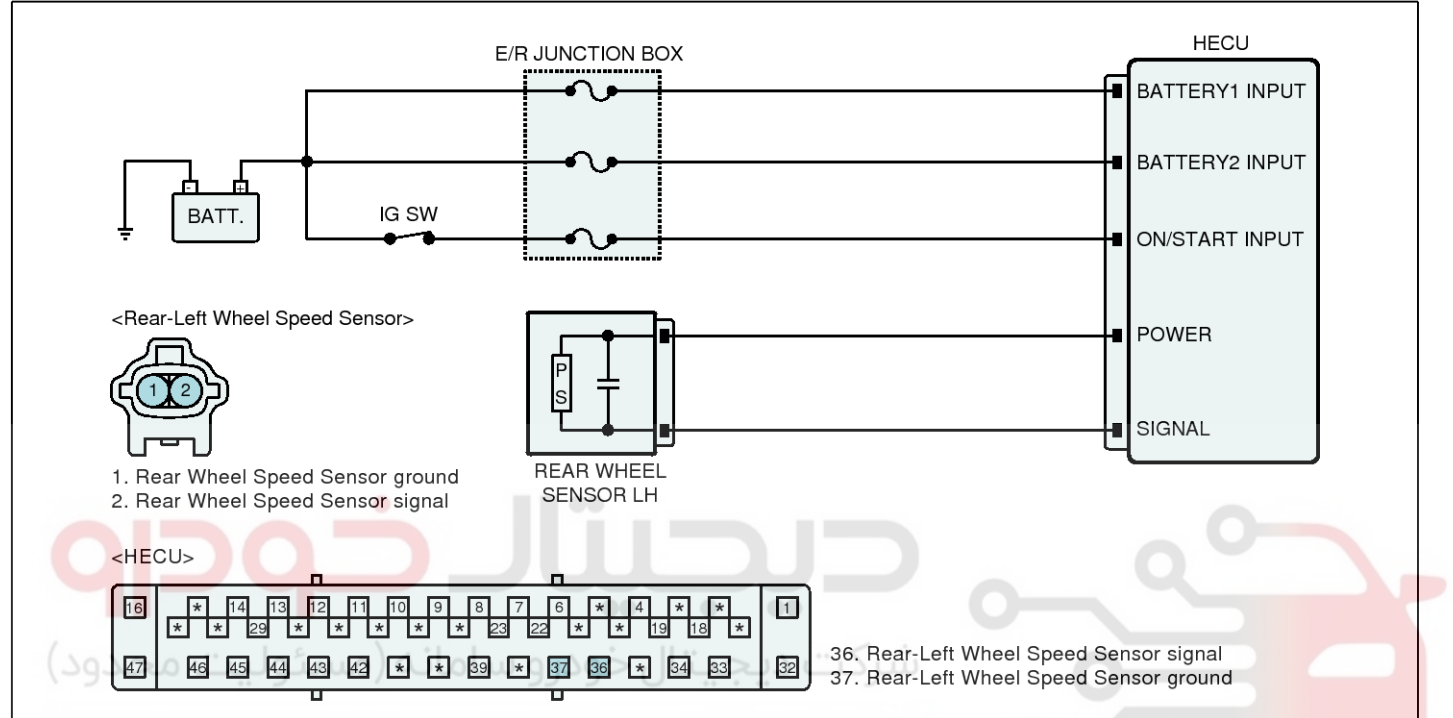

## Monitor Scantool Data

### 1. Start engine.

- 2. Connect scantool to Data Link Connector(DLC).
- 3. Drive vehicle in gear and maintain vehicle speed at or above 10km/h. (6.2mph)
- 4. Monitor the "WHEEL SPEED (Rear-Left)" parameter on the Scantool.

**Specification :** Compare with other service data related to wheel speed sensor.

If it is the same as other service data, it is in normal condition.

5. Is the service data displayed within specifications?

- YES ► Fault is intermittent caused by poor connection in wheel speed sensor harness and/or HE-CU's connector or was repaired and HECU memory was not cleared. Thoroughly check connectors for looseness, poor connection, bending, corrosion, contamination, deterioration, or damage. Repair or replace as necessary and then go to "Verification of Vehicle Repair" procedure
- NO ► 1) Check for improper installation of wheel speed sensor. If NG, repair as necessary and then go to "Verification of vehicle Repair" procedure.

2) Check for damage of rotor teeth or wheel bearing. If NG, repair as necessary and then go to "Verification of vehicle Repair" procedure.

3) When there is no fault about installation or rotor teeth, Go to "Component Inspection" procedure.

### WWW.DIGITALKHODRO.COM

SBHBR9504L

## Brake System

### **Component Inspection**

- 1. IG "OFF"
- 2. Start engine.
- Drive vehicle in gear and maintain vehicle speed at or above 10km/h. (6.2mph)
- 4. When it is compared with other service data related to wheel speed sensor, is it different from other service data?
- YES ► Substitute with a known-good Wheel speed sensor and check for proper operation. If problem is corrected, replace Wheel speed sensor and then go to "Verification of Vehicle Repair" procedure.
- NO Fault is intermittent caused by poor connection in wheel speed sensor harness. Go to "Verification of Vehicle Repair" procedure.

### Verification of Vehicle Repair

After a repair, it is essential to verify that the fault has been corrected.

- 1. Connect scantool and select "Diagnostic Trouble Codes(DTCs)" mode
- 2. Using a scantool, Clear DTC.
- Operate the vehicle within DTC Detecting Condition in General Information. (Start and drive vehicle in gear and maintain vehicle speed at or above 10kmh. (6.2mph))
- 4. Using a scantool, Check DTC present.
- 5. Are any DTCs present?
- **YES •** Go to the applicable troubleshooting procedure.
- NO System performing to specification at this time.

**حیصیار جود و** سامانه (مسئولیت محدود

اولین سامانه دیجیتال تعمیرکاران خودرو در ایران

**BR-105** 

### C1208 Wheel Speed Sensor Rear-LH Invalid/no Signal

### **General Description**

The ESP system is the shorten word of Electronic Stability Program system. This system recognizes a critical driving condition by Yaw-rate sensor, Lateral acceleration sensor and Steering angle sensor. And then it stabilizes the vehicle by a individual wheel braking and engine torque control through CAN communication. Among components of this system, the wheel speed sensor(WSS) is the essential component of the brake system. The ESP ECU(HECU, Hydraulic and Electronic Control Unit) uses the wheel speed sensor's signals to calculate a vehicle speed and also to determine whether a wheel lock occurs or not.

#### **DTC Description**

The HECU monitors the wheel speed sensor signal continuously and if the signal of a wheel speed sensor is omitted or too low, this DTC is set.

#### **DTC Detecting Condition**

| Item                                          | Detecting Condition                                                                                                    | Possible Cause                                                                                                    |
|-----------------------------------------------|----------------------------------------------------------------------------------------------------|----------------------------------------------------------------------------------------------------|
| DTC Strategy                                  | Signal Monitoring                                                                                                    |                                                                                                    |
| وليت محدود)<br>وليت محدود)<br>Threshold valve | <ul> <li>Vehicle speed &gt;= 10 kph(6.2 mph) <ul> <li>when the maximum wheel speed is continuously over 10 km/h(6.2mph) and the other wheel speed is below 2 km/h(1.2 mph) for more than 180 seconds</li> <li>Vehicle speed &gt;= 15 kph (9.3 mph) <ul> <li>when the maximum wheel speed is continuously over 15km/h(9.3 mph) and the minimum wheel speed is below (0.4× the maximum wheel speed) for more than 120 seconds</li> <li>when the maximum wheel speed is continuously over 40km/h(24.8 mph) and the minimum wheel speed is below (0.6× the maximum wheel speed) for more than 120 seconds</li> </ul> </li> </ul></li></ul> | <ul> <li>Poor connection</li> <li>Improper installation of wheel speed sensor</li> <li>Abnormal Rotor and wheel bearing</li> <li>Faulty Wheel speed sensor</li> </ul> |
|                                               | <ul> <li>when the brake pressure goes down or keeps up for<br/>more than 28 seconds</li> </ul>                                                                                                    | a radity wheel speed sensor                                                                                                    |
| Fail-Safe                                     | <ol> <li>Only one wheel failure         <ul> <li>The ABS/TCS/ESP functions are inhibited.</li> <li>The ABS/ESP warning lamps are activated, the EBD warning lamp is not activated.</li> </ul> </li> <li>More than two wheels failure         <ul> <li>The ABS/EBD/TCS/ESP functions are inhibited.</li> <li>The ABS/EBD/ESP warning lamps are activated.</li> </ul> </li> </ol>                                                                                                    |                                                                                                    |

## **Brake System**

#### **Diagnostic Circuit Diagram**

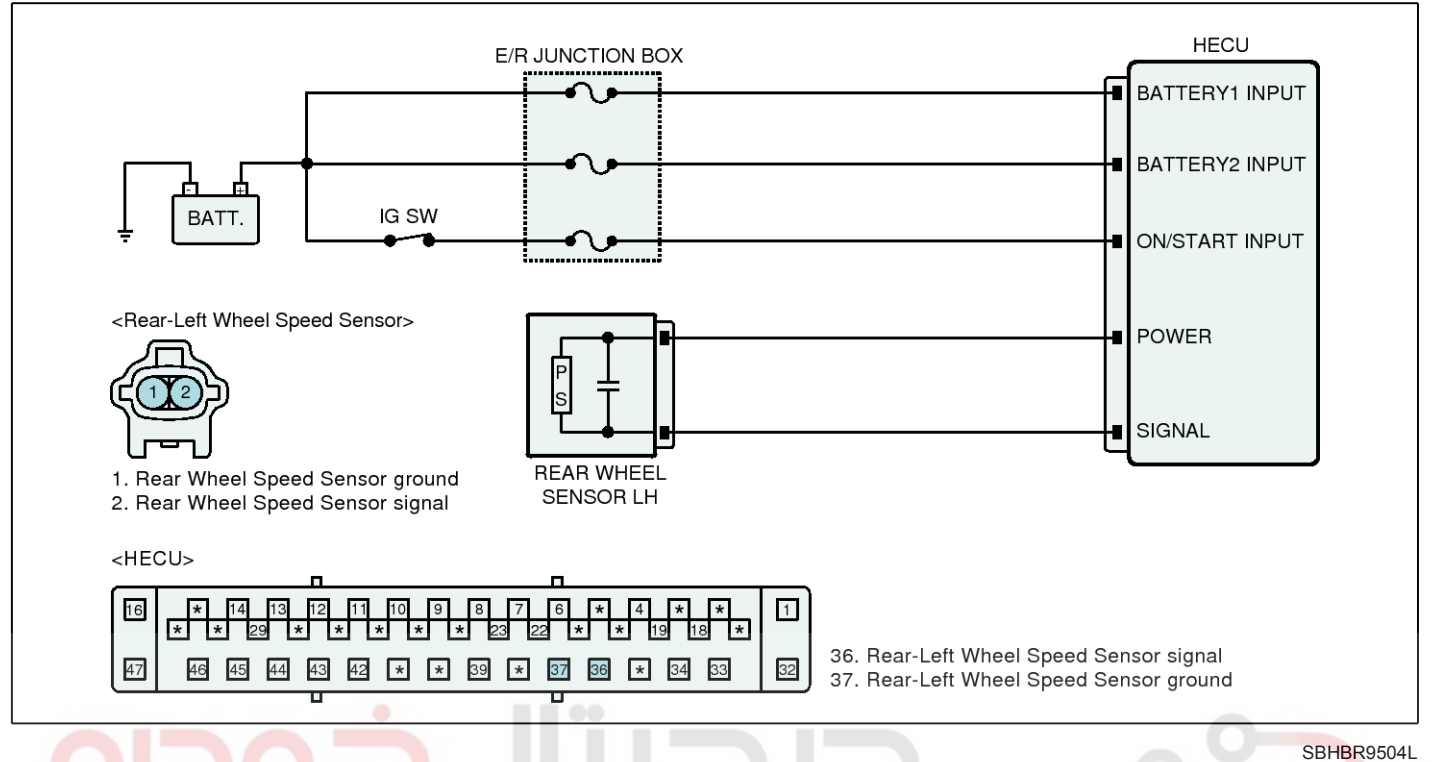

#### **Monitor Scantool Data**

- 1. Start engine.
- 2. Connect scantool to Data Link Connector(DLC).
- Drive vehicle in gear and maintain vehicle speed at or above 10km/h. (6.2mph)
- 4. Monitor the "WHEEL SPEED(Rear-Left)" parameter on the Scantool.

**Specification :** Compare with other service data related to wheel speed sensor.

If it is the same as other service data, it is in normal condition.

5. Is the service data displayed within specifications?

- YES
   ▶ Fault is intermittent caused by poor connection in wheel speed sensor harness and/or HE-CU's connector or was repaired and HECU memory was not cleared. Thoroughly check connectors for looseness, poor connection, bending, corrosion, contamination, deterioration, or damage. Repair or replace as necessary and then go to "Verification of Vehicle Repair" procedure
- NO ► 1) Check for improper installation of wheel speed sensor. If NG, repair as necessary and then go to "Verification of vehicle Repair" procedure.

2) Check for damage of rotor teeth or wheel bearing. If NG, repair as necessary and then go to "Verification of vehicle Repair" procedure

3) When there is no fault about installation or rotor teeth, Go to "Component Inspection" procedure.

### **Component Inspection**

- 1. IG "OFF"
- 2. Start engine.
- Drive vehicle in gear and maintain vehicle speed at or above 10km/h. (6.2mph)
- 4. When it is compared with other service data related to wheel speed sensor, is it different from other service data?
- YES ► Substitute with a known-good Wheel speed sensor and check for proper operation. If problem is corrected, replace Wheel speed sensor and then go to "Verification of Vehicle Repair" procedure.
- NO
   ▶ Fault is intermittent caused by poor connection in wheel speed sensor harness.
   Go to "Verification of Vehicle Repair" procedure.

### Verification of Vehicle Repair

After a repair, it is essential to verify that the fault has been corrected.

- 1. Connect scantool and select "Diagnostic Trouble Codes(DTCs)" mode
- 2. Using a scantool, Clear DTC.
- Operate the vehicle within DTC Detecting Condition in General Information. (Start and drive vehicle in gear and maintain vehicle speed at or above 10kmh. (6.2mph))
- 4. Using a scantool, Check DTC present.
- 5. Are any DTCs present?
- **YES •** Go to the applicable troubleshooting procedure.
- NO System performing to specification at this time.

**حیجیار حود و** سامانه (مسئولیت محدود

اولین سامانه دیجیتال تعمیرکاران خودرو در ایران

## **Brake System**

### C1209 Wheel Speed Sensor Rear-RH Open/Short

#### **General Description**

The ESP system is the shorten word of Electronic Stability Program system. This system recognizes a critical driving condition by Yaw-rate sensor, Lateral acceleration sensor and Steering angle sensor. And then it stabilizes the vehicle by a individual wheel braking and engine torque control through CAN communication. Among components of this system, the wheel speed sensor(WSS) is the essential component of the brake system. The ESP ECU(HECU, Hydraulic and Electronic Control Unit) uses the wheel speed sensor's signals to calculate a vehicle speed and also to determine whether a wheel lock occurs or not.

#### **DTC Description**

The HECU monitors the wheel speed sensor's circuit and If it's signal current is continuously out of the specified range, this DTC is set.

#### **DTC Detecting Condition**

| ltem            | Detecting Condition                                                                                                    | Possible Cause                                                                                         |
|-----------------|----------------------------------------------------------------------------------------------------|----------------------------------------------------------------------------------------------------|
| DTC Strategy    | Monitoring the signal current                                                                                                    |                                                                                                    |
| Threshold valve | • When the measured sensor signal current is continuously out of the specified range ( 4.5 mA $\pm$ 10% $\sim$ 20 mA $\pm$ 10% )                                                                                                    | Poor connection                                                                                        |
| Fail-Safe       | <ol> <li>Only one wheel failure         <ul> <li>The ABS/TCS/ESP functions are inhibited.</li> <li>The ABS/ESP warning lamps are activated, the EBD warning lamp is not activated.</li> </ul> </li> <li>More than two wheels failure</li> </ol> | <ul> <li>Open or short of Wheel speed<br/>sensor circuit</li> <li>Faulty Wheel speed sensor</li> </ul> |
| ودرو در ایران   | : The ABS/EBD/TCS/ESP functions are inhibited.<br>The ABS/EBD/ESP warning lamps are activated.                                                                                                    |                                                                                                    |

#### **Specifications**

|             | Output | Voltage  | ) Tooth Count Airg |           |
|-------------|--------|----------|--------------------|-----------|
| Sensor Type | HIGH   | HIGH LOW |                    | Angap     |
| Active Type | 14 mA  | 7 mA     | 47 EA              | 0.4~1.5mm |

**BR-109** 

SBHBR9505L

### **Diagnostic Circuit Diagram**

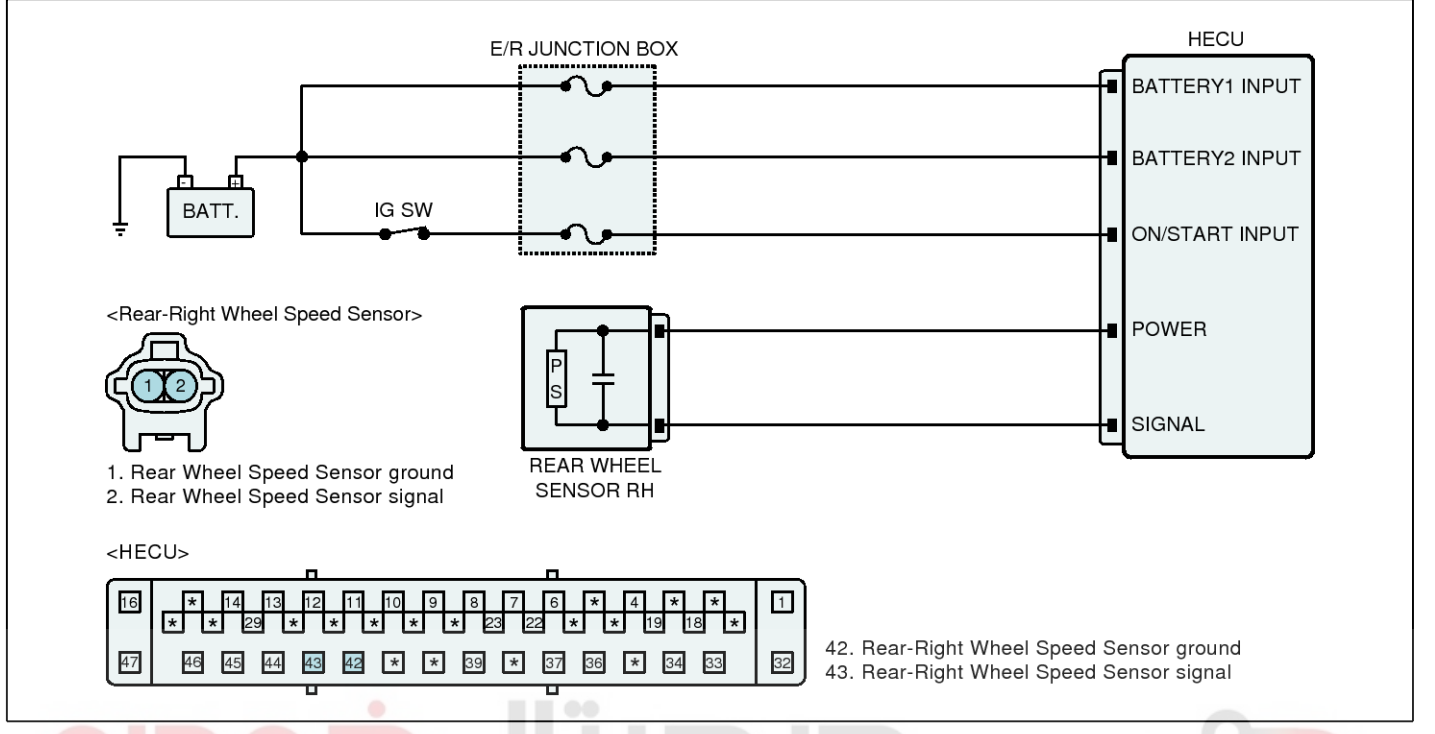

#### Monitor Scantool Data

1. Start engine.

NO

- 2. Connect scantool to Data Link Connector(DLC).
- Drive vehicle in gear and maintain vehicle speed at or above 10km/h. (6.2mph)
- 4. Monitor the "WHEEL SPEED(Rear-Right)" parameter on the Scantool.

**Specification :** Compare with other service data related to wheel speed sensor.

If it is the same as other service data, it is in normal condition.

- 5. Is the service data displayed within specifications?
- YES ► Fault is intermittent caused by poor connection in wheel speed sensor harness and/or HE-CU's connector or was repaired and HECU memory was not cleared. Thoroughly check connectors for looseness, poor connection, bending, corrosion, contamination, deterioration, or damage. Repair or replace as necessary and then go to "Verification of Vehicle Repair" procedure

► Go to "Terminal and Connector Inspection" procedure.

### Terminal and Connector Inspection

- 1. Many malfunctions in the electrical system are caused by poor harness(es) and terminal condition. Faults can also be caused by interference from other electrical systems, and mechanical or chemical damage.
- 2. Thoroughly check connectors for looseness, poor connection, bending, corrosion, contamination, deterioration, or damage.
- 3. Has a problem been found?

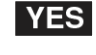

Repair as necessary and then go to "Verification of Vehicle Repair" procedure.

**NO** • Go to "Power Circuit Inspection" procedure.
**Brake System** 

## **BR-110**

### Power Circuit Inspection

- 1. Ignition "ON" & Engine "OFF".
- 2. Measure voltage between power terminal of the wheel speed sensor harness connector and chassis ground.
- Specification : Approx. B+
- 3. Is the measured value within specifications?

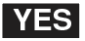

**YES** • Go to "Signal Circuit Inspection" procedure.

NO Repair open or short in power circuit between HECU and wheel speed sensor and then go to "Verification of vehicle Repair" procedure.

### Signal Circuit Inspection

#### Check for open in harness

- 1. IG "OFF"
- 2. Disconnect wheel speed sensor connector and HECU connector.
- 3. Measure resistance between signal terminal of wheel speed sensor harness connector and signal terminal of HECU harness connector.

Specification : Below approx.  $1\Omega$ 

4. Is the measured value within specifications?

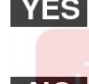

YES Go to "Check for short in harness" procedure.

**NO** Repair open in signal circuit between wheel speed sensor and HECU and then go to "Verification of vehicle Repair" procedure.

## Check for short in harness

- 1. IG "OFF"
- 2. Disconnect wheel speed sensor connector and HECU connector.
- 3. Measure resistance between signal terminal of wheel speed sensor harness connector and chassis ground.

#### Specification : Infinite

4. Is the measured value within specifications?

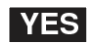

**YES** • Go to "Component Inspection" procedure.

**NO** Repair short in the signal circuit between wheel speed sensor and HECU and then go to "Verification of vehicle Repair" procedure.

## **Component Inspection**

- 1. IG "OFF"
- 2. Start engine.
- 3. Drive vehicle in gear and maintain vehicle speed at or above 10km/h. (6.2mph)
- 4. When it is compared with other service data related to wheel speed sensor, is it different from other service data?
- **YES** > Substitute with a known-good Wheel speed sensor and check for proper operation. If problem is corrected, replace Wheel speed sensor and then go to "Verification of Vehicle Repair" procedure.
- NO Fault is intermittent caused by poor connection in wheel speed sensor harness. Go to "Verification of Vehicle Repair" procedure.

## Verification of Vehicle Repair

After a repair, it is essential to verify that the fault has been corrected.

- 1. Connect scantool and select "Diagnostic Trouble Codes(DTCs)" mode
- 2. Using a scantool, Clear DTC.
- 3. Operate the vehicle within DTC Detecting Condition in General Information. (Start and drive vehicle in gear and maintain vehicle speed at or above 10kmh. (6.2mph))
- 4. Using a scantool, Check DTC present.
- 5. Are any DTCs present?

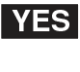

Go to the applicable troubleshooting procedure.

- NO
- System performing to specification at this time.

**BR-111** 

## C1210 Wheel Speed Sensor Rear-RH Range / Performance / Intermittent

### **General Description**

The ESP system is the shorten word of Electronic Stability Program system. This system recognizes a critical driving condition by Yaw-rate sensor, Lateral acceleration sensor and Steering angle sensor. And then it stabilizes the vehicle by a individual wheel braking and engine torque control through CAN communication. Among components of this system, the wheel speed sensor(WSS) is the essential component of the brake system. The ESP ECU(HECU, Hydraulic and Electronic Control Unit) uses the wheel speed sensor's signals to calculate a vehicle speed and also to determine whether a wheel lock occurs or not.

#### **DTC Description**

The HECU monitors the wheel speed sensor's signal and If its signal is abnormally changed or the signal equivanlent to 411 km/h is detected, this DTC is set.

#### **DTC Detecting Condition**

| Item                      |                    | Detecting Condition                                                                                                    | Possible Cause                                                                                                    |
|---------------------------|--------------------|----------------------------------------------------------------------------------------------------|----------------------------------------------------------------------------------------------------|
| Case1                     | DTC<br>Strategy    | Signal Monitoring                                                                                                    |                                                                                                    |
|                           | Threshold<br>value | • After IG ON, when the change of a vehicle speed is ov-<br>er 35 km/h(21.7 mph), this monitoring is started. And<br>the change of a wheel deceleration or acceleration is<br>over 1.6G. Or the vehicle speed is detected as a 411<br>km/h(255 mph) for a certain time.                                                                                                    |                                                                                                    |
| fault)<br>يران            | Fail-Safe          | <ol> <li>Only one wheel failure         <ul> <li>The ABS/TCS/ESP functions are inhibited.</li> <li>The ABS/ESP warning lamps are activated, the EBD warning lamp is not activated.</li> </ul> </li> <li>More than two wheels failure         <ul> <li>The ABS/EBD/TCS/ESP functions are inhibited.</li> <li>The ABS/EBD/ESP warning lamps are activated.</li> </ul> </li> </ol> | <ul> <li>Poor connection</li> <li>Improper installation of wheel<br/>speed sensor</li> <li>Abnormal Rotor and wheel be-<br/>oring</li> </ul> |
|                           | DTC<br>Strategy    | Signal Monitoring                                                                                                    | <ul> <li>Faulty Wheel speed sensor</li> </ul>                                                                                                |
|                           | Threshold value    | <ul> <li>when the signal error of a wheel speed is continuously<br/>detected 15 times at a special rotor's position</li> </ul>                                                                                                    |                                                                                                    |
| Case2<br>(Rotor<br>fault) | Fail-Safe          | <ol> <li>Only one wheel failure         <ul> <li>The ABS/TCS/ESP functions are inhibited.</li> <li>The ABS/ESP warning lamps are activated, the EBD warning lamp is not activated.</li> </ul> </li> <li>More than two wheels failure         <ul> <li>The ABS/EBD/TCS/ESP functions are inhibited.</li> <li>The ABS/EBD/ESP warning lamps are activated.</li> </ul> </li> </ol> |                                                                                                    |

## WWW.DIGITALKHODRO.COM

## **BR-112**

## **Brake System**

#### Specifications

|             | Output | Voltage | Tooth Count Airgan |           |
|-------------|--------|---------|--------------------|-----------|
| Sensor Type | HIGH   | LOW     |                    | Airgap    |
| Active Type | 14 mA  | 7 mA    | 47 EA              | 0.4~1.5mm |

#### **Diagnostic Circuit Diagram**

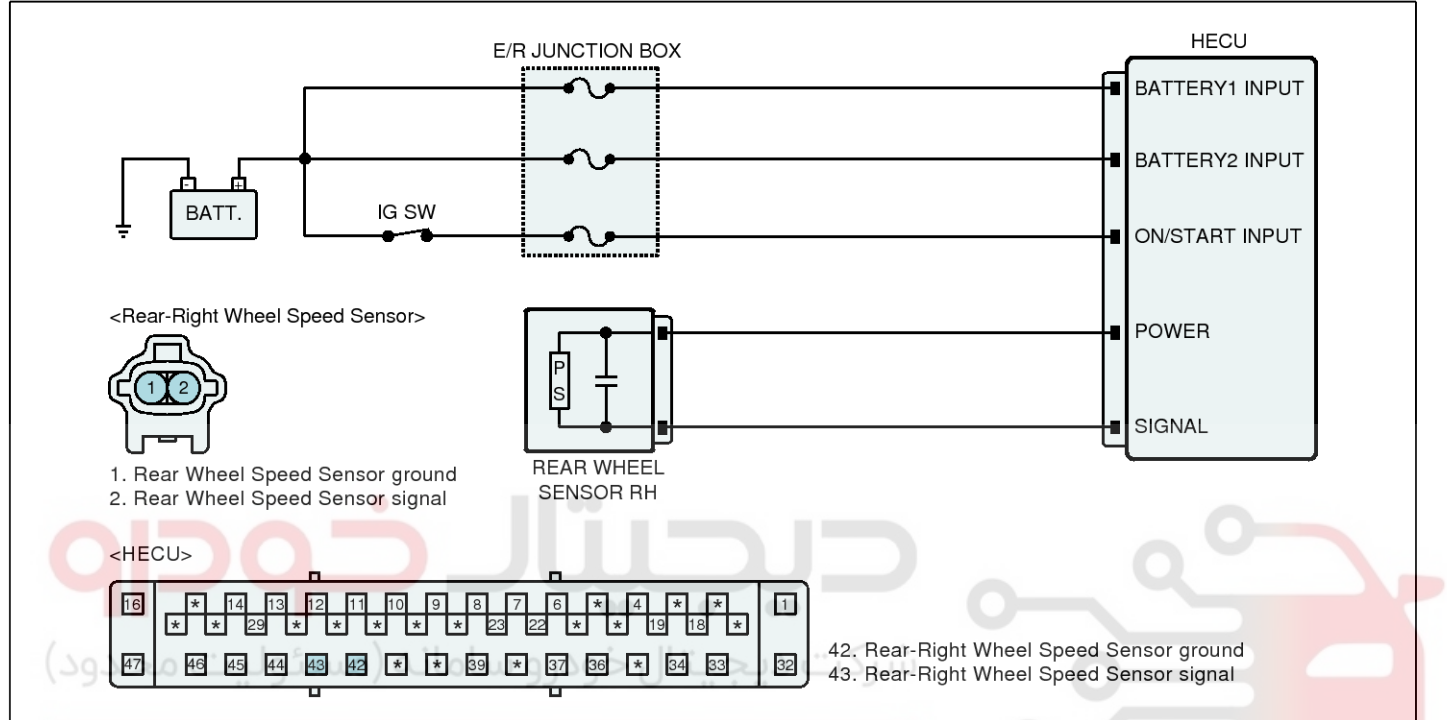

## Monitor Scantool Data

## 1. Start engine.

- 2. Connect scantool to Data Link Connector(DLC).
- 3. Drive vehicle in gear and maintain vehicle speed at or above 10km/h. (6.2mph)
- 4. Monitor the "WHEEL SPEED(Rear-Right)" parameter on the Scantool.

**Specification :** Compare with other service data related to wheel speed sensor.

If it is the same as other service data, it is in normal condition.

5. Is the service data displayed within specifications?

- YES ► Fault is intermittent caused by poor connection in wheel speed sensor harness and/or HE-CU's connector or was repaired and HECU memory was not cleared. Thoroughly check connectors for looseness, poor connection, bending, corrosion, contamination, deterioration, or damage. Repair or replace as necessary and then go to "Verification of Vehicle Repair" procedure
- NO ► 1) Check for improper installation of wheel speed sensor. If NG, repair as necessary and then go to "Verification of vehicle Repair" procedure.

2) Check for damage of rotor teeth or wheel bearing. If NG, repair as necessary and then go to "Verification of vehicle Repair" procedure.

3) When there is no fault about installation or rotor teeth, Go to "Component Inspection" procedure.

SBHBR9505L

## **BR-113**

## **Component Inspection**

- 1. IG "OFF"
- 2. Start engine.
- Drive vehicle in gear and maintain vehicle speed at or above 10km/h. (6.2mph)
- 4. When it is compared with other service data related to wheel speed sensor, is it different from other service data?
- YES ► Substitute with a known-good Wheel speed sensor and check for proper operation. If problem is corrected, replace Wheel speed sensor and then go to "Verification of Vehicle Repair" procedure.
- NO
   ▶ Fault is intermittent caused by poor connection in wheel speed sensor harness.
   Go to "Verification of Vehicle Repair" procedure.

## Verification of Vehicle Repair

After a repair, it is essential to verify that the fault has been corrected.

- 1. Connect scantool and select "Diagnostic Trouble Codes(DTCs)" mode
- 2. Using a scantool, Clear DTC.
- Operate the vehicle within DTC Detecting Condition in General Information. (Start and drive vehicle in gear and maintain vehicle speed at or above 10kmh. (6.2mph))
- 4. Using a scantool, Check DTC present.
- 5. Are any DTCs present?
- **YES** Go to the applicable troubleshooting procedure.
- NO System performing to specification at this time.

**حیجیار حود و** سامانه (مسئولیت محدود

اولین سامانه دیجیتال تعمیرکاران خودرو در ایران

## **Brake System**

## C1211 Wheel Speed Sensor Rear-RH Invalid/no Signal

#### **General Description**

The ESP system is the shorten word of Electronic Stability Program system. This system recognizes a critical driving condition by Yaw-rate sensor, Lateral acceleration sensor and Steering angle sensor. And then it stabilizes the vehicle by a individual wheel braking and engine torque control through CAN communication. Among components of this system, the wheel speed sensor(WSS) is the essential component of the brake system. The ESP ECU(HECU, Hydraulic and Electronic Control Unit) uses the wheel speed sensor's signals to calculate a vehicle speed and also to determine whether a wheel lock occurs or not.

#### **DTC Description**

The HECU monitors the wheel speed sensor signal continuously and if the signal of a wheel speed sensor is omitted or too low, this DTC

#### **DTC Detecting Condition**

| ltem                           | Detecting Condition                                                                                                    | Possible Cause                                                                                                    |
|--------------------------------|----------------------------------------------------------------------------------------------------|----------------------------------------------------------------------------------------------------|
| DTC Strategy                   | Signal Monitoring                                                                                                    |                                                                                                    |
| ولیت محدود)<br>Threshold valve | <ul> <li>Vehicle speed &gt;= 10 kph(6.2 mph) <ul> <li>when the maximum wheel speed is continuously over 10 km/h(6.2mph) and the other wheel speed is below 2 km/h(1.2 mph) for more than 180 seconds</li> <li>Vehicle speed &gt;= 15 kph (9.3 mph) <ul> <li>when the maximum wheel speed is continuously over 15km/h(9.3 mph) and the minimum wheel speed is below (0.4× the maximum wheel speed) for more than 120 seconds</li> <li>when the maximum wheel speed is continuously over 40km/h(24.8 mph) and the minimum wheel speed is below (0.6× the maximum wheel speed) for more than 120 seconds</li> </ul> </li> </ul></li></ul> | <ul> <li>Poor connection</li> <li>Improper installation of wheel speed sensor</li> <li>Abnormal Rotor and wheel bearing</li> <li>Faulty Wheel speed sensor</li> </ul> |
|                                | <ul> <li>when the brake pressure goes down or keeps up for<br/>more than 28 seconds</li> </ul>                                                                                                    | a radity wheel speed sensor                                                                                                    |
| Fail-Safe                      | <ol> <li>Only one wheel failure         <ul> <li>The ABS/TCS/ESP functions are inhibited.</li> <li>The ABS/ESP warning lamps are activated, the EBD warning lamp is not activated.</li> </ul> </li> <li>More than two wheels failure         <ul> <li>The ABS/EBD/TCS/ESP functions are inhibited.</li> <li>The ABS/EBD/ESP warning lamps are activated.</li> </ul> </li> </ol>                                                                                                    |                                                                                                    |

**BR-115** 

SBHBR9505L

### **Diagnostic Circuit Diagram**

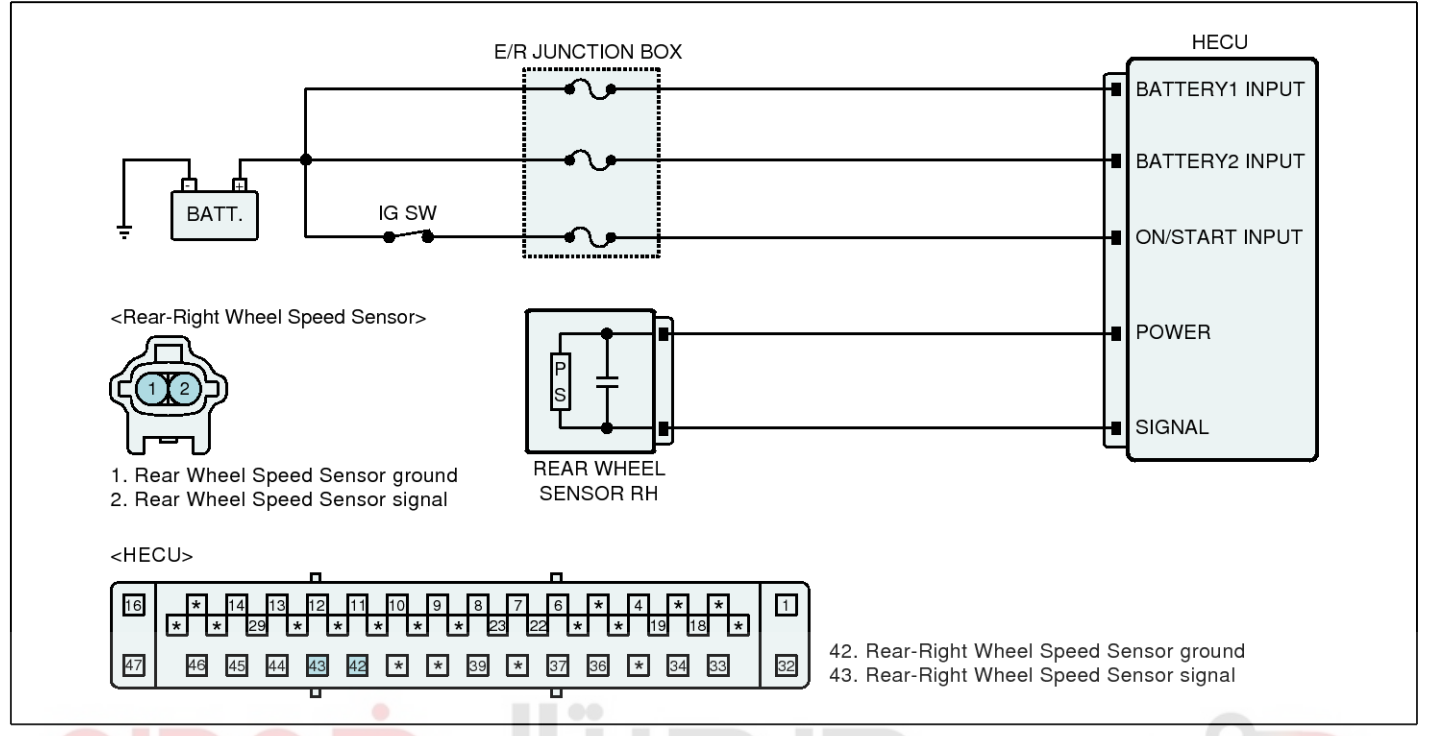

#### **Monitor Scantool Data**

- 1. Start engine.
- 2. Connect scantool to Data Link Connector(DLC).
- Drive vehicle in gear and maintain vehicle speed at or above 10km/h. (6.2mph)
- 4. Monitor the "WHEEL SPEED(Rear-Right)" parameter on the Scantool.

**Specification :** Compare with other service data related to wheel speed sensor.

If it is the same as other service data, it is in normal condition.

5. Is the service data displayed within specifications?

- YES
   ▶ Fault is intermittent caused by poor connection in wheel speed sensor harness and/or HE-CU's connector or was repaired and HECU memory was not cleared. Thoroughly check connectors for looseness, poor connection, bending, corrosion, contamination, deterioration, or damage. Repair or replace as necessary and then go to "Verification of Vehicle Repair" procedure
- NO ► 1) Check for improper installation of wheel speed sensor. If NG, repair as necessary and then go to "Verification of vehicle Repair" procedure.

2) Check for damage of rotor teeth or wheel bearing. If NG, repair as necessary and then go to "Verification of vehicle Repair" procedure.

3) When there is no fault about installation or rotor teeth, Go to "Component Inspection" procedure.

## Brake System

### **Component Inspection**

- 1. IG "OFF"
- 2. Start engine.
- Drive vehicle in gear and maintain vehicle speed at or above 10km/h. (6.2mph)
- 4. When it is compared with other service data related to wheel speed sensor, is it different from other service data?
- YES ► Substitute with a known-good Wheel speed sensor and check for proper operation. If problem is corrected, replace Wheel speed sensor and then go to "Verification of Vehicle Repair" procedure.
- NO Fault is intermittent caused by poor connection in wheel speed sensor harness. Go to "Verification of Vehicle Repair" procedure.

## Verification of Vehicle Repair

After a repair, it is essential to verify that the fault has been corrected.

- 1. Connect scantool and select "Diagnostic Trouble Codes(DTCs)" mode
- 2. Using a scantool, Clear DTC.
- Operate the vehicle within DTC Detecting Condition in General Information. (Start and drive vehicle in gear and maintain vehicle speed at or above 10kmh. (6.2mph))
- 4. Using a scantool, Check DTC present.
- 5. Are any DTCs present?
- **YES** Go to the applicable troubleshooting procedure.
- NO System performing to specification at this time.

**حیجیال جود و س**امانه (مسئولیت محدود

اولین سامانه دیجیتال تعمیرکاران خودرو در ایران

**BR-117** 

## **C1235 Primary Pressure Sensor-Electrical**

### General Description

The pressure sensor is installed in the HECU(Hydraulic and Electronic Control Unit) in the purpose of sensing the driver's braking intention. This sensor has two circuit to measure the current pressure and one circuit to measure the brake oil's temperature. The HECU(Hydraulic and Electronic Control Unit) compares two signals of the pressure sensor and if it differs with normal range, the HECU (Hydraulic and Electronic Control Unit) would judge that the pressur sensor has a fault. The sensor's output is a analog siganl to be proportional to the supply voltage. The HECU(Hydraulic and Electronic Control Unit) measures the pressure value by the ratio of signal voltage to supply voltage. In a case of SCC(Smart Cruise Control) system applied, the two more pressure sensors is added to measure the brake oil's pressure of wheel.

## DTC Detecting Condition

#### **DTC Description**

The HECU monitors the signal of pressure sensor and if the signal is out of the normal range, this DTC is set.

| Item                 | Detecting Condition                                                                                           | Possible Cause                                  |  |
|----------------------|----------------------------------------------------------------------------------------------------|-------------------------------------------------|--|
| DTC Strategy         | Signal monitoring                                                                                             |                                                 |  |
| Threshold valve      | <ul> <li>when the output signal of the pressure sensor is out of<br/>the normal range(0.2 ~ 4.8 V)</li> </ul> | Open or short in the pressure<br>sensor circuit |  |
| Fail-Safe            | <ul><li>The ESP function is inhibited.</li><li>The ESP warning lamp is activated.</li></ul>                   | Faulty pressure sensor(HECU                     |  |
| Component Inspection |                                                                                                    | It is intermittently caused by press            |  |

- 2. IG "ON"
- 3. After connecting scantool, check DTC on the scantool.
- 4. Using scantool, Erase the DTCs.
- Check if the pressure sensor's service data shows '0 bar' on the scantool while not pressing the brake pedal.
- 6. Check if the pressure sensor's service data rises on the scantool while pressing the brake pedal.
- 7. Is the pressure sensor's data unusually shown?
- YES ► Substitute with a known-good HECU and check for proper operation. If problem is corrected, replace HECU and then

go to "Verification of Vehicle Repair" procedure

% In a case of replacing HECU, operate each sensor's calibration by scantool, including the steering angle sensor's calibration.

Go to "Verification of Vehicle Repair" procedure.

### Verification of Vehicle Repair

After a repair, it is essential to verify that the fault has been corrected.

- 1. Connect scantool and select "Diagnostic Trouble Codes(DTCs)" mode
- 2. Using a scantool, Clear DTC.
- 3. Repeat that the brake pedal is pressed and released.
- 4. Using a scantool, Check DTC present.
- 5. Are any DTCs present?
- **YES** Go to the applicable troubleshooting procedure.
- NO System performing to specification at this time.

## **Brake System**

## C1237 Primary Pressure Sensor-Signal

#### **General Description**

The pressure sensor is installed in the HECU(Hydraulic and Electronic Control Unit) in the purpose of sensing the driver's braking intention. This sensor has two circuit to measure the current pressure and one circuit to measure the brake oil's temperature. The HECU(Hydraulic and Electronic Control Unit) compares two signals of the pressure sensor and if it differs with normal range, the HECU (Hydraulic and Electronic Control Unit) would judge that the pressur sensor has a fault. The sensor's output is a analog siganl to be proportional to the supply voltage. The HECU(Hydraulic and Electronic Control Unit) measures the pressure value by the ratio of signal voltage to supply voltage. In a case of SCC(Smart Cruise Control) system applied, the two more pressure sensors is added to measure the brake oil's pressure of wheel.

#### **DTC Detecting Condition**

#### **DTC Description**

The HECU monitors the signal of pressure sensor and if the signal offset of the pressure sensor/ the signal noises/ the difference between two signals increases above a certain value, this DTC is set.

| ltem   |                 | Detecting Condition                                                                         | Possible Cause               |
|--------|-----------------|---------------------------------------------------------------------------------------------|------------------------------|
| 9      | DTC<br>Strategy | Signal offset monitoring                                                                    |                              |
| Case 1 | Threshold value | <ul> <li>when the absolute value of signal offset is above 8.0 bar</li> </ul>               |                              |
|        | Fail-Safe       | <ul><li>The ESP function is inhibited.</li><li>The ESP warning lamp is activated.</li></ul> |                              |
| Case 2 | DTC<br>Strategy | Noise monitoring                                                                            | 0 -                          |
|        | Threshold value | <ul> <li>when the total of signal noises is continuously above<br/>195 mV</li> </ul>        | Faulty pressure sensor(HECU) |
|        | Fail-Safe       | The BAS function is inhibited.                                                              |                              |
|        | DTC<br>Strategy | Signal monitoring                                                                           |                              |
| Case 3 | Threshold value | • when the difference between two signals is continuousl-<br>y above a certain value        |                              |
|        | Fail-Safe       | <ul><li>The ESP function is inhibited.</li><li>The ESP warning lamp is activated.</li></ul> |                              |

## **BR-119**

## **Component Inspection**

- 1. IG "OFF"
- 2. IG "ON"
- 3. After connecting scantool, check DTC on the scantool.
- 4. Using scantool, Erase the DTCs.
- Check if the pressure sensor's service data shows '0 bar' on the scantool while not pressing the brake pedal.
- 6. Check if the pressure sensor's service data rises on the scantool while pressing the brake pedal.
- 7. Is the pressure sensor's data unusually shown?

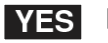

Substitute with a known-good HECU and check for proper operation.

If problem is corrected, replace HECU and then go to "Verification of Vehicle Repair" procedure

% In a case of replacing HECU, operate each sensor's calibration by scantool, including the steering angle sensor's calibration.

NO This fault is intermittently caused by pressure sensor.

Go to "Verification of Vehicle Repair" procedur-

ا ولین ساما<mark>نه دیجیتال تعمیرکاران خودرو در ایرا</mark>ن

### Verification of Vehicle Repair

After a repair, it is essential to verify that the fault has been corrected.

- 1. Connect scantool and select "Diagnostic Trouble Codes(DTCs)" mode
- 2. Using a scantool, Clear DTC.
- 3. Repeat that the brake pedal is pressed and released.
- 4. Using a scantool, Check DTC present.
- 5. Are any DTCs present?
- **YES** Go to the applicable troubleshooting procedure.

NO System performing to specification at this time.

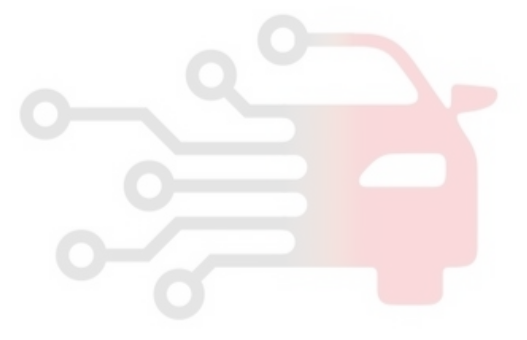

## **Brake System**

## C1260 Steering Angle Sensor Circuit-Signal

#### **General Description**

The Steering Angle Sensor(SAS) uses two sensors (A-sensor and B-sensor) to determine the direction of the rotation of the wheel. The main component of each sensor is LED, photo transistor and slit plate.

The slit plate, which has 45 holes, is installed between LED and photo transistor, and generates signals if the slit plate rotates according to the steering wheel rotation. The steering angle sensor's signals are generated by photo transistor which is driven whenever the light passes through the holes. The HECU receives the steering signals from steering angle sensor by CAN communication and detects the operating speed and the direction of the steering wheel.

#### **DTC Description**

The HECU monitors the signal of the steering angle sensor for a normal operation and if it is detected that there is an error in the sensor's status, this DTC is set.

#### **DTC Detecting Condition**

| ltem           |                    | Detecting Condition                                                                                                    | Possible Cause                                                                   |
|----------------|--------------------|----------------------------------------------------------------------------------------------------|----------------------------------------------------------------------------------|
| Case 1         | DTC<br>Strategy    | Sensor status monitoring                                                                                                    |                                                                                  |
|                | Threshold value    | • when the error in the steering anlge sensor is detected                                                                    |                                                                                  |
|                | Fail-Safe          | <ul><li>The TCS/ESP functions are inhibited.</li><li>The ESP warning lamp is activated.</li></ul>                            |                                                                                  |
| یران<br>Case 2 | DTC<br>Strategy    | Signal offset monitoring                                                                                                    | Open or short in the steering                                                    |
|                | Threshold<br>value | <ul> <li>When the offset value of the calculated steering angle<br/>sensor's signal is above 15 degrees</li> </ul>           | <ul><li>anlge sensor circuit</li><li>Improper installation of steerin-</li></ul> |
|                | Fail-Safe          | <ul><li>The TCS/ESP functions are inhibited.</li><li>The ESP warning lamp is activated.</li></ul>                            | <ul><li>g angle sensor</li><li>Faulty steering angle sensor</li></ul>            |
|                | DTC<br>Strategy    | Signal monitoring                                                                                                    |                                                                                  |
| Case 3         | Threshold<br>value | • When the difference between the reference value and the signal value of the steering angle sensor is above a certain value |                                                                                  |
|                | Fail-Safe          | <ul><li>The TCS/ESP functions are inhibited.</li><li>The ESP warning lamp is activated.</li></ul>                            |                                                                                  |

\* In a case that the vehicle goes more than a certain distance after the incorrect steering anlge sensor's calibration done, this DTC may be set.

**BR-121** 

#### **Diagnostic Circuit Diagram**

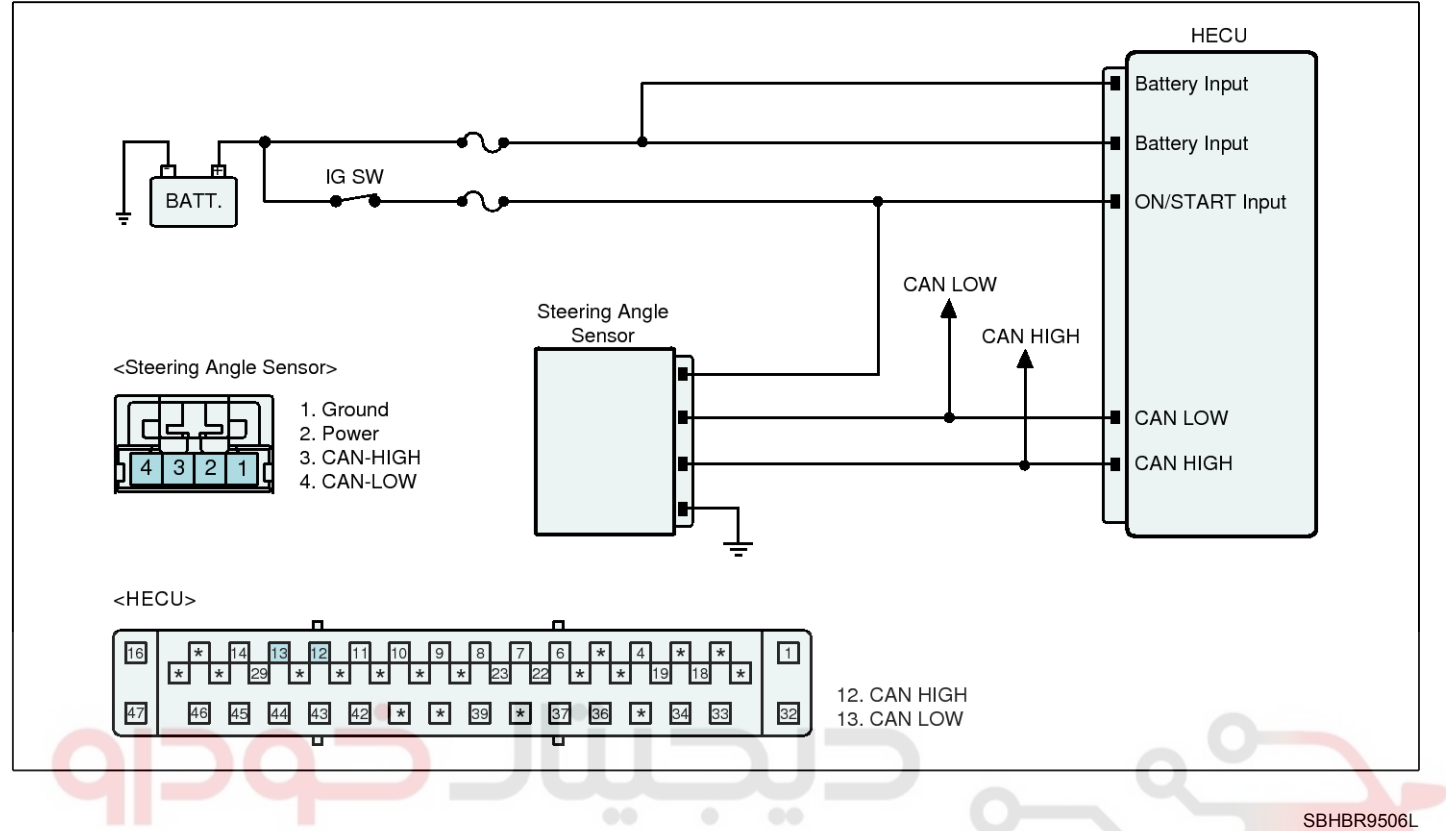

#### Terminal and Connector Inspection

- Many malfunctions in the electrical system are caused by poor harness(es) and terminal condition. Faults can also be caused by interference from other electrical systems, and mechanical or chemical damage.
- 2. Thoroughly check connectors for looseness, poor connection, bending, corrosion, contamination, deterioration, or damage.
- 3. Has a problem been found?

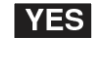

▶ Repair as necessary and then go to "Verification of Vehicle Repair" procedure.

NO This fault may be caused by an improper installation of a steering anlge sensor.

> ► Check the installation status of the sensor and then, if a problem is detected, repair as necessary and go to "Verification of Vehicle Repair" procedure.

> ► If a problem is not detected, Go to "Signal Circuit Inspection" procedure.

## Signal Circuit Inspection

#### Check CAN communication line

#### 1. IG "OFF"

- 2. Disconnect steering angle sensor connector and HECU connector.
- Measure resistance between CAN-High terminal of the steering angle sensor harness connector and CAN-High terminal of the HECU harness connector.
- Measure resistance between CAN-Low terminal of the steering angle sensor harness connector and CAN-Low terminal of the HECU harness connector.

Specification : Below approx. 1Ω

5. Is the measured value within specifications?

► Go to "Component Inspection" procedure.

NO ► Repair open in the CAN communication line between HECU and steering angle sensor and then go to "Verification of Vehicle Repair" procedure.

## **Brake System**

### Component Inspection

- 1. IG "OFF"
- 2. IG "ON"
- 3. After connecting scantool, check DTC on the scantool.
- 4. Using scantool, Erase the DTCs.
- 5. Operate the steering angle sensor's calibration by scantool.
- 6. Check if the signal value of the steering angle sensor is within  $\pm 2^{\circ}$  when the angle of the tire is  $0^{\circ}$  on the scantool.
- 7. Is the value of the steering angle sensor out of the normal range?

NO

**YES** > Substitute with a known-good steering angle sensor and check for proper operation. If problem is corrected, replace steering angle sensor and then go to "Verification of Vehicle Repair" procedure.

\* In a case of replacing the steering angle sensor, operate the steering angle sensor's calibration by scantool.

This fault is intermittently caused by the steering angle sensor.

Go to "Verification of Vehicle Repair" procedure.

### Verification of Vehicle Repair

After a repair, it is essential to verify that the fault has been corrected.

- 1. Connect scantool and select "Diagnostic Trouble Codes(DTCs)" mode
- 2. Using a scantool, Clear DTC.
- 3. Drive the vehicle within DTC Detecting Condition in General Information, including the left turn one time and the right turn one time.
- 4. Using a scantool, Check DTC present.
- 5. Are any DTCs present?
- YES Go to the applicable troubleshooting procedure.
- System performing to specification at this ti-NO me.

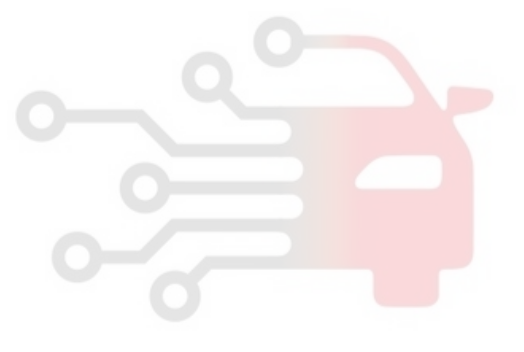

**BR-123** 

## C1261 Steering Angle Sensor Not Calibrated

### General Description

The Steering Angle Sensor(SAS) uses two sensors (A-sensor and B-sensor) to determine the direction of the rotation of the wheel. The main component of each sensor is LED, photo transistor and slit plate.

The slit plate, which has 45 holes, is installed between LED and photo transistor, and generates signals if the slit plate rotates according to the steering wheel rotation. The steering angle sensor's signals are generated by photo transistor which is driven whenever the light passes through the holes. The HECU receives the steering signals from steering angle sensor by CAN communication and detects the operating speed and the direction of the steering wheel.

#### **DTC Description**

The steering angle sensor in the ESP system is an absolute angle sensor type. For this reason, the steering angle sensor needs the zero setting(Calibration) by the scantool. If the calibration of this sensor is undone, this DTC is set.

### **DTC Detecting Condition**

| ltem            | Detecting Condition                                                                                  | Possible Cause                                                                   |
|-----------------|----------------------------------------------------------------------------------------------------|----------------------------------------------------------------------------------|
| DTC Strategy    | Signal monitoring                                                                                    |                                                                                  |
| Threshold valve | <ul> <li>when the calibration of the steering angle sensor has<br/>not completed</li> </ul>          | <ul><li>Calibration not completed</li><li>Faulty steering angle sensor</li></ul> |
| Fail-Safe       | <ul> <li>The TCS/ESP functions are inhibited.</li> <li>The ESP warning lamp is activated.</li> </ul> | Faulty HECU                                                                      |

#### **Monitor Scantool Data**

- 1. Line up wheels like figure 1.
  - 1) Perform the wheel alignment.
  - 2) Line up the wheel in a straight.
  - Drive the vehicle ahead and back 2~3 times without holding steering wheel.
  - Fig.1

- 2. Connect scantool to Data Link Connector(DLC).
- 3. Perform steering angle sensor calibration.(Figure 2)
- Disconnect scantool.
- 5. Check the condition of SAS zero point adjustment by driving the vehicle to right-turn and left-turn at least one time.

SBHBR9601L

### 021-62999292

YES

#### Steering Angle Sensor

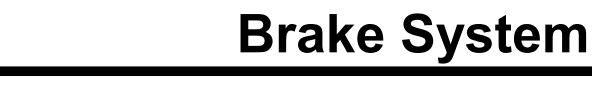

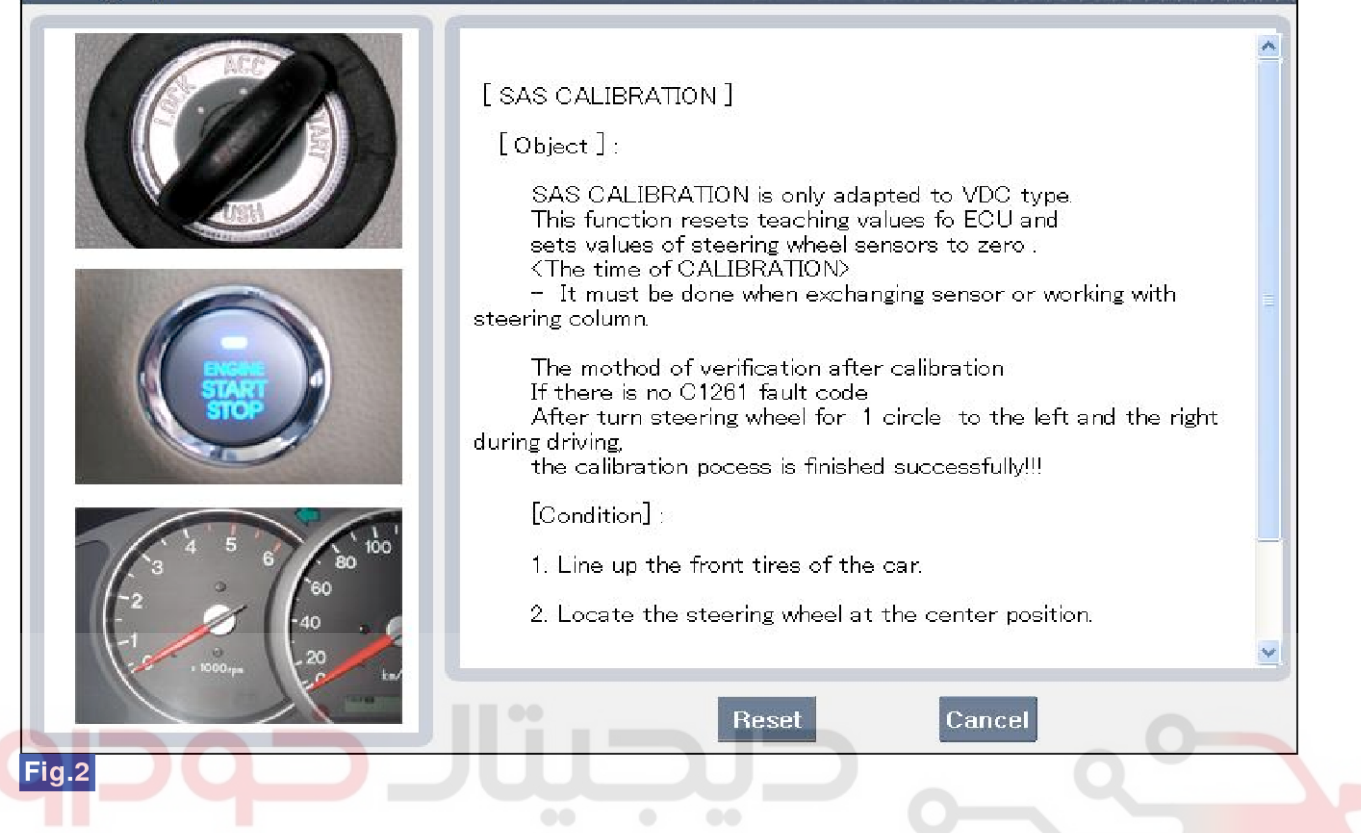

SBHBR9602L

6. Is the calibration(zero point adjustment) completed?

► Go to "Verification of Vehicle Repair" procedure.

NO Substitute with a known-good HECU and check for proper operation.

If problem is corrected, replace HECU and then go to "Verification of Vehicle Repair" procedure

Verification of Vehicle Repair

After a repair, it is essential to verify that the fault has been corrected.

- 1. Connect scantool and select "Diagnostic Trouble Codes(DTCs)" mode
- 2. Using a scantool, Clear DTC.
- Drive the vehicle within DTC Detecting Condition in General Information, including the left turn one time and the right turn one time.
- 4. Using a scantool, Check DTC present.
- 5. Are any DTCs present?

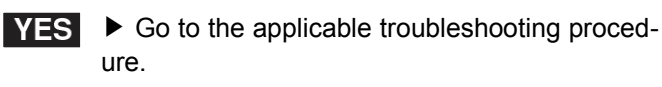

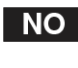

System performing to specification at this time.

**BR-125** 

## C1274 Longitudinal G Sensor-Electrical

### **General Description**

The ESP system is the shorten word of Electronic Stability Program system. This system recognizes a critical driving condition by Yaw-rate sensor, Lateral acceleration sensor and Steering angle sensor. And then it stabilizes the vehicle by a individual wheel braking and engine torque control through CAN communication. Among components of this system, the Longitudinal G sensor is installed on the lower of the center console. This sensor is used for EPB control. In a case of EPB(Electric Parking Brake) system applied on the vehicle, the yaw-rate sensor, longitudinal G sensor and lateral G sensor are installed together in the one container which is called as "Cluster". The HECU recognizes the gradient of an incline by this longitudinal G sensor's signal.

### DTC Detecting Condition

#### **DTC Description**

The HECU monitors the signal of the longitudinal G sensor for a normal operation and if its signal is detected out of the normal range, this DTC is set.

| ltem                     | Detecting Condition                                                                                    | Possible Cause                                                                                                    |
|--------------------------|----------------------------------------------------------------------------------------------------|----------------------------------------------------------------------------------------------------|
| DTC Strategy             | Signal monitoring                                                                                      | 0                                                                                                    |
| Threshold valve          | <ul> <li>when the output signal of the longitudinal G sensor is<br/>out of the normal range</li> </ul> | <ul> <li>Open or short in the longitudin-<br/>al G Sensor circuit</li> <li>Faulty the longitudinal G sens-</li> </ul> |
| ولیت محدود)<br>Fail-Safe | <ul> <li>The AVH(Automatic Vehicle Hold) function is inhibited.</li> <li>Warning lamp "OFF"</li> </ul> | or (Installed in the yaw-rate se-<br>nsor & lateral G sensor & longi-<br>tudinal G sensor)                            |

## **Brake System**

#### **Diagnostic Circuit Diagram**

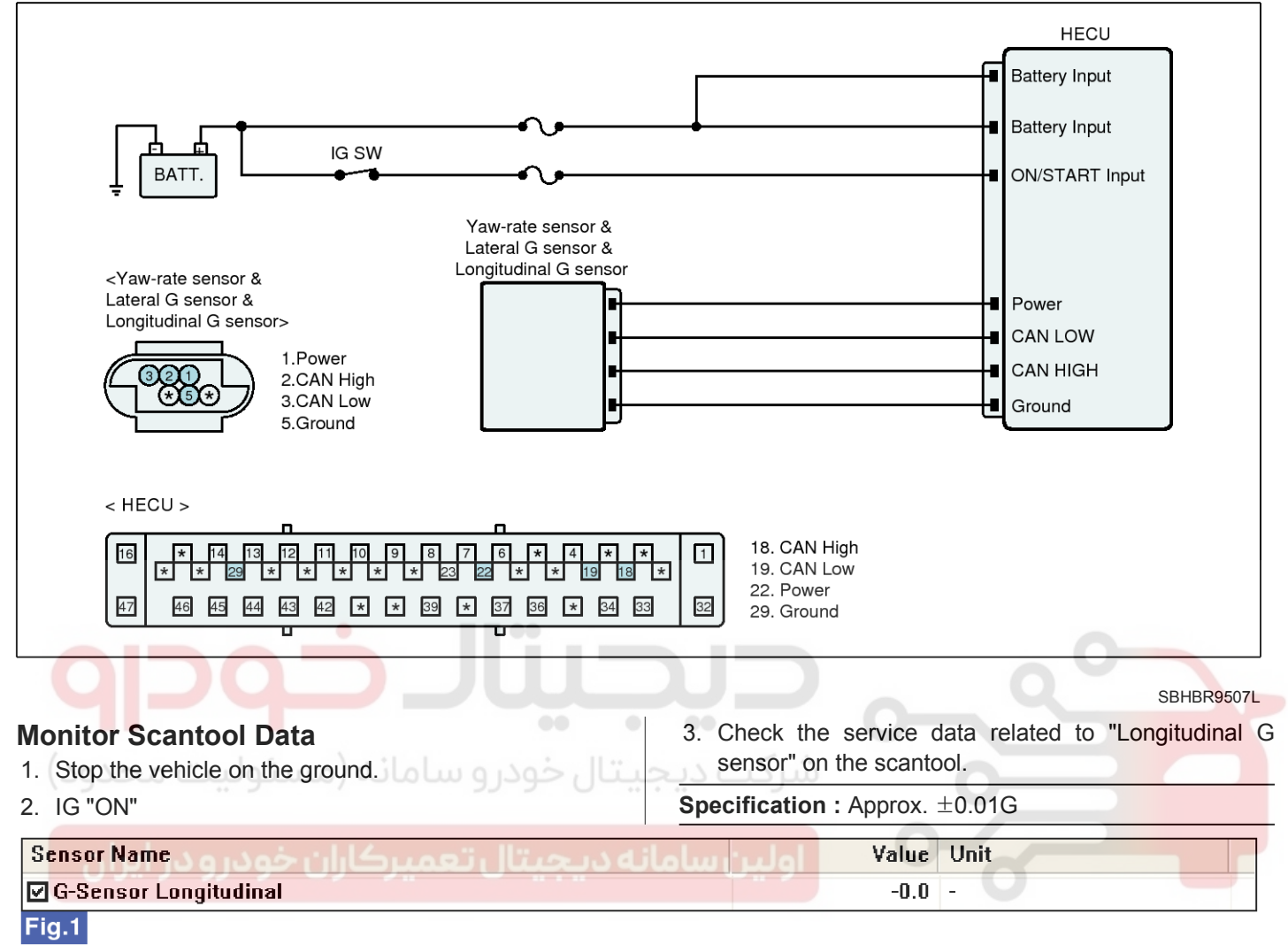

SBHBR9603L

Fig.1) Normal service data at IG "ON"

- 4. Is the service data normal?
- YES

► Fault is intermittent caused by poor connection in the sensor harness and/or HECU's connector or was repaired and HECU memory was not cleared. Thoroughly check connectors for looseness, poor connection, bending, corrosion , contamination, deterioration, or damage. Repair or replace as necessary and then go to "Verification of Vehicle Repair" procedure.

NO

► Go to "Terminal and Connector Inspection" procedure.

#### **Terminal and Connector Inspection**

- Many malfunctions in the electrical system are caused by poor harness(es) and terminal condition. Faults can also be caused by interference from other electrical systems, and mechanical or chemical damage.
- 2. Thoroughly check connectors for looseness, poor connection, bending, corrosion, contamination, deterioration, or damage.
- 3. Has a problem been found?
- YES ► Repair as necessary and then go to "Verification of Vehicle Repair" procedure.

NO

▶ Go to "Power Circuit Inspection" procedure.

BR-127

## Power Circuit Inspection

### Check for open in harness

- 1. IG "OFF"
- 2. Disconnect Yaw-rate & Lateral G & Longitudinal G sensor connector and HECU connector.
- Measure resistance between power terminal of the Yaw-rate & Lateral G & Longitudinal G sensor harness connector and power terminal of the HECU harness connector.

### **Specification :** Below approx. 1Ω

- 4. Is the measured value within specifications?
- **YES** Go to "Ground Circuit Inspection" procedure.
- NO Repair open in power circuit between the sensor and HECU and then go to "Verification of vehicle Repair" procedure.

## **Ground Circuit Inspection**

### Check for open in harness

- 1. IG "OFF"
- 2. Disconnect Yaw-rate & Lateral G & Longitudinal G sensor connector and HECU connector.
- 3. Measure resistance between ground terminal of the Yaw-rate & Lateral G & Longitudinal G sensor harness connector and ground terminal of the HECU harness connector.

### Specification : Below approx. $1\Omega$

- 4. Is the measured value within specifications?
- **YES** Go to "Signal Circuit Inspection" procedure.

NO ► Repair open in ground circuit between the sensor and HECU and then go to "Verification of vehicle Repair" procedure.

## Signal Circuit Inspection

### Check for open in harness

- 1. IG "OFF"
- 2. Disconnect Yaw-rate & Lateral G & Longitudinal G sensor connector and HECU connector.
- 3. IG "ON"
- Measure resistance between CAN-High terminal of the sensor harness connector and CAN-High terminal of the HECU harness connector.
- 5. Measure resistance between CAN-Low terminal of the sensor harness connector and CAN-Low terminal of the HECU harness connector.

### Specification : Below approx. 1 $\Omega$

- 6. Is the measured value within specifications?
- YES Go to "Check for short in harness" procedure.
- ▶ Repair open in signal circuit between the sensor and HECU and then go to "Verification of vehicle Repair" procedure.

### Check for short in harness

- 1. IG "OFF"
- 2. Disconnect Yaw-rate & Lateral G & Longitudinal G sensor connector and HECU connector.
- 3. Measure resistance between CAN-High terminal and CAN-Low terminal of the sensor harness connector.

### Specification : Infinite

- 4. Is the measured value within specifications?
- YES ► Substitute with a known-good Yaw-rate & Lateral G & Longitudinal G sensor and check for proper operation. If problem is corrected, replace Yaw-rate & Lateral G & Longitudinal G sensor and then go to "Verification of Vehicle Repair" procedure.
  - ※ In a case of replacing the Yaw-rate & Later-
  - al G & Longitudinal G sensor, operate the sensor's calibration by scantool.
- NO ► Repair short in signal circuit between the sensor and HECU and then go to "Verification of vehicle Repair" procedure.

## Verification of Vehicle Repair

After a repair, it is essential to verify that the fault has been corrected.

- 1. Connect scantool and select "Diagnostic Trouble Codes(DTCs)" mode
- 2. Using a scantool, Clear DTC.
- 3. Drive the vehicle on the ground level and on the incline.
- 4. Using a scantool, Check DTC present.
- 5. Are any DTCs present?

**YES** • Go to the applicable troubleshooting procedure.

NO System performing to specification at this time.

## 021-62999292

# **Brake System**

### C1275 Longitudinal G Sensor Range/Performance error

#### General Description

The ESP system is the shorten word of Electronic Stability Program system. This system recognizes a critical driving condition by Yaw-rate sensor, Lateral acceleration sensor and Steering angle sensor. And then it stabilizes the vehicle by a individual wheel braking and engine torque control through CAN communication. Among components of this system, the Longitudinal G sensor is installed on the lower of the center console. This sensor is used for EPB control. In a case of EPB(Electric Parking Brake) system applied on the vehicle, the yaw-rate sensor, longitudinal G sensor and lateral G sensor are installed together in the one container which is called as "Cluster". The HECU recognizes the gradient of an incline by this longitudinal G sensor's signal.

## **DTC Detecting Condition**

#### **DTC Description**

The HECU monitors the signal of the longitudinal G sensor for a normal operation and if the abnormal signal is detected or the difference between the acceleration value calculated from the changes of vehicle speed and the the acceleration value measured from the sensor is above a certain value, this DTC is set.

| Item            | Detecting Condition                                                                                                    | Possible Cause                                                                                                    |
|-----------------|----------------------------------------------------------------------------------------------------|----------------------------------------------------------------------------------------------------|
| DTC Strategy    | Signal monitoring                                                                                                    | 0                                                                                                    |
| Threshold valve | <ul> <li>when the calculated acceleration by wheel speed sensor differs with the measured acceleration by the longitudinal G sensor</li> <li>This is monitored when the differece between the maximum wheel speed and the minimum wheel speed is</li> </ul> | <ul> <li>Improper installation of the lon-<br/>gitudinal G sensor</li> <li>Faulty the longitudinal G sens-<br/>or (lastallad in the your steps)</li> </ul> |
| ودرو در ایران   | less than 3 kph at the constant speed driving.                                                                                                    | nsor & lateral G sensor & longi-<br>tudinal G sensor)                                                                                                    |
| Fail-Safe       | <ul><li>The AVH(Automatic Vehicle Hold) function is inhibited.</li><li>Warning lamp "OFF"</li></ul>                                                                                                    |                                                                                                    |

021-62999292

**BR-129** 

### **Diagnostic Circuit Diagram**

|                                                                                                    | HECU                                                                                               |
|----------------------------------------------------------------------------------------------------|----------------------------------------------------------------------------------------------------|
|                                                                                                    | Battery Input                                                                                      |
|                                                                                                    | Battery Input ON/START Input                                                                       |
| Yaw-rate sensor &<br>Lateral G sensor &<br>Longitudinal G sensor>          Image: Sensor &<br>Longitudinal G sensor>         Image: Sensor &<br>Longitudinal G sensor>         Image: Sensor &<br>Longitudinal G sensor>         Image: Sensor &<br>Longitudinal G sensor>         Image: Sensor &<br>Longitudinal G sensor         Image: Sensor &<br>Longitudinal G sensor | Power     CAN LOW     CAN HIGH     Ground                                                          |
| <pre>&lt; HECU &gt;</pre>                                                                                                    | 18. CAN High<br>19. CAN Low<br>22. Power<br>29. Ground                                             |
|                                                                                                    | SBHBR9507L                                                                                         |
| Monitor Scantool Data 1. Stop the vehicle on the ground.                                                                                                    | <ol> <li>Check the service data related to "Longitudinal G<br/>sensor" on the scantool.</li> </ol> |
| 2. IG "ON"                                                                                                    | Specification : Approx. ±0.01G                                                                     |
| Sensor Name                                                                                                    | Value Unit                                                                                         |
| G-Sensor Longitudinal                                                                                                    | -0.0 -                                                                                             |
| Fig.1                                                                                                    |                                                                                                    |

Fig.1) Normal service data at IG "ON"

- 4. Is the service data normal?
- YES ► Fault is intermittent caused by poor connection in the sensor harness and/or HECU's connector or was repaired and HECU memory was not cleared. Thoroughly check connectors for looseness, poor connection, bending, corrosion , contamination, deterioration, or damage. Repair or replace as necessary and then go to "Verification of Vehicle Repair" procedure.
- NO ► This fault may be caused by an improper installation of the sensor.

Check the installation status of the sensor and then, if a problem is detected, repair as necessary and go to "Verification of Vehicle Repair" procedure.

► If a problem is not detected, Go to "Component Inspection" procedure.

SBHBR9603L

## 021-62999292

## BR-130

## Brake System

### **Component Inspection**

- 1. IG "OFF"
- 2. IG "ON"
- 3. After connecting scantool, check DTC on the scantool.
- 4. Using scantool, Erase the DTCs.
- 5. Check if the longitudinal acceleration value is within  $\pm 0.01 \text{G}$  on the ground level by scantool.
- 6. Is the value of the longitudinal acceleration value out of the normal range?
- YES ► Substitute with a known-good the longitudinal G sensor and check for proper operation. If problem is corrected, replace the longitudinal G sensor and then go to "Verification of Vehicle Repair" procedure.

※ In a case of replacing the yaw-rate & longitudinal G & lateral G sensor, operate the sensor 's calibration by scantool.

NO 
This fault is intermittently caused by the sensor.

Go to "Verification of Vehicle Repair" procedure.

شرکت دیج<mark>یتال خودرو سامانه (مسئولیت محدود)</mark>

اولین سامانه دیجیتال تعمیرکاران خودرو در ایران

#### Verification of Vehicle Repair

After a repair, it is essential to verify that the fault has been corrected.

- 1. Connect scantool and select "Diagnostic Trouble Codes(DTCs)" mode
- 2. Using a scantool, Clear DTC.
- 3. Drive the vehicle on the ground level and on the incline.
- 4. Using a scantool, Check DTC present.
- 5. Are any DTCs present?
- **YES** Go to the applicable troubleshooting procedure.

NO System performing to specification at this time.

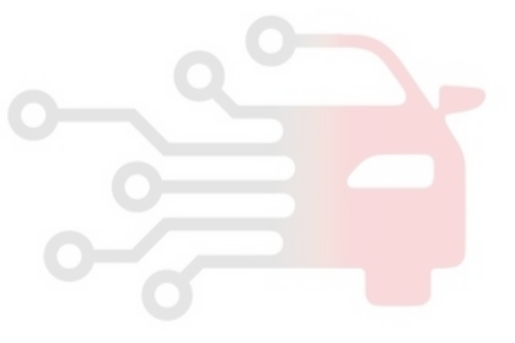

**BR-131** 

## C1282 Yaw Rate & Lateral G Sensor-Electrical

### **General Description**

The ESP system is the shorten word of Electronic Stability Program system. This system recognizes a critical driving condition by Yaw-rate sensor, Lateral acceleration sensor and Steering angle sensor. And then it stabilizes the vehicle by a individual wheel braking and engine torque control through CAN communication. Among components of this system, the yaw-rate & lateral G sensor is installed on the lower of the center console. The yaw-rate and the lateral G sensor are installed together in the one container which is called as "Cluster". When the vehicle is moving around a vertical axis, the yaw rate sensor senses the vibration changes of the plate-fork installed in the yaw-rate sensor. When the vehicle's yawing is sensed and the yaw velocity reaches a certain velocity, the ESP control is activated. The lateral G sensor senses a vehicle's lateral acceleration. A small element in the sensor is attached to a deflectable lever-arm. The HECU recognizes a vehicle's direction and a lateral acceleration by the lateral G sensor.

#### **DTC Description**

The HECU monitors the signals of the yaw-rate and the lateral G sensor and if its signals are detected out of the normal range, this DTC is set.

#### DTC Detecting Condition

| Item               |        | Detecting Condition                                                                                              | Possible Cause                                                                                     |
|--------------------|--------|----------------------------------------------------------------------------------------------------|----------------------------------------------------------------------------------------------------|
| DTC Strategy       |        | Signal monitoring                                                                                                |                                                                                                    |
|                    | Case 1 | <ul> <li>When the ignition voltage is above 18V or below 6.5V</li> <li>for more than a certain period</li> </ul> |                                                                                                    |
| 20.55              | Case 2 | When there is a fault in the sensor                                                                              | • Open or short in the yaw-rate                                                                    |
| Threshold<br>value | Case 3 | • When the output of the lateral G sensor is out of the no-<br>rmal range                                        | <ul> <li>and the lateral G sensor circuit</li> <li>Faulty yaw-rate and lateral G sensor</li> </ul> |
|                    | Case 4 | <ul> <li>When the output of the yaw-rate sensor is out of the no-<br/>rmal range</li> </ul>                      | (Installed in the yaw-rate sens-<br>or & lateral G sensor & longitu-                               |
|                    | Case 5 | • When the CAN bus-off is detected or when the CAN messages are not detected for a certain period.               | dinal G sensor)                                                                                    |
| Fail-Safe          |        | <ul><li>The TCS/ESP/SCC/AVH functions are inhibited.</li><li>The ESP warning lamp is activated.</li></ul>        |                                                                                                    |

## **Brake System**

#### **Diagnostic Circuit Diagram**

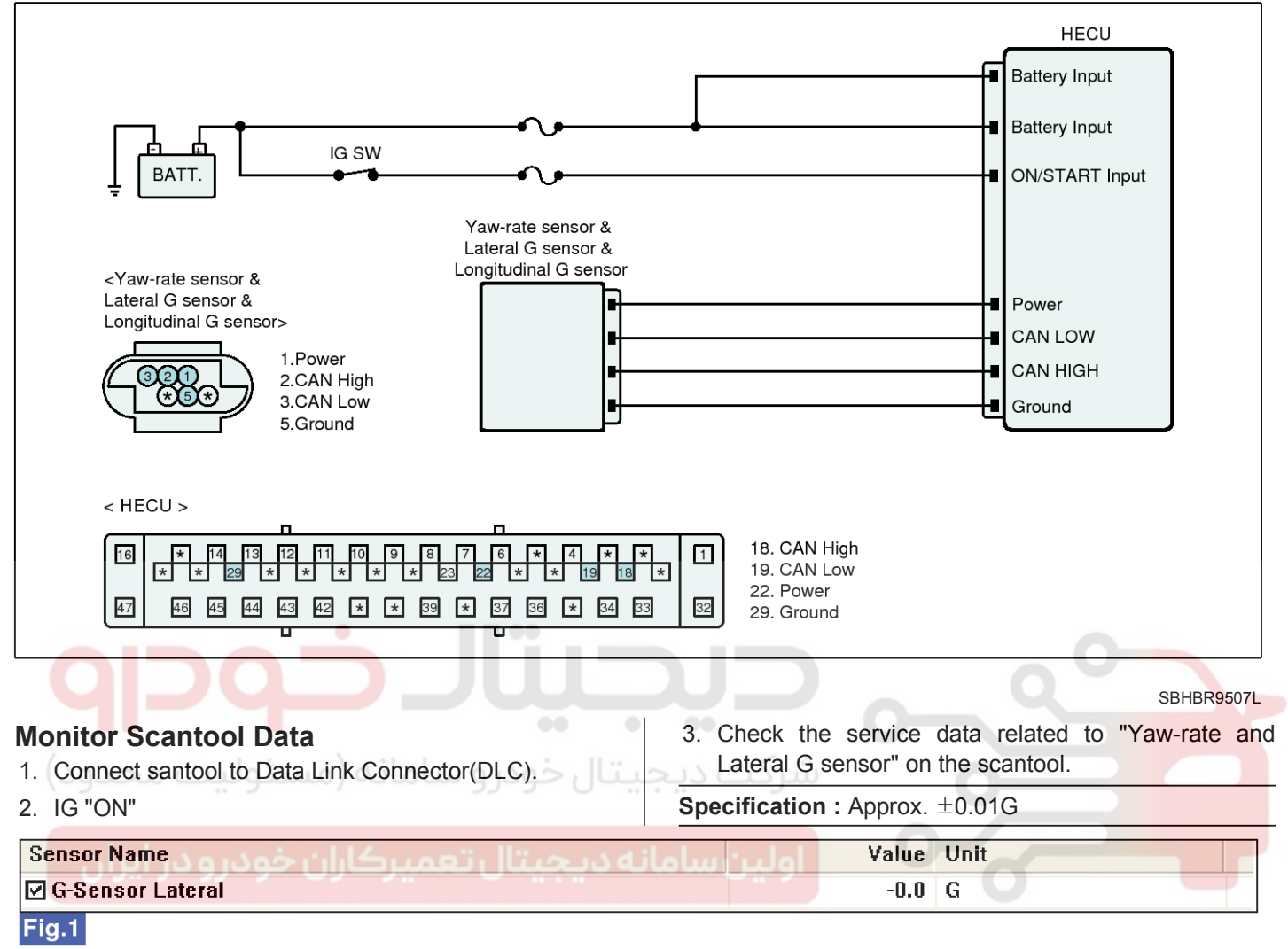

SBHBR9604L

Fig.1) Normal service data at IG "ON"

#### 4. Is the service data normal?

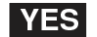

► Fault is intermittent caused by poor connection in the sensor harness and/or HECU's connector or was repaired and HECU memory was not cleared. Thoroughly check connectors for looseness, poor connection, bending, corrosion , contamination, deterioration, or damage. Repair or replace as necessary and then go to "Verification of Vehicle Repair" procedure.

NO

► Go to "Terminal and Connector Inspection" procedure.

#### **Terminal and Connector Inspection**

- Many malfunctions in the electrical system are caused by poor harness(es) and terminal condition. Faults can also be caused by interference from other electrical systems, and mechanical or chemical damage.
- 2. Thoroughly check connectors for looseness, poor connection, bending, corrosion, contamination, deterioration, or damage.
- 3. Has a problem been found?
- YES ► Repair as necessary and then go to "Verification of Vehicle Repair" procedure.

NO

▶ Go to "Power Circuit Inspection" procedure.

**BR-133** 

### Power Circuit Inspection

#### Check for open in harness

- 1. IG "OFF"
- 2. Disconnect Yaw-rate & Lateral G & Longitudinal G sensor connector and HECU connector.
- 3. Measure resistance between power terminal of the Yaw-rate & Lateral G & Longitudinal G sensor harness connector and power terminal of the HECU harness connector.

#### **Specification :** Below approx. 1Ω

- 4. Is the measured value within specifications?
- **YES** Go to "Ground Circuit Inspection" procedure.

NO ► Repair open in power circuit between the sensor and HECU and then go to "Verification of vehicle Repair" procedure.

### **Ground Circuit Inspection**

#### Check for open in harness

- 1. IG "OFF"
- Disconnect Yaw-rate & Lateral G & Longitudinal G sensor connector and HECU connector.
- 3. Measure resistance between ground terminal of the Yaw-rate & Lateral G & Longitudinal G sensor harness connector and ground terminal of the HECU harness connector.

#### Specification : Below approx. 1Ω

- 4. Is the measured value within specifications?
- **YES** Go to "Signal Circuit Inspection" procedure.

NO ► Repair open in ground circuit between the sensor and HECU and then go to "Verification of vehicle Repair" procedure.

### Signal Circuit Inspection

#### Check for open in harness

- 1. IG "OFF"
- 2. Disconnect Yaw-rate & Lateral G & Longitudinal G sensor connector and HECU connector.
- 3. IG "ON"
- 4. Measure resistance between CAN-High terminal of the sensor harness connector and CAN-High terminal of the HECU harness connector.
- 5. Measure resistance between CAN-Low terminal of the sensor harness connector and CAN-Low terminal of the HECU harness connector.

#### Specification : Below approx. $1\Omega$

- 6. Is the measured value within specifications?
- YES Go to "Check for short in harness" procedure.
- ▶ Repair open in signal circuit between the sensor and HECU and then go to "Verification of vehicle Repair" procedure.

#### Check for short in harness

- 1. IG "OFF"
- 2. Disconnect Yaw-rate & Lateral G & Longitudinal G sensor connector and HECU connector.
- 3. Measure resistance between CAN-High terminal and CAN-Low terminal of the sensor harness connector.

#### Specification : Infinite

- 4. Is the measured value within specifications?
- YES ► Substitute with a known-good Yaw-rate & Lateral G & Longitudinal G sensor and check for proper operation. If problem is corrected, replace Yaw-rate & Lateral G & Longitudinal G sensor and then go to "Verification of Vehicle Repair" procedure.
  - ※ In a case of replacing the Yaw-rate & Later-
  - al G & Longitudinal G sensor, operate the sensor's calibration by scantool.
- NO ► Repair short in signal circuit between the sensor and HECU and then go to "Verification of vehicle Repair" procedure.

### Verification of Vehicle Repair

After a repair, it is essential to verify that the fault has been corrected.

- 1. Connect scantool and select "Diagnostic Trouble Codes(DTCs)" mode
- 2. Using a scantool, Clear DTC.
- Drive the vehicle within DTC Detecting Condition in General Information, including the left turn one time and the right turn one time.
- 4. Using a scantool, Check DTC present.
- 5. Are any DTCs present?
- **YES** Go to the applicable troubleshooting procedure.
- NO System performing to specification at this time.

## **Brake System**

### C1283 Yaw Rate & Lateral G Sensor-Signal

#### **General Description**

The ESP system is the shorten word of Electronic Stability Program system. This system recognizes a critical driving condition by Yaw-rate sensor, Lateral acceleration sensor and Steering angle sensor. And then it stabilizes the vehicle by a individual wheel braking and engine torque control through CAN communication. Among components of this system, the yaw-rate & lateral G sensor is installed on the lower of the center console. The yaw-rate and the lateral G sensor are installed together in the one container which is called as "Cluster". When the vehicle is moving around a vertical axis, the yaw rate sensor senses the vibration changes of the plate-fork installed in the yaw-rate sensor. When the vehicle's yawing is sensed and the yaw velocity reaches a certain velocity, the ESP control is activated. The lateral G sensor senses a vehicle's lateral acceleration. A small element in the sensor is attached to a deflectable lever-arm. The HECU recognizes a vehicle's direction and a lateral acceleration by the lateral G sensor.

#### **DTC Description**

The HECU monitors the signals of the yaw-rate and the lateral G sensor and if the abnormal signal is detected or the difference between the acceleration value calculated from the changes of vehicle speed and the the acceleration value measured from the sensor is above a certain value, this DTC is set.

#### DTC Detecting Condition

| Item            | Detecting Condition                                                                                                    | Possible Cause                                                                                                    |
|-----------------|----------------------------------------------------------------------------------------------------|----------------------------------------------------------------------------------------------------|
| DTC Strategy    | Signal monitoring                                                                                                    |                                                                                                    |
| Threshold valve | <ul> <li>when the calculated acceleration by wheel speed sens-<br/>or differs with the measured acceleration by the lateral<br/>G sensor under a constant speed driving or the abnor-<br/>mal signal is detected.</li> </ul> | <ul> <li>Improper installation of the yaw<br/>-rate and lateral G sensor</li> <li>Faulty the yaw-rate and lateral<br/>G sensor (Installed in the yaw-<br/>rate sensor &amp; lateral G sensor<br/>&amp; longitudinal G sensor)</li> </ul> |
| Fail-Safe       | <ul> <li>The TCS/ESP/SCC/AVH functions are inhibited.</li> <li>The ESP warning lamp is activated.</li> </ul>                                                                                                    |                                                                                                    |

**BR-135** 

#### **Diagnostic Circuit Diagram**

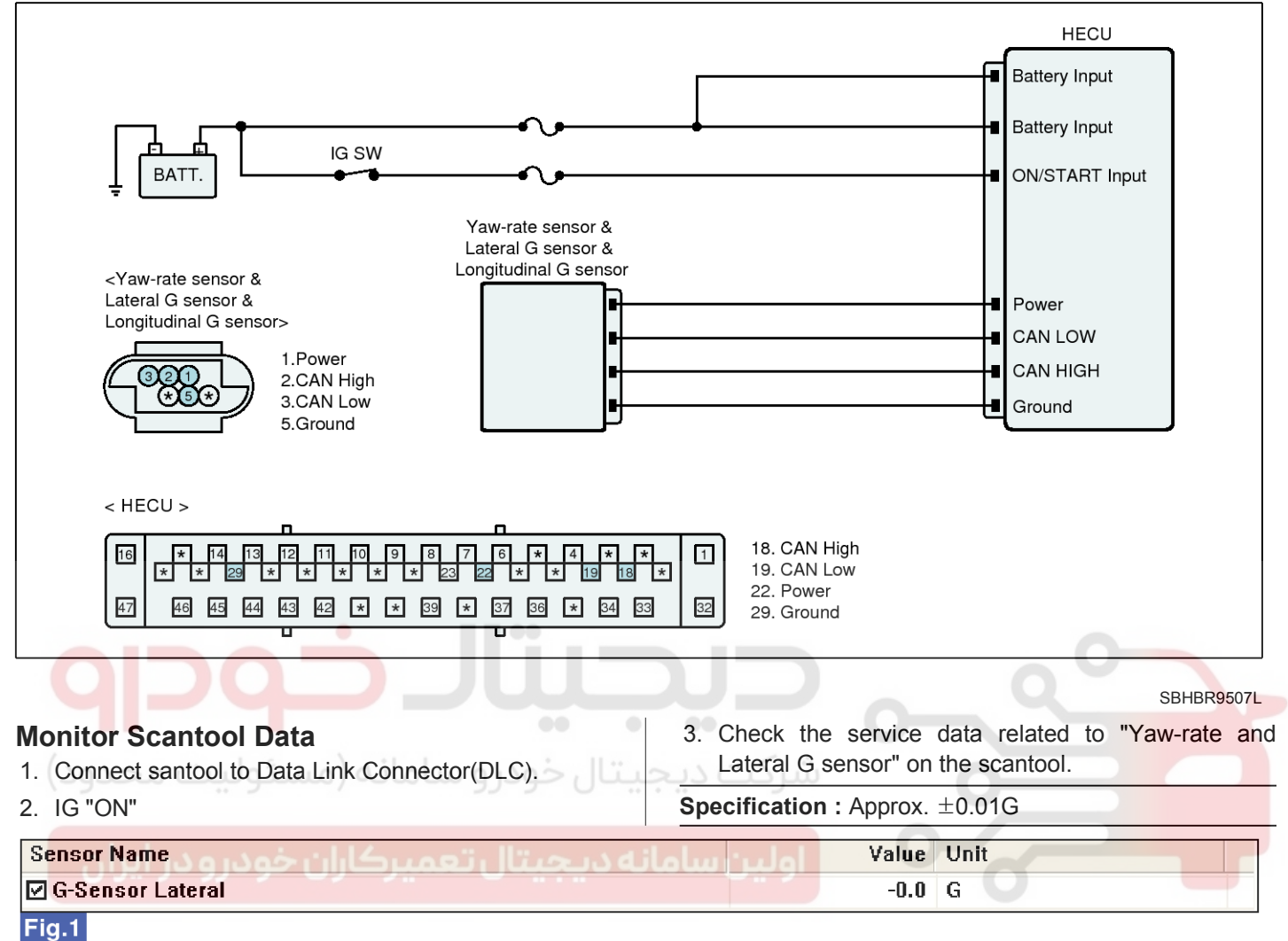

Fig.1) Normal service data at IG "ON"

- 4. Is the service data normal?
- YES ► Fault is intermittent caused by poor connection in the sensor harness and/or HECU's connector or was repaired and HECU memory was not cleared. Thoroughly check connectors for looseness, poor connection, bending, corrosion , contamination, deterioration, or damage. Repair or replace as necessary and then go to "Verification of Vehicle Repair" procedure.
- NO This fault may be caused by an improper installation of the sensor.

Check the installation status of the sensor and then, if a problem is detected, repair as necessary and go to "Verification of Vehicle Repair" procedure.

► If a problem is not detected, Go to "Component Inspection" procedure.

SBHBR9604L

## Brake System

### **Component Inspection**

- 1. IG "OFF"
- 2. IG "ON"
- 3. After connecting scantool, check DTC on the scantool.
- 4. Using scantool, Erase the DTCs.
- 5. Using a scantool, Check DTC present.
- 6. Is the same DTC shown?

e.

YES ► Substitute with a known-good Yaw-rate & Lateral G & Longitudinal G sensor and check for proper operation. If problem is corrected, replace Yaw-rate & Lateral G & Longitudinal G sensor and then go to "Verification of Vehicle Repair" procedure.

% In a case of replacing the Yaw-rate & Lateral G & Longitudinal G sensor, operate the sensor's calibration by scantool.

NO This fault is intermittently caused by the sensor.

Go to "Verification of Vehicle Repair" procedur-

### Verification of Vehicle Repair

After a repair, it is essential to verify that the fault has been corrected.

- 1. Connect scantool and select "Diagnostic Trouble Codes(DTCs)" mode
- 2. Using a scantool, Clear DTC.
- Drive the vehicle within DTC Detecting Condition in General Information, including the left turn one time and the right turn one time.
- 4. Using a scantool, Check DTC present.
- 5. Are any DTCs present?
- **YES** Go to the applicable troubleshooting procedure.
- NO System performing to specification at this time.

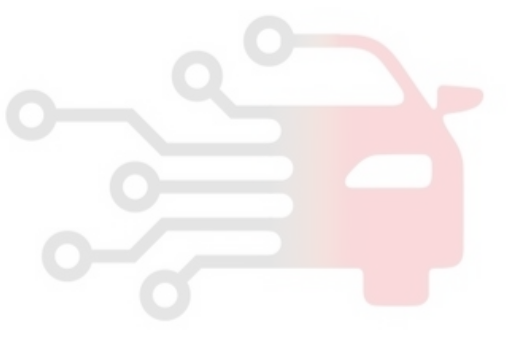

**BR-137** 

## C1503 TCS/ESC(ESP) Switch error

### **General Description**

A Driver can suspend the ESP function by ESP OFF switch. When this switch signal is delivered into the HECU, the ESP warning lamp is turned on and the ESP control is stopped. When the next switch signal is inputted again, the ESP function is ready. This function is used for sporty driving or vehicle inspection.

#### **DTC Description**

The HECU monitors the ESP OFF switch signal and if the ESP OFF switch signal is inputted for more than 1 minute, This DTC is set.

#### **DTC Detecting Condition**

| ltem            | Detecting Condition                                                 | Possible Cause                                                                             |
|-----------------|---------------------------------------------------------------------|--------------------------------------------------------------------------------------------|
| DTC Strategy    | Signal monitoring                                                   | <ul> <li>Short in the ESP OFF<br/>switch circuit</li> <li>Faulty ESP OFF switch</li> </ul> |
| Threshold valve | When the ESP OFF switch signal is inputted for more than 60 seconds |                                                                                            |
| Fail-Safe       | ESP OFF mode is canceled                                            |                                                                                            |

#### Diagnostic Circuit Diagram

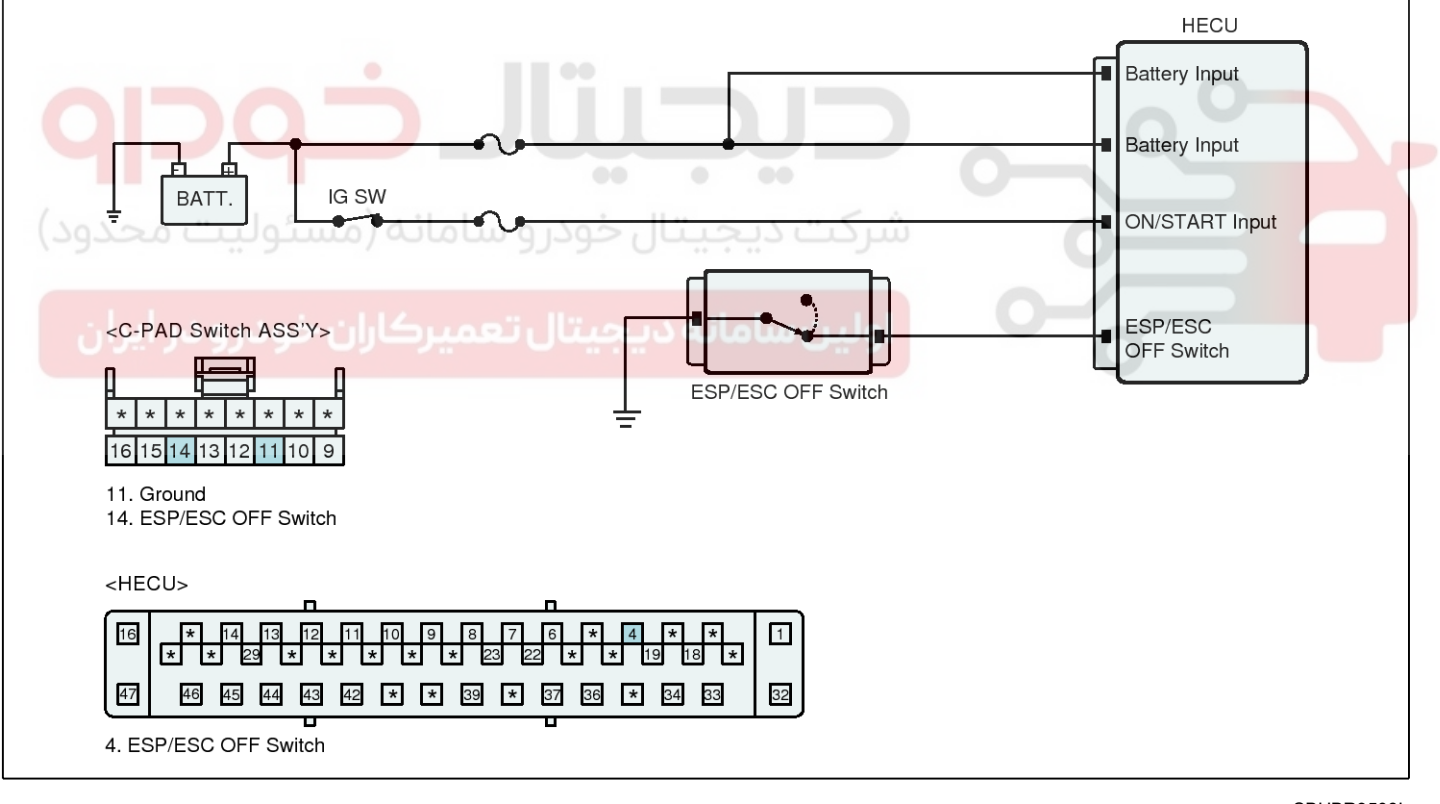

SBHBR9508L

### Terminal and Connector Inspection

- 1. Many malfunctions in the electrical system are caused by poor harness(es) and terminal condition. Faults can also be caused by interference from other electrical systems, and mechanical or chemical damage.
- 2. Thoroughly check connectors for looseness, poor connection, bending, corrosion, contamination. deterioration, or damage.
- 3. Has a problem been found?

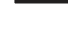

**YES** Repair as necessary and then go to "Verification of Vehicle Repair" procedure.

**NO** • Go to "Signal Circuit Inspection" procedure.

## Signal Circuit Inspection

### Check for open in harness

- 1. IG "OFF"
- 2. Disconnect ESP OFF Switch connector and HECU connector.
- 3. Measure resistance between signal terminal of the ESP OFF switch harness connector and signal terminal of the HECU harness connector.

Specification : Below approx.  $1\Omega$ 

- 4. Is the measured value within specifications?
- YES Go to "Check for short in harness" procedure.
- ▶ Repair open in signal circuit between the NO ESP OFF switch and HECU and then go to "Verification of vehicle Repair" procedure.

### Check for short in harness

- 1. IG "OFF"
- 2. Disconnect ESP OFF Switch connector and HECU connector.
- 3. Measure resistance between signal terminal of the ESP OFF switch harness connector and chassis ground.

### Specification : Infinite

4. Is the measured value within specifications?

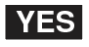

► Go to "Ground Circuit Inspection" procedure.

▶ Repair short in signal circuit between the NO ESP OFF switch and HECU and then go to "Verification of vehicle Repair" procedure.

# **Brake System**

### Ground Circuit Inspection

#### Check for open in harness

- 1. IG "OFF"
- 2. Disconnect ESP OFF Switch connector and HECU connector.
- 3. Measure resistance between ground terminal of the ESP OFF switch harness connector and chassis ground.

#### Specification : Below approx. 1Ω

- 4. Is the measured value within specifications?
- **YES** Go to "Component Inspection" procedure.
- Repair open in ground circuit between the NO ESP OFF switch and chassis ground and then go to "Verification of vehicle Repair" procedure.

### **Component Inspection**

#### Check ESP OFF Switch

- 1. IG "OFF"
- 2. Disconnect ESP OFF Switch connector.
- 3. Press the ESP OFF Switch.
- 4. Measure resistance between both ends of the ESP OFF Switch connector while pressing the button.

Specification : Below approx. 1.0Ω

5. Is the measured value within specifications?

- This fault may be intermittently caused by YES a poor connection of the ESP OFF switch. Go to "Verification of Vehicle Repair" procedure.
- Substitute with a known-good ESP OFF Swit-NO

ch and check for proper operation. If problem is corrected, replace ESP OFF Switch and then go to "Verification of Vehicle Repair" procedure.

## WWW.DIGITALKHODRO.COM

#### 021-62999292

## ESP(Electronic Stability Program) System BR-139

#### Verification of Vehicle Repair

After a repair, it is essential to verify that the fault has been corrected.

- 1. Connect scantool and select "Diagnostic Trouble Codes(DTCs)" mode
- 2. Using a scantool, Clear DTC.
- 3. Using a scantool, Check DTC present.
- 4. Are any DTCs present?
- **YES** Go to the applicable troubleshooting procedure.
- NO System performing to specification at this time.

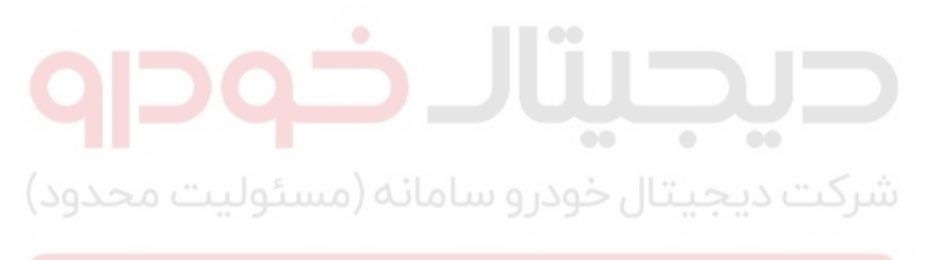

اولین سامانه دیجیتال تعمیرکاران خودرو در ایران

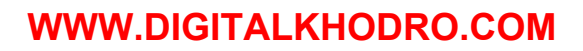

# Brake System

021-62999292

### C1513 Brake switch error

#### **General Description**

This brake light switch is mounted on the brake-pedal assembly and is used to indicate the status of brake pedal to the HECU. This switch is the normal-open type and is closed when the brake-pedal is pressed. And when the brake-pedal is released, the switch is opened. The HECU uses this as the basic signal to recognize a driver's intention for braking.

#### **DTC Description**

The HECU monitors the brake light switch circuit for a normal operation and if it has a open or short circuit, this DTC is set.

#### **DTC Detecting Condition**

| ltem            | Detecting Condition                                                                                                    | Possible Cause                                                                                             |
|-----------------|----------------------------------------------------------------------------------------------------|----------------------------------------------------------------------------------------------------|
| DTC Strategy    | Monitoring the brake switch signal                                                                                                    |                                                                                                    |
| Threshold valve | <ul> <li>When there is no change in the brake light switch's signal but the signal of pressure sensor is being increased</li> <li>When the brake light switch's signal is continuously inputted for more than 4 minutes at above 20 km/h(12.4 MPH)</li> <li>When there is no change of the brake light switch's signal with a vehicle repeating from the acceleration of above 40 km/h(24.8 MPH) to the deceleration of below 3 km/h(1.8 MPH) several times</li> </ul> | <ul> <li>Open or short in the brake light<br/>switch circuit</li> <li>Faulty brake light switch</li> </ul> |
| Fail-Safe       | The SCC(Smart Cruise Control)/ AVH(Automatic Vehic-<br>le Hold) functions are inhibited.                                                                                                    |                                                                                                    |

#### **Diagnostic Circuit Diagram**

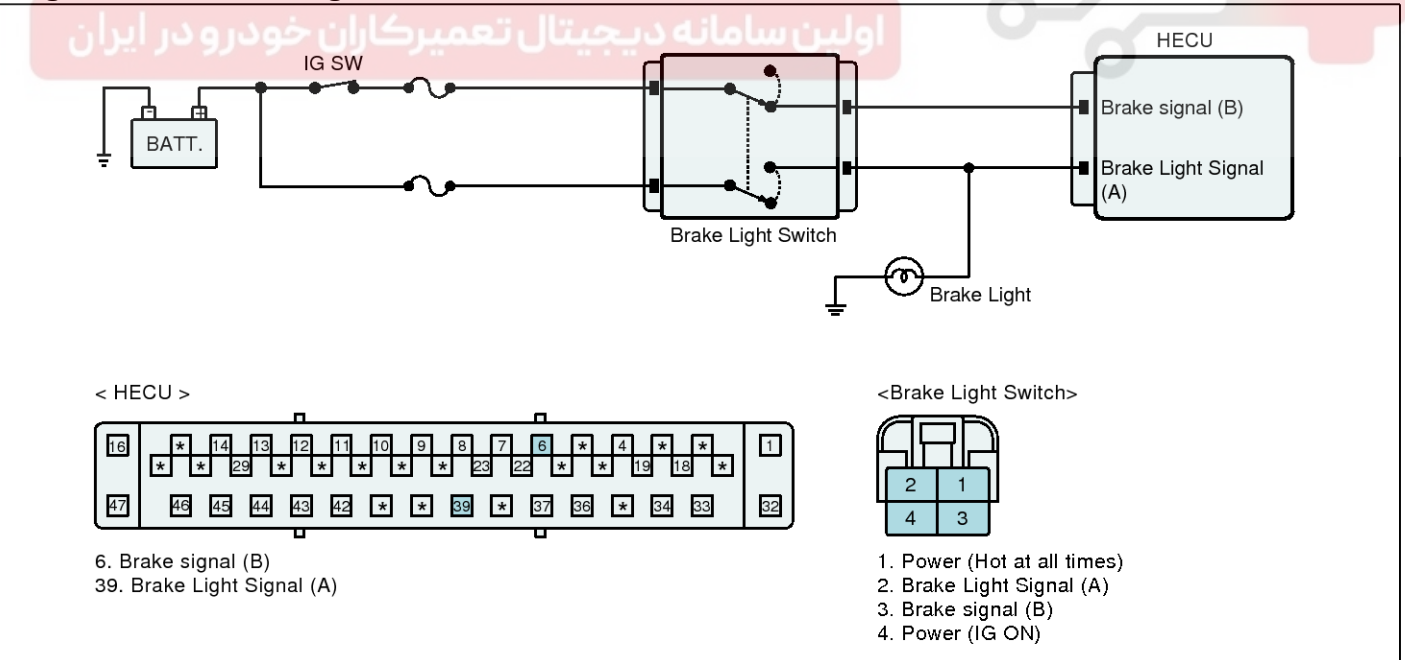

SBHBR9509L

...

**BR-141** 

## Monitor Scantool Data

- 1. Connect scantool to Data Link Connector(DLC).
- 2. IG "ON"
- 3. Press a brake-pedal.
- 4. Check the service data related to "Brake Switch" on the scantool.

Specification : The brake switch's signal changes from OFF to ON.

5. Does the service data change normally?

**YES** Fault is intermittent caused by poor connection in the brake light switch and/or HECU's connector or was repaired and HECU memory was not cleared. Thoroughly check connectors for looseness, poor connection, bending, corrosion, contamination, deterioration, or damage. Repair or replace as necessary and then go to "Verification of Vehicle Repair" procedure.

NO Go to "Terminal and Connector Inspection" procedure.

### Terminal and Connector Inspection

1. Many malfunctions in the electrical system are caused by poor harness(es) and terminal condition. Faults can also be caused by interference from other electrical systems, and mechanical or chemical damage.

2. Thoroughly check connectors for looseness, poor corrosion, contamination, connection, bending, deterioration, or damage.

3. Has a problem been found?

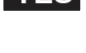

**YES** > Repair as necessary and then go to "Verification of Vehicle Repair" procedure.

Go to "Signal Circuit Inspection (In case of NO brake-pedal released)" procedure.

#### Signal Circuit Inspection (In case of brake-pedal released)

- Check for open or short in harness
- 1. IG "ON"
- 2. Measure voltage between signal terminal of the HECU harness connector and chassis ground.

Specification : Brake Light Signal(A) - 0V Brake Signal(B) - Battery voltage

- 3. Is the measured value within specifications?
- Go to "Signal Circuit Inspection (In case of YES brake-pedal pressed)" procedure.
- Check for open or blown fuse referring to NO "Circuit Diagram".

Repair as necessary and then go to "Verification of Vehicle Repair" procedure.

#### Signal Circuit Inspection (In case of brake-pedal pressed)

- Check for open or short in harness
- 1. IG "ON"
- 2. Measure voltage between signal terminal of the HECU harness connector and chassis ground.

Specification : Brake Light Signal(A) - Battery voltage Brake Signal(B) - 0V

3. Is the measured value within specifications?

YES Go to "Component Inspection" procedure.

Repair open or short in signal circuit betwe-NO en the battery(+) and HECU and then go to

"Verification of vehicle Repair" procedure.

## **Brake System**

## **Component Inspection**

### Check brake light switch

- 1. IG "OFF"
- 2. Disconnect brake light switch connector.
- 3. Measure resistance between both ends of the brake light switch connector.

### Specification :

Resistance between both ends of the Brake Light Swich (A)

-  $0\Omega$  (when the brake light switch is pressed)  ${}^{\infty}\Omega$  (when the brake light switch is released)

Resistance between both ends of the Brake Switch(B) -  $\infty\Omega$  (when the brake light switch is pressed)  $0\Omega$  (when the brake light switch is released)

4. Is the measured value within specifications?

**YES** Fault is intermittently caused by poor connection in brake light switch harness and/or HEC-U's connector. Go to "Verification of Vehicle Repair" procedure.

Substitute with a known-good brake light sw-NO itch and check for proper operation. If problem is corrected, replace brake light switch and then go to "Verification of Vehicle Repair" procedure. ( ) ir" procedure.

### Verification of Vehicle Repair

After a repair, it is essential to verify that the fault has been corrected.

- 1. Connect scantool and select "Diagnostic Trouble Codes(DTCs)" mode
- 2. Using a scantool, Clear DTC.
- 3. Repeat that the brake pedal is pressed and released.
- 4. Using a scantool, Check DTC present.
- 5. Are any DTCs present?
- Go to the applicable troubleshooting proced-YES ure.
- System performing to specification at this ti-NO me.

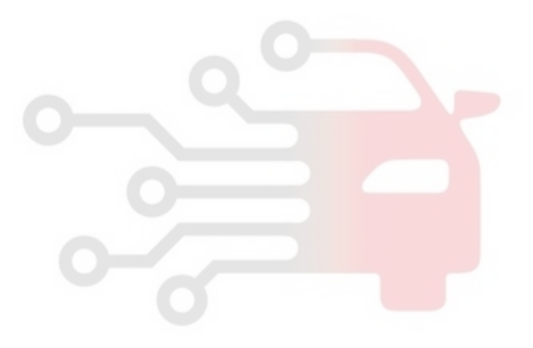

**BR-143** 

## C1604 ECU Hardware Error

### **General Description**

The HECU consists of an ECU (Electronic Control Unit ) and a HCU( Hydraulic Control Unit). The HCU portion of the assembly contains a pump motor, solenoid valves, and accumulator. Raising and reducing the pressure of brake oil is completed by the electronic motor, according to a measured signal by wheel speed sensor. The function of HCU is to increase, decrease or maintain the hydralic pressure supplied to a wheel cylinder by operating a return pump according to the control logic when the ESP control is active. The ECU monitors various sensors and switch inputs. These inputs are used to make decisions regarding HCU component operation.

### **DTC Description**

The HECU monitors the operation of the IC components such as memory, register, A/D converter and so on.

If HECU can't write or erase data on the EEPROM or it is detected as an error in RAM etc., this DTC is set.

#### DTC Detecting Condition

| ltem            | Detecting Condition                                                                                                    | Possible Cause |
|-----------------|----------------------------------------------------------------------------------------------------|----------------|
| DTC Strategy    | Internal monitoring                                                                                                    | • Faulty HECU  |
| Threshold valve | <ul> <li>When the HECU can't erase or write a data of the EEPROM.</li> <li>When the master/slave processor detects abnormal operation in RAM, status register, interrupt, timer, A/D converter and cycle time.</li> </ul> |                |
| وليتFail-Safe   | <ul> <li>The ABS/EBD/ESP functions are inhibited.</li> <li>The ABS/EBD/ESP warning lamps are activated.</li> </ul>                                                                                                    |                |

### **Terminal and Connector Inspection**

- 1. Many malfunctions in the electrical system are caused by poor harness(es) and terminal condition. Faults can also be caused by interference from other electrical systems, and mechanical or chemical damage.
- 2. Thoroughly check connectors for looseness, poor connection, bending, corrosion, contamination, deterioration, or damage.
- 3. Has a problem been found?
- YES 

   Repair as necessary and then go to "Verification of Vehicle Repair" procedure.
- **NO •** Go to "Component Inspection" procedure.

### **Component Inspection**

- 1. Ignition "OFF" & Engine "OFF".
- 2. Ignition "ON" & Engine "OFF".
- 3. Connect scantool and select "Diagnostic Trouble Codes(DTCs)" mode.
- 4. Using a scantool, Clear DTC.
- 5. Using a scantool, Check DTC present.
- 6. Are any DTCs present ?

Substitute with a known-good HECU and check for proper operation.

If problem is corrected, replace HECU and then go to "Verification of Vehicle Repair" procedure

※ In a case of replacing HECU, operate each sensor's calibration by scantool, including the steering angle sensor's calibration.

NO This fault may be intermittently caused by poor connection in the HECU or HECU connector or was repaired and HECU memory was not cleared. Go to "Verification of Vehicle Repair" procedure.

YES

## WWW.DIGITALKHODRO.COM

## 021-62999292

## **BR-144**

### Verification of Vehicle Repair

After a repair, it is essential to verify that the fault has been corrected.

- 1. Connect scantool and select "Diagnostic Trouble Codes(DTCs)" mode
- 2. Using a scantool, Clear DTC.
- 3. Using a scantool, Check DTC present.
- 4. Are any DTCs present?
- **YES** Go to the applicable troubleshooting procedure.
- NO System performing to specification at this time.

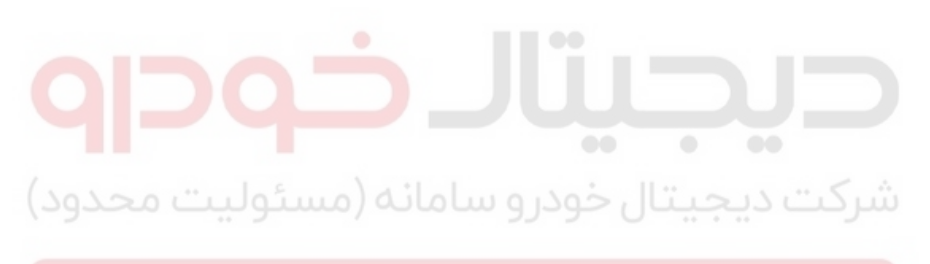

اولین سامانه دیجیتال تعمیرکاران خودرو در ایران

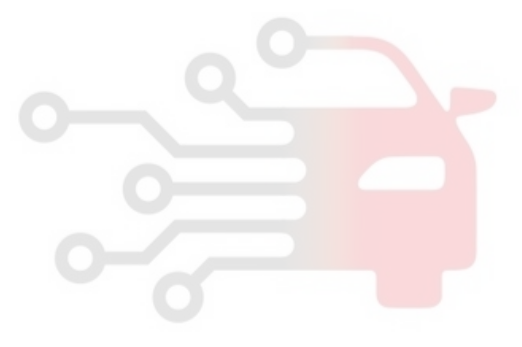

## WWW.DIGITALKHODRO.COM

## 021-62999292

## **Brake System**

**BR-145** 

## C1605 CAN Hardware error

### **General Description**

The HECU sends the request messages, such as torque reduction and fuel cut, to the ECM and TCM through CAN bus line for TCS control. The Engine ECM carries out the fuel-cut logic according to the request messages from the HECU and it also retards an ignition timing by torque reduction requests. The TCM maintains current gear position during TCS control in order to prevent an acceleration force from rising by a kickdown shift.

#### **DTC Description**

The HECU monitors CAN messages for a normal operation and if it is detected as a fault in the CAN hardware, this DTC is set.

### **DTC Detecting Condition**

| ltem            | Detecting Condition                                                                                       | Possible Cause |
|-----------------|----------------------------------------------------------------------------------------------------|----------------|
| DTC Strategy    | CAN monitoring                                                                                            | - Faulty HECU  |
| Threshold valve | When the CAN hardware has an error                                                                        |                |
| Fail-Safe       | <ul><li>The TCS/ESP/SCC/AVH functions are inhibited.</li><li>The ESP warning lamp is activated.</li></ul> |                |

#### **Terminal and Connector Inspection**

- Many malfunctions in the electrical system are caused by poor harness(es) and terminal condition. Faults can also be caused by interference from other electrical systems, and mechanical or chemical damage.
- 2. Thoroughly check connectors for looseness, poor connection, bending, corrosion, contamination, deterioration, or damage.
- 3. Has a problem been found?
- **YES** Repair as necessary and then go to "Verification of Vehicle Repair" procedure.
- **NO •** Go to "Component Inspection" procedure.

#### **Component Inspection**

- 1. Ignition "OFF" & Engine "OFF".
- 2. Ignition "ON" & Engine "OFF".
- 3. Connect scantool and select "Diagnostic Trouble Codes(DTCs)" mode.
- 4. Using a scantool, Clear DTC.
- 5. Using a scantool, Check DTC present.
- 6. Are any DTCs present ?

YES Substitute with a known-good HECU and check for proper operation.

If problem is corrected, replace HECU and then go to "Verification of Vehicle Repair" procedure

- ※ In a case of replacing HECU, operate each sensor's calibration by scantool, including the steering angle sensor's calibration.
- NO This fault may be intermittently caused by poor connection in the HECU or HECU connector or was repaired and HECU memory was not cleared. Go to "Verification of Vehicle Repair" procedure.

### Verification of Vehicle Repair

After a repair, it is essential to verify that the fault has been corrected.

- 1. Connect scantool and select "Diagnostic Trouble Codes(DTCs)" mode
- 2. Using a scantool, Clear DTC.
- 3. Using a scantool, Check DTC present.
- 4. Are any DTCs present?

**YES** • Go to the applicable troubleshooting procedure.

NO System performing to specification at this time.
# **Brake System**

### C1611 CAN Time-out ECM

#### **General Description**

The HECU sends the request messages, such as torque reduction and fuel cut, to the ECM and TCM through CAN bus line for TCS control. The Engine ECM carries out the fuel-cut logic according to the request messages from the HECU and it also retards an ignition timing by torque reduction requests. The TCM maintains current gear position during TCS control in order to prevent an acceleration force from rising by a kickdown shift.

#### **DTC Description**

The HECU checks the CAN communcation lines for normal control and if an ECM message is not received for a certain period, this DTC is set.

#### DTC Detecting Condition

| ltem            | Detecting Condition                                                                                              | Possible Cause                                                    |
|-----------------|----------------------------------------------------------------------------------------------------|-------------------------------------------------------------------|
| DTC Strategy    | CAN message monitoring                                                                                           |                                                                   |
| Threshold valve | • When the ECM messages are not received for more than 0.5 second with a normal voltage condition                | <ul><li>Faulty ECM</li><li>Open or short in CAN commun-</li></ul> |
| Fail-Safe       | <ul> <li>The TCS/ESP/SCC/DBF/AVH functions are inhibited.</li> <li>The ESP warning lamp is activated.</li> </ul> | ication line                                                      |

#### Diagnostic Circuit Diagram

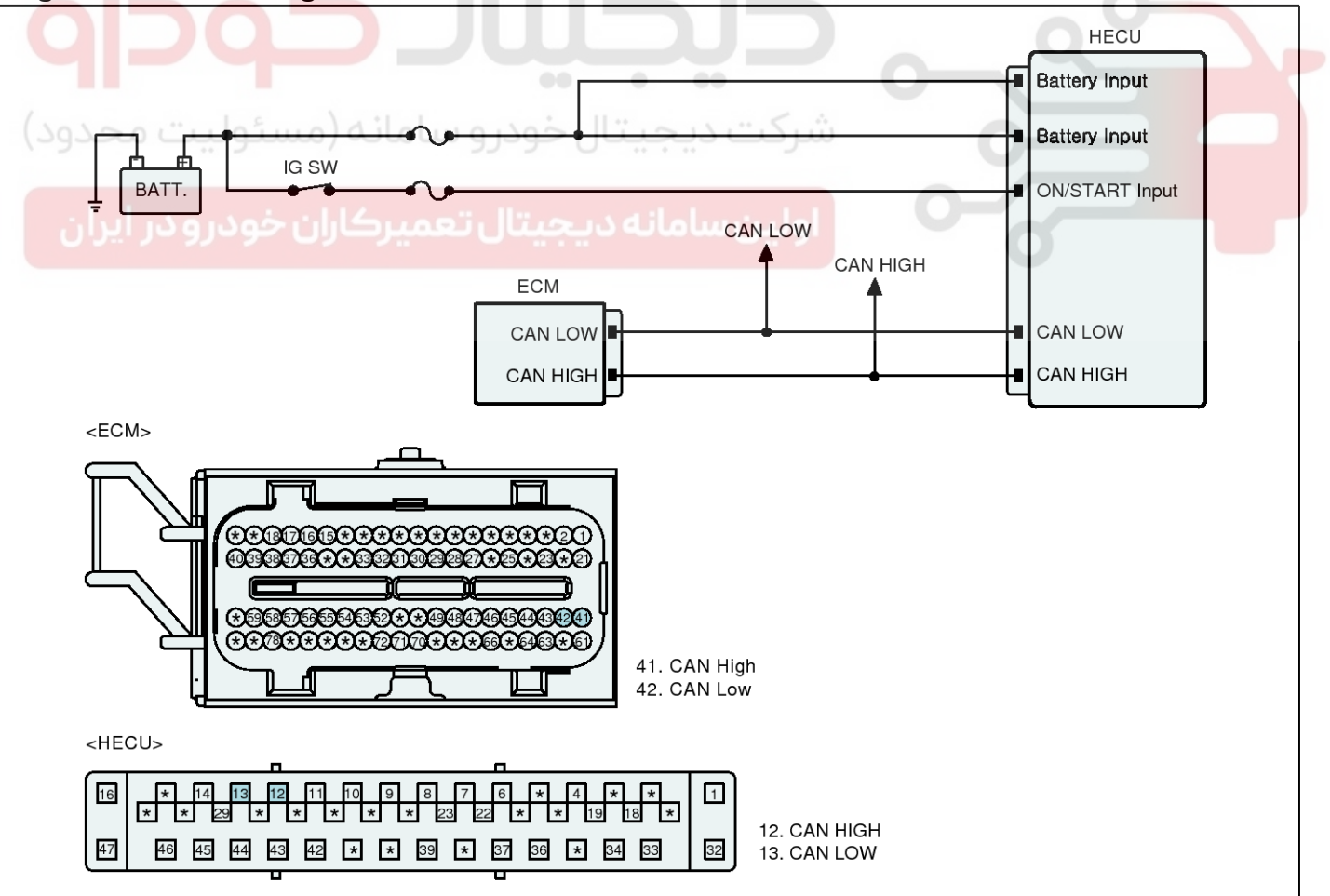

SBHBR9510L

### 021-62999292

# ESP(Electronic Stability Program) System

### Terminal and Connector Inspection

- 1. Many malfunctions in the electrical system are caused by poor harness(es) and terminal condition. Faults can also be caused by interference from other electrical systems, and mechanical or chemical damage.
- 2. Thoroughly check connectors for looseness, poor connection, bending, corrosion. contamination. deterioration, or damage.
- 3. Has a problem been found?

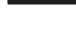

**YES** Repair as necessary and then go to "Verification of Vehicle Repair" procedure.

Go to "CAN Communication line Inspection" NO procedure.

### **CAN** Communication line Inspection

#### Check CAN communication line

- 1. IG "OFF"
- 2. Disconnect ECM connector and HECU connector.
- 3. Measure resistance between CAN-High terminal of ECM harness connector and CAN-High terminal of HECU harness connector.
- 4. Measure resistance between CAN-Low terminal of ECM harness connector and CAN-Low terminal of HECU harness connector.

#### Specification : Below approx. 1Ω

- 5. Is the measured value within specification?
- **YES •** Go to "Component Inspection" procedure.

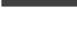

**NO** Repair open in the CAN communication line between ECM and HECU, Go to "Verification of Vehicle Repair" procedure.

#### **Component Inspection**

- 1. Ignition "OFF" & Engine "OFF".
- 2. Ignition "ON" & Engine "OFF".
- 3. Connect scantool and select "Diagnostic Trouble Codes(DTCs)" mode.
- 4. Using a scantool, Clear DTC.
- 5. Using a scantool, Check DTC present.
- 6. Are any DTCs present?
- Substitute with a known-good ECM/HECU YES and check for proper operation. If problem is corrected, replace ECM/HECU and then go to "Verification of Vehicle Repair" procedure.

※ In a case of replacing HECU, operate each sensor's calibration by scantool, including the steering angle sensor's calibration.

▶ This fault may be intermittently caused by NO poor connection in the ECM or HECU connector or was repaired and HECU memory was not cleared. Go to "Verification of Vehicle Repair" procedure.

### Verification of Vehicle Repair

After a repair, it is essential to verify that the fault has been corrected.

- 1. Connect scantool and select "Diagnostic Trouble Codes(DTCs)" mode
- 2. Using a scantool, Clear DTC.
- 3. Using a scantool, Check DTC present.
- 4. Are any DTCs present?
- Go to the applicable troubleshooting proced-YES ure.

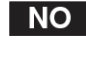

021-62999292

# Brake System

### C1612 CAN Time-out TCM

#### **General Description**

The HECU sends the request messages, such as torque reduction and fuel cut, to the ECM and TCM through CAN bus line for TCS control. The Engine ECM carries out the fuel-cut logic according to the request messages from the HECU and it also retards an ignition timing by torque reduction requests. The TCM maintains current gear position during TCS control in order to prevent an acceleration force from rising by a kickdown shift.

#### **DTC Description**

The HECU checks the CAN communcation lines for normal operation and if a TCM message is not received for a certain period, this DTC is set.

#### DTC Detecting Condition

| ltem            | Detecting Condition                                                                                                    | Possible Cause                                                                  |
|-----------------|----------------------------------------------------------------------------------------------------|---------------------------------------------------------------------------------|
| DTC Strategy    | CAN message monitoring                                                                                                  |                                                                                 |
| Threshold valve | <ul> <li>When the TCM messages are not received for more<br/>than 0.5 second with a normal voltage condition</li> </ul> | <ul> <li>Faulty TCM</li> <li>Open or short in CAN communication line</li> </ul> |
| Fail-Safe       | <ul> <li>The TCS/ESP/SCC/DBF/AVH functions are inhibited.</li> <li>The ESP warning lamp is activated.</li> </ul>        |                                                                                 |

#### Diagnostic Circuit Diagram

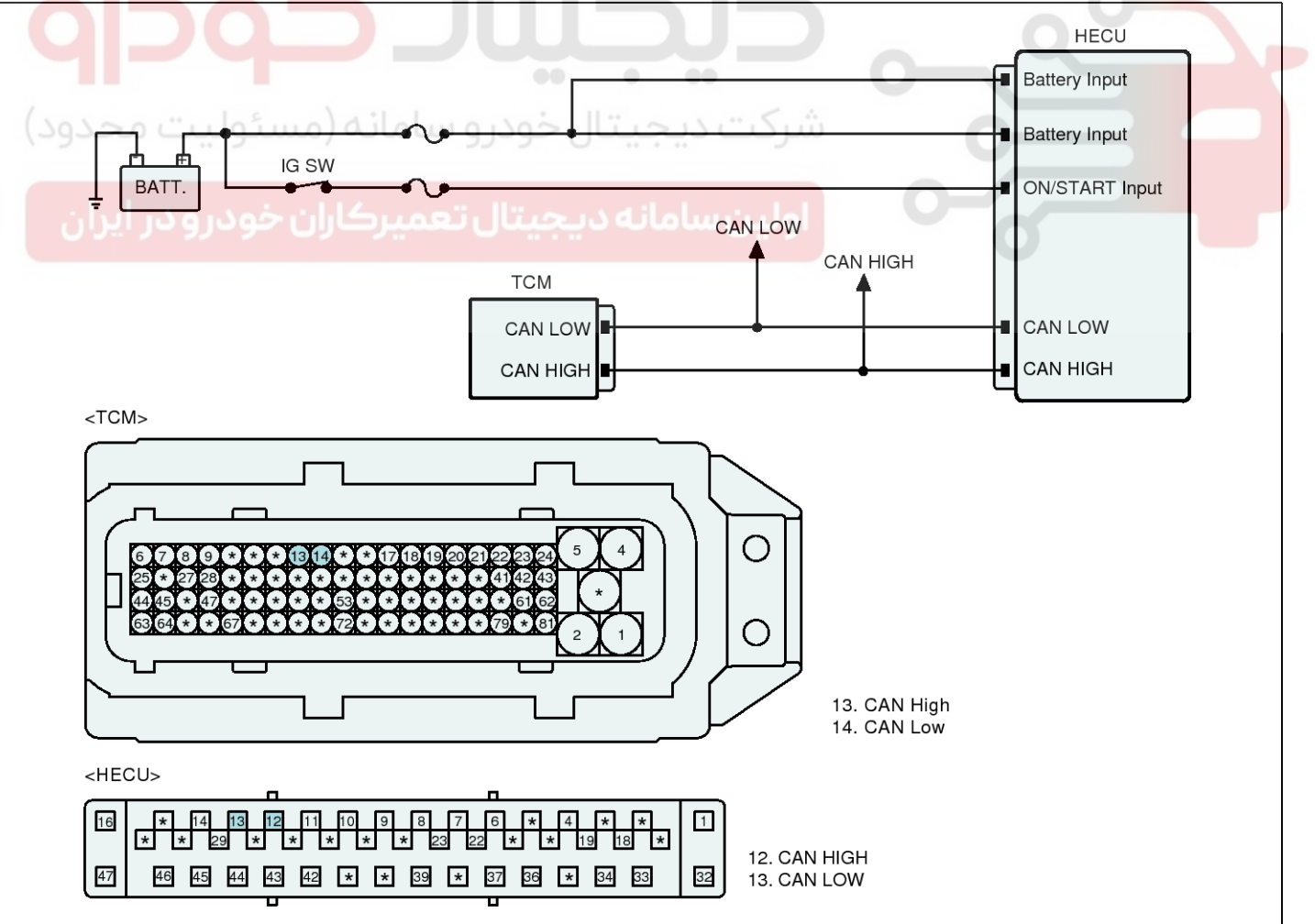

# 021-62999292

**BR-149** 

# ESP(Electronic Stability Program) System

### Terminal and Connector Inspection

- 1. Many malfunctions in the electrical system are caused by poor harness(es) and terminal condition. Faults can also be caused by interference from other electrical systems, and mechanical or chemical damage.
- 2. Thoroughly check connectors for looseness, poor connection, bending, corrosion, contamination, deterioration, or damage.
- 3. Has a problem been found?

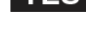

YES Repair as necessary and then go to "Verification of Vehicle Repair" procedure.

NO Go to "CAN Communication line Inspection" procedure.

### CAN Communication line Inspection

- Check CAN communication line
- 1. IG "OFF"
- 2. Disconnect TCM connector and HECU connector.
- 3. Measure resistance between CAN-High terminal of TCM harness connector and CAN-High terminal of HECU harness connector.
- 4. Measure resistance between CAN-Low terminal of TCM harness connector and CAN-Low terminal of HECU harness connector.

#### **Specification :** Below approx. $1\Omega$

- 5. Is the measured value within specification?
- YES
- ► Go to "Component Inspection" procedure.
- NO Repair open in the CAN communication line between TCM and HECU, Go to "Verification of Vehicle Repair" procedure.

#### **Component Inspection**

- 1. Ignition "OFF" & Engine "OFF".
- 2. Ignition "ON" & Engine "OFF".
- 3. Connect scantool and select "Diagnostic Trouble Codes(DTCs)" mode.
- 4. Using a scantool, Clear DTC.
- 5. Using a scantool, Check DTC present.
- 6. Are any DTCs present?
- Substitute with a known-good TCM/HECU YES and check for proper operation. If problem is corrected, replace TCM/HECU and then go to "Verification of Vehicle Repair" procedure.

✗ In a case of replacing HECU, operate each sensor's calibration by scantool, including the steering angle sensor's calibration.

NO This fault may be intermittently caused by poor connection in the TCM or HECU connector or was repaired and HECU memory was not cleared. Go to "Verification of Vehicle Repair" procedure.

#### Verification of Vehicle Repair

After a repair, it is essential to verify that the fault has been corrected.

- 1. Connect scantool and select "Diagnostic Trouble Codes(DTCs)" mode
- 2. Using a scantool, Clear DTC.
- 3. Using a scantool, Check DTC present.
- 4. Are any DTCs present?
- Go to the applicable troubleshooting proced-YES ure.
- System performing to specification at this ti-NO me.

SBHBR9511L

# **Brake System**

### C1613 CAN signal error ECM (Check ECM)

#### **General Description**

The HECU sends the request messages, such as torque reduction and fuel cut, to the ECM and TCM through CAN bus line for TCS control. The Engine ECM carries out the fuel-cut logic according to the request messages from the HECU and it also retards an ignition timing by torque reduction requests. The TCM maintains current gear position during TCS control in order to prevent an acceleration force from rising by a kickdown shift.

#### **DTC Description**

The HECU monitors CAN messages for a normal operation and if the abnormal messages from ECM are detected, this DTC is set.

#### DTC Detecting Condition

| ltem            | Detecting Condition                                                                                          | Possible Cause                                                                   |
|-----------------|----------------------------------------------------------------------------------------------------|----------------------------------------------------------------------------------|
| DTC Strategy    | CAN message monitoring                                                                                       |                                                                                  |
| Threshold valve | when the abnomal messages are detected                                                                       | <ul> <li>A fault in the ECM side</li> <li>Poor connection of CAN com-</li> </ul> |
| Fail-Safe       | <ul> <li>The TCS/ESP/SCC/AVH functions are inhibited.</li> <li>The ESP warning lamp is activated.</li> </ul> | munication circuit                                                               |

#### **Diagnostic Circuit Diagram**

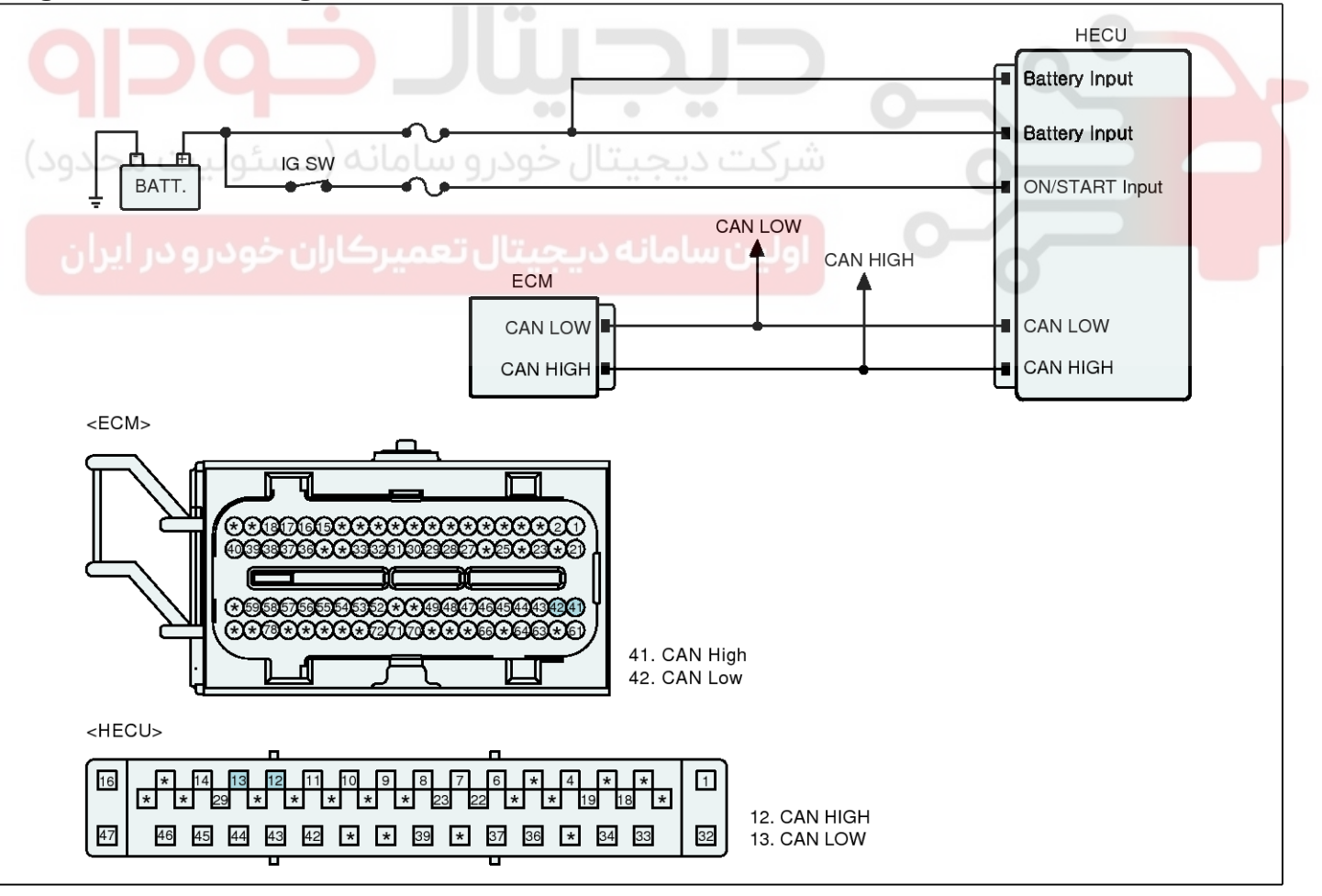

SBHBR9510L

# ESP(Electronic Stability Program) System

### Terminal and Connector Inspection

- 1. Many malfunctions in the electrical system are caused by poor harness(es) and terminal condition. Faults can also be caused by interference from other electrical systems, and mechanical or chemical damage.
- 2. Thoroughly check connectors for looseness, poor connection, bending, corrosion. contamination. deterioration, or damage.
- 3. Has a problem been found?

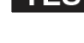

**YES** Repair as necessary and then go to "Verification of Vehicle Repair" procedure.

► Go to "CAN Communication line Inspection" NO procedure.

### **CAN** Communication line Inspection

#### Check CAN communication line

- 1. IG "OFF"
- 2. Disconnect ECM connector and HECU connector.
- 3. Measure resistance between CAN-High terminal of ECM harness connector and CAN-High terminal of HECU harness connector.
- 4. Measure resistance between CAN-Low terminal of ECM harness connector and CAN-Low terminal of HECU harness connector.

#### Specification : Below approx. 1Ω

- 5. Is the measured value within specification?
- **YES** Go to "Component Inspection" procedure.
- **NO** Repair open in the CAN communication line between ECM and HECU, Go to "Verification of Vehicle Repair" procedure.

#### **Component Inspection**

- 1. Ignition "OFF" & Engine "OFF".
- 2. Ignition "ON" & Engine "OFF".
- 3. Connect scantool and select "Diagnostic Trouble Codes(DTCs)" mode.
- 4. Using a scantool, Clear DTC.
- 5. Using a scantool, Check DTC present.
- 6. Are any DTCs present?
- ▶ This fault may be caused by an abnormal YES CAN messages from the engine control unit. Check if there is a problem in the engine side. After repairing the fault of the engine side, Go to "Verification of Vehicle Repair" procedure.
- NO This fault may be intermittently caused by poor connection in the ECM or HECU connector or was repaired and HECU memory was not cleared. Go to "Verification of Vehicle Repair" procedure.

#### Verification of Vehicle Repair

After a repair, it is essential to verify that the fault has been corrected.

- 1. Connect scantool and select "Diagnostic Trouble Codes(DTCs)" mode
- 2. Using a scantool, Clear DTC.
- 3. Using a scantool, Check DTC present.
- 4. Are any DTCs present?
- Go to the applicable troubleshooting proced-YES ure.
- NO System performing to specification at this time.

# **Brake System**

# C1616 CAN Communication Bus Off

#### **General Description**

The HECU sends the request messages, such as torque reduction and fuel cut, to the ECM and TCM through CAN bus line for TCS control. The Engine ECM carries out the fuel-cut logic according to the request messages from the HECU and it also retards an ignition timing by torque reduction requests. The TCM maintains current gear position during TCS control in order to prevent an acceleration force from rising by a kickdown shift.

#### **DTC Description**

The HECU monitors CAN communication line and if the CAN BUS OFF happens more than 10 times, this DTC is set.

#### **DTC Detecting Condition**

| Item            | Detecting Condition                                                                                          | Possible Cause                                                                       |
|-----------------|----------------------------------------------------------------------------------------------------|--------------------------------------------------------------------------------------|
| DTC Strategy    | Monitoring CAN communication line                                                                            |                                                                                      |
| Threshold valve | When the CAN bus off takes place over 10 times                                                               | <ul> <li>Open or short in the CAN communication line</li> <li>Faulty HECU</li> </ul> |
| Fail-Safe       | <ul> <li>The TCS/ESP/SCC/AVH functions are inhibited.</li> <li>The ESP warning lamp is activated.</li> </ul> |                                                                                      |

شکت درجیتال خودرو سامانه (مسئولیت محدود

اولین سامانه دیجیتال تعمیرکاران خودرو در ایران

**BR-153** 

#### **Diagnostic Circuit Diagram**

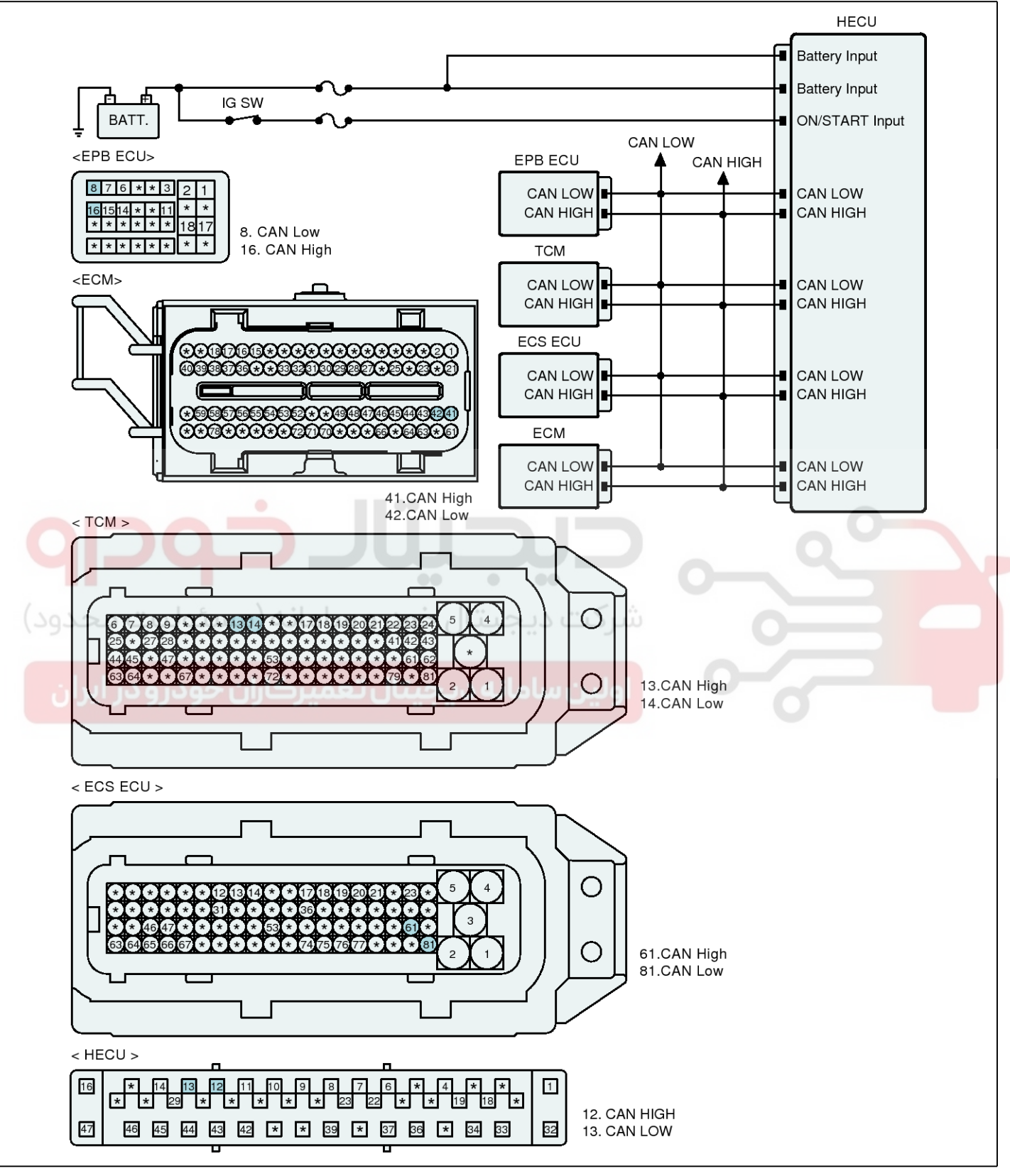

SBHBR9512L

**Brake System** 

021-62999292

# **BR-154**

### Terminal and Connector Inspection

- 1. Many malfunctions in the electrical system are caused by poor harness(es) and terminal condition. Faults can also be caused by interference from other electrical systems, and mechanical or chemical damage.
- 2. Thoroughly check connectors for looseness, poor connection, bending, corrosion. contamination. deterioration, or damage.
- 3. Has a problem been found?

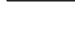

**YES** Repair as necessary and then go to "Verification of Vehicle Repair" procedure.

Go to "CAN Communication line Inspection" NO procedure.

### **CAN** Communication line Inspection

#### Check CAN communication line

- 1. IG "OFF"
- 2. Disconnect ECM/ECS ECU/TCM/EPB ECU connector and HECU connector.
- 3. Measure resistance between CAN-High terminal of ECM/ECS ECU/TCM/EPB ECU harness connector and CAN-High terminal of HECU harness connector.
- 4. Measure resistance between CAN-Low terminal of ECM/ECS ECU/TCM/EPB ECU harness connector and CAN-Low terminal of HECU harness connector.

Specification : Below approx. 1Ω

- 5. Is the measured value within specification?
- **YES** > Go to "Component Inspection" procedure.
- NO ▶ Repair open in the CAN communication line between ECM/ECS ECU/TCM/EPB ECU and HECU, Go to "Verification of Vehicle Repair" procedure.

### **Component Inspection**

- 1. Ignition "OFF" & Engine "OFF".
- 2. Ignition "ON" & Engine "OFF".
- 3. Connect scantool and select "Diagnostic Trouble Codes(DTCs)" mode.
- 4. Using a scantool, Clear DTC.
- 5. Using a scantool, Check DTC present.
- 6. Are any DTCs present?
- Substitute with a known-good HECU and ch-YES eck for proper operation.

If problem is corrected, replace HECU and then go to "Verification of Vehicle Repair" procedure

\* In a case of replacing HECU, operate each sensor's calibration by scantool, including the steering angle sensor's calibration.

▶ This fault may be intermittently caused by NO poor connection in the HECU connector or was repaired and HECU memory was not cleared. Go to "Verification of Vehicle Repair" procedure.

### Verification of Vehicle Repair

After a repair, it is essential to verify that the fault has been corrected.

- 1. Connect scantool and select "Diagnostic Trouble Codes(DTCs)" mode
- 2. Using a scantool, Clear DTC.
- 3. Using a scantool, Check DTC present.
- 4. Are any DTCs present?
- Go to the applicable troubleshooting proced-YES ure.
- NO
- System performing to specification at this time.

**BR-155** 

### C1623 CAN Time-out Steering Angle Sensor

#### **General Description**

The Steering Angle Sensor(SAS) uses two sensors ( Asensor and B-sensor ) to determine the direction of the rotation of the wheel. The main component of each sensor is LED, photo transistor and slit plate.

The slit plate, which has 45 holes, is installed between LED and photo transistor, and generates signals if the slit plate rotates according to the steering wheel rotation. The steering angle sensor's signals are generated by photo transistor which is driven whenever the light passes through the holes. The HECU receives the steering signals from steering angle sensor by CAN communication and detects the operating speed and the direction of the steering wheel.

#### **DTC Description**

The HECU checks the CAN communcation lines for normal control and if a steering anlge sensor's message is not received for a certain period, this DTC is set.

#### **DTC Detecting Condition**

| ltem            | Detecting Condition                                                                                                    | Possible Cause                                                                                  |
|-----------------|----------------------------------------------------------------------------------------------------|-------------------------------------------------------------------------------------------------|
| DTC Strategy    | CAN message monitoring                                                                                                    |                                                                                                 |
| Threshold valve | • When the steering anlge sensor's messages are not re-<br>ceived for more than 0.5 second with a normal voltage<br>condition | <ul> <li>Faulty Steering Angle Sensor<br/>(SAS)</li> <li>Open or short in CAN commu-</li> </ul> |
| Fail-Safe       | <ul> <li>The TCS/ESP functions are inhibited.</li> <li>The ESP warning lamp is activated.</li> </ul>                          | nication line                                                                                   |

#### **Diagnostic Circuit Diagram**

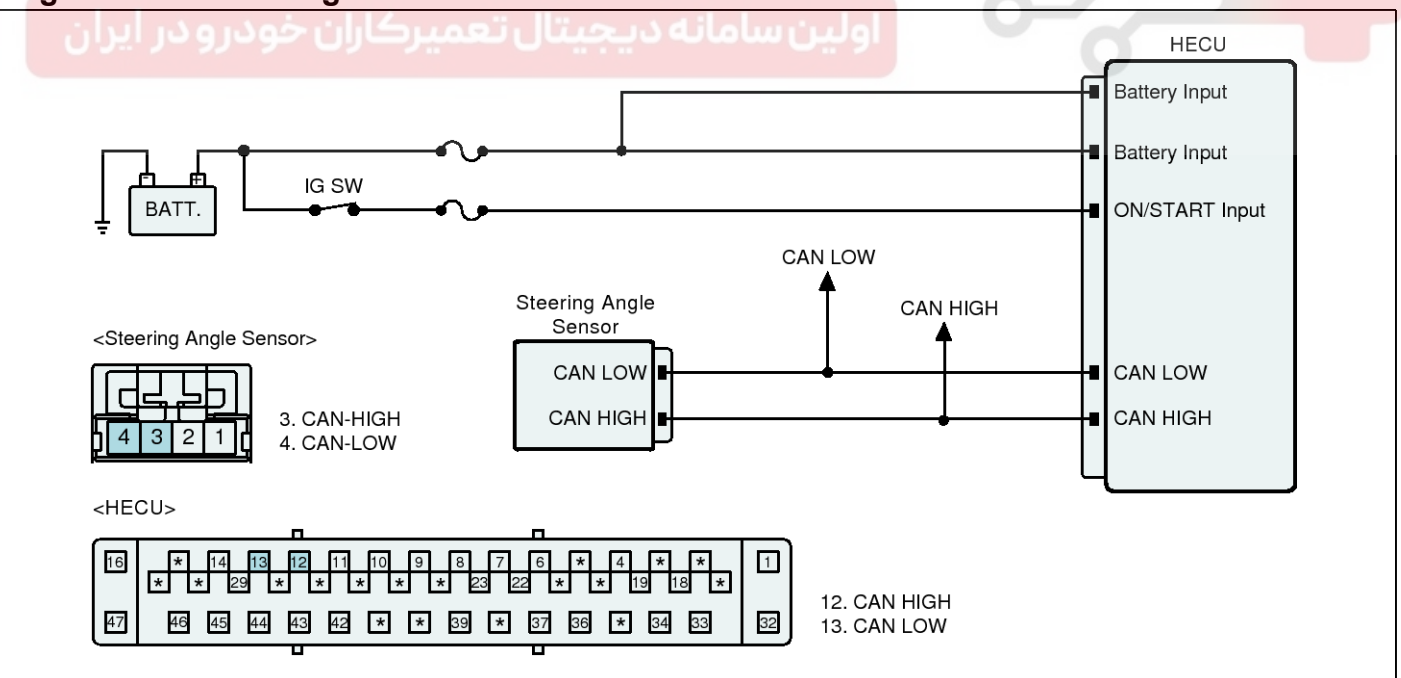

SBHBR9513L

**Brake System** 

# **BR-156**

### Terminal and Connector Inspection

- 1. Many malfunctions in the electrical system are caused by poor harness(es) and terminal condition. Faults can also be caused by interference from other electrical systems, and mechanical or chemical damage.
- 2. Thoroughly check connectors for looseness, poor connection, bending, corrosion. contamination. deterioration, or damage.
- 3. Has a problem been found?

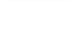

**YES** Repair as necessary and then go to "Verification of Vehicle Repair" procedure.

Go to "CAN Communication line Inspection" NO procedure.

### **CAN** Communication line Inspection

#### Check CAN communication line

- 1. IG "OFF"
- 2. Disconnect Steering Angle Sensor connector and HECU connector.
- 3. Measure resistance between CAN-High terminal of Steering Angle Sensor harness connector and CAN-High terminal of HECU harness connector.
- 4. Measure resistance between CAN-Low terminal of Steering Angle Sensor harness connector and CAN-Low terminal of HECU harness connector.

Specification : Below approx. 1Ω

- 5. Is the measured value within specification?
- **YES** > Go to "Component Inspection" procedure.
- NO ▶ Repair open in the CAN communication line between Steering Angle Sensor and HECU, Go to "Verification of Vehicle Repair" procedure.

#### **Component Inspection**

- 1. IG "OFF"
- 2. IG "ON"
- 3. After connecting scantool, check DTC on the scantool.
- 4. Using scantool, Erase the DTCs.
- 5. Operate the steering angle sensor's calibration by scantool.
- 6. Check if the signal value of the steering angle sensor is within  $\pm 2^{\circ}$  when the angle of the tire is  $0^{\circ}$  on the scantool.
- 7. Is the value of the steering angle sensor out of the normal range?
- YES Substitute with a known-good steering angle sensor and check for proper operation. If problem is corrected, replace steering angle sensor and then go to "Verification of Vehicle Repair" procedure.

\* In a case of replacing the steering angle sensor, operate the steering angle sensor's calibration by scantool.

This fault is intermittently caused by the ste-NO ering angle sensor.

Go to "Verification of Vehicle Repair" procedure.

### Verification of Vehicle Repair

After a repair, it is essential to verify that the fault has been corrected.

- 1. Connect scantool and select "Diagnostic Trouble Codes(DTCs)" mode
- 2. Using a scantool, Clear DTC.
- 3. Drive the vehicle within DTC Detecting Condition in General Information, including the left turn one time and the right turn one time.
- 4. Using a scantool, Check DTC present.
- 5. Are any DTCs present?

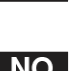

Go to the applicable troubleshooting proced-YES ure.

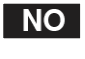

**BR-157** 

# C1626 Implausible Control

### General Description

The HECU(Hydraulic and Electronic Control Unit) is one body of the ECU(Electronic Control Unit) and HCU(Hydraulic Control Unit). The HCU consists of an accumulator, a return pump and solenoid valve assay. The increasing,maintaining and decreasing of brake pressure to each wheel cylinder is done by the electronic motor. And the brake pressure in accordance with the control logic is supplied by the pump on the basis of wheel speed sensor's signal.

#### **DTC Description**

If the ESP controlling is abnormally being done, this DTC is set.

### **DTC Detecting Condition**

| Item            | Detecting Condition                                                                               | Possible Cause                      |
|-----------------|---------------------------------------------------------------------------------------------------|-------------------------------------|
| DTC Strategy    | Monitoring the ESP control                                                                        |                                     |
| Threshold valve | When the ESP controlling is abnormally being done                                                 | Wrong calibration     Eaulty sensor |
| Fail-Safe       | <ul><li>The TCS/ESP functions are inhibited.</li><li>The ESP warning lamp is activated.</li></ul> | Faulty HECU                         |

#### Terminal and Connector Inspection

- Many malfunctions in the electrical system are caused by poor harness(es) and terminal condition. Faults can also be caused by interference from other electrical systems, and mechanical or chemical damage.
- 2. Thoroughly check connectors for looseness, poor connection, bending, corrosion, contamination, deterioration, or damage.
- 3. Has a problem been found?
- **YES** Repair as necessary and then go to "Verification of Vehicle Repair" procedure.
- **NO** Go to "Component Inspection" procedure.

#### **Component Inspection**

- 1. IG "OFF"
- 2. IG "ON"
- 3. After connecting scantool, check DTC on the scantool.
- 4. Using scantool, Erase the DTCs.
- 5. Operate each sensor's calibration again.
- 6. IG "OFF" and then after about 10 seconds, IG "ON"
- 7. Using a scantool, Check DTC present.
- 8. Is the same DTC shown?
- YES ► Substitute with a known-good HECU/ each sensor and check for proper operation. If problem is corrected, replace HECU/ each sensor and then go to "Verification of Vehicle Repair" procedure.
   ※ In a case of replacing HECU, operate each

sensor's calibration by scantool, including the steering angle sensor's calibration.

\* In a case of replacing the sensor, operate the sensor's calibration by scantool.

NO ► This fault may be intermittently caused by poor connection in the HEC connector or was repaired and HECU memory was not cleared. Go to "Verification of Vehicle Repair" procedure.

# WWW.DIGITALKHODRO.COM

# 021-62999292

# **BR-158**

### Verification of Vehicle Repair

After a repair, it is essential to verify that the fault has been corrected.

- 1. Connect scantool and select "Diagnostic Trouble Codes(DTCs)" mode
- 2. Using a scantool, Clear DTC.
- 3. Drive the vehicle within DTC Detecting Condition in General Information.
- 4. Using a scantool, Check DTC present.
- 5. Are any DTCs present?
- **YES** Go to the applicable troubleshooting procedure.
- NO System performing to specification at this time.

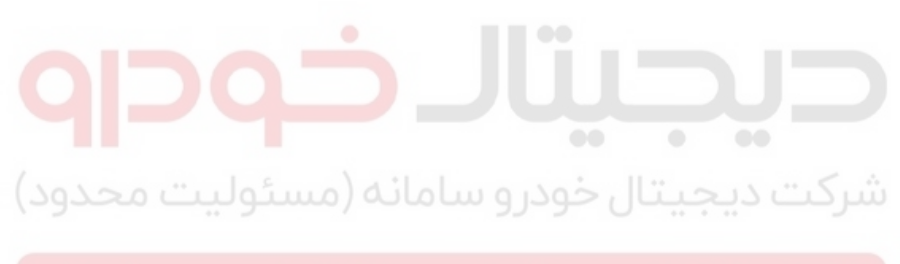

ولین سامانه دیجیتال تعمیرکاران خودرو در ایران

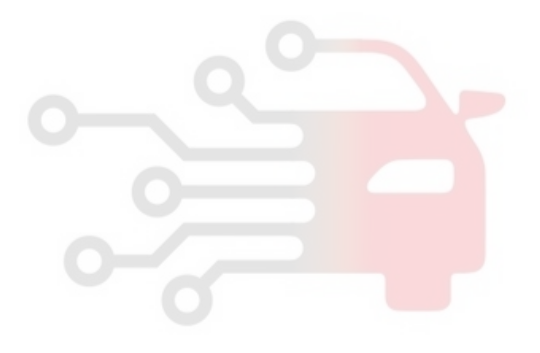

# WWW.DIGITALKHODRO.COM

# 021-62999292

# **Brake System**

**BR-159** 

# C1702 Variant Coding Error

### **General Description**

The ESP system is the shorten word of Electronic Stability Program system. This system recognizes a critical driving condition by Yaw-rate sensor, Lateral acceleration sensor and Steering angle sensor. And then it stabilizes the vehicle by a individual wheel braking and engine torque control through CAN communication. There is no difference in the HECU's hardware side according to a vehicle speficiation, but there is a difference in the its software side because the applied vehicle parameters differ according to a vehicle specification. The HECU stores the variant code value in the ECU's memory based on the received data by CAN communication.

#### **DTC Description**

The HECU checks variant code and if an inappropriate variant code or no variant code is detected, this DTC is set.

### DTC Detecting Condition

| Item            | Detecting Condition                                                                                | Possible Cause                                                       |
|-----------------|----------------------------------------------------------------------------------------------------|----------------------------------------------------------------------|
| DTC Strategy    | Internal monitoring                                                                                |                                                                      |
| Threshold valve | when a variant code isn't entered in the HECU                                                      | <ul><li>Variant coding not carried out</li><li>Faulty HECU</li></ul> |
| Fail-Safe       | <ul> <li>ABS/ESP functions are inhibited.</li> <li>ABS/ESP warning lamps are activated.</li> </ul> |                                                                      |

#### Variant coding

- 1. Connect scantool to Data Link Connector(DLC).
- 2. IG "ON"
- 3. Using scantool, Perform Variant coding program.(Fig.1)
- 4. IG "OFF" and wait for about 10 seconds, and then IG "ON"
- 5. IG "OFF" and wait for about 10 seconds again, and then, IG "ON
- 6. Go to "Component Inspection" procedure.

### 021-62999292

### WWW.DIGITALKHODRO.COM

# 021-62999292

# **BR-160**

# **Brake System**

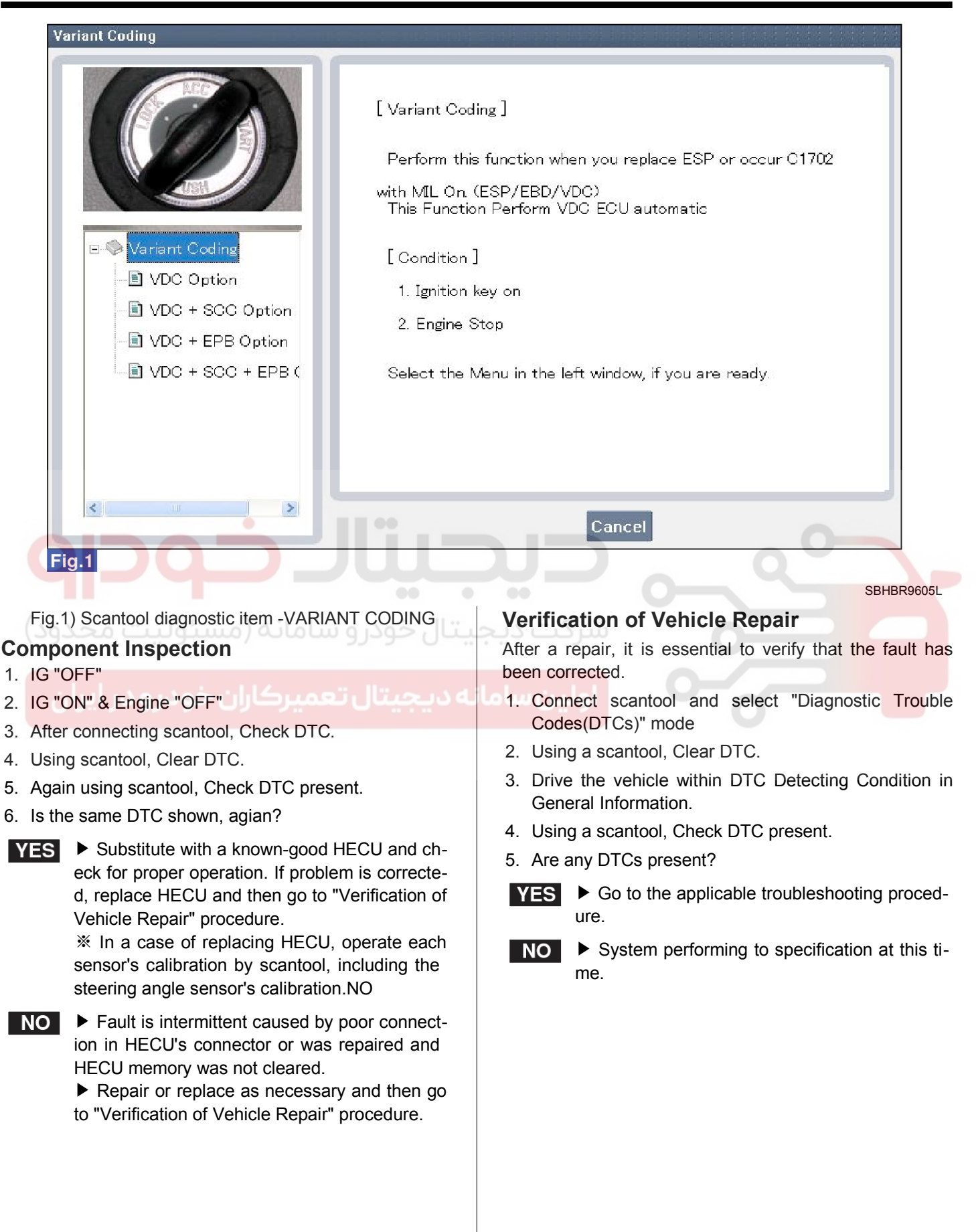

# WWW.DIGITALKHODRO.COM

**BR-161** 

# C2112 Valve Relay Error

### **General Description**

The HECU supplies battery power to all soleonid valves with a valve relay which is controlled by the Electronic Control UNIT(ECU).

The valve relay and all solenoid valves are installed inside the HECU (Hydraulic and Electronic Control Unit ).

#### DTC Description

The HECU monitors a voltage of the valve relay for a normal operation and if there is a open or short circuit in the valve relay, this DTC is set.

### **DTC Detecting Condition**

| lte              | em              | Detecting Condition                                                                                                   | Possible Cause                          |
|------------------|-----------------|----------------------------------------------------------------------------------------------------|-----------------------------------------|
| DTC S            | strategy        | Voltage monitoring                                                                                                    |                                         |
| Case1<br>(Open)  | Threshold value | <ul> <li>When the valve relay is switched on and the reference<br/>voltage of valve relay is less than 3V</li> </ul>  | Open or short of power supply           |
| Case2<br>(Short) | Threshold value | <ul> <li>When the valve relay is switched off and the reference<br/>voltage of valve relay is more than 3V</li> </ul> | circuit <ul> <li>Faulty HECU</li> </ul> |
| Fail-            | Safe            | <ul> <li>ABS/EBD/TCS/ESP functions are inhibited.</li> <li>ABS/EBD/ESP warning lamps are activated.</li> </ul>        |                                         |

#### **Diagnostic Circuit Diagram**

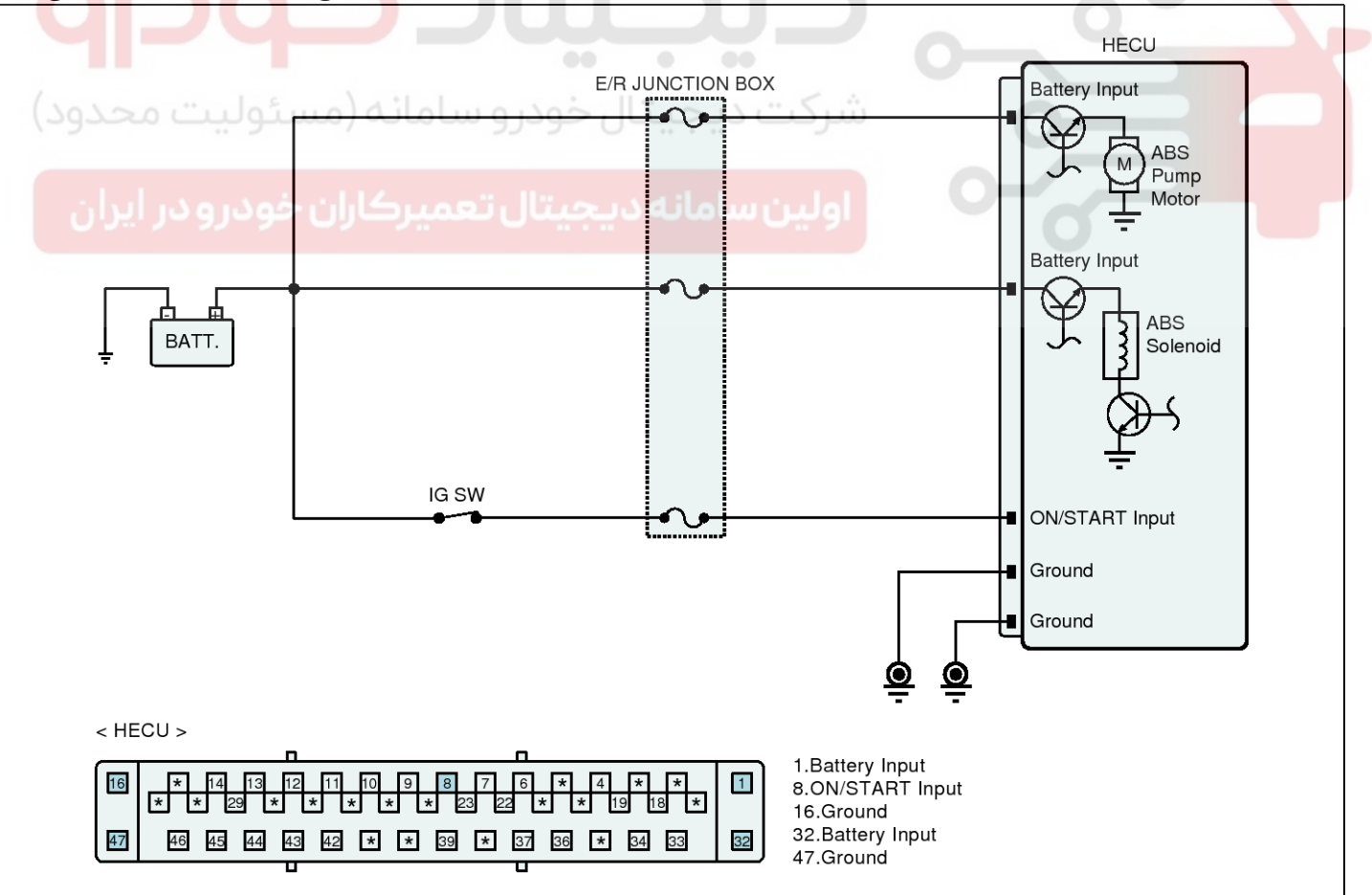

SBHBR9517L

### 021-62999292

### Terminal and Connector Inspection

- 1. Many malfunctions in the electrical system are caused by poor harness(es) and terminal condition. Faults can also be caused by interference from other electrical systems, and mechanical or chemical damage.
- 2. Thoroughly check connectors for looseness, poor connection, bending, corrosion. contamination. deterioration, or damage.
- 3. Has a problem been found?

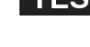

**YES** Repair as necessary and then go to "Verification of Vehicle Repair" procedure.

► Go to "Power Circuit Inspection" procedure. NO

### **Power Circuit Inspection**

#### Check for open or short in harness

- 1. Ignition "ON" & Engine "OFF".
- of the 2. Measure voltage between power terminal HECU harness connector and chassis ground.

#### Specification : Battery voltage

3. Is the measured value within specifications?

**YES** > Go to "Ground Circuit Inspection" procedure.

- Check for open or blown fuse referring to NO "Circuit Diagram". Repair open or short in power circuit between battery and HECU harness connector and go to "Verification of vehicle Repair then.
  - " procedure.

# **Brake System**

### Ground Circuit Inspection

- Check for open or short in harness
- 1. IG "OFF"
- 2. Disconnect HECU connector.
- 3. Measure resistance between ground terminal of the HECU harness connector and chassis ground.

#### Specification : Approx. below 1Ω

- 4. Is the measured value within specifications?
- YES

Substitute with a known-good HECU and check for proper operation.

If problem is corrected, replace HECU and then go to "Verification of Vehicle Repair" procedure

✗ In a case of replacing HECU, operate each sensor's calibration by scantool, including the steering angle sensor's calibration.

- NO
- Repair open or short in ground circuit between HECU and chassis ground, and then go to " Verification of vehicle Repair" procedure.

### Verification of Vehicle Repair

After a repair, it is essential to verify that the fault has been corrected.

- 1. Connect scantool and select "Diagnostic Trouble Codes(DTCs)" mode
- 2. Using a scantool, Clear DTC.
- 3. Drive the vehicle within DTC Detecting Condition in General Information.
- 4. Using a scantool, Check DTC present.
- 5. Are any DTCs present?

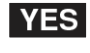

Go to the applicable troubleshooting procedure.

```
NO
```

**BR-163** 

# C2227 Excessive Temperature Of Brake Disc

### General Description

The BTCS (Brake Traction Control System) is operated when the wheel acceleration and the speed difference exceed the specified value under lower than 50 Km/h(31 MPH). The HECU calculates the wheel disc's temperature logically, which is an assumed value, by using the value of wheel speed, vehicle speed change, control mode and brake light signal. The calculated disc's temperature is used to protect disc from overheating, which is mainly caused by long-time operation.

#### **DTC Description**

The HECU calculates a disc's temperature for a normal operation and if the calculated disc's temperature is over 500 °C (932 °F), this DTC is set.

#### **DTC Detecting Condition**

| ltem            | Detecting Condition                                                                                                 | Possible Cause                        |
|-----------------|----------------------------------------------------------------------------------------------------|---------------------------------------|
| DTC Strategy    | Internal monitoring                                                                                                 |                                       |
| Threshold valve | <ul> <li>When the calculated temperature of disc is higher than<br/>the predefined value (500 °C/932°F).</li> </ul> | Faulty HECU     Overbeated brake disc |
| Fail-Safe       | <ul> <li>TCS function is inhibited.</li> <li>ESP warning lamp is activated.</li> </ul>                              |                                       |

#### Component Inspection

- 1. Wait until the brake disc sufficiently gets cold.
- خودرو سامانه (مسئوليت م"IG "OFF د
- 3. IG "ON"
- 4. After connecting scantool, Check DTC.
- 5. Using scantool, Clear DTC.
- 6. Again using scantool, Check DTC present.
- 7. Is the same DTC shown, agian?
- **YES** > Substitute with a known-good HECU and check for proper operation. If problem is corrected, replace HECU and then go to "Verification of Vehicle Repair" procedure.

✗ In a case of replacing HECU, operate each sensor's calibration by scantool, including the steering angle sensor's calibration.

**NO** Fault is intermittent caused by poor connection in HECU's connector or was repaired and HECU memory was not cleared.

Repair or replace as necessary and then go to "Verification of Vehicle Repair" procedure.

### Verification of Vehicle Repair

After a repair, it is essential to verify that the fault has been corrected.

- 1. Connect scantool and select "Diagnostic Trouble Codes(DTCs)" mode
- 2. Using a scantool, Clear DTC.
- 3. Drive the vehicle within DTC Detecting Condition in General Information.
- 4. Using a scantool, Check DTC present.
- 5. Are any DTCs present?

Go to the applicable troubleshooting proced-YES ure.

# **Brake System**

### C2308 Front-LH Valve error (Inlet Valve)

#### General Description

The HECU(Hydraulic and Electronic Control Unit) is one body of the ECU(Electronic Control Unit) and HCU(Hydraulic Control Unit). The HCU consists of an accumulator, a return pump and solenoid valve assay. The increasing, maintaining and decreasing of brake pressure to each wheel cylinder is done by the electronic motor. And the brake pressure in accordance with the control logic is supplied by the pump on the basis of wheel speed sensor's signal.

#### **DTC Description**

The HECU monitors the solenoid valve circuit for a normal operation and if there is a open or short circuit in the valve, this DTC is set.

#### DTC Detecting Condition

| ltem            | Detecting Condition                                                                                     | Possible Cause |
|-----------------|----------------------------------------------------------------------------------------------------|----------------|
| DTC Strategy    | Internal monitoring                                                                                     |                |
| Threshold valve | When there is a open circuit or short circuit in the solen-<br>oid valve                                | Faulty HECU    |
| Fail-Safe       | <ul><li>ABS/EBD/ESP functions are inhibited.</li><li>ABS/EBD/ESP warning lamps are activated.</li></ul> |                |

#### Check actuation test

1. Connect scantool to Data Link Connector(DLC)

4. Monitor the operating status of the valve by Actuation Test of scantool.

2. IG "ON"

Specification : If the operating sound is heard, it works okay. 3. Select the "Actuation Test" mode on the scantool.

Actuation Test **Test Items**  Duration 2 Sec Motor Inlet Valve-Left Front Conditions IG. ON/ENG.OFF Inlet Valve-Right Front Inlet Valve-Left Rear Result Inlet Valve-Right Rear Outlet Valve-Left Front Outlet Valve-Right Front Outlet Valve-Left Rear Start Stop Outlet Valve-Right Rear ¥ Traction Control Value-Left Front Fig.1

SBHBR9606L

# ESP(Electronic Stability Program) System

- 5. Does the valve operate normally?

**YES** Fault is intermittent caused by poor connection in power harness and/or HECU's connector or was repaired and HECU memory was not cleared.

> Thoroughly check connectors for looseness, poor connection, bending, corrosion, contamination, deterioration, or damage.

> Repair or replace as necessary and then go to "Verification of Vehicle Repair" procedure.

NO Go to "Terminal and Connector Inspection" procedure.

#### Terminal and Connector Inspection

- 1. Many malfunctions in the electrical system are caused by poor harness(es) and terminal condition. Faults can also be caused by interference from other electrical systems, and mechanical or chemical damage.
- 2. Thoroughly check connectors for looseness, poor connection, bending, corrosion, contamination, deterioration, or damage.
- 3. Has a problem been found?

Repair as necessary and then go to "Verific-YES ation of Vehicle Repair" procedure.

Go to "Component Inspection" procedure. NO

#### **Component Inspection**

- 1. Ignition "OFF" & Engine "OFF".
- 2. Ignition "ON" & Engine "OFF".
- 3. Connect scantool and select "Diagnostic Trouble Codes(DTCs)" mode.
- 4. Using a scantool, Clear DTC.
- 5. Using a scantool, Check DTC present.
- 6. Are any DTCs present?
- Substitute with a known-good HECU and ch-YES

eck for proper operation. If problem is corrected, replace HECU and then go to "Verification of Vehicle Repair" procedure

※ In a case of replacing HECU, operate each sensor's calibration by scantool, including the steering angle sensor's calibration.

This fault may be intermittently caused by NO poor connection in the HECU connector or was repaired and HECU memory was not cleared. Go to "Verification of Vehicle Repair" procedure.

# Verification of Vehicle Repair

After a repair, it is essential to verify that the fault has been corrected.

- 1. Connect scantool and select "Diagnostic Trouble Codes(DTCs)" mode
- 2. Using a scantool, Clear DTC.
- 3. Drive the vehicle within DTC Detecting Condition in General Information.
- 4. Using a scantool, Check DTC present.
- 5. Are any DTCs present?

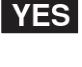

Go to the applicable troubleshooting procedure.

NO

# **Brake System**

### C2312 Front-LH Valve error (Outlet Valve)

#### **General Description**

The HECU(Hydraulic and Electronic Control Unit) is one body of the ECU(Electronic Control Unit) and HCU(Hydraulic Control Unit). The HCU consists of an accumulator, a return pump and solenoid valve assay. The increasing,maintaining and decreasing of brake pressure to each wheel cylinder is done by the electronic motor. And the brake pressure in accordance with the control logic is supplied by the pump on the basis of wheel speed sensor's signal.

#### **DTC Description**

The HECU monitors the solenoid valve circuit for a normal operation and if there is a open or short circuit in the valve, this DTC is set.

#### **DTC Detecting Condition**

| ltem            | Detecting Condition                                                                                     | Possible Cause |
|-----------------|----------------------------------------------------------------------------------------------------|----------------|
| DTC Strategy    | Internal monitoring                                                                                     |                |
| Threshold valve | When there is a open circuit or short circuit in the solen-<br>oid valve                                | Faulty HECU    |
| Fail-Safe       | <ul><li>ABS/EBD/ESP functions are inhibited.</li><li>ABS/EBD/ESP warning lamps are activated.</li></ul> |                |

#### Check actuation test

1. Connect scantool to Data Link Connector(DLC)

3. Select the "Actuation Test" mode on the scantool.

4. Monitor the operating status of the valve by Actuation Test of scantool.

2. IG "ON"

Specification : If the operating sound is heard, it works okay.

| Actuation Test                                           |                           |
|----------------------------------------------------------|---------------------------|
| Test Items / 9/99 0/ 0/ 0/ 0/ 0/ 0/ 0/ 0/ 0/ 0/ 0/ 0/ 0/ | • Duration 2 Sec          |
| Motor                                                    |                           |
| Inlet Valve-Left Front                                   |                           |
| Inlet Valve-Right Front                                  | Conditions IG. ON/ENG.OFF |
| Inlet Valve-Left Rear                                    |                           |
| Inlet Valve-Right Rear                                   | Result                    |
| Outlet Valve-Left Front                                  |                           |
| Outlet Valve-Right Front                                 |                           |
| Outlet Valve-Left Rear                                   |                           |
| Outlet Valve-Right Rear                                  | Start                     |
| Traction Control Valve-Left Front                        |                           |
| Fig.1                                                    |                           |

SBHBR9607L

- 5. Does the valve operate normally?

**YES** Fault is intermittent caused by poor connection in power harness and/or HECU's connector or was repaired and HECU memory was not cleared.

> Thoroughly check connectors for looseness, poor connection, bending, corrosion, contamination, deterioration, or damage.

> Repair or replace as necessary and then go to "Verification of Vehicle Repair" procedure.

NO Go to "Terminal and Connector Inspection" procedure.

#### Terminal and Connector Inspection

- 1. Many malfunctions in the electrical system are caused by poor harness(es) and terminal condition. Faults can also be caused by interference from other electrical systems, and mechanical or chemical damage.
- 2. Thoroughly check connectors for looseness, poor connection, bending, corrosion, contamination, deterioration, or damage.
- 3. Has a problem been found?

Repair as necessary and then go to "Verific-YES ation of Vehicle Repair" procedure.

Go to "Component Inspection" procedure. NO

#### **Component Inspection**

- 1. Ignition "OFF" & Engine "OFF".
- 2. Ignition "ON" & Engine "OFF".
- 3. Connect scantool and select "Diagnostic Trouble Codes(DTCs)" mode.
- 4. Using a scantool, Clear DTC.
- 5. Using a scantool, Check DTC present.
- 6. Are any DTCs present?
- Substitute with a known-good HECU and ch-YES

eck for proper operation. If problem is corrected, replace HECU and then go to "Verification of Vehicle Repair" procedure

※ In a case of replacing HECU, operate each sensor's calibration by scantool, including the steering angle sensor's calibration.

This fault may be intermittently caused by NO poor connection in the HECU connector or was repaired and HECU memory was not cleared. Go to "Verification of Vehicle Repair" procedure.

# Verification of Vehicle Repair

After a repair, it is essential to verify that the fault has been corrected.

- 1. Connect scantool and select "Diagnostic Trouble Codes(DTCs)" mode
- 2. Using a scantool, Clear DTC.
- 3. Drive the vehicle within DTC Detecting Condition in General Information.
- 4. Using a scantool, Check DTC present.
- 5. Are any DTCs present?

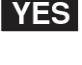

Go to the applicable troubleshooting procedure.

NO System performing to specification at this time.

**BR-167** 

# **Brake System**

### C2316 Front-RH Valve error (Inlet Valve)

#### **General Description**

The HECU(Hydraulic and Electronic Control Unit) is one body of the ECU(Electronic Control Unit) and HCU(Hydraulic Control Unit). The HCU consists of an accumulator, a return pump and solenoid valve assay. The increasing,maintaining and decreasing of brake pressure to each wheel cylinder is done by the electronic motor. And the brake pressure in accordance with the control logic is supplied by the pump on the basis of wheel speed sensor's signal.

#### **DTC Description**

The HECU monitors the solenoid valve circuit for a normal operation and if there is a open or short circuit in the valve, this DTC is set.

#### **DTC Detecting Condition**

| ltem            | Detecting Condition                                                                                     | Possible Cause |
|-----------------|----------------------------------------------------------------------------------------------------|----------------|
| DTC Strategy    | Internal monitoring                                                                                     |                |
| Threshold valve | When there is a open circuit or short circuit in the solen-<br>oid valve                                | Faulty HECU    |
| Fail-Safe       | <ul><li>ABS/EBD/ESP functions are inhibited.</li><li>ABS/EBD/ESP warning lamps are activated.</li></ul> |                |

#### Check actuation test

1. Connect scantool to Data Link Connector(DLC)

3. Select the "Actuation Test" mode on the scantool.

4. Monitor the operating status of the valve by Actuation Test of scantool.

2. IG "ON"

Specification : If the operating sound is heard, it works okay.

#### Actuation Test

|                                     | • Uliration 12 Sec                            |
|-------------------------------------|-----------------------------------------------|
| Motor                               | 2 000                                         |
| Inlet Valve-Left Front              |                                               |
| Inlet Valve-Right Front 🔤           | <ul> <li>Conditions IG, ON/ENG.OFF</li> </ul> |
| Inlet Valve-Left Rear               |                                               |
| Inlet Valve-Right Rear              | • Result                                      |
| Outlet Valve-Left Front             |                                               |
| Outlet Valve-Right Front            |                                               |
| Outlet Valve-Left Rear              |                                               |
| Outlet Valve-Right Rear             | Start                                         |
| Traction Control Value-Left Front 🞽 |                                               |

Fig.1

SBHBR9608L

# ESP(Electronic Stability Program) System

- 5. Does the valve operate normally?

**YES** Fault is intermittent caused by poor connection in power harness and/or HECU's connector or was repaired and HECU memory was not cleared.

> Thoroughly check connectors for looseness, poor connection, bending, corrosion, contamination, deterioration, or damage.

> Repair or replace as necessary and then go to "Verification of Vehicle Repair" procedure.

NO Go to "Terminal and Connector Inspection" procedure.

#### Terminal and Connector Inspection

- 1. Many malfunctions in the electrical system are caused by poor harness(es) and terminal condition. Faults can also be caused by interference from other electrical systems, and mechanical or chemical damage.
- 2. Thoroughly check connectors for looseness, poor connection, bending, corrosion, contamination, deterioration, or damage.
- 3. Has a problem been found?

Repair as necessary and then go to "Verific-YES ation of Vehicle Repair" procedure.

Go to "Component Inspection" procedure. NO

#### **Component Inspection**

- 1. Ignition "OFF" & Engine "OFF".
- 2. Ignition "ON" & Engine "OFF".
- 3. Connect scantool and select "Diagnostic Trouble Codes(DTCs)" mode.
- 4. Using a scantool, Clear DTC.
- 5. Using a scantool, Check DTC present.
- 6. Are any DTCs present?
- Substitute with a known-good HECU and ch-YES

eck for proper operation. If problem is corrected, replace HECU and then go to "Verification of Vehicle Repair" procedure

※ In a case of replacing HECU, operate each sensor's calibration by scantool, including the steering angle sensor's calibration.

This fault may be intermittently caused by NO poor connection in the HECU connector or was repaired and HECU memory was not cleared. Go to "Verification of Vehicle Repair" procedure.

### Verification of Vehicle Repair

After a repair, it is essential to verify that the fault has been corrected.

- 1. Connect scantool and select "Diagnostic Trouble Codes(DTCs)" mode
- 2. Using a scantool, Clear DTC.
- 3. Drive the vehicle within DTC Detecting Condition in General Information.
- 4. Using a scantool, Check DTC present.
- 5. Are any DTCs present?

YES

Go to the applicable troubleshooting procedure.

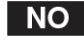

# **Brake System**

### C2320 Front-RH Valve error (Outlet Valve)

#### **General Description**

The HECU(Hydraulic and Electronic Control Unit) is one body of the ECU(Electronic Control Unit) and HCU(Hydraulic Control Unit). The HCU consists of an accumulator, a return pump and solenoid valve assay. The increasing,maintaining and decreasing of brake pressure to each wheel cylinder is done by the electronic motor. And the brake pressure in accordance with the control logic is supplied by the pump on the basis of wheel speed sensor's signal.

#### **DTC Description**

The HECU monitors the solenoid valve circuit for a normal operation and if there is a open or short circuit in the valve, this DTC is set.

#### **DTC Detecting Condition**

| ltem            | Detecting Condition                                                                                     | Possible Cause |
|-----------------|----------------------------------------------------------------------------------------------------|----------------|
| DTC Strategy    | Internal monitoring                                                                                     |                |
| Threshold valve | When there is a open circuit or short circuit in the solen-<br>oid valve                                | Faulty HECU    |
| Fail-Safe       | <ul><li>ABS/EBD/ESP functions are inhibited.</li><li>ABS/EBD/ESP warning lamps are activated.</li></ul> |                |

#### Check actuation test

1. Connect scantool to Data Link Connector(DLC)

3. Select the "Actuation Test" mode on the scantool.

4. Monitor the operating status of the valve by Actuation Test of scantool.

2. IG "ON"

Specification : If the operating sound is heard, it works okay.

| Actuation Test                    |                                                |
|-----------------------------------|------------------------------------------------|
| Test Items                        | Duration 2 Sec                                 |
| Motor                             |                                                |
| Inlet Valve-Left Front            |                                                |
| Inlet Valve-Right Front           | <ul> <li>Conditions IG, UN/ENG, UFF</li> </ul> |
| Inlet Valve-Left Rear             |                                                |
| Inlet Valve-Right Rear            | Result                                         |
| Outlet Valve-Left Front           |                                                |
| Outlet Valve-Right Front          |                                                |
| Outlet Valve-Left Rear            |                                                |
| Outlet Valve-Right Rear           | Start Stop                                     |
| Traction Control Value-Left Front |                                                |
| Fig 1                             |                                                |

SBHBR9609L

# ESP(Electronic Stability Program) System

- 5. Does the valve operate normally?

**YES** Fault is intermittent caused by poor connection in power harness and/or HECU's connector or was repaired and HECU memory was not cleared.

> Thoroughly check connectors for looseness, poor connection, bending, corrosion, contamination, deterioration, or damage.

> Repair or replace as necessary and then go to "Verification of Vehicle Repair" procedure.

NO Go to "Terminal and Connector Inspection" procedure.

#### Terminal and Connector Inspection

- 1. Many malfunctions in the electrical system are caused by poor harness(es) and terminal condition. Faults can also be caused by interference from other electrical systems, and mechanical or chemical damage.
- 2. Thoroughly check connectors for looseness, poor connection, bending, corrosion, contamination, deterioration, or damage.
- 3. Has a problem been found?

Repair as necessary and then go to "Verific-YES ation of Vehicle Repair" procedure.

Go to "Component Inspection" procedure. NO

#### **Component Inspection**

- 1. Ignition "OFF" & Engine "OFF".
- 2. Ignition "ON" & Engine "OFF".
- 3. Connect scantool and select "Diagnostic Trouble Codes(DTCs)" mode.
- 4. Using a scantool, Clear DTC.
- 5. Using a scantool, Check DTC present.
- 6. Are any DTCs present?
- Substitute with a known-good HECU and ch-YES

eck for proper operation. If problem is corrected, replace HECU and then go to "Verification of Vehicle Repair" procedure

※ In a case of replacing HECU, operate each sensor's calibration by scantool, including the steering angle sensor's calibration.

This fault may be intermittently caused by NO poor connection in the HECU connector or was repaired and HECU memory was not cleared. Go to "Verification of Vehicle Repair" procedure.

### Verification of Vehicle Repair

After a repair, it is essential to verify that the fault has been corrected.

- 1. Connect scantool and select "Diagnostic Trouble Codes(DTCs)" mode
- 2. Using a scantool, Clear DTC.
- 3. Drive the vehicle within DTC Detecting Condition in General Information.
- 4. Using a scantool, Check DTC present.
- 5. Are any DTCs present?

YES

Go to the applicable troubleshooting procedure.

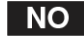

### 021-62999292

# **Brake System**

### C2324 Rear-LH Valve error (Inlet Valve)

#### **General Description**

The HECU(Hydraulic and Electronic Control Unit) is one body of the ECU(Electronic Control Unit) and HCU(Hydraulic Control Unit). The HCU consists of an accumulator, a return pump and solenoid valve assay. The increasing,maintaining and decreasing of brake pressure to each wheel cylinder is done by the electronic motor. And the brake pressure in accordance with the control logic is supplied by the pump on the basis of wheel speed sensor's signal.

#### **DTC Description**

The HECU monitors the solenoid valve circuit for a normal operation and if there is a open or short circuit in the valve, this DTC is set.

#### **DTC Detecting Condition**

| ltem            | Detecting Condition                                                                                     | Possible Cause |
|-----------------|----------------------------------------------------------------------------------------------------|----------------|
| DTC Strategy    | Internal monitoring                                                                                     |                |
| Threshold valve | When there is a open circuit or short circuit in the solen-<br>oid valve                                | Faulty HECU    |
| Fail-Safe       | <ul><li>ABS/EBD/ESP functions are inhibited.</li><li>ABS/EBD/ESP warning lamps are activated.</li></ul> |                |

#### Check actuation test

1. Connect scantool to Data Link Connector(DLC)

3. Select the "Actuation Test" mode on the scantool.

4. Monitor the operating status of the valve by Actuation Test of scantool.

2. IG "ON"

Specification : If the operating sound is heard, it works okay.

| Actuation Test                                      |                           |
|-----------------------------------------------------|---------------------------|
| Test Items                                          | Duration 2 Sec            |
| Inlet Valve-Left Front                              | Conditions IG. ON/ENG.OFF |
| Inlet Valve-Left Rear<br>Inlet Valve-Right Rear     | Result                    |
| Outlet Valve-Left Front<br>Outlet Valve-Bight Front |                           |
| Outlet Valve-Bight Pear                             | Start Stop                |
| Traction Control Valve-Left Front                   |                           |

SBHBR9610L

# ESP(Electronic Stability Program) System

- 5. Does the valve operate normally?

**YES** Fault is intermittent caused by poor connection in power harness and/or HECU's connector or was repaired and HECU memory was not cleared.

> Thoroughly check connectors for looseness, poor connection, bending, corrosion, contamination, deterioration, or damage.

> Repair or replace as necessary and then go to "Verification of Vehicle Repair" procedure.

NO Go to "Terminal and Connector Inspection" procedure.

#### Terminal and Connector Inspection

- 1. Many malfunctions in the electrical system are caused by poor harness(es) and terminal condition. Faults can also be caused by interference from other electrical systems, and mechanical or chemical damage.
- 2. Thoroughly check connectors for looseness, poor connection, bending, corrosion, contamination, deterioration, or damage.
- 3. Has a problem been found?

Repair as necessary and then go to "Verific-YES ation of Vehicle Repair" procedure.

Go to "Component Inspection" procedure. NO

#### **Component Inspection**

- 1. Ignition "OFF" & Engine "OFF".
- 2. Ignition "ON" & Engine "OFF".
- 3. Connect scantool and select "Diagnostic Trouble Codes(DTCs)" mode.
- 4. Using a scantool, Clear DTC.
- 5. Using a scantool, Check DTC present.
- 6. Are any DTCs present?
- Substitute with a known-good HECU and ch-YES

eck for proper operation. If problem is corrected, replace HECU and then go to "Verification of Vehicle Repair" procedure

※ In a case of replacing HECU, operate each sensor's calibration by scantool, including the steering angle sensor's calibration.

This fault may be intermittently caused by NO poor connection in the HECU connector or was repaired and HECU memory was not cleared. Go to "Verification of Vehicle Repair" procedure.

### Verification of Vehicle Repair

After a repair, it is essential to verify that the fault has been corrected.

- 1. Connect scantool and select "Diagnostic Trouble Codes(DTCs)" mode
- 2. Using a scantool, Clear DTC.
- 3. Drive the vehicle within DTC Detecting Condition in General Information.
- 4. Using a scantool, Check DTC present.
- 5. Are any DTCs present?

YES

Go to the applicable troubleshooting procedure.

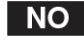

# **Brake System**

### C2328 Rear-LH Valve error (Outlet Valve)

#### **General Description**

The HECU(Hydraulic and Electronic Control Unit) is one body of the ECU(Electronic Control Unit) and HCU(Hydraulic Control Unit). The HCU consists of an accumulator, a return pump and solenoid valve assay. The increasing,maintaining and decreasing of brake pressure to each wheel cylinder is done by the electronic motor. And the brake pressure in accordance with the control logic is supplied by the pump on the basis of wheel speed sensor's signal.

#### **DTC Description**

The HECU monitors the solenoid valve circuit for a normal operation and if there is a open or short circuit in the valve, this DTC is set.

#### **DTC Detecting Condition**

| ltem            | Detecting Condition                                                                                        | Possible Cause |
|-----------------|----------------------------------------------------------------------------------------------------|----------------|
| DTC Strategy    | Internal monitoring                                                                                        |                |
| Threshold valve | When there is a open circuit or short circuit in the solen-<br>oid valve                                   | Faulty HECU    |
| Fail-Safe       | <ul> <li>ABS/EBD/ESP functions are inhibited.</li> <li>ABS/EBD/ESP warning lamps are activated.</li> </ul> |                |

#### Check actuation test

1. Connect scantool to Data Link Connector(DLC)

3. Select the "Actuation Test" mode on the scantool.

4. Monitor the operating status of the valve by Actuation Test of scantool.

2. IG "ON"

Specification : If the operating sound is heard, it works okay.

| Actuation Test                    |                                |                |
|-----------------------------------|--------------------------------|----------------|
| Test Items                        | Duration                       | 2 Sec          |
| Motor                             |                                | 2 000          |
| Inlet Valve-Left Front            |                                |                |
| Inlet Valve-Right Front           | <ul> <li>Conditions</li> </ul> | IG. ON/ENG.OFF |
| Inlet Valve-Left Rear             |                                |                |
| Inlet Valve-Right Rear            | Result                         |                |
| Outlet Valve-Left Front —         |                                |                |
| Outlet Valve-Right Front          |                                |                |
| Outlet Valve-Left Rear            |                                |                |
| Outlet Valve-Right Rear           | Ľ                              | Start Stop     |
| Traction Control Value-Laft Front |                                |                |
| Fig.1                             |                                |                |

SBHBR9611L

# ESP(Electronic Stability Program) System

- 5. Does the valve operate normally?

**YES** Fault is intermittent caused by poor connection in power harness and/or HECU's connector or was repaired and HECU memory was not cleared.

> Thoroughly check connectors for looseness, poor connection, bending, corrosion, contamination, deterioration, or damage.

> Repair or replace as necessary and then go to "Verification of Vehicle Repair" procedure.

NO Go to "Terminal and Connector Inspection" procedure.

#### Terminal and Connector Inspection

- 1. Many malfunctions in the electrical system are caused by poor harness(es) and terminal condition. Faults can also be caused by interference from other electrical systems, and mechanical or chemical damage.
- 2. Thoroughly check connectors for looseness, poor connection, bending, corrosion, contamination, deterioration, or damage.
- 3. Has a problem been found?

Repair as necessary and then go to "Verific-YES ation of Vehicle Repair" procedure.

Go to "Component Inspection" procedure. NO

#### **Component Inspection**

- 1. Ignition "OFF" & Engine "OFF".
- 2. Ignition "ON" & Engine "OFF".
- 3. Connect scantool and select "Diagnostic Trouble Codes(DTCs)" mode.
- 4. Using a scantool, Clear DTC.
- 5. Using a scantool, Check DTC present.
- 6. Are any DTCs present?
- Substitute with a known-good HECU and ch-YES

eck for proper operation. If problem is corrected, replace HECU and then go to "Verification of Vehicle Repair" procedure

※ In a case of replacing HECU, operate each sensor's calibration by scantool, including the steering angle sensor's calibration.

This fault may be intermittently caused by NO poor connection in the HECU connector or was repaired and HECU memory was not cleared. Go to "Verification of Vehicle Repair" procedure.

# Verification of Vehicle Repair

After a repair, it is essential to verify that the fault has been corrected.

- 1. Connect scantool and select "Diagnostic Trouble Codes(DTCs)" mode
- 2. Using a scantool, Clear DTC.
- 3. Drive the vehicle within DTC Detecting Condition in General Information.
- 4. Using a scantool, Check DTC present.
- 5. Are any DTCs present?

YES

Go to the applicable troubleshooting procedure.

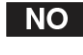

# **Brake System**

### C2332 Rear-RH Valve error (Inlet Valve)

#### **General Description**

The HECU(Hydraulic and Electronic Control Unit) is one body of the ECU(Electronic Control Unit) and HCU(Hydraulic Control Unit). The HCU consists of an accumulator, a return pump and solenoid valve assay. The increasing,maintaining and decreasing of brake pressure to each wheel cylinder is done by the electronic motor. And the brake pressure in accordance with the control logic is supplied by the pump on the basis of wheel speed sensor's signal.

#### **DTC Description**

The HECU monitors the solenoid valve circuit for a normal operation and if there is a open or short circuit in the valve, this DTC is set.

#### **DTC Detecting Condition**

| ltem            | Detecting Condition                                                                                        | Possible Cause |
|-----------------|----------------------------------------------------------------------------------------------------|----------------|
| DTC Strategy    | Internal monitoring                                                                                        |                |
| Threshold valve | When there is a open circuit or short circuit in the solen-<br>oid valve                                   | Faulty HECU    |
| Fail-Safe       | <ul> <li>ABS/EBD/ESP functions are inhibited.</li> <li>ABS/EBD/ESP warning lamps are activated.</li> </ul> |                |

#### Check actuation test

1. Connect scantool to Data Link Connector(DLC)

4. Monitor the operating status of the valve by Actuation Test of scantool.

2. IG "ON"

- Specification : If the operating sound is heard, it works okay.
- 3. Select the "Actuation Test" mode on the scantool.

| Actuation Test                    |        |                                |                |  |
|-----------------------------------|--------|--------------------------------|----------------|--|
| Test Items                        |        | Duration                       | 2.5            |  |
| Motor                             |        | Duration                       | 2 580          |  |
| Inlet Valve-Left Front            |        | - 0 PC                         |                |  |
| Inlet Valve-Right Front           |        | <ul> <li>Conditions</li> </ul> | IG. ON/ENG.OFF |  |
| Inlet Valve-Left Rear             |        |                                |                |  |
| Inlet Valve-Right Rear            |        | <ul> <li>Result</li> </ul>     |                |  |
| Outlet Valve-Left Front           |        |                                |                |  |
| Outlet Valve-Right Front          |        |                                |                |  |
| Outlet Valve-Left Rear            |        |                                |                |  |
| Outlet Valve-Right Rear           |        |                                | start          |  |
| Traction Control Valva-Laft Front | $\sim$ |                                |                |  |
| Fig.1                             |        |                                |                |  |

SBHBR9612L

# ESP(Electronic Stability Program) System

- 5. Does the valve operate normally?

**YES** Fault is intermittent caused by poor connection in power harness and/or HECU's connector or was repaired and HECU memory was not cleared.

> Thoroughly check connectors for looseness, poor connection, bending, corrosion, contamination, deterioration, or damage.

> Repair or replace as necessary and then go to "Verification of Vehicle Repair" procedure.

NO Go to "Terminal and Connector Inspection" procedure.

#### Terminal and Connector Inspection

- 1. Many malfunctions in the electrical system are caused by poor harness(es) and terminal condition. Faults can also be caused by interference from other electrical systems, and mechanical or chemical damage.
- 2. Thoroughly check connectors for looseness, poor connection, bending, corrosion, contamination, deterioration, or damage.
- 3. Has a problem been found?

Repair as necessary and then go to "Verific-YES ation of Vehicle Repair" procedure.

Go to "Component Inspection" procedure. NO

#### **Component Inspection**

- 1. Ignition "OFF" & Engine "OFF".
- 2. Ignition "ON" & Engine "OFF".
- 3. Connect scantool and select "Diagnostic Trouble Codes(DTCs)" mode.
- 4. Using a scantool, Clear DTC.
- 5. Using a scantool, Check DTC present.
- 6. Are any DTCs present?
- Substitute with a known-good HECU and ch-YES

eck for proper operation. If problem is corrected, replace HECU and then go to "Verification of Vehicle Repair" procedure

※ In a case of replacing HECU, operate each sensor's calibration by scantool, including the steering angle sensor's calibration.

This fault may be intermittently caused by NO poor connection in the HECU connector or was repaired and HECU memory was not cleared. Go to "Verification of Vehicle Repair" procedure.

### Verification of Vehicle Repair

After a repair, it is essential to verify that the fault has been corrected.

- 1. Connect scantool and select "Diagnostic Trouble Codes(DTCs)" mode
- 2. Using a scantool, Clear DTC.
- 3. Drive the vehicle within DTC Detecting Condition in General Information.
- 4. Using a scantool, Check DTC present.
- 5. Are any DTCs present?

YES

Go to the applicable troubleshooting procedure.

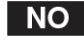

# **Brake System**

### C2336 Rear-RH Valve error (Outlet Valve)

#### **General Description**

The HECU(Hydraulic and Electronic Control Unit) is one body of the ECU(Electronic Control Unit) and HCU(Hydraulic Control Unit). The HCU consists of an accumulator, a return pump and solenoid valve assay. The increasing,maintaining and decreasing of brake pressure to each wheel cylinder is done by the electronic motor. And the brake pressure in accordance with the control logic is supplied by the pump on the basis of wheel speed sensor's signal.

#### **DTC Description**

The HECU monitors the solenoid valve circuit for a normal operation and if there is a open or short circuit in the valve, this DTC is set.

#### **DTC Detecting Condition**

| ltem            | Detecting Condition                                                                                     | Possible Cause |
|-----------------|----------------------------------------------------------------------------------------------------|----------------|
| DTC Strategy    | Internal monitoring                                                                                     |                |
| Threshold valve | When there is a open circuit or short circuit in the solen-<br>oid valve                                | Faulty HECU    |
| Fail-Safe       | <ul><li>ABS/EBD/ESP functions are inhibited.</li><li>ABS/EBD/ESP warning lamps are activated.</li></ul> |                |

#### Check actuation test

1. Connect scantool to Data Link Connector(DLC)

4. Monitor the operating status of the valve by Actuation Test of scantool.

2. IG "ON"

- Specification : If the operating sound is heard, it works okay.
- 3. Select the "Actuation Test" mode on the scantool.

| Actuation Test                     |                       |                             |   |
|------------------------------------|-----------------------|-----------------------------|---|
| Test Items                         |                       | Purption Doce               |   |
| Inlet Valve-Left Rear              |                       | 2 Sec                       |   |
| Inlet Valve-Right Rear             |                       |                             | - |
| Outlet Valve-Left Front            |                       | • Conditions IG. UN/ENG.UFF |   |
| Outlet Valve-Right Front           |                       |                             |   |
| Outlet Valve-Left Rear             |                       | <ul> <li>Result</li> </ul>  |   |
| Outlet Valve-Right Rear            |                       |                             |   |
| Traction Control Valve-Left Front  |                       |                             |   |
| Traction Control Valve-Fornt Right |                       | Start Star                  |   |
| Electric Shuttle Valve-Right Front |                       | Start Stop                  |   |
| Flactric Chuttle Value-Laft Front  | $\mathbf{\mathbf{v}}$ |                             |   |
| Fig.1                              |                       |                             |   |

SBHBR9613L

# ESP(Electronic Stability Program) System

- 5. Does the valve operate normally?

**YES** Fault is intermittent caused by poor connection in power harness and/or HECU's connector or was repaired and HECU memory was not cleared.

> Thoroughly check connectors for looseness, poor connection, bending, corrosion, contamination, deterioration, or damage.

> Repair or replace as necessary and then go to "Verification of Vehicle Repair" procedure.

NO Go to "Terminal and Connector Inspection" procedure.

#### Terminal and Connector Inspection

- 1. Many malfunctions in the electrical system are caused by poor harness(es) and terminal condition. Faults can also be caused by interference from other electrical systems, and mechanical or chemical damage.
- 2. Thoroughly check connectors for looseness, poor connection, bending, corrosion, contamination, deterioration, or damage.
- 3. Has a problem been found?

Repair as necessary and then go to "Verific-YES ation of Vehicle Repair" procedure.

Go to "Component Inspection" procedure. NO

#### **Component Inspection**

- 1. Ignition "OFF" & Engine "OFF".
- 2. Ignition "ON" & Engine "OFF".
- 3. Connect scantool and select "Diagnostic Trouble Codes(DTCs)" mode.
- 4. Using a scantool, Clear DTC.
- 5. Using a scantool, Check DTC present.
- 6. Are any DTCs present?
- Substitute with a known-good HECU and ch-YES eck for proper operation.

If problem is corrected, replace HECU and then go to "Verification of Vehicle Repair" procedure

※ In a case of replacing HECU, operate each sensor's calibration by scantool, including the steering angle sensor's calibration.

This fault may be intermittently caused by NO poor connection in the HECU connector or was repaired and HECU memory was not cleared. Go to "Verification of Vehicle Repair" procedure.

### Verification of Vehicle Repair

After a repair, it is essential to verify that the fault has been corrected.

- 1. Connect scantool and select "Diagnostic Trouble Codes(DTCs)" mode
- 2. Using a scantool, Clear DTC.
- 3. Drive the vehicle within DTC Detecting Condition in General Information.
- 4. Using a scantool, Check DTC present.
- 5. Are any DTCs present?

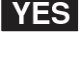

Go to the applicable troubleshooting procedure.

NO

# **Brake System**

# C2366 TC Valve Primary (USV1) Error

### General Description

The HECU(Hydraulic and Electronic Control Unit) is one body of the ECU(Electronic Control Unit) and HCU(Hydraulic Control Unit). The HCU consists of an accumulator, a return pump and solenoid valve assay. The increasing,maintaining and decreasing of brake pressure to each wheel cylinder is done by the electronic motor. And the brake pressure in accordance with the control logic is supplied by the pump on the basis of wheel speed sensor's signal.

### **DTC Description**

The HECU monitors the solenoid valve circuit for a normal operation and if there is a open or short circuit in the valve, this DTC is set.

### **DTC Detecting Condition**

| ltem            | Detecting Condition                                                                                        | Possible Cause |
|-----------------|----------------------------------------------------------------------------------------------------|----------------|
| DTC Strategy    | Internal monitoring                                                                                        |                |
| Threshold valve | When there is a open circuit or short circuit in the solen-<br>oid valve                                   | Faulty HECU    |
| Fail-Safe       | <ul> <li>ABS/EBD/ESP functions are inhibited.</li> <li>ABS/EBD/ESP warning lamps are activated.</li> </ul> |                |

### **Terminal and Connector Inspection**

- Many malfunctions in the electrical system are caused by poor harness(es) and terminal condition. Faults can also be caused by interference from other electrical systems, and mechanical or chemical damage.
- 2. Thoroughly check connectors for looseness, poor connection, bending, corrosion, contamination, deterioration, or damage.
- 3. Has a problem been found?
- **YES** Repair as necessary and then go to "Verification of Vehicle Repair" procedure.
- **NO •** Go to "Component Inspection" procedure.

#### **Component Inspection**

- 1. Ignition "OFF" & Engine "OFF".
- 2. Ignition "ON" & Engine "OFF".
- 3. Connect scantool and select "Diagnostic Trouble Codes(DTCs)" mode.
- 4. Using a scantool, Clear DTC.
- 5. Using a scantool, Check DTC present.

6. Are any DTCs present ?

- YES ► Substitute with a known-good HECU and check for proper operation. If problem is corrected, replace HECU and then
  - go to "Verification of Vehicle Repair" procedure

In a case of replacing HECU, operate each sensor's calibration by scantool, including the steering angle sensor's calibration.

NO ► This fault may be intermittently caused by poor connection in the HECU connector or was repaired and HECU memory was not cleared. Go to "Verification of Vehicle Repair" procedure.

### Verification of Vehicle Repair

After a repair, it is essential to verify that the fault has been corrected.

- 1. Connect scantool and select "Diagnostic Trouble Codes(DTCs)" mode
- 2. Using a scantool, Clear DTC.
- 3. Drive the vehicle within DTC Detecting Condition in General Information.
- 4. Using a scantool, Check DTC present.
- 5. Are any DTCs present?

**YES** • Go to the applicable troubleshooting procedure.

**BR-181** 

### C2370 TC Valve Secondary (USV2) Error

#### **General Description**

The HECU(Hydraulic and Electronic Control Unit) is one body of the ECU(Electronic Control Unit) and HCU(Hydraulic Control Unit). The HCU consists of an accumulator, a return pump and solenoid valve assay. The increasing,maintaining and decreasing of brake pressure to each wheel cylinder is done by the electronic motor. And the brake pressure in accordance with the control logic is supplied by the pump on the basis of wheel speed sensor's signal.

#### **DTC Description**

The HECU monitors the solenoid valve circuit for a normal operation and if there is a open or short circuit in the valve, this DTC is set.

#### **DTC Detecting Condition**

| ltem            | Detecting Condition                                                                                        | Possible Cause |
|-----------------|----------------------------------------------------------------------------------------------------|----------------|
| DTC Strategy    | Internal monitoring                                                                                        |                |
| Threshold valve | When there is a open circuit or short circuit in the solen-<br>oid valve                                   | Faulty HECU    |
| Fail-Safe       | <ul> <li>ABS/EBD/ESP functions are inhibited.</li> <li>ABS/EBD/ESP warning lamps are activated.</li> </ul> |                |

#### **Terminal and Connector Inspection**

- Many malfunctions in the electrical system are caused by poor harness(es) and terminal condition. Faults can also be caused by interference from other electrical systems, and mechanical or chemical damage.
- 2. Thoroughly check connectors for looseness, poor connection, bending, corrosion, contamination, deterioration, or damage.
- 3. Has a problem been found?
- **YES** Repair as necessary and then go to "Verification of Vehicle Repair" procedure.
- **NO •** Go to "Component Inspection" procedure.

#### **Component Inspection**

- 1. Ignition "OFF" & Engine "OFF".
- 2. Ignition "ON" & Engine "OFF".
- 3. Connect scantool and select "Diagnostic Trouble Codes(DTCs)" mode.
- 4. Using a scantool, Clear DTC.
- 5. Using a scantool, Check DTC present.

6. Are any DTCs present?

- 11

- YES ► Substitute with a known-good HECU and check for proper operation. If problem is corrected, replace HECU and then
  - go to "Verification of Vehicle Repair" procedure

In a case of replacing HECU, operate each sensor's calibration by scantool, including the steering angle sensor's calibration.

NO ► This fault may be intermittently caused by poor connection in the HECU connector or was repaired and HECU memory was not cleared. Go to "Verification of Vehicle Repair" procedure.

#### Verification of Vehicle Repair

After a repair, it is essential to verify that the fault has been corrected.

- 1. Connect scantool and select "Diagnostic Trouble Codes(DTCs)" mode
- 2. Using a scantool, Clear DTC.
- 3. Drive the vehicle within DTC Detecting Condition in General Information.
- 4. Using a scantool, Check DTC present.
- 5. Are any DTCs present?

**YES** • Go to the applicable troubleshooting procedure.

NO System performing to specification at this time.

### 021-62999292
### 021-62999292

## **Brake System**

### C2372 Electronic Shuttle Valve Primary (HSV1) Error

#### **General Description**

The HECU(Hydraulic and Electronic Control Unit) is one body of the ECU(Electronic Control Unit) and HCU(Hydraulic Control Unit). The HCU consists of an accumulator, a return pump and solenoid valve assay. The increasing,maintaining and decreasing of brake pressure to each wheel cylinder is done by the electronic motor. And the brake pressure in accordance with the control logic is supplied by the pump on the basis of wheel speed sensor's signal.

#### **DTC Description**

The HECU monitors the solenoid valve circuit for a normal operation and if there is a open or short circuit in the valve, this DTC is set.

#### **DTC Detecting Condition**

| ltem            | Detecting Condition                                                                                        | Possible Cause |  |
|-----------------|----------------------------------------------------------------------------------------------------|----------------|--|
| DTC Strategy    | Internal monitoring                                                                                        | Faulty HECU    |  |
| Threshold valve | When there is a open circuit or short circuit in the solen-<br>oid valve                                   |                |  |
| Fail-Safe       | <ul> <li>ABS/EBD/ESP functions are inhibited.</li> <li>ABS/EBD/ESP warning lamps are activated.</li> </ul> |                |  |

#### **Terminal and Connector Inspection**

- Many malfunctions in the electrical system are caused by poor harness(es) and terminal condition. Faults can also be caused by interference from other electrical systems, and mechanical or chemical damage.
- 2. Thoroughly check connectors for looseness, poor connection, bending, corrosion, contamination, deterioration, or damage.
- 3. Has a problem been found?
- **YES** Repair as necessary and then go to "Verification of Vehicle Repair" procedure.
- **NO •** Go to "Component Inspection" procedure.

#### **Component Inspection**

- 1. Ignition "OFF" & Engine "OFF".
- 2. Ignition "ON" & Engine "OFF".
- 3. Connect scantool and select "Diagnostic Trouble Codes(DTCs)" mode.
- 4. Using a scantool, Clear DTC.
- 5. Using a scantool, Check DTC present.

6. Are any DTCs present?

- YES ► Substitute with a known-good HECU and check for proper operation. If problem is corrected, replace HECU and then
  - go to "Verification of Vehicle Repair" procedure

In a case of replacing HECU, operate each sensor's calibration by scantool, including the steering angle sensor's calibration.

NO ► This fault may be intermittently caused by poor connection in the HECU connector or was repaired and HECU memory was not cleared. Go to "Verification of Vehicle Repair" procedure.

#### Verification of Vehicle Repair

After a repair, it is essential to verify that the fault has been corrected.

- 1. Connect scantool and select "Diagnostic Trouble Codes(DTCs)" mode
- 2. Using a scantool, Clear DTC.
- 3. Drive the vehicle within DTC Detecting Condition in General Information.
- 4. Using a scantool, Check DTC present.
- 5. Are any DTCs present?

**YES** • Go to the applicable troubleshooting procedure.

NO System performing to specification at this time.

**BR-183** 

### C2374 Electronic Shuttle Valve Secondary (HSV2) Error

### **General Description**

The HECU(Hydraulic and Electronic Control Unit) is one body of the ECU(Electronic Control Unit) and HCU(Hydraulic Control Unit). The HCU consists of an accumulator, a return pump and solenoid valve assay. The increasing,maintaining and decreasing of brake pressure to each wheel cylinder is done by the electronic motor. And the brake pressure in accordance with the control logic is supplied by the pump on the basis of wheel speed sensor's signal.

### **DTC Description**

The HECU monitors the solenoid valve circuit for a normal operation and if there is a open or short circuit in the valve, this DTC is set.

### DTC Detecting Condition

| ltem            | Detecting Condition                                                                                        | Possible Cause |  |
|-----------------|----------------------------------------------------------------------------------------------------|----------------|--|
| DTC Strategy    | Internal monitoring                                                                                        | Faulty HECU    |  |
| Threshold valve | When there is a open circuit or short circuit in the solen-<br>oid valve                                   |                |  |
| Fail-Safe       | <ul> <li>ABS/EBD/ESP functions are inhibited.</li> <li>ABS/EBD/ESP warning lamps are activated.</li> </ul> |                |  |

#### **Terminal and Connector Inspection**

- Many malfunctions in the electrical system are caused by poor harness(es) and terminal condition. Faults can also be caused by interference from other electrical systems, and mechanical or chemical damage.
- 2. Thoroughly check connectors for looseness, poor connection, bending, corrosion, contamination, deterioration, or damage.
- 3. Has a problem been found?
- **YES** Repair as necessary and then go to "Verification of Vehicle Repair" procedure.
- **NO •** Go to "Component Inspection" procedure.

#### **Component Inspection**

- 1. Ignition "OFF" & Engine "OFF".
- 2. Ignition "ON" & Engine "OFF".
- 3. Connect scantool and select "Diagnostic Trouble Codes(DTCs)" mode.
- 4. Using a scantool, Clear DTC.
- 5. Using a scantool, Check DTC present.

6. Are any DTCs present ?

- YES ► Substitute with a known-good HECU and check for proper operation. If problem is corrected, replace HECU and then
  - go to "Verification of Vehicle Repair" procedure

In a case of replacing HECU, operate each sensor's calibration by scantool, including the steering angle sensor's calibration.

NO ► This fault may be intermittently caused by poor connection in the HECU connector or was repaired and HECU memory was not cleared. Go to "Verification of Vehicle Repair" procedure.

### Verification of Vehicle Repair

After a repair, it is essential to verify that the fault has been corrected.

- 1. Connect scantool and select "Diagnostic Trouble Codes(DTCs)" mode
- 2. Using a scantool, Clear DTC.
- 3. Drive the vehicle within DTC Detecting Condition in General Information.
- 4. Using a scantool, Check DTC present.
- 5. Are any DTCs present?

**YES** • Go to the applicable troubleshooting procedure.

NO System performing to specification at this time.

## **Brake System**

### C2380 ABS/TCS/ESP valve error

#### **General Description**

The HECU(Hydraulic and Electronic Control Unit) is one body of the ECU(Electronic Control Unit) and HCU(Hydraulic Control Unit). The HCU consists of an accumulator, a return pump and solenoid valve assay. The increasing,maintaining and decreasing of brake pressure to each wheel cylinder is done by the electronic motor. And the brake pressure in accordance with the control logic is supplied by the pump on the basis of wheel speed sensor's signal.

#### **DTC Description**

The HECU monitors the solenoid valve circuit for a normal operation and if there is a open or short circuit in the valve, this DTC is set.

#### **DTC Detecting Condition**

| ltem            | Detecting Condition                                                                                     | Possible Cause |  |
|-----------------|----------------------------------------------------------------------------------------------------|----------------|--|
| DTC Strategy    | Internal monitoring                                                                                     |                |  |
| Threshold valve | When there is a open circuit or short circuit in the solen-<br>oid valve                                | Faulty HECU    |  |
| Fail-Safe       | <ul><li>ABS/EBD/ESP functions are inhibited.</li><li>ABS/EBD/ESP warning lamps are activated.</li></ul> |                |  |

#### **Terminal and Connector Inspection**

- Many malfunctions in the electrical system are caused by poor harness(es) and terminal condition. Faults can also be caused by interference from other electrical systems, and mechanical or chemical damage.
- 2. Thoroughly check connectors for looseness, poor connection, bending, corrosion, contamination, deterioration, or damage.
- 3. Has a problem been found?
- **YES** Repair as necessary and then go to "Verification of Vehicle Repair" procedure.
- **NO •** Go to "Component Inspection" procedure.

#### **Component Inspection**

- 1. Ignition "OFF" & Engine "OFF".
- 2. Ignition "ON" & Engine "OFF".
- 3. Connect scantool and select "Diagnostic Trouble Codes(DTCs)" mode.
- 4. Using a scantool, Clear DTC.
- 5. Using a scantool, Check DTC present.

6. Are any DTCs present?

- YES ► Substitute with a known-good HECU and check for proper operation. If problem is corrected, replace HECU and then
  - go to "Verification of Vehicle Repair" procedure

In a case of replacing HECU, operate each sensor's calibration by scantool, including the steering angle sensor's calibration.

NO ► This fault may be intermittently caused by poor connection in the HECU connector or was repaired and HECU memory was not cleared. Go to "Verification of Vehicle Repair" procedure.

#### Verification of Vehicle Repair

After a repair, it is essential to verify that the fault has been corrected.

- 1. Connect scantool and select "Diagnostic Trouble Codes(DTCs)" mode
- 2. Using a scantool, Clear DTC.
- 3. Drive the vehicle within DTC Detecting Condition in General Information.
- 4. Using a scantool, Check DTC present.
- 5. Are any DTCs present?

**YES** • Go to the applicable troubleshooting procedure.

NO System performing to specification at this time.

**BR-185** 

### C2402 Motor Failure

### **General Description**

The HECU supplies battery power to the electric motor through the motor relay which is controlled by the Electronic Control Unit(ECU). The electric motor pump supplies hydraulic pressure to all wheel brake calipers by operating the piston inside the pump.

#### **DTC Description**

The HECU monitors the pump motor circuit and if it is detected as an open/short circuit, fuse open, or motor lock, this DTC is set.

#### **DTC Detecting Condition**

| ltem            | Detecting Condition                                                                                                | Possible Cause                |  |
|-----------------|----------------------------------------------------------------------------------------------------|-------------------------------|--|
| DTC Strategy    | Voltage monitoring                                                                                                 |                               |  |
|                 | • When the motor pump is activated and the voltage of motor is less than 7.3V for more than 1.8 seconds            |                               |  |
| Threshold value | When the motor pump is not activated and the voltage<br>of motor is over 0.93V for more than 0.93 second           | Open or short of power supply |  |
|                 | When a short circuit happens more than three times.                                                                | Faulty HECU                   |  |
|                 | <ul> <li>When a short circuit doesn't happen and the mechanic-<br/>al error takes place over ten times.</li> </ul> |                               |  |
| Fail-Safe       | <ul> <li>ABS/TCS/ESP functions are inhibited.</li> <li>ABS/ESP warning lamps are activated.</li> </ul>             | 0                             |  |
|                 | 00 0 00                                                                                                    |                               |  |

شرکت دیجیتال خودرو سامانه (مسئولیت محدود)

اولین سامانه دیجیتال تعمیرکاران خودرو در ایران

**Brake System** 

### **Diagnostic Circuit Diagram**

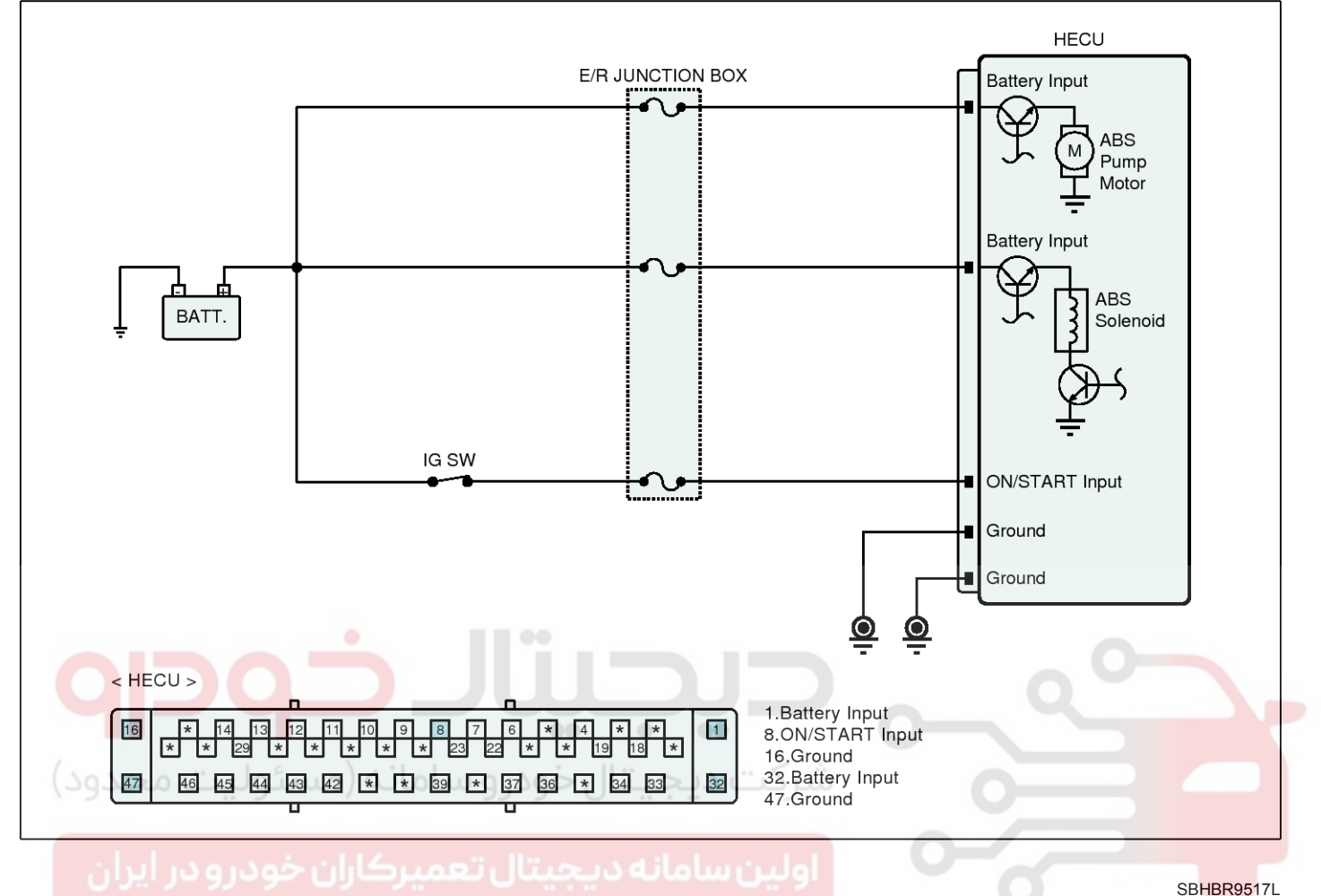

#### **Check actuation test**

- 1. Connect scantool to Data Link Connector(DLC)
- 2. IG "ON"
- 3. Select the "Actuation Test" mode on the scantool.
- 4. Monitor the operating status of the motor by actuation test of scantool.

#### Specification :

If the operating sound is heard, it works okay.

SBHBR9614L

| Actuation Test                    |                                                |
|-----------------------------------|------------------------------------------------|
| Test Items                        | Duration                                       |
| Motor                             |                                                |
| Inlet Valve-Left Front            |                                                |
| Inlet Valve-Right Front           | <ul> <li>Conditions IG, UN/ENG, UFF</li> </ul> |
| Inlet Valve-Left Rear             |                                                |
| Inlet Valve-Right Rear            | Result                                         |
| Outlet Valve-Left Front 🚽         |                                                |
| Outlet Valve-Right Front          |                                                |
| Outlet Valve-Left Rear            |                                                |
| Outlet Valve-Right Rear           | Start Stop                                     |
| Traction Control Value-Left Front |                                                |

#### Fig.1

Fig.1) Test Condition : Ignition "ON" & Engine "OFF".

#### 5. Does motor operate normally?

**YES** Fault is intermittent caused by poor connection in power harness and/or HECU's connector or was repaired and HECU memory was not cleared.

Thoroughly check connectors for looseness, poor connection, bending, corrosion, contamination, deterioration, or damage.

Repair or replace as necessary and then go to "Verification of Vehicle Repair" procedure.

Go to "Terminal and Connector Inspection" NO procedure.

#### **Terminal and Connector Inspection**

- 1. Many malfunctions in the electrical system are caused by poor harness(es) and terminal condition. Faults can also be caused by interference from other electrical systems, and mechanical or chemical damage.
- 2. Thoroughly check connectors for looseness, poor connection, bending, corrosion. contamination. deterioration, or damage.
- 3. Has a problem been found?

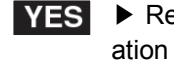

YES 
Repair as necessary and then go to "Verification of Vehicle Repair" procedure.

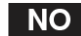

**NO** • Go to "Component Inspection" procedure.

#### **Power Circuit Inspection**

#### Check for open or short in harness

- 1. IG "ON"
- 2. Measure voltage between power terminal of the HECU harness connector and chassis ground.

Specification : Battery voltage

3. Is the measured value within specifications?

YES 
Go to "Ground Circuit Inspection" procedure.

Check for open or blown fuse referring to NO "Circuit Diagram".

Repair open or short in power circuit between battery and HECU and then, go to "Verification of vehicle Repair" procedure.

## Brake System

### Ground Circuit Inspection

- Check for open or short in harness
- 1. IG "OFF"
- 2. Disconnect HECU connector.
- 3. Measure resistance between ground terminal of the HECU harness connector and chassis ground.

#### **Specification :** Approx. below $1\Omega$

4. Is the measured value within specifications?

YES Substitute with a known-good HECU and check for proper operation.

If problem is corrected, replace HECU and then go to "Verification of Vehicle Repair" procedure

\* In a case of replacing HECU, operate each sensor's calibration by scantool, including the steering angle sensor's calibration.

NO

▶ Repair open or short in ground circuit between HECU and chassis ground, and then go to "Verification of vehicle Repair" procedure.

#### Verification of Vehicle Repair

After a repair, it is essential to verify that the fault has been corrected.

- 1. Connect scantool and select "Diagnostic Trouble Codes(DTCs)" mode
- 2. Using a scantool, Clear DTC.
- 3. Drive the vehicle within DTC Detecting Condition in General Information.
- 4. Using a scantool, Check DTC present.
- 5. Are any DTCs present?
- **YES** Go to the applicable troubleshooting procedure.

NO System performing to specification at this time.

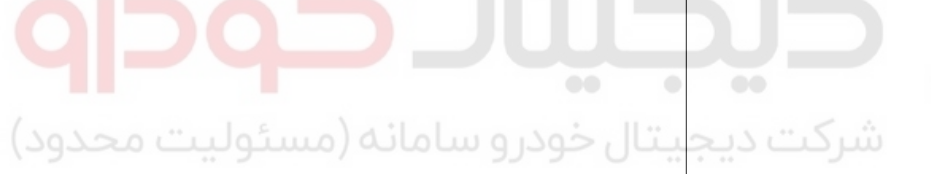

اولین ساما<mark>نه دیجیتال تعمیرکاران خودرو در</mark> ایران

## ESP Control Unit

#### Components

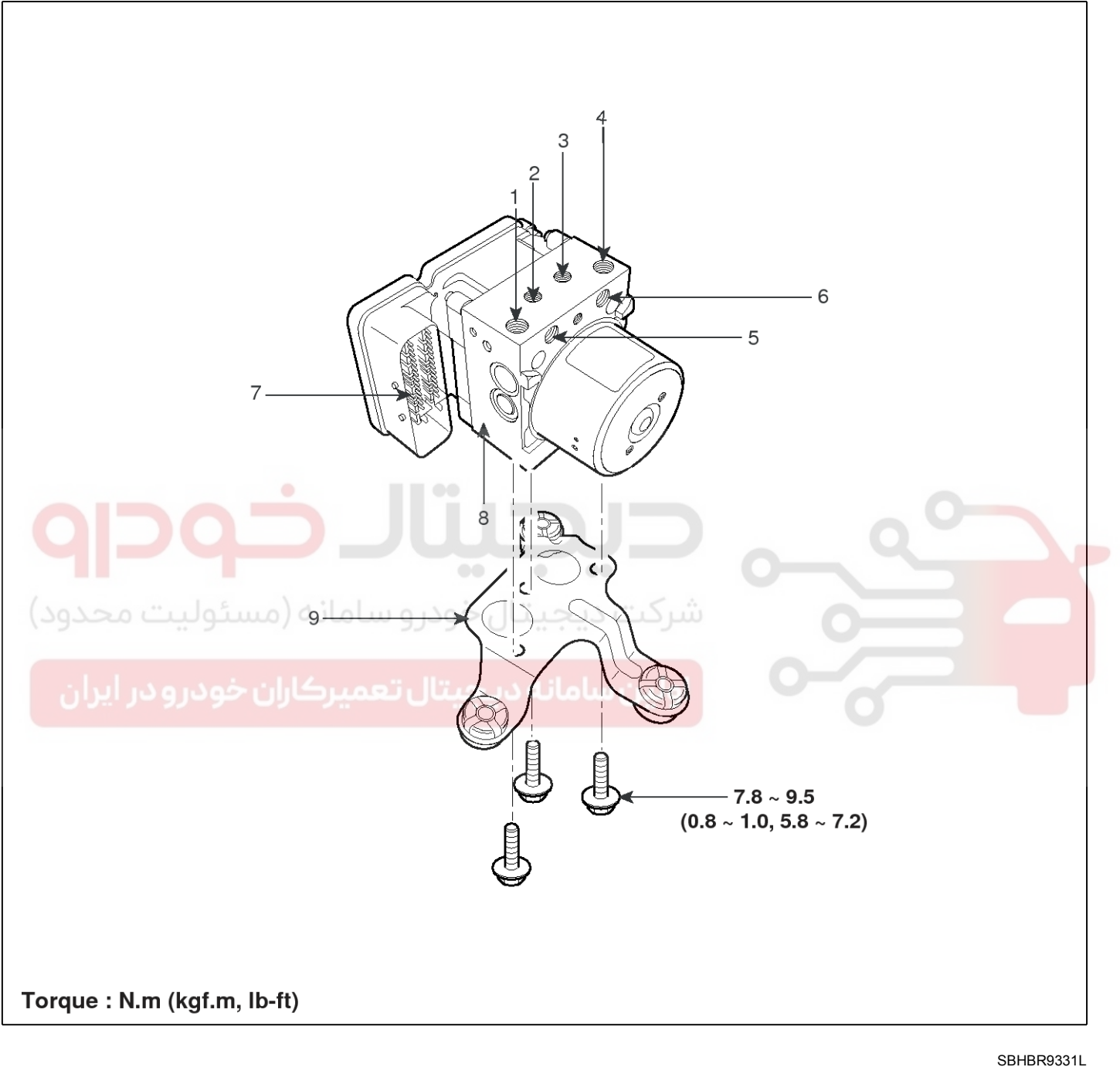

- 1. MCP
- 2. Front-left tube
- 3. Front-right tube
- 4. MCS
- 5. Rear-right tube

- 6. Rear-left tube
- 7. ESP control module connector
- 8. ESP control module(HECU)
- 9. ESP HECU bracket

# 021- 62 99 92 92

## **BR-190**

## **Brake System**

#### Removal

- Turn ignition switch OFF and disconnect the negative

   (-) battery cable
- 2. Remove the Engine room junction box after removing the cover.

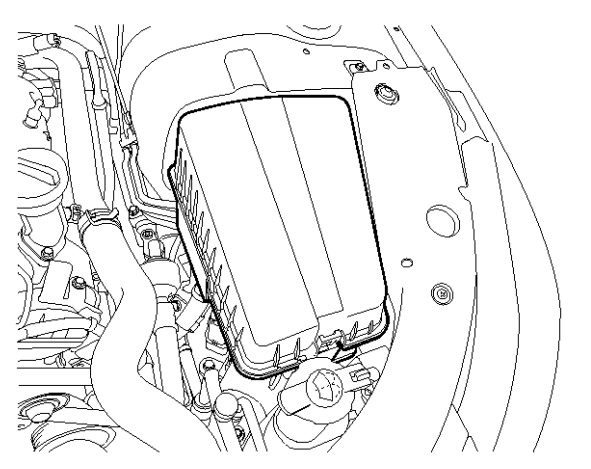

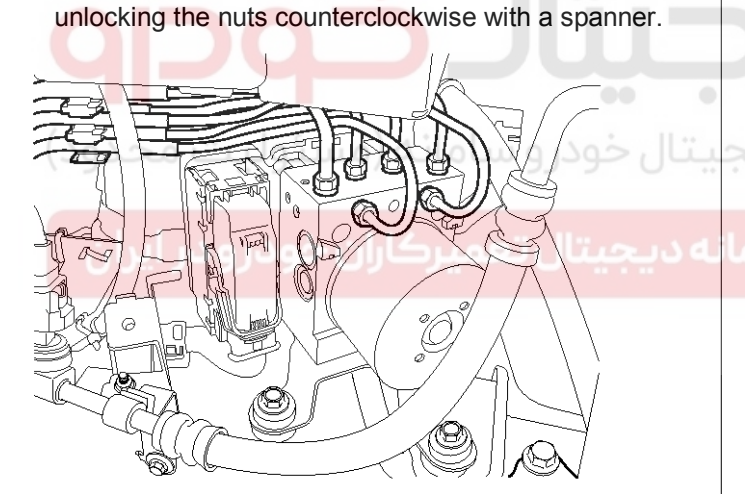

3. Disconnect the brake tubes from the HECU by

SBHBR8400D

SBHBR8414D

4. Pull up the lock (A) of the ESP control unit connector, then disconnect the connector.

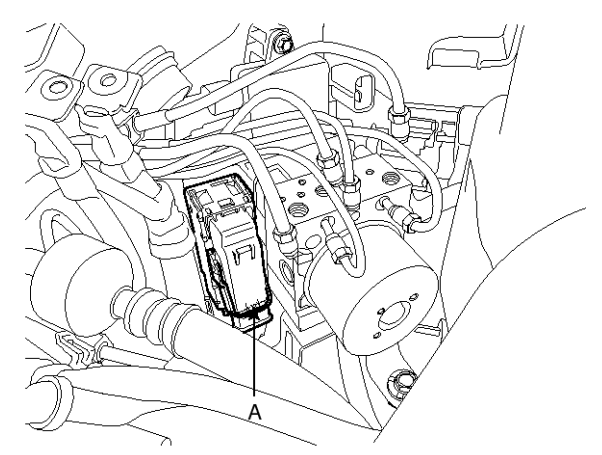

SBHBR9326L

5. Loosen the 3 ESP HECU bracket bolts, then remove HECU and bracket.

**Tightening torque:** 16.7 ~25.5 Nm (1.7 ~2.6 kgf.m, 112.3 ~18.8 lb-ft)

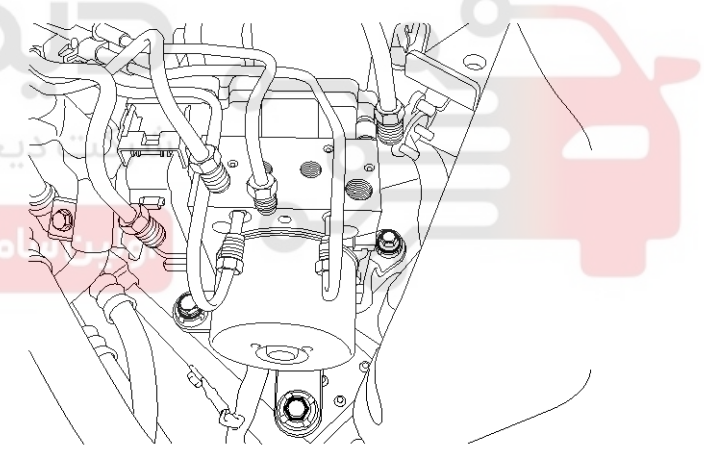

#### SBHBR8402D

6. Remove the 3 bolts, then remove the bracket from HECU.

Tightening torque:

7.8 ~9.8 Nm (0.8 ~1.0 kgf.m, 5.8 ~7.2 lb-ft)

#### 

- 1. Never attempt to disassemble the HECU.
- 2. The HECU must be transported and stored in.
- 3. Never shock to the HECU.

#### Installation

1. Installation is the reverse of removal.

### 021-62999292

## Front Wheel Speed Sensor

### Components

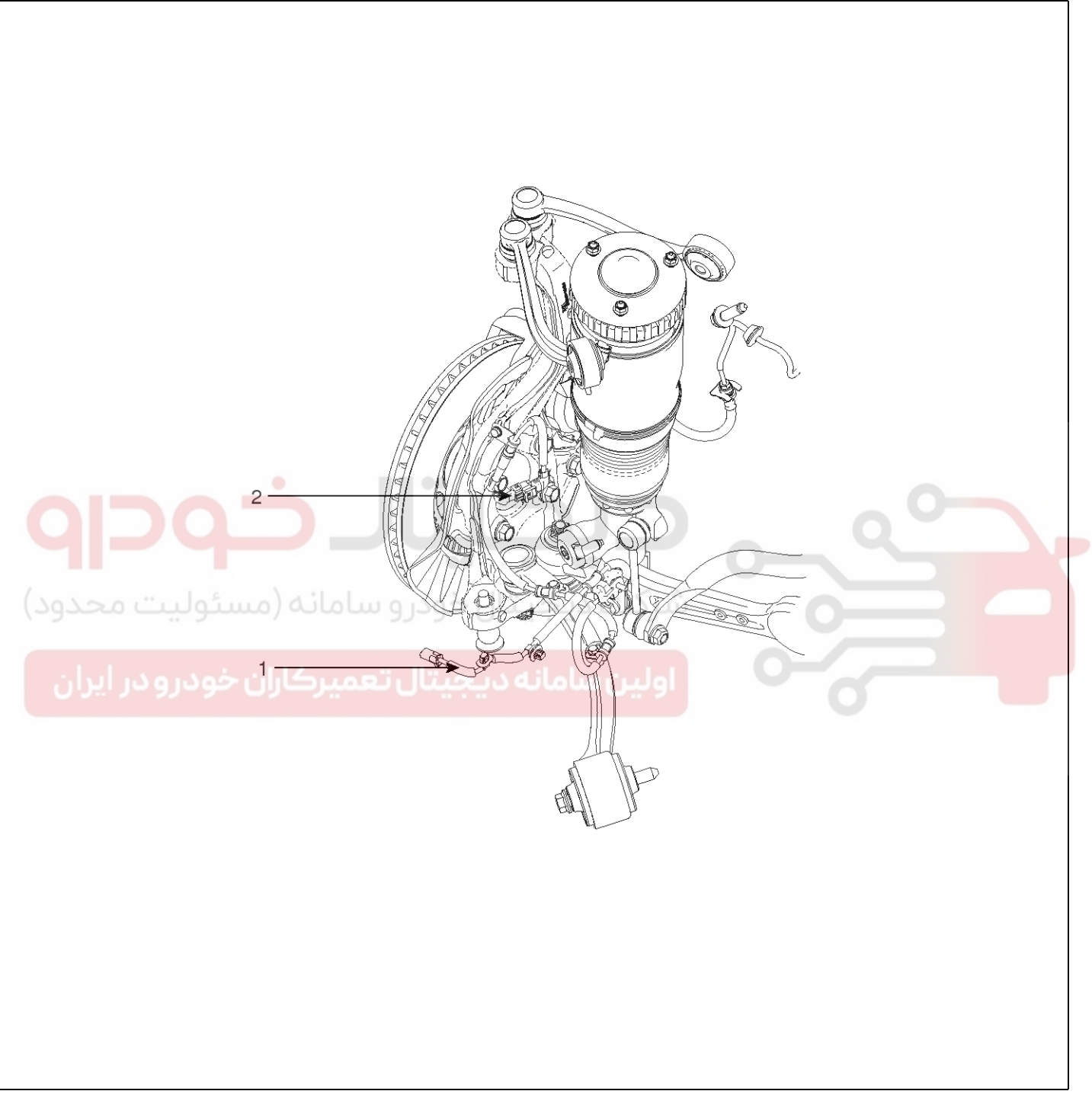

SBHBR8403D

- 1. Front wheel speed sensor cable
- 2. Front wheel speed sensor

### 021-62999292

## **BR-192**

## **Brake System**

#### Removal

1. Remove the connector after removing the front wheel speed sensor clip.

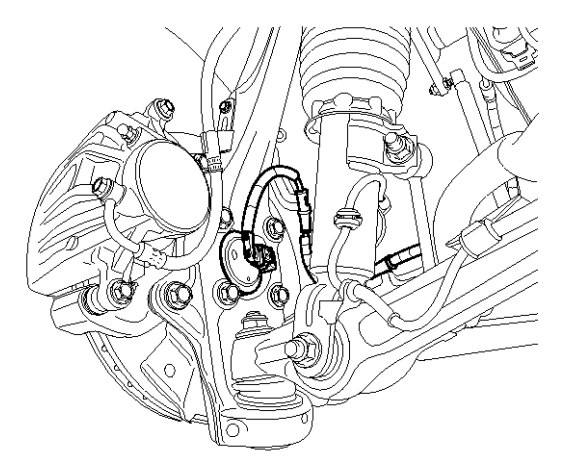

SBHBR8405D

- Remove the front wheel speed sensor.
   (Refer to Driveshaft and Axle group -Front Axle assembly)
- 3. Installation is the reverse of removal.

Inspection

1. Measure the output voltage between the terminal of the wheel speed sensor and the body ground.

#### 

In order to protect the wheel speed sensor, when measuring output voltage, a 100  $\Omega$  resister must be used as shown.

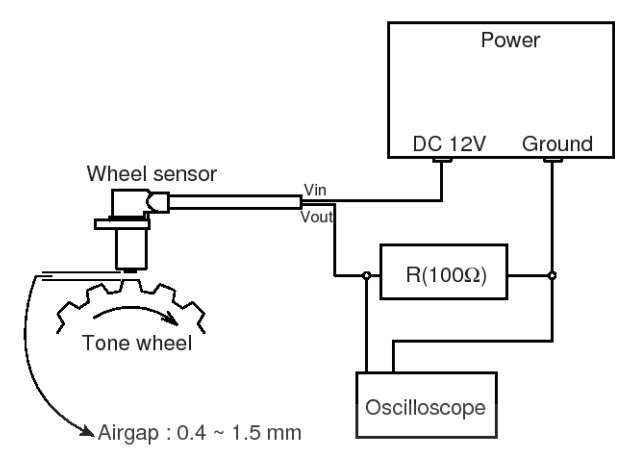

LJJF501M

2. Compare the change of the output voltage of the wheel speed sensor to the normal change of the output voltage as shown below.

البن سامانه دیجیتال تعمیرکاران خودرو در ایران

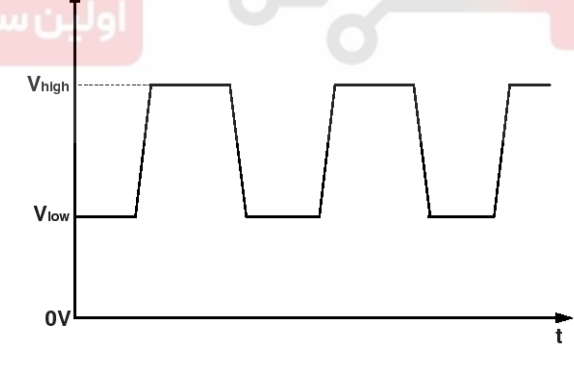

ARJE503Z

V\_low: 0.59V  $\sim$  0.84V V\_high: 1.18V  $\sim$  1.68V Frequency range: 1  $\sim$  2,000Hz

## **Rear Wheel Speed Sensor**

### Components

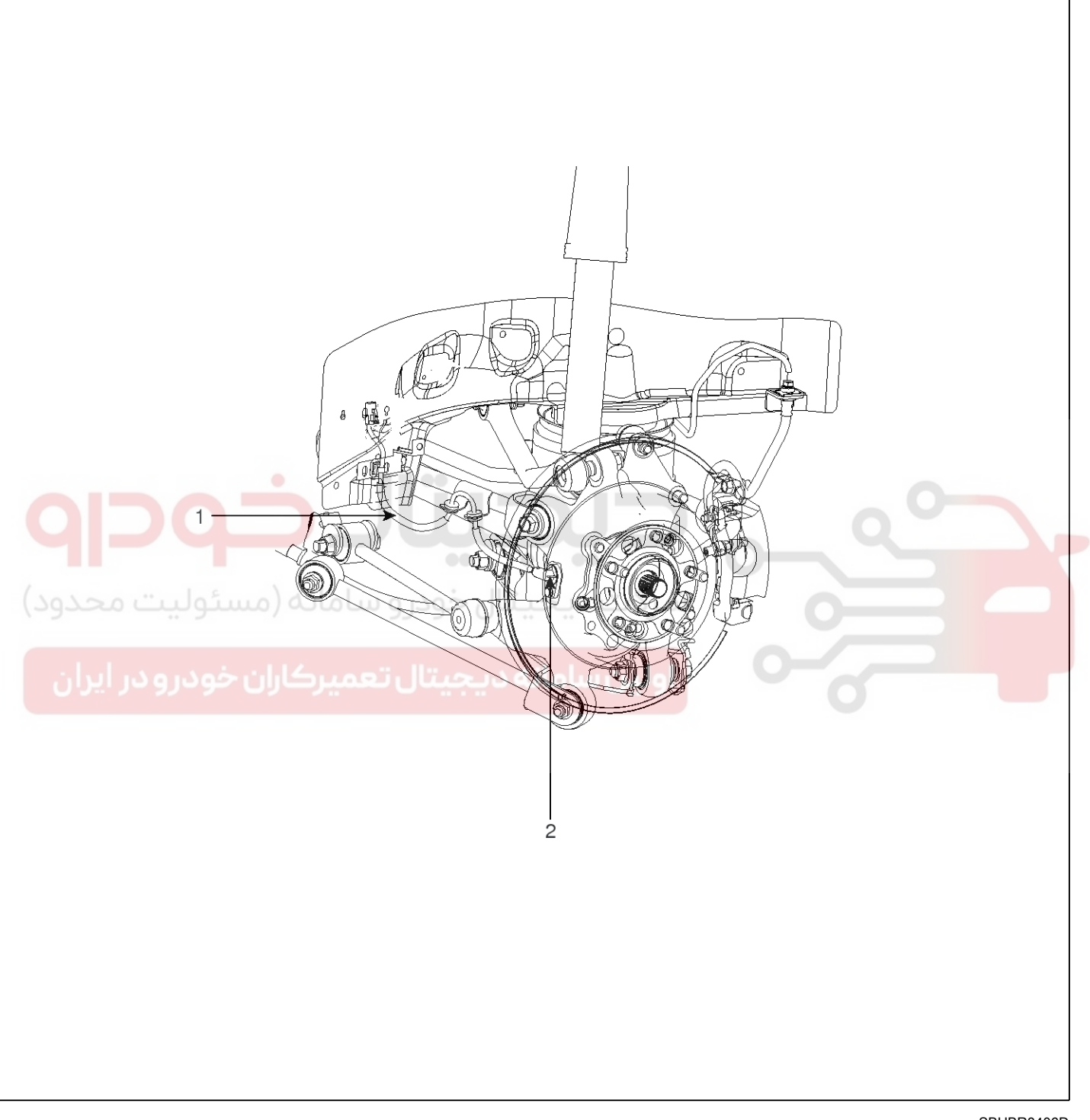

SBHBR8406D

- 1. Rear wheel speed sensor cable
- 2. Rear wheel speed sensor

### 021-62999292

## **BR-194**

## **Brake System**

#### Removal

1. Remove the rear wheel speed sensor mounting bolt.

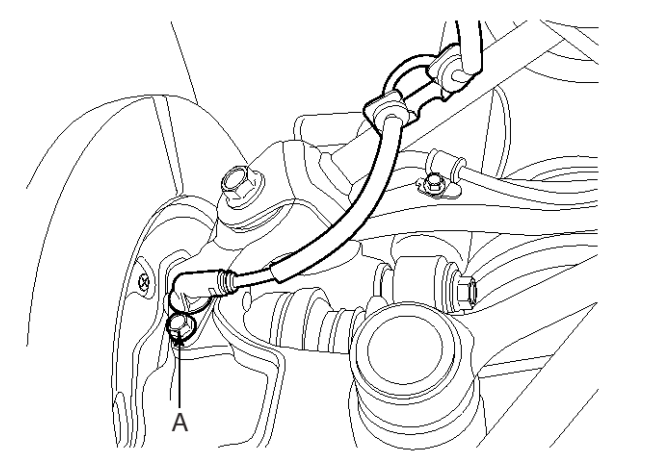

SBHBR8407D

- 2. Remove the rear wheel guard.
- Disconnect the rear wheel speed sensor connector (A), then remove the rear wheel speed sensor.

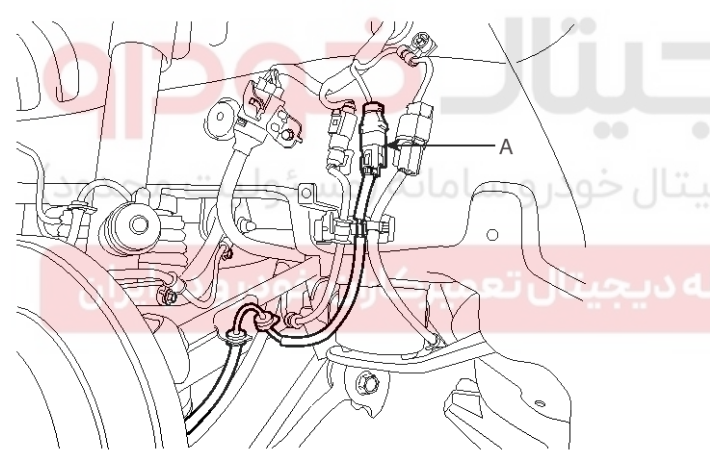

SBHBR8408D

4. Installation is the reverse of removal.

#### Inspection

1. Measure the output voltage between the terminal of the wheel speed sensor and the body ground.

#### 

In order to protect the wheel speed sensor, when measuring output voltage, a 100  $\Omega$  resister must be used as shown.

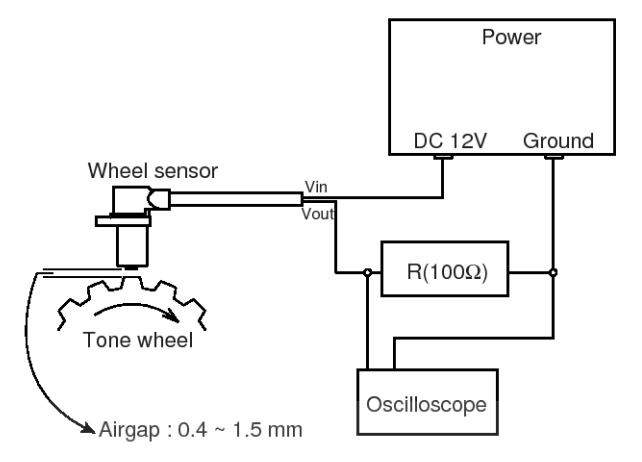

LJJF501M

2. Compare the change of the output voltage of the wheel speed sensor to the normal change of the output voltage as shown below.

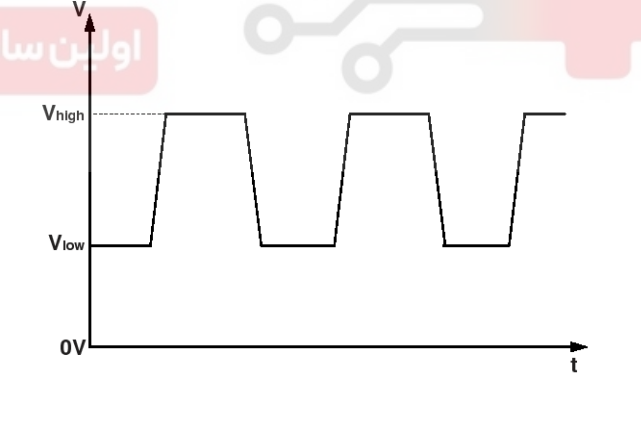

ARJE503Z

V\_low: 0.59V  $\sim$  0.84V V\_high: 1.18V  $\sim$  1.68V Frequency range: 1  $\sim$  2,000Hz

**BR-195** 

### Yaw-rate and Lateral G Sensor

#### Description

The ESP system is the shorten word of Electronic Stability Control system. This system recognizes a critical driving condition by Yaw-rate sensor, Lateral acceleration sensor and Steering angle sensor. And then it stabilizes the vehicle by a individual wheel braking and engine torque control through CAN communication. Among components of this system, the yaw-rate & lateral G sensor is installed on the lower of the center console. The vaw-rate and lateral G sensor are installed together in the one container which is called as " Sensor cluster". When the vehicle is moving around a vertical axis, the yaw rate sensor senses the vibration changes of the plate-fork installed in the yaw-rate sensor. When the vehicle's yawing is sensed and the yaw velocity reaches a certain velocity, the ESP control is activated. The lateral G sensor senses a vehicle's lateral acceleration. A small element in the sensor is attached to a deflectable lever-arm. The HECU recognizes a vehicle's direction and a lateral acceleration by the lateral G sensor.

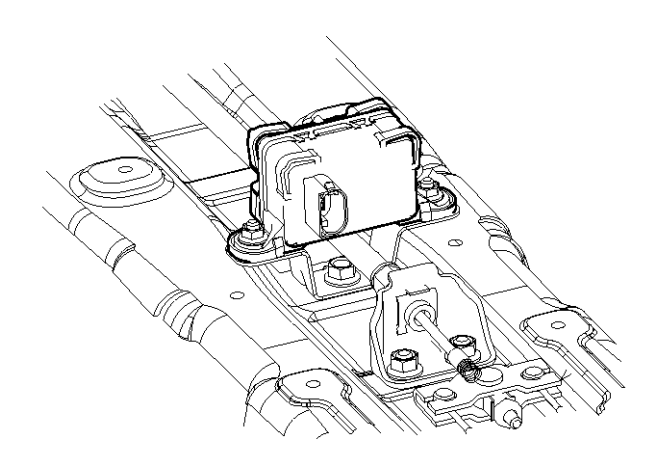

SBHBR8409D

#### Specifications

| Description                        | Specification              | Remarks |
|------------------------------------|----------------------------|---------|
| Operating voltage                  | 8~16V                      |         |
| Current Consumption                | Max. 250mA                 |         |
| Operating temperature              | <b>10 m m l -40</b> ~ 85 ℃ |         |
| Yaw-rate sensor Measurement range  | -75 ~ 75°/sec              |         |
| Lateral G sensor Measurement range | -1.7gN ~ +1.7gN            |         |

#### **External Diagram**

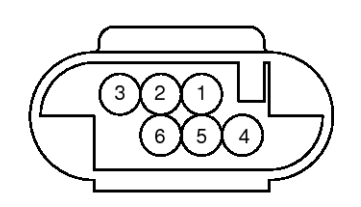

[Sensor cluster connector]

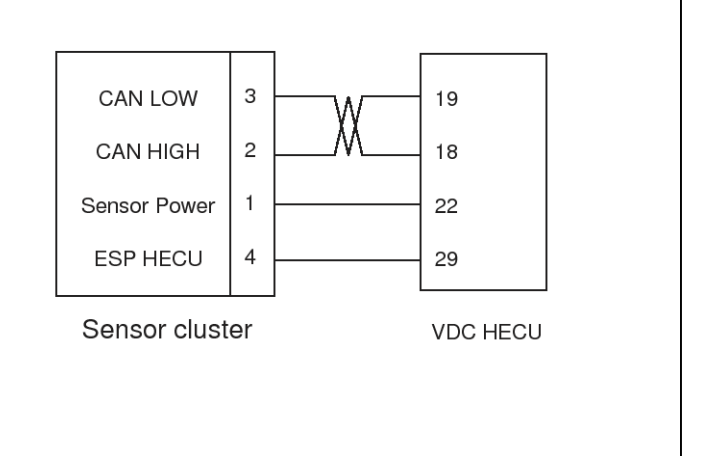

SBHBR9315L

## **BR-196**

#### Replacement

- Turn ignition switch OFF and disconnect the negative

   (-) battery cable
- 2. Remove the floor console. (Refer to the Body group console)
- 3. Disconnect the yaw rate & lateral G sensor connector.
- 4. Remove the mounting bolts (A).

#### Tightening torque:

 $6.9 \sim 8.8$  Nm (0.7  $\sim$  0.9 kgf.m, 5.1  $\sim$  6.5 lb-ft)

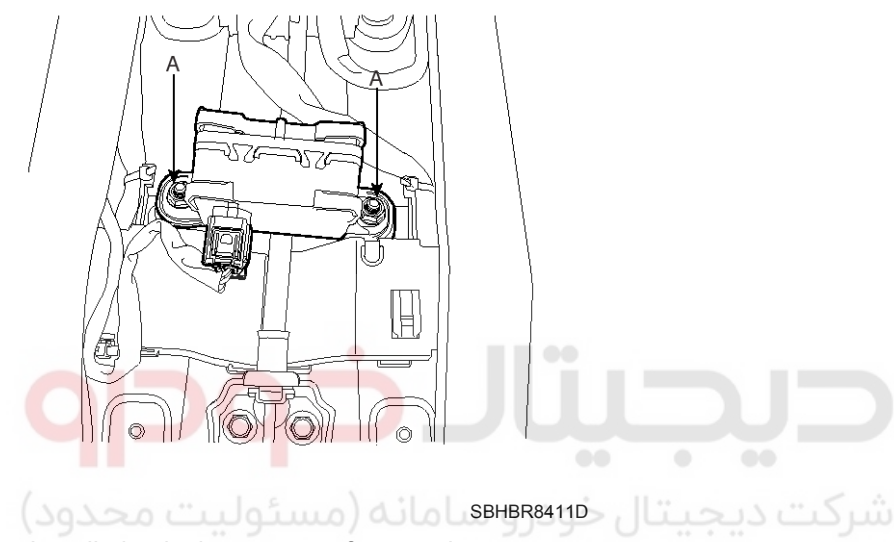

5. Installation is the reverse of removal.

اولین سامانه دیجیتال تعمیرکاران خودرو در ایران

## **Brake System**

021-62999292

**BR-197** 

### ESP OFF Switch

### Description

- 1. The ESP OFF switch is for the user to turn off the ESP system.
- 2. The ESP OFF lamp is on when ESP OFF switch is engaged.

#### Inspection

- 1. Turn ignition switch OFF and disconnect the negative (-) battery cable
- 2. Remove the crash pad side cover. (Refer to the Body group- crash pad)
- 3. Remove the lower panel. (Refer to the Body groupcrash pad)
- 4. Remove the lower crash pad switch assembly by using the scraper and then disconnect the connectors.

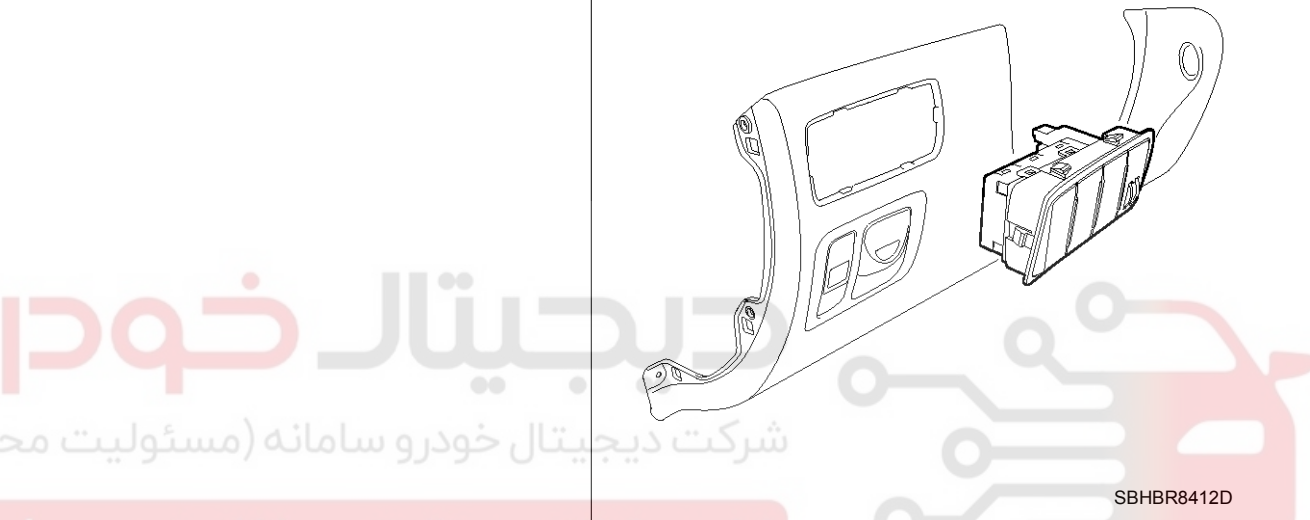

ـه ديجيتال تعميركاران خودرو در ايران

5. Check the continuity between the switch terminals as the ESP OFF switch is engaged.

| Terminal<br>Position | 16 | 14 | 13 | 12 |
|----------------------|----|----|----|----|
| ON                   | 0  | -0 | Q  | 9  |
| OFF                  |    |    |    |    |

SBHBR9316L

### **Steering Angle Sensor**

#### Description

Steering Wheel Angle Sensor detects rotating direction of the vehicle. Rotating direction detected by the sensor is communicated with HECU as CAN signal involving information about the angle through CAN communication line.

HECU detects speed of the steering wheel handling and the angle with this CAN signal. HECU also uses this signal as the input signal to control anti-roll.

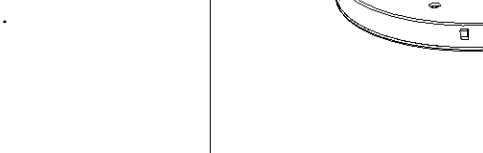

SHMBR8358D

#### **Specification**

| Description                                         |                  | Specification |  |
|-----------------------------------------------------|------------------|---------------|--|
| Operating voltage                                   |                  | 8 ~ 16V       |  |
| Operating temperature $-40 \sim 85 ^{\circ}{\rm C}$ |                  | -40 ∼ 85 °C   |  |
| Current co                                          | nsumption        | Max.150mA     |  |
|                                                     | Angle            | -780 ~ 779.9° |  |
| Measuring range                                     | Angular velocity | 0 ~ 1016°/sec |  |

شركت ديجيتال خودرو سامانه (مسئولي Circuit Diagram

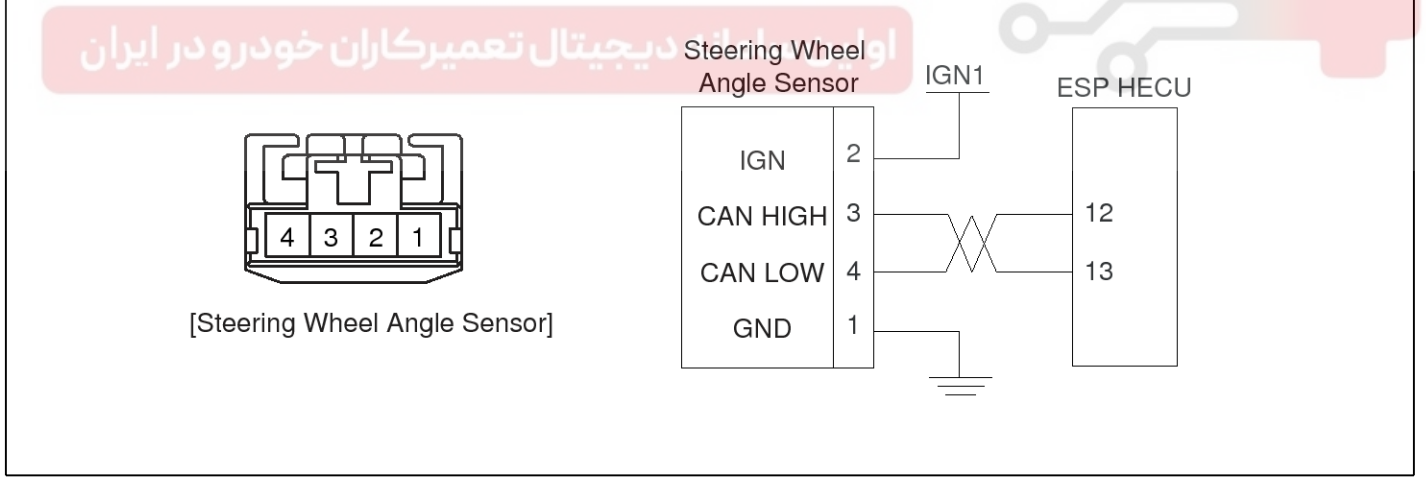

SBHBR9317L

021-62999292

## **Brake System**

## ESP(Electronic Stability Program) System

### Calibration (Setting up the zero angle)

Steering Wheel Angle Sensor of a absolute angle type (CAN type) measures the angle under the standard of the zero angle set

Calibration must be performed as following cases.

- Replacement of the Steering Wheel Angle Sensor
- Replacement or repair of the Steering column
- Detection of DTC codes (C1260, C1261)
- Replacement of the sensor cluster
- Replacement of HECU

#### **Calibration procedure**

Perform wheel alignment and stand the steering wheel in a line within  $\pm 3^\circ \text{error}.$ 

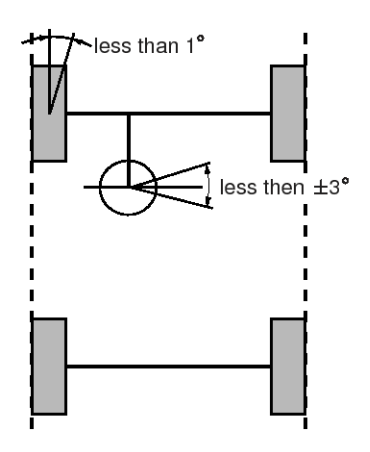

SBHBR9318L

- 1. Connect the scan tool.(CAN line or OBD connector)
- 2. Turn ignition switch on.
- 3. Press calibration button of the Steering Wheel Angle Sensor.
- HECU calibration procedure is performed.
   (Calibration records, DTC codes erasure)
- 5. Turn ignition switch off after calibration procedure.
- 6. Confirm success or failure of calibration.
  - Warning lamp must not be lighted when driving test (Turning left and right).
  - ESP lights ESP warning lamp when making an error in comparison with values of other sensors.
     50